# SECURITY CONTROL SYSTEM

А

В

С

D

Ε

## CONTENTS

#### WITH INTELLIGENT KEY SYSTEM

| INTELLIGENT KEY                                                  | F  |
|------------------------------------------------------------------|----|
| IMMU                                                             | G  |
| THEFT ALM21<br>THEFT ALM : CONSULT Function (BCM - THEFT<br>ALM) | Η  |
| DIAGNOSIS SYSTEM (IPDM E/R)22<br>CONSULT Function (IPDM E/R)22   |    |
| ECU DIAGNOSIS INFORMATION25                                      | J  |
| ECM, IPDM E/R, BCM25<br>List of ECU Reference                    | SE |
| WIRING DIAGRAM26                                                 |    |
| ENGINE START FUNCTION                                            | L  |
| NISSAN VEHICLE IMMOBILIZER SYSTEM-<br>NATS                       | M  |
| VEHICLE SECURITY SYSTEM49<br>Wiring Diagram49                    | Ν  |
| BASIC INSPECTION62                                               | 0  |
| DIAGNOSIS AND REPAIR WORK FLOW62<br>Work Flow62                  | 0  |
| ADDITIONAL SERVICE WHEN REPLACING<br>CONTROL UNIT65              | Ρ  |
| <b>ECM</b>                                                       |    |
| BCM                                                              |    |

| BCM : Description<br>BCM : Work Procedure | 65<br>65                |
|-------------------------------------------|-------------------------|
| DTC/CIRCUIT DIAGNOSIS                     | 67                      |
| P1610 LOCK MODE                           | . 67                    |
| Description                               | 67                      |
| DTC Logic                                 | 67                      |
| Diagnosis Procedure                       | 67                      |
| P1611 ID DISCORD, IMMU-ECM                | . 68                    |
| DTC Logic                                 | 68                      |
| Diagnosis Procedure                       | 68                      |
| P1612 CHAIN OF ECM-IMMU                   | . 69                    |
| DTC Logic                                 | 69                      |
| Diagnosis Procedure                       | 69                      |
| P161D IMMOBILIZER                         | . 70                    |
| DTC Logic                                 | . 70                    |
| Diagnosis Procedure                       | 70                      |
|                                           | - 4                     |
|                                           | . /1<br>71              |
| Dic Logic<br>Diagnosis Procedure          | 71                      |
|                                           |                         |
| P161F IMMOBILIZER                         | . 72                    |
| DTC Logic                                 | 72                      |
| Diagnosis Procedure                       | 72                      |
| B2192 ID DISCORD, IMMU-ECM                | . 73                    |
| DTC Logic                                 | 73                      |
| Diagnosis Procedure                       | 73                      |
| B2193 CHAIN OF ECM-IMMU                   | . 74                    |
| DTC Logic                                 | . 74                    |
| Diagnosis Procedure                       | . 74                    |
| B2196 DONGLE UNIT                         | . 75                    |
| Description                               | 75                      |
| DTC Logic                                 | 75                      |
| Diagnosis Procedure                       | 75                      |
| B2198 NATS ANTENNA AMP.                   | . 77                    |
| DTC Logic                                 | . 77                    |
| Diagnosis Procedure                       | . 77                    |
| B2556 PUSH-BUTTON IGNITION SWITCH         | 79                      |
| DTC Logic                                 | . 79                    |
| Diagnosis Procedure                       | . 79                    |
| Component Inspection                      | 80                      |
| B2557 VEHICLE SPEED                       | 81                      |
| DTC Logic                                 | . 81                    |
| Diagnosis Procedure                       | 81                      |
|                                           | 00                      |
|                                           | . <mark>82</mark><br>ຂາ |
| Diagnosis Procedure                       | 82                      |
| Component Inspection                      | . 84                    |
|                                           |                         |
| BZOUF ENGINE STATUS                       | . 85                    |

| Description                                | 35<br>35<br>35  |
|--------------------------------------------|-----------------|
| B261E VEHICLE TYPE                         | 37              |
| Description                                | 37              |
| Dire Logic                                 | 37<br>37        |
| B26EC KEY REGISTRATION                     | RQ              |
| DTC Logic                                  | <b>3</b> 9      |
| Diagnosis Procedure                        | 39              |
| B27D1 START CUT RELAY OFF                  | <b>Э</b> 0      |
| DTC Logic                                  | 90              |
| Component Inspection                       | 90<br>92        |
| P27D2 START CUT RELAY ON                   | <b>.</b>        |
| DTC Logic                                  | <b>93</b>       |
| Diagnosis Procedure                        | 93              |
| Component Inspection                       | 95              |
| B20DF STARTER RELAY OFF CIRCUIT            | <del>9</del> 6  |
| Diagnosis Procedure                        | 96<br>96        |
|                                            |                 |
| Component Function Check                   | <b>38</b><br>38 |
| Diagnosis Procedure                        | 98              |
| HOOD SWITCH                                | 99              |
| Component Function Check                   | 99              |
| Diagnosis Procedure                        | 99<br>20        |
|                                            |                 |
| HORN FUNCTION                              | )1              |
| Component Inspection                       | )1              |
| SECURITY INDICATOR LAMP                    | 02              |
| Component Function Check                   | )2              |
| Diagnosis Procedure 10                     | )2              |
| SYMPTOM DIAGNOSIS10                        | )4              |
| ENGINE DOES NOT START WHEN INTELLI-        |                 |
| GENT KEY IS INSIDE OF VEHICLE10            | )4              |
| Description                                | )4<br>า4        |
|                                            | 74              |
| TURN ON OR BLINK                           | 05              |
| Description                                | )5              |
| Diagnosis Procedure 10                     | )5              |
| VEHICLE SECURITY SYSTEM CANNOT BE<br>SET10 | 06              |
| INTELLIGENT KEY                            | 06              |
| INTELLIGENT KEY : Description 10           | 26              |
| INTELLIGENT KEY : Diagnosis Procedure 10   | )6              |

| DOOR REQUEST SWITCH                                                                                                    | <b>)6</b><br>)6                                                                                                    |
|----------------------------------------------------------------------------------------------------|----------------------------------------------------------------------------------------------------|
| DOOR KEY CYLINDER                                                                                                    | <b>)7</b><br>)7<br>)7                                                                                                    |
| VEHICLE SECURITY ALARM DOES NOT<br>ACTIVATE                                                                                                    | <b>)8</b><br>)8<br>)8                                                                                                    |
| PANIC ALARM FUNCTION DOES NOT OP-<br>ERATE                                                                                                    | <b>)9</b><br>)9<br>)9                                                                                                    |
| REMOVAL AND INSTALLATION11                                                                                                    | 0                                                                                                    |
| NATS ANTENNA AMP.       11         Exploded View       11         Removal and Installation       11                                                                                                    | 1 <b>0</b><br>10<br>10                                                                                                    |
| PUSH-BUTTON IGNITION SWITCH11<br>Exploded View                                                                                                    | 2<br> 2<br> 2                                                                                                    |
|                                                                                                    |                                                                                                    |
|                                                                                                    | 4                                                                                                    |
| PRECAUTIONS                                                                                                    | <b>4</b><br>  <b>4</b><br> 4                                                                                                    |
| PRECAUTIONS                                                                                                    | <b>4</b><br> 4                                                                                                    |
| PRECAUTIONS       11         Precaution for Supplemental Restraint System       11         (SRS) "AIR BAG" and "SEAT BELT PRE-TEN-       11         SIONER"       11         SYSTEM DESCRIPTION       11         COMPONENT PARTS       11         Component Parts Location       11         NATS Antenna Amp.       11         Hood Switch       11                                                                                                    | 4<br> 4<br> 5<br> 5<br> 6                                                                                                    |
| PRECAUTIONS       11         Precaution for Supplemental Restraint System       11         (SRS) "AIR BAG" and "SEAT BELT PRE-TEN-       11         SIONER"       11         SYSTEM DESCRIPTION       11         COMPONENT PARTS       11         Component Parts Location       11         NATS Antenna Amp.       11         Hood Switch       11                                                                                                    | <ul> <li>14</li> <li>14</li> <li>15</li> <li>15</li> <li>16</li> <li>16</li> <li>16</li> <li>17</li> </ul>                                                                                     |
| PRECAUTIONS       11         Precaution for Supplemental Restraint System       11         SRS) "AIR BAG" and "SEAT BELT PRE-TEN-       11         SIONER"       11         SYSTEM DESCRIPTION       11         COMPONENT PARTS       11         Component Parts Location       11         NATS Antenna Amp.       11         Hood Switch       11         SYSTEM       11         NISSAN VEHICLE IMMOBILIZER SYSTEM-NATS.       11         NISSAN VEHICLE IMMOBILIZER SYSTEM-       11         NISSAN VEHICLE IMMOBILIZER SYSTEM-       11         NISSAN VEHICLE IMMOBILIZER SYSTEM-       11         NISSAN VEHICLE IMMOBILIZER SYSTEM-       11         NATS : System Diagram       11         NATS : System Description       11                                                                                                    | <ul> <li>14</li> <li>14</li> <li>15</li> <li>15</li> <li>16</li> <li>17</li> <li>17</li> <li>17</li> <li>17</li> </ul>                                                                         |
| PRECAUTIONS       11         Precaution for Supplemental Restraint System       11         SRS) "AIR BAG" and "SEAT BELT PRE-TEN-       11         SIONER"       11         SYSTEM DESCRIPTION       11         COMPONENT PARTS       11         Component Parts Location       11         NATS Antenna Amp.       11         Hood Switch       11         SYSTEM       11         NISSAN VEHICLE IMMOBILIZER SYSTEM-NATS.       11         NISSAN VEHICLE IMMOBILIZER SYSTEM-       11         NISSAN VEHICLE IMMOBILIZER SYSTEM-       11         NISSAN VEHICLE IMMOBILIZER SYSTEM-       11         NISSAN VEHICLE IMMOBILIZER SYSTEM-       11         VEHICLE System Diagram       11         VEHICLE SECURITY SYSTEM       11         VEHICLE SECURITY SYSTEM       11                                                                                                    | 14<br>14<br>15<br>15<br>16<br>16<br>17<br>17<br>17<br>18                                                                                                    |
| PRECAUTIONS       11         Precaution for Supplemental Restraint System       11         SRS) "AIR BAG" and "SEAT BELT PRE-TEN-       11         SIONER"       11         SYSTEM DESCRIPTION       11         COMPONENT PARTS       11         Component Parts Location       11         NATS Antenna Amp.       11         Hood Switch       11         SYSTEM       11         NISSAN VEHICLE IMMOBILIZER SYSTEM-NATS.       11         NISSAN VEHICLE IMMOBILIZER SYSTEM-NATS       11         NISSAN VEHICLE IMMOBILIZER SYSTEM-NATS       11         NISSAN VEHICLE IMMOBILIZER SYSTEM-NATS       11         VISSAN VEHICLE IMMOBILIZER SYSTEM-NATS       11         VESAN VEHICLE IMMOBILIZER SYSTEM-NATS       11         VESAN VEHICLE IMMOBILIZER SYSTEM-NATS       11         VESAN VEHICLE IMMOBILIZER SYSTEM-NATS       11         VESAN VEHICLE IMMOBILIZER SYSTEM-NATS       11         VEHICLE SECURITY SYSTEM       11         VEHICLE SECURITY SYSTEM       11         VEHICLE SECURITY SYSTEM : System Dia-       11         VEHICLE SECURITY SYSTEM : System Description       11         VEHICLE SECURITY SYSTEM : System Description       11         VEHICLE SECURITY SYSTEM : System Descripti | <ul> <li>14</li> <li>14</li> <li>15</li> <li>16</li> <li>16</li> <li>17</li> <li>17</li> <li>18</li> <li>18</li> <li>18</li> </ul>                                                             |
| PRECAUTIONS       11         Precaution for Supplemental Restraint System       11         Precaution for Supplemental Restraint System       11         SIONER"       11         SYSTEM DESCRIPTION       11         COMPONENT PARTS       11         Component Parts Location       11         NATS Antenna Amp.       11         Hood Switch       11         SYSTEM       11         NISSAN VEHICLE IMMOBILIZER SYSTEM-NATS.       11         NISSAN VEHICLE IMMOBILIZER SYSTEM-NATS.       11         NISSAN VEHICLE IMMOBILIZER SYSTEM-NATS.       11         NISSAN VEHICLE IMMOBILIZER SYSTEM-NATS.       11         VEHICLE SECURITY SYSTEM       11         VEHICLE SECURITY SYSTEM       11         VEHICLE SECURITY SYSTEM       11         VEHICLE SECURITY SYSTEM       11         VEHICLE SECURITY SYSTEM       11         VEHICLE SECURITY SYSTEM       11         VEHICLE SECURITY SYSTEM       11         DIAGNOSIS SYSTEM (BCM)       12                                                                                                    | <ul> <li>14</li> <li>14</li> <li>15</li> <li>15</li> <li>16</li> <li>17</li> <li>17</li> <li>17</li> <li>18</li> <li>18</li> <li>18</li> <li>18</li> <li>18</li> <li>18</li> <li>18</li> </ul> |

| COMMON ITEM : CONSULT Function (BCM -<br>COMMON ITEM)121                                                                                | А  |
|----------------------------------------------------------------------------------------------------|----|
| IMMU                                                                                                    | B  |
| THEFT ALM122THEFT ALM : CONSULT Function (BCM - THEFTALM)                                                                               | С  |
| DIAGNOSIS SYSTEM (IPDM E/R)                                                                                                    | D  |
| ECU DIAGNOSIS INFORMATION126                                                                                                    | D  |
| ECM, IPDM E/R, BCM                                                                                                    | E  |
| WIRING DIAGRAM 127                                                                                                    |    |
| <b>NVIS</b>                                                                                                    | F  |
| VEHICLE SECURITY SYSTEM                                                                                                    | G  |
| BASIC INSPECTION 150                                                                                                    | Н  |
| DIAGNOSIS AND REPAIR WORKFLOW 150<br>Work Flow                                                                                          | 1  |
| INSPECTION AND ADJUSTMENT153                                                                                                    | I  |
| ADDITIONAL SERVICE WHEN REPLACING<br>CONTROL UNIT                                                                                       | J  |
| ECM RE-COMMUNICATING FUNCTION                                                                                                    | SE |
| KEYFOB ID REGISTRATION                                                                                                    | M  |
| DTC/CIRCUIT DIAGNOSIS155                                                                                                    | Ν  |
| P1610 LOCK MODE         155           Description         155           DTC Logic         155           Diagnosis Procedure         155 | 0  |
| P1611 ID DISCORD, IMMU-ECM                                                                                                    | Ρ  |
| P1612 CHAIN OF ECM-IMMU                                                                                                    |    |

| P161D IMMOBILIZER<br>DTC Logic              | <b> 158</b>        |
|---------------------------------------------|--------------------|
| Diagnosis Procedure                         | 158                |
| P161E IMMOBILIZER                           | <b> 159</b><br>159 |
| Diagnosis Procedure                         | 159                |
| P161F IMMOBILIZER                           | 160                |
| DTC Logic<br>Diagnosis Procedure            | 160<br>160         |
| B20DF STARTER RELAY OFF CIRCUIT             | 161                |
| DTC Logic<br>Diagnosis Procedure            | 161<br>161         |
| B2192 ID DISCORD, IMMU-ECM                  | 163                |
| DTC Logic                                   |                    |
| Diagnosis Procedure                         | 163                |
| B2193 CHAIN OF ECM-IMMU                     | 164                |
| DTC Logic<br>Diagnosis Procedure            | 164                |
|                                             |                    |
| Description                                 | <b>165</b>         |
| DTC Logic                                   |                    |
| Diagnosis Procedure                         | 165                |
| B2198 NATS ANTENNA AMP                      | 167                |
| DTC Logic<br>Diagnosis Procedure            | 167                |
|                                             |                    |
| DTC Logic                                   | <b>170</b>         |
| Diagnosis Procedure                         |                    |
| B2602 SHIFT POSITION                        | 171                |
| DTC Logic                                   | 171                |
| Diagnosis Procedure<br>Component Inspection | 171<br>173         |
| B260F ENGINE STATUS                         | 174                |
| Description                                 | 174                |
| DTC Description<br>Diagnosis Procedure      | 174<br>174         |
|                                             |                    |

| B261E VEHICLE TYPE176Description176DTC Logic176Diagnosis Procedure176                  |
|----------------------------------------------------------------------------------------|
| B27D1 START CUT RELAY OFF178DTC Logic178Diagnosis Procedure178Component Inspection180  |
| B27D2 START CUT RELAY ON181DTC Logic181Diagnosis Procedure181Component Inspection183   |
| HEADLAMP FUNCTION184Component Function Check184Diagnosis Procedure184                  |
| HOOD SWITCH185Component Function Check185Diagnosis Procedure185Component Inspection186 |
| HORN FUNCTION187Component Function Check187Component Inspection187                     |
| SECURITY INDICATOR LAMP                                                                |
| SYMPTOM DIAGNOSIS190                                                                   |
| NISSAN VEHICLE IMMOBILIZER SYSTEM-<br>NATS SYMPTOMS                                    |
| VEHICLE SECURITY SYSTEM191<br>Symptom Table                                            |
| REMOVAL AND INSTALLATION192                                                            |
| NATS ANTENNA AMP192<br>Removal and Installation                                        |

# < PRECAUTION > PRECAUTION

А

В

Ε

#### PRECAUTIONS

Precaution for Supplemental Restraint System (SRS) "AIR BAG" and "SEAT BELT PRE-TENSIONER"

The Supplemental Restraint System such as "AIR BAG" and "SEAT BELT PRE-TENSIONER", used along with a front seat belt, helps to reduce the risk or severity of injury to the driver and front passenger for certain types of collision. Information necessary to service the system safely is included in the SR and SB section of this Service Manual.

#### WARNING:

- To avoid rendering the SRS inoperative, which could increase the risk of personal injury or death in the event of a collision which would result in air bag inflation, all maintenance must be performed by an authorized NISSAN/INFINITI dealer.
- Improper maintenance, including incorrect removal and installation of the SRS, can lead to personal injury caused by unintentional activation of the system. For removal of Spiral Cable and Air Bag Module, see the SR section.
- Do not use electrical test equipment on any circuit related to the SRS unless instructed to in this Service Manual. SRS wiring harnesses can be identified by yellow and/or orange harnesses or harness connectors.

#### PRECAUTIONS WHEN USING POWER TOOLS (AIR OR ELECTRIC) AND HAMMERS

#### WARNING:

- When working near the Airbag Diagnosis Sensor Unit or other Airbag System sensors with the Ignition ON or engine running, DO NOT use air or electric power tools or strike near the sensor(s) with a hammer. Heavy vibration could activate the sensor(s) and deploy the air bag(s), possibly causing serious injury.
- When using air or electric power tools or hammers, always switch the Ignition OFF, disconnect the battery and wait at least three minutes before performing any service.

J

M

Ν

## SYSTEM DESCRIPTION COMPONENT PARTS

**Component Parts Location** 

INFOID:000000010340301

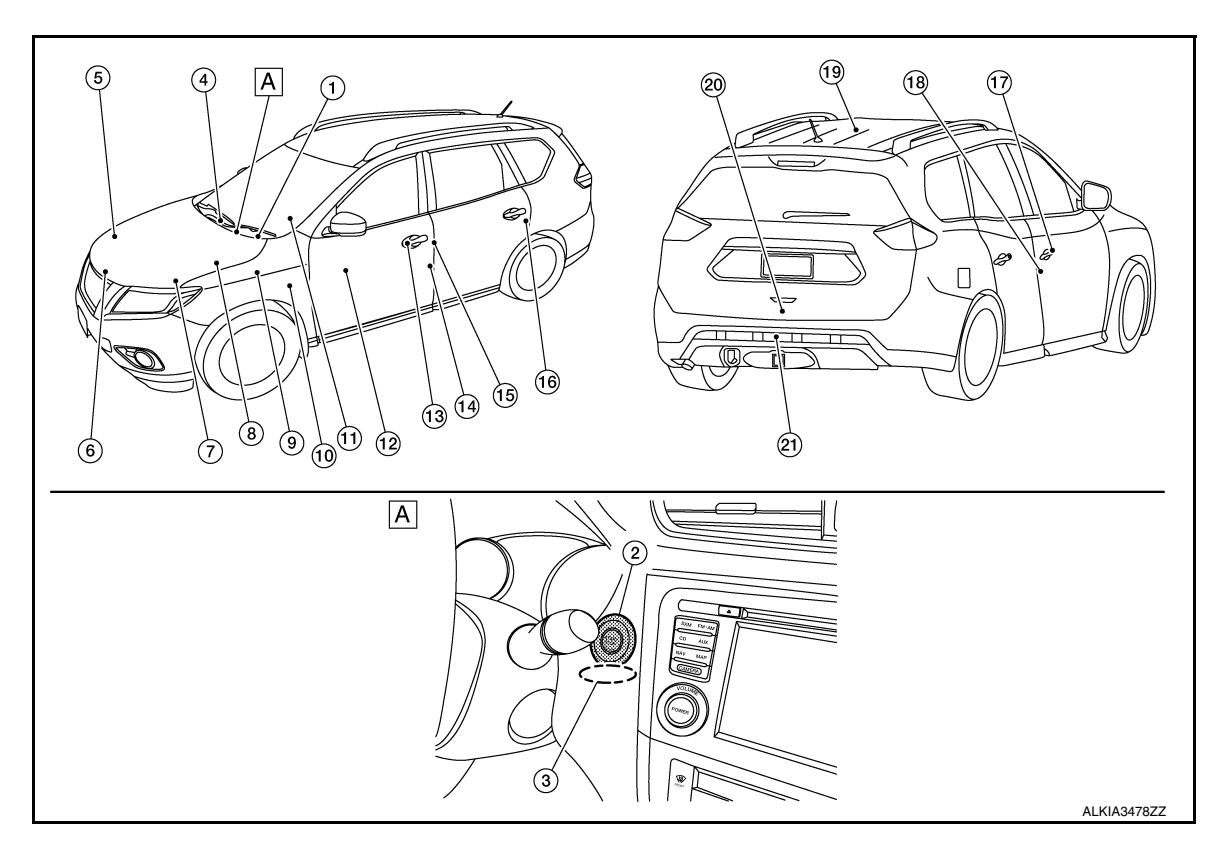

#### A. View right of steering column.

| No. | Component                              | Function                                                                                                    |  |
|-----|----------------------------------------|----------------------------------------------------------------------------------------------------|--|
| 1.  | Combination meter                      | Combination meter transmits the vehicle speed signal to BCM via CAN communication.<br>BCM also receives the vehicle speed signal from ABS actuator and electric unit (control unit) via CAN communication. BCM compares both signals to detect the vehicle speed.<br>Security indicator lamp is located on combination meter.<br>Security indicator lamp blinks when ignition switch is in any position other than ON to warn that NISSAN VEHICLE IMMOBILIZER SYSTEM-NATS<br>[NVIS (NATS)] is on board.<br>Refer to <u>MWI-6, "METER SYSTEM : Component Parts Location"</u> . |  |
| 2.  | Push-button ignition switch            | Push-button ignition switch has push switch inside which detects that<br>push-button ignition switch is pressed, and then transmits ON/OFF signal<br>to BCM. BCM changes the ignition switch position with the operation of<br>push-button ignition switch. BCM maintains the ignition switch position<br>status while push-button ignition switch is not operated.                                                                                                    |  |
| 3.  | NATS antenna amp.                      | Refer to SEC-8, "NATS Antenna Amp.".                                                                                                    |  |
| 4.  | Inside key antenna (instrument center) | Inside key antenna (instrument center) detects whether Intelligent Key is inside the vehicle or not, and then transmits the signal to the BCM. Refer to DLK-22, "Inside Key Antenna (Instrument Center)".                                                                                                    |  |
| 5.  | Horn                                   | Horn is operated when the panic button on the Intelligent Key is pressed or the alarm is activated.                                                                                                    |  |
| 6.  | Hood switch                            | Hood switch inputs the hood position open/closed to the IPDM E/R.                                                                                                    |  |

#### **COMPONENT PARTS**

#### < SYSTEM DESCRIPTION >

#### [WITH INTELLIGENT KEY SYSTEM]

| No. | Component                                                                                                    | Function                                                                                                    |  |  |
|-----|----------------------------------------------------------------------------------------------------|----------------------------------------------------------------------------------------------------|--|--|
| 7.  | Transmission range switch                                                                                        | Refer to TM-14, "CVT CONTROL SYSTEM : Transmission Range Switch".                                                                                                    |  |  |
| 8.  | IPDM E/R                                                                                                    | Refer to PCS-4, "Component Parts Location".                                                                                                    |  |  |
| 9.  | Stop lamp switch                                                                                                 | Refer to BRC-12. "Stop Lamp Switch".                                                                                                    |  |  |
| 10. | ВСМ                                                                                                    | BCM controls INTELLIGENT KEY SYSTEM (ENGINE START FUNC-<br>TION), NISSAN VEHICLE IMMOBILIZER SYSTEM-NATS [NVIS (NATS)]<br>and VEHICLE SECURITY SYSTEM.<br>BCM performs the ID verification between BCM and Intelligent Key when<br>the Intelligent Key is carried into the detection area of inside key antenna,<br>and push-button ignition switch is pressed. If the ID verification result is<br>OK, ignition switch operation is available.<br>Then, when the ignition switch is turned ON, BCM performs ID verification<br>between BCM and ECM. If the ID verification result is OK, ECM can start<br>engine.<br>Refer to <u>BCS-7, "BODY CONTROL SYSTEM : Component Parts Loca-<br/>tion"</u> for detailed installation location. |  |  |
| 11. | CVT shift selector                                                                                               | Refer to TM-20, "SHIFT LOCK SYSTEM : Component Parts Location".                                                                                                    |  |  |
| 12. | Main power window and door lock/unlock<br>switch (Front power window and door lock/<br>unlock switch RH similar) | Door lock and unlock switch is integrated into the power window main<br>switch.<br>Door lock and unlock switch transmits door lock/unlock operation signal to<br>BCM.<br>Refer to <u>PWC-7, "Power Window Main Switch"</u> .                                                                                                    |  |  |
| 13. | Outside key antenna LH                                                                                           | Outside key antenna (LH) detects whether Intelligent Key is outside the vehicle or not, and then transmits the signal to the BCM. Refer to <u>DLK-23</u> , " <u>Outside Key Antenna (LH)</u> ".                                                                                                    |  |  |
| 14. | Front door lock assembly LH                                                                                      | Door key cylinder switch is integrated into front door lock assembly (driver side).<br>Door key cylinder switch detects door LOCK/UNLOCK operation using mechanical key, and then transmits the operation signal to BCM.<br>Refer to <u>DLK-25</u> , "Front Door Lock Assembly (LH)".                                                                                                    |  |  |
| 15. | Front door switch LH                                                                                             | Door switch detects door open/close condition and then transmits ON/<br>OFF signal to BCM.                                                                                                    |  |  |
| 16. | Rear door switch LH (rear door switch RH similar)                                                                | Door switch detects door open/close condition and then transmits ON/<br>OFF signal to BCM.                                                                                                    |  |  |
| 17. | Outside key antenna RH                                                                                           | Outside key antenna (RH) detects whether Intelligent Key is outside the vehicle or not, and then transmits the signal to the BCM. Refer to <u>DLK-23</u> , " <u>Outside Key Antenna (RH)</u> ".                                                                                                    |  |  |
| 18. | Front door switch RH                                                                                             | Door switch detects door open/close condition and then transmits ON/<br>OFF signal to BCM.                                                                                                    |  |  |
| 19. | Inside key antenna (console)                                                                                     | Inside key antenna (console) detects whether Intelligent Key is inside the vehicle or not, and then transmits the signal to the BCM.<br>Refer to <u>DLK-23</u> , "Inside Key Antenna (Console)".                                                                                                    |  |  |
| 20. | Back door lock assembly                                                                                          | Back door lock actuator locks/unlocks the back door latch assembly.                                                                                                    |  |  |
| 21. | Outside key antenna (rear bumper)                                                                                | Outside key antenna (Rear bumper) detects whether Intelligent Key is outside the vehicle or not, and then transmits the signal to the BCM.<br>Refer to <u>DLK-23</u> , "Outside Key Antenna (Rear Bumper)".                                                                                                    |  |  |

#### < SYSTEM DESCRIPTION >

#### NATS Antenna Amp.

The ID verification is performed between BCM and transponder integrated into Intelligent Key via NATS antenna amp. when Intelligent Key backside is contacted to push-button ignition switch in case that Intelligent Key battery is discharged. If the ID verification result is OK, the operation of ignition switch is available.

#### Hood Switch

Hood switch (1) detects that hood is open, and then transmits ON/ OFF signal to IPDM E/R. IPDM E/R transmits hood switch signal to BCM via CAN communication. Hood switch is integrated into hood lock assembly LH.

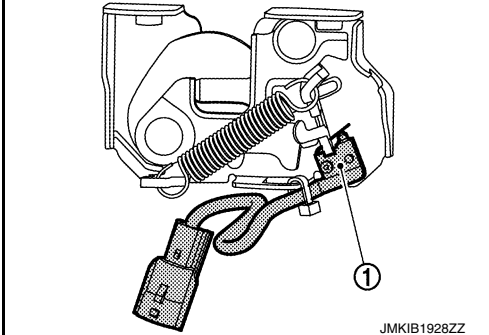

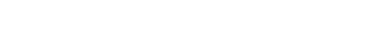

**Revision: November 2013** 

INFOID:000000010340300

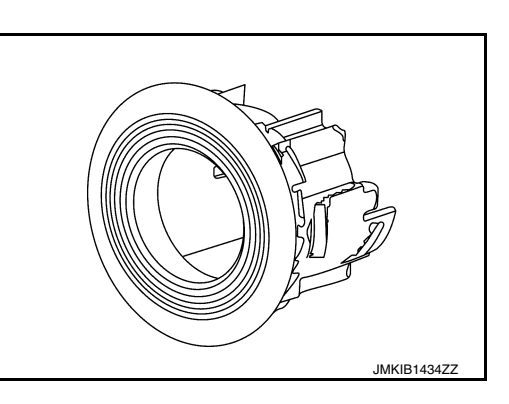

INFOID:000000010340299

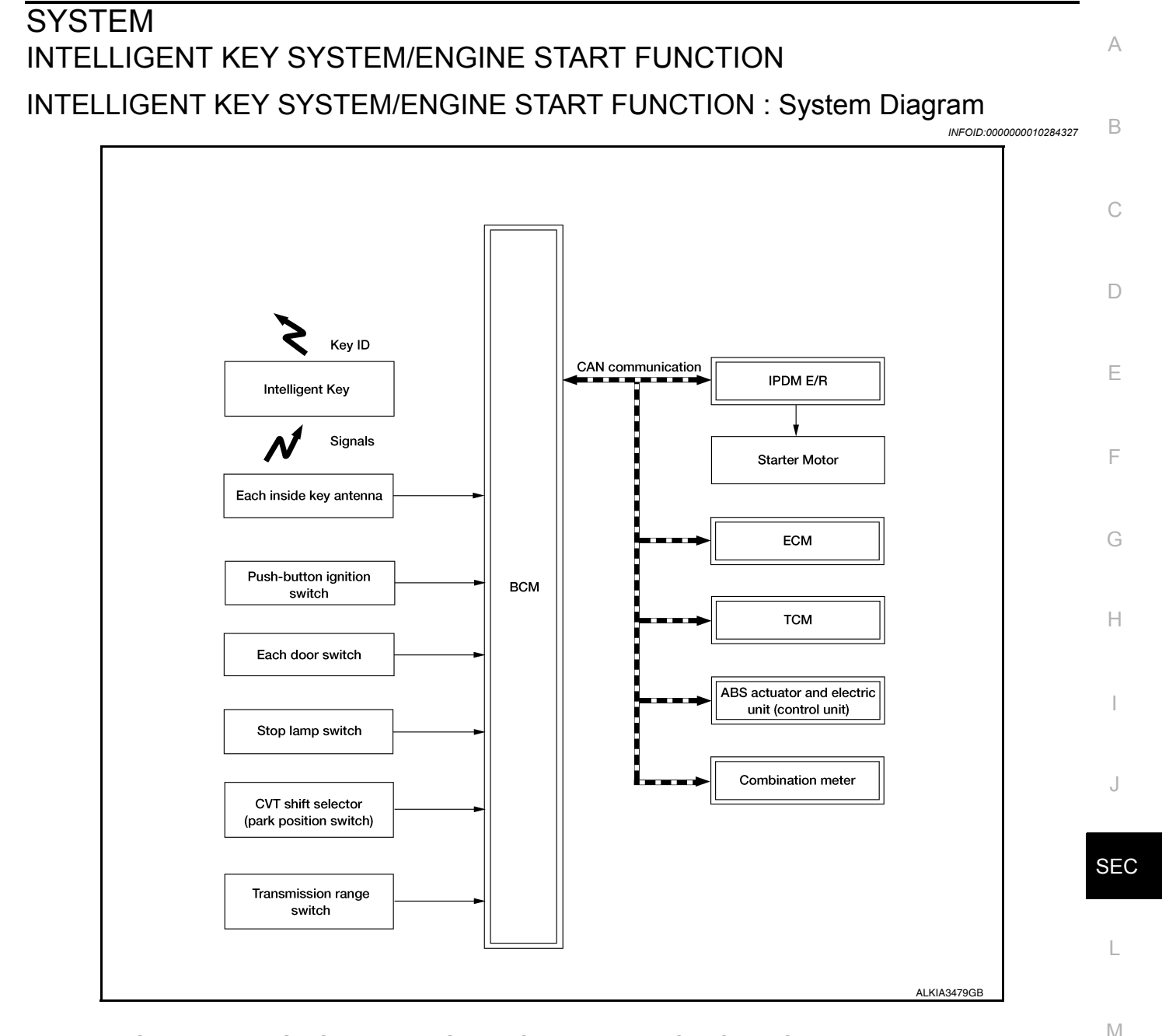

#### INTELLIGENT KEY SYSTEM/ENGINE START FUNCTION : System Description

INFOID:000000010284328

Ν

Ο

Ρ

#### SYSTEM DESCRIPTION

• The engine start function of Intelligent Key system makes it possible to start and stop the engine without using the key, based on the electronic ID verification. The electronic ID verification is performed between BCM and Intelligent Key when the push-button ignition switch is pressed while the Intelligent Key is within the detection area of inside key antenna.

NOTE:

The driver should carry the Intelligent Key at all times.

- Intelligent Key has 2 IDs [Intelligent Key ID and NVIS (NATS) ID]. It can perform the door lock/unlock operation and the push-button ignition switch operation when the registered Intelligent Key is carried.
- When Intelligent Key battery is discharged, engine can be started by operating push-button ignition switch after contacting Intelligent Key backside to push-button ignition switch. At that time, the NVIS (NATS) ID verification is performed.
- If the ID is successfully verified, when push-button ignition switch is pressed, the engine can be started.
- Up to 4 Intelligent Keys can be registered (Including the standard Intelligent Key) upon request from the customer.

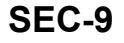

#### < SYSTEM DESCRIPTION >

#### NOTE:

Refer to <u>SEC-12, "NISSAN VEHICLE IMMOBILIZER SYSTEM-NATS : System Description"</u> for any functions other than engine start function of Intelligent Key system.

#### PRECAUTIONS FOR INTELLIGENT KEY SYSTEM

The transponder [the chip for NVIS (NATS) ID verification] is integrated into the Intelligent Key. In that case, the NVIS (NATS) ID verification can be performed when Intelligent Key backside is contacted to push-button ignition switch. If verification result is OK, engine can be started.

#### OPERATION WHEN INTELLIGENT KEY IS CARRIED

- 1. When the push-button ignition switch is pressed, the BCM activates the inside key antenna and transmits the request signal to the Intelligent Key.
- 2. The Intelligent Key receives the request signal and transmits the Intelligent Key ID signal to the BCM.
- 3. BCM receives the Intelligent Key ID signal and verifies it with the registered ID.
- 4. BCM turns ACC relay ON and transmits the ignition power supply ON signal to IPDM E/R.
- 5. IPDM E/R turns the ignition relay ON and starts the ignition power supply.
- 6. BCM detects that the selector lever position and brake pedal operating condition.
- 7. BCM transmits the starter request signal to IPDM E/R and turns the starter relay in IPDM E/R ON if BCM judges that the engine start condition\* is satisfied.
- 8. IPDM E/R turns the starter control relay ON when receiving the starter request signal.
- 9. Power supply is supplied through the starter relay and the starter control relay to operate the starter motor. CAUTION:

#### If a malfunction is detected in the Intelligent Key system, the "KEY" warning lamp in the combination meter illuminates. At that time, the engine cannot be started.

10. When BCM receives feedback signal from ECM indicating that the engine is started, the BCM transmits a stop signal to IPDM E/R and stops cranking by turning OFF the starter motor relay. (If engine start is unsuccessful, cranking stops automatically within 5 seconds.) CAUTION:

When the Intelligent Key is carried outside of the vehicle (inside key antenna detection area) while the power supply is in the ACC or ON position, even if the engine start condition\* is satisfied, the engine cannot be started.

\*: For the engine start condition, refer to the table below "POWER SUPPLY POSITION CHANGE TABLE BY PUSH-BUTTON IGNITION SWITCH OPERATION".

#### OPERATION RANGE

Engine can be started when Intelligent Key is inside the vehicle. However, sometimes engine may not start when Intelligent Key is on instrument panel or in glove box.

ENGINE START OPERATION WHEN INTELLIGENT KEY IS CONTACTED TO PUSH-BUTTON IG-NITION SWITCH

When Intelligent Key battery is discharged, the NVIS (NATS) ID verification between transponder in Intelligent Key and BCM is performed when Intelligent Key backside is contacted to push-button ignition switch. If the verification result is OK, engine can be started.

POWER SUPPLY POSITION CHANGE TABLE BY PUSH-BUTTON IGNITION SWITCH OPERA-TION

The power supply position changing operation can be performed with the following operations. **NOTE:** 

- When an Intelligent Key is within the detection area of inside key antenna and when Intelligent Key backside is contacted to push-button ignition switch, it is equivalent to the operations below.
- When starting the engine, the BCM monitors under the engine start conditions:
- Brake pedal operating condition
- Selector lever position
- Vehicle speed

Vehicle speed: less than 4 km/h (2.5 MPH)

#### < SYSTEM DESCRIPTION >

#### [WITH INTELLIGENT KEY SYSTEM]

|                                                                                | Engine start/stop condition |                                 | Puch button ignition switch | A |
|--------------------------------------------------------------------------------|-----------------------------|---------------------------------|-----------------------------|---|
| Power supply position                                                          | Selector lever              | Brake pedal operation condition | operation frequency         |   |
| $LOCK \rightarrow ACC$                                                         | —                           | Not depressed                   | 1                           | В |
| $LOCK \rightarrow ACC \rightarrow ON$                                          | —                           | Not depressed                   | 2                           |   |
| $LOCK \to ACC \to ON \to OFF$                                                  | —                           | Not depressed                   | 3                           |   |
| $\begin{array}{l} LOCK \to START \\ ACC \to START \\ ON \to START \end{array}$ | P or N position             | Depressed                       | 1                           | Ĺ |
| Engine is running $\rightarrow \text{OFF}$                                     | —                           | —                               | 1                           | D |

Vehicle speed: 4 km/h (2.5 MPH) or more

|                                             | Engine start/  | Push-hutton ignition switch     |                          |  |
|---------------------------------------------|----------------|---------------------------------|--------------------------|--|
| Power supply position                       | Selector lever | Brake pedal operation condition | operation frequency      |  |
| Engine is running $\rightarrow$ ACC         | —              | —                               | Emergency stop operation |  |
| Engine stall return operation while driving | N position     | Not depressed                   | 1                        |  |

Emergency stop operation

• Press and hold the push-button ignition switch for 2 seconds or more.

• Press the push-button ignition switch 3 times or more within 1.5 seconds.

NISSAN VEHICLE IMMOBILIZER SYSTEM-NATS

J

Е

F

Н

SEC

L

Μ

Ν

Ο

#### < SYSTEM DESCRIPTION >

#### [WITH INTELLIGENT KEY SYSTEM]

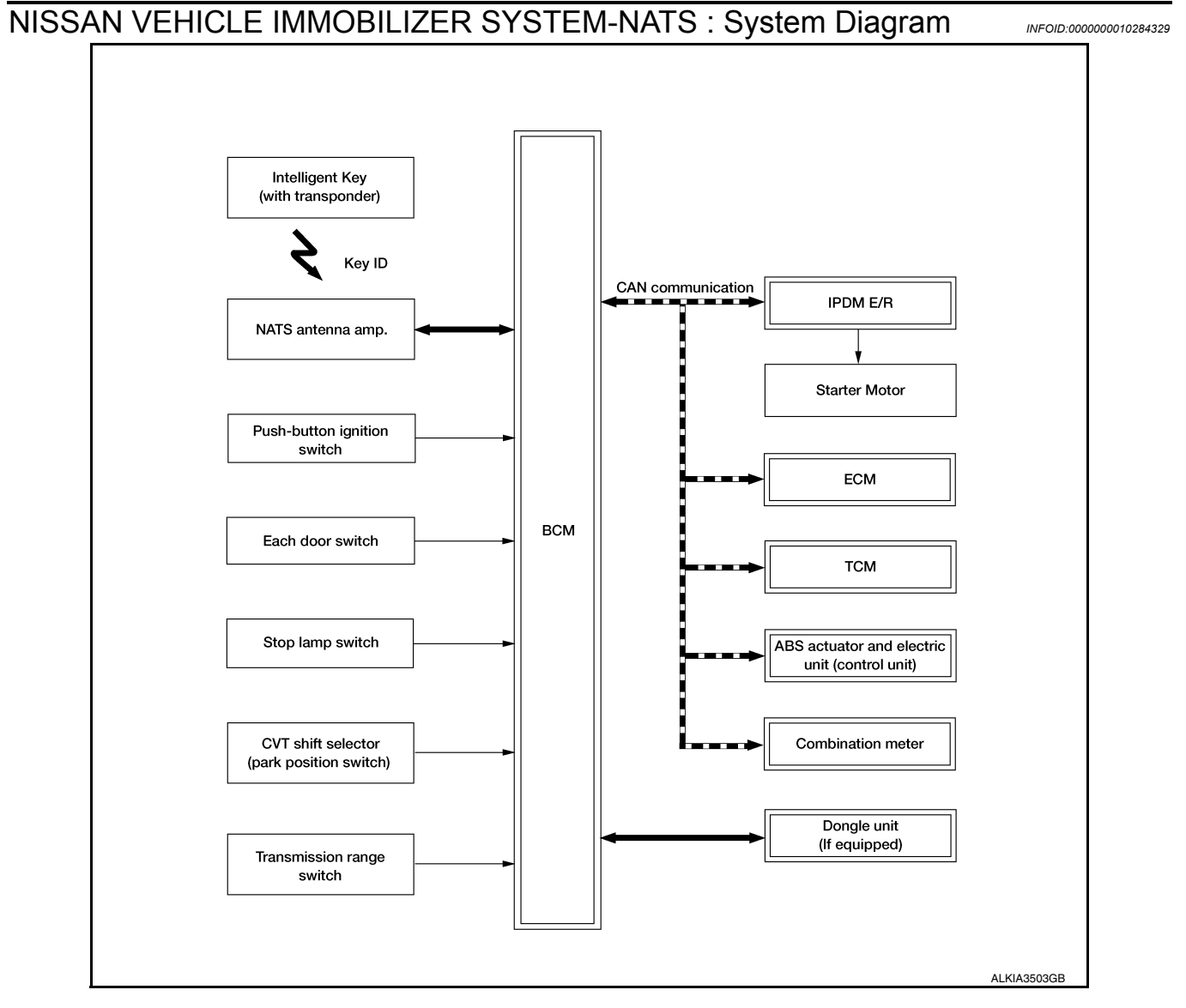

#### NISSAN VEHICLE IMMOBILIZER SYSTEM-NATS : System Description

#### SYSTEM DESCRIPTION

- The NISSAN VEHICLE IMMOBILIZER SYSTEM-NATS [NVIS (NATS)] prevents the engine from being started by Intelligent Key whose ID is not registered to the vehicle (BCM). It has higher protection against auto theft involving the duplication of mechanical keys.
- The ignition key integrated in the Intelligent Key cannot start the engine. When the Intelligent Key battery is discharged, the NVIS (NATS) ID verification is performed between the transponder integrated with Intelligent Key and BCM via NATS antenna amp. when the Intelligent Key backside is contacted to push-button ignition switch. If the verification results are OK, the engine start operation can be performed by the push-button ignition switch operation.
- Locate the security indicator lamp and apply the anti-theft system equipment sticker that warns that the NVIS (NATS) is on-board the model.
- Security indicator lamp always blinks when the power supply position is any position other than ON.
- Up to 4 Intelligent Keys can be registered (including the standard ignition key) upon request from the owner.
  Specified registration is required when replacing ECM, BCM or Intelligent Key.
- Possible symptom of NVIS (NATS) malfunction is "Engine cannot start". The engine can not be started because of other than NVIS (NATS) malfunction, so start the trouble diagnosis according to <u>SEC-62, "Work</u> Flow".
- If ECM other than genuine part is installed, the engine cannot be started. For ECM replacement procedure, refer to EC-499, "Removal and Installation".

#### < SYSTEM DESCRIPTION >

#### [WITH INTELLIGENT KEY SYSTEM]

#### PRECAUTIONS FOR KEY REGISTRATION

- The ID registration is a procedure that erases the current NVIS (NATS) ID once, and then reregisters a new ID. Therefore before starting the registration operation, collect all registered Intelligent Keys from the customer.
- When registering the Intelligent Key, perform only one procedure to simultaneously register both ID [NVIS (NATS) ID and Intelligent Key ID].

#### SECURITY INDICATOR LAMP

- · Warns that the vehicle is equipped with NVIS (NATS).
- Security indicator lamp always blinks when the power supply position is any position other than ON. **NOTE:**

Because security indicator lamp is highly efficient, the battery is barely affected.

ENGINE START OPERATION WHEN INTELLIGENT KEY IS CONTACTED TO PUSH-BUTTON IG-NITION SWITCH

- 1. When brake pedal is depressed while selector lever is in the P (Park) position, BCM activates NATS = antenna amp. that is located behind push-button ignition switch.
- When Intelligent Key (transponder built-in) backside is contacted to push-button ignition switch, BCM starts NVIS (NATS) ID verification between BCM and Intelligent Key (transponder built-in) via NATS antenna amp.
- 3. When the NVIS (NATS) ID verification result is OK, buzzer in combination meter sounds and BCM transmits the result to ECM.
- 4. BCM turns ACC relay ON and transmits ignition power supply ON signal to IPDM E/R.
- 5. IPDM E/R turns the ignition relay ON and starts the ignition power supply.
- 6. BCM detects that the selector lever position is P (Park) or N (Neutral).
- 7. BCM transmits starter request signal to IPDM E/R and turns the starter relay in IPDM E/R ON if BCM judges that the engine start condition\* is satisfied.
- 8. IPDM E/R turns the starter control relay ON when receiving the starter request signal.
- 9. Power supply is supplied through the starter relay and the starter control relay to operate the starter motor.
- 10. When BCM receives feedback signal from ECM indicating that the engine is started, BCM transmits a stop signal to IPDM E/R and stops cranking by turning off the starter motor relay. (If engine start is unsuccessful, cranking stops automatically within 5 seconds.)

\*: For the engine start condition, refer to the table "POWER SUPPLY POSITION CHANGE TABLE BY PUSH-BUTTON IGNITION SWITCH OPERATION" below.

POWER SUPPLY POSITION CHANGE TABLE BY PUSH-BUTTON IGNITION SWITCH OPERA-TION

The power supply position changing operation can be performed with the following operations. **NOTE:** 

 When an Intelligent Key is within the detection area of inside key antenna and when Intelligent Key backside is contacted to push-button ignition switch, it is equivalent to the operations below.

• When starting the engine, the BCM monitors under the engine start conditions:

- Brake pedal operating condition

- Selector lever position

- Vehicle speed

Vehicle speed: less than 4 km/h (2.5 MPH)

|                                       | Engine start/ | - Push-button ignition switch operation frequency |   |
|---------------------------------------|---------------|---------------------------------------------------|---|
| Power supply position Selector lever  |               |                                                   |   |
| $LOCK \rightarrow ACC$                | —             | Not depressed                                     | 1 |
| $LOCK \rightarrow ACC \rightarrow ON$ | —             | Not depressed                                     | 2 |
| $LOCK\toACC\toON\toOFF$               | —             | Not depressed                                     | 3 |

SEC

L

Μ

Ν

Ρ

J

D

F

Н

#### < SYSTEM DESCRIPTION >

#### [WITH INTELLIGENT KEY SYSTEM]

|                                                                               | Engine start/s                        | - Push-button ignition switch<br>operation frequency |   |
|-------------------------------------------------------------------------------|---------------------------------------|------------------------------------------------------|---|
| Power supply position Selector lever                                          |                                       |                                                      |   |
| $LOCK \rightarrow START$<br>ACC $\rightarrow START$<br>ON $\rightarrow START$ | P (Park) or N (Neutral) po-<br>sition | Depressed                                            | 1 |
| Engine is running $\rightarrow \text{OFF}$                                    | —                                     | —                                                    | 1 |

Vehicle speed: 4 km/h (2.5 MPH) or more

|                                             | Engine start/        | Push button ignition switch     |                          |
|---------------------------------------------|----------------------|---------------------------------|--------------------------|
| Power supply position                       | Selector lever       | Brake pedal operation condition | operation frequency      |
| Engine is running $\rightarrow$ ACC         | _                    | —                               | Emergency stop operation |
| Engine stall return operation while driving | N (Neutral) position | Not depressed                   | 1                        |

Emergency stop operation

• Press and hold the push-button ignition switch for 2 seconds or more.

• Press the push-button ignition switch 3 times or more within 1.5 seconds.

#### VEHICLE SECURITY SYSTEM

#### VEHICLE SECURITY SYSTEM : System Diagram

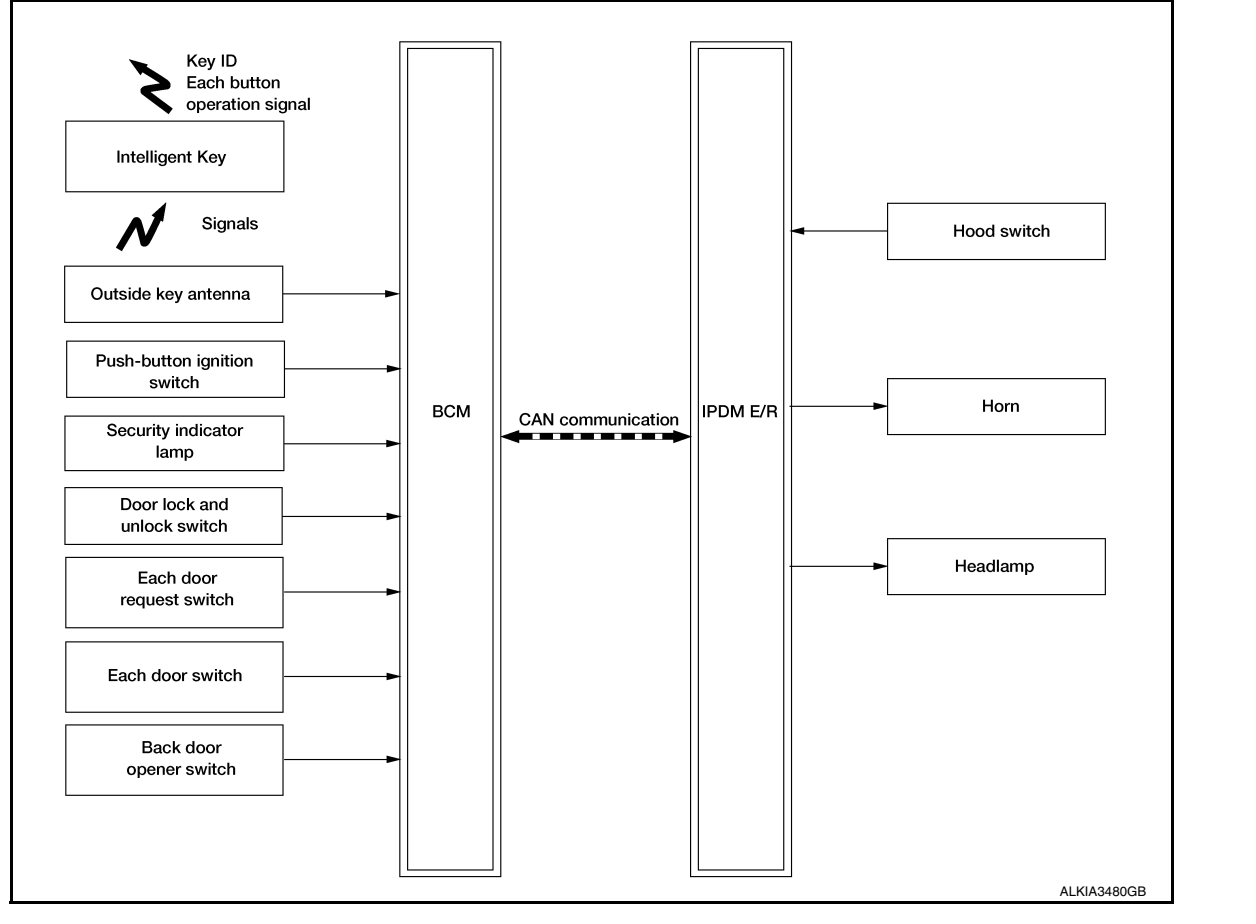

#### VEHICLE SECURITY SYSTEM : System Description

#### INFOID:000000010284332

INFOID 000000010284331

• The vehicle security system has two alarm functions (theft warning alarm and panic alarm) and reduces the possibility of a theft or mischief by activating horns and headlamps intermittently.

#### < SYSTEM DESCRIPTION >

• The panic alarm does not start when the theft warning alarm is activating and the panic alarm stops when the theft warning alarm is activated.

The priority of the functions are as per the following.

| Priority | Function            |
|----------|---------------------|
| 1        | Theft warning alarm |
| 2        | Panic alarm         |

#### THEFT WARNING ALARM

- The theft warning alarm function activates horns and headlamps intermittently when BCM detects that any door or hood is opened by unauthorized means while the system is in the ARMED state.
- Security indicator lamp on combination meter always blinks when power supply position is any position other than ON. Security indicator lamp blinking warns that the vehicle is equipped with a vehicle security system.

#### **Operation Flow**

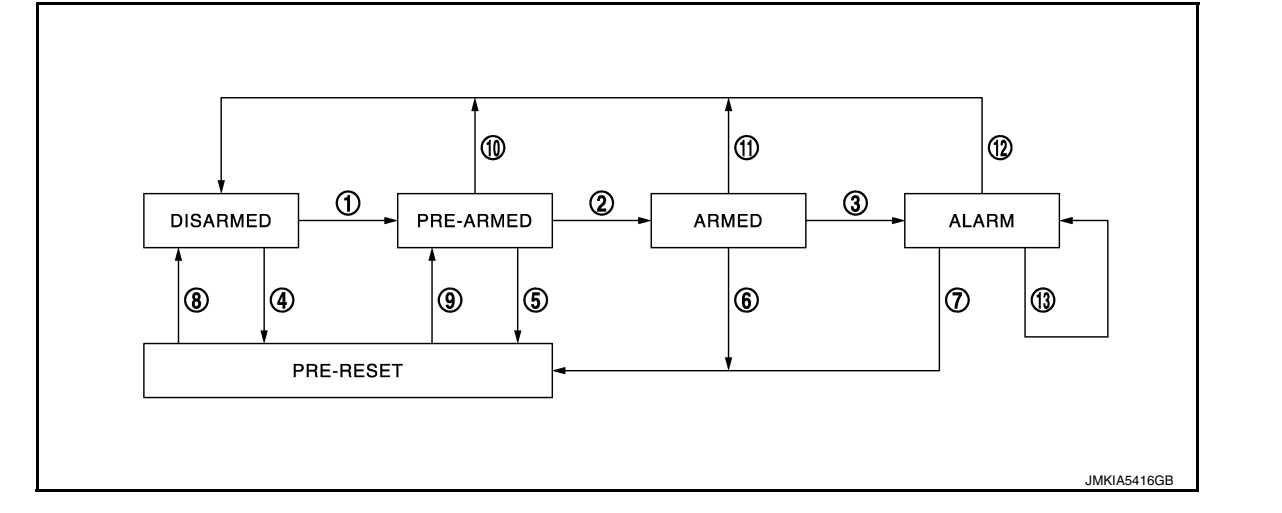

| No. | System state                                 |                                                                    | Switching condition                                                                                  |                                                                                                    |
|-----|----------------------------------------------|--------------------------------------------------------------------|----------------------------------------------------------------------------------------------------|----------------------------------------------------------------------------------------------------|
| 1   | DISARMED to                                  | When all conditions of A and                                       | A                                                                                                    | В                                                                                                    |
|     | PRE-ARMED                                    | one condition of B is satis-<br>fied.                              | <ul> <li>Power supply position: OFF/LOCK</li> <li>All doors: Closed</li> <li>Hood: Closed</li> </ul> | All doors are locked by:<br>• Door key cylinder LOCK switch<br>• LOCK button of Intelligent Key<br>• Door request switch |
| 2   | PRE-ARMED<br>to ARMED                        | When all of the following conditions are satisfied for 30 seconds. | <ul> <li>Power supply position: OFF/LOCK</li> <li>All doors: Locked</li> <li>Hood: Closed</li> </ul> |                                                                                                    |
| 3   | ARMED to                                     | When one condition of A and                                        | A                                                                                                    | В                                                                                                    |
|     | ALARM one condition of B are satis-<br>fied. | Intelligent Key: Not used                                          | <ul><li>Any door: Open</li><li>Hood: Open</li></ul>                                                  |                                                                                                    |
| 4   | DISARMED to                                  | When all conditions of A and                                       | A                                                                                                    | В                                                                                                    |
|     | PRE-RESET                                    | one condition of B is satis-<br>fied.                              | <ul> <li>Power supply position: OFF/LOCK</li> <li>All doors: Closed</li> <li>Hood: Open</li> </ul>   | All doors are locked by:<br>• Door key cylinder LOCK switch<br>• LOCK button of Intelligent Key<br>• Door request switch |
| 5   | PRE-ARMED<br>to PRE-RESET                    | When one of the following conditions is satisfied.                 | Hood: Open                                                                                           |                                                                                                    |
| 6   | ARMED to<br>PRE-RESET                        | No conditions.                                                     |                                                                                                    |                                                                                                    |
| 7   | ALARM to<br>PRE-RESET                        |                                                                    |                                                                                                    |                                                                                                    |

В

А

[WITH INTELLIGENT KEY SYSTEM]

С

D

Ε

F

Н

#### < SYSTEM DESCRIPTION >

#### [WITH INTELLIGENT KEY SYSTEM]

| No. | System state              |                                                                                               | Switching condition                                                                                                    |
|-----|---------------------------|-----------------------------------------------------------------------------------------------|----------------------------------------------------------------------------------------------------|
| 8   | PRE-RESET to<br>DISARMED  | When one of the following conditions is satisfied.                                            | <ul> <li>Power supply position: ACC/ON/CRANKING/RUN</li> <li>Door key cylinder UNLOCK switch: ON</li> <li>UNLOCK button of Intelligent Key: ON</li> <li>Door request switch: ON</li> <li>Back door opener switch: ON</li> <li>UNLOCK switch of door lock and unlock switch: ON</li> <li>Any door: Open</li> </ul> |
| 9   | PRE-RESET to<br>PRE-ARMED | When all of the following conditions are satisfied.                                           | <ul><li>Power supply position: OFF/LOCK</li><li>All doors: Closed</li><li>Hood: Closed</li></ul>                                                                                                    |
| 10  | PRE-ARMED<br>to DISARMED  | When one of the following conditions is satisfied.                                            | <ul> <li>Power supply position: ACC/ON/CRANKING/RUN</li> <li>Door key cylinder UNLOCK switch: ON</li> <li>UNLOCK button of Intelligent Key: ON</li> <li>AUTO BACK DOOR button of Intelligent Key: ON</li> <li>Door request switch: ON</li> <li>Back door opener switch: ON</li> <li>Any door: Open</li> </ul>     |
| 11  | ARMED to<br>DISARMED      | When one of the following conditions is satisfied.                                            | <ul> <li>Power supply position: ACC/ON/CRANKING/RUN</li> <li>Door key cylinder UNLOCK switch: ON</li> </ul>                                                                                                    |
| 12  | ALARM to<br>DISARMED      |                                                                                               | <ul> <li>UNLOCK button of Intelligent Key: ON</li> <li>AUTO BACK DOOR button of Intelligent Key: ON</li> <li>Door request switch: ON</li> <li>Back door opener switch: ON</li> </ul>                                                                                                    |
| 13  | RE-ALARM                  | When one of the following conditions is satisfied after the ALARM operation is fin-<br>ished. | <ul><li>Any door: Open</li><li>Hood: Open</li></ul>                                                                                                    |

#### NOTE:

- · BCM ignores the door key cylinder UNLOCK switch signal input for 1 second after the door key cylinder LOCK switch signal input.
- To lock/unlock all doors by operating remote controller button of Intelligent Key or door request switch, Intelligent Key must be within the detection area of outside key antenna. For details, refer to <u>SEC-9</u>, "INTELLIGENT KEY SYSTEM/ENGINE START FUNCTION : System Description".
- To open back door by operating back door opener switch, Intelligent Key must be within the detection area of outside key antenna. For details, refer to <u>SEC-9</u>, "INTELLIGENT KEY SYSTEM/ENGINE START FUNCTION : System Description".

#### **DISARMED** Phase

The vehicle security system is not set in the DISARMED phase. The vehicle security system stays in this phase while any door is open because it is assumed that the owner is inside or nearby the vehicle. Security indicator lamp blinks every 2.4 seconds.

When the vehicle security system is reset, each phase switches to the DISARMED phase directly.

#### PRE-ARMED Phase

The PRE-ARMED phase is the transient state between the DISARMED phase and the ARMED phase. This phase is maintained for 30 seconds so that the owner can reset the setting due to a mis-operation. This phase switches to the ARMED phase when vehicle conditions are not changed for 30 seconds. Security indicator lamp illuminates while being in this phase.

To reset the PRE-ARMED phase, refer to the switching condition of No. 10 in the table above.

#### ARMED Phase

The vehicle security system is set and BCM monitors all necessary inputs. If any door or hood is opened without using Intelligent Key, vehicle security system switches to the ALARM phase. Security indicator lamp blinks every 2.4 seconds.

To reset the ARMED phase, refer to the switching condition of No. 11 in the table above.

#### ALARM Phase

BCM transmits "Theft Warning Horn Request" signal and "High Beam Request" signal intermittently to IPDM E/R via CAN communication. In this phase, horns and headlamps are activated intermittently for approximately 50 seconds to warn that the vehicle is accessed by unauthorized means. ON/OFF timing of horns and headlamps are synchronized. After 50 seconds, the vehicle security system returns to the ARMED phase. At this time, if BCM still detects unauthorized access to the vehicle, the system is switched to the ALARM phase again. This RE-ALARM operation is carried out a maximum of 2 times.

|                                                                                                    | ······                                                                                                    |   |
|----------------------------------------------------------------------------------------------------|----------------------------------------------------------------------------------------------------|---|
| To cancel the ALARM operation, refer to the switching cond<br><b>NOTE:</b><br>If a battery terminal is disconnected during the ALARM phase<br>terminal is reconnected, theft warning alarm is activated again                                                                                                    | lition of No. 12 in the table above.<br>se, theft warning alarm stops. But when the battery<br>ain.                                                                                                    | A |
| PRE-RESET Phase<br>The PRE-RESET phase is the transient state between eac<br>tion of hood is not satisfied, the system switches to the F<br>changed, the system switches to the DISARMED phase or                                                                                                    | h phase and DISARMED phase. If only the condi-<br>PRE-RESET phase. Then, when any condition is PRE-ARMED phase.                                                                                                    | B |
| <ul> <li>PANIC ALARM</li> <li>The panic alarm function activates horns and headlamps<br/>ALARM button of Intelligent Key outside the vehicle while</li> <li>When BCM receives panic alarm signal from Intelligent k<br/>signal and "High Beam Request" signal intermittently to I<br/>activation due to mis-operation of Intelligent Key by owner</li> </ul> | intermittently when the owner presses the PANIC<br>the power supply position is OFF or LOCK.<br>Key, BCM transmits "Theft Warning Horn Request"<br>PDM E/R via CAN communication. To prevent the<br>er, the panic alarm function is activated when BCM | D |
| <ul> <li>Panic alarm operation is maintained for 25 seconds.</li> <li>Panic alarm operation is cancelled when BCM receives of<br/>- LOCK button of Intelligent Key: ON</li> <li>UNLOCK button of Intelligent Key: ON</li> <li>PANIC ALARM button of Intelligent Key: Long pressed</li> <li>Any door request switch: ON</li> </ul>                            | ne of the following signals:                                                                                                    | F |
| - · ·                                                                                                    |                                                                                                    | G |

|

J

L

Μ

Ν

Ο

#### DIAGNOSIS SYSTEM (BCM) COMMON ITEM

#### COMMON ITEM : CONSULT Function (BCM - COMMON ITEM)

INFOID:000000010336412

#### APPLICATION ITEM

CONSULT performs the following functions via CAN communication with BCM.

| Direct Diagnostic Mode | Description                                                                                                    |
|------------------------|----------------------------------------------------------------------------------------------------|
| Ecu Identification     | The BCM part number is displayed.                                                                                                    |
| Self Diagnostic Result | The BCM self diagnostic results are displayed.                                                                                          |
| Data Monitor           | The BCM input/output data is displayed in real time.                                                                                    |
| Active Test            | The BCM activates outputs to test components.                                                                                           |
| Work support           | The settings for BCM functions can be changed.                                                                                          |
| Configuration          | <ul><li>The vehicle specification can be read and saved.</li><li>The vehicle specification can be written when replacing BCM.</li></ul> |
| CAN Diag Support Mntr  | The result of transmit/receive diagnosis of CAN communication is displayed.                                                             |

#### SYSTEM APPLICATION BCM can perform the following functions.

|                                      |                      | Direct Diagnostic Mode |                        |              |             |              |               |                       |
|--------------------------------------|----------------------|------------------------|------------------------|--------------|-------------|--------------|---------------|-----------------------|
| System                               | Sub System           | Ecu Identification     | Self Diagnostic Result | Data Monitor | Active Test | Work support | Configuration | CAN Diag Support Mntr |
| Door lock                            | DOOR LOCK            |                        | ×                      | ×            | ×           | ×            |               |                       |
| Rear window defogger                 | REAR DEFOGGER        |                        |                        | ×            | ×           | ×            |               |                       |
| Warning chime                        | BUZZER               |                        |                        | ×            | ×           |              |               |                       |
| Interior room lamp timer             | INT LAMP             |                        |                        | ×            | ×           | ×            |               |                       |
| Exterior lamp                        | HEADLAMP             |                        |                        | ×            | ×           | ×            |               |                       |
| Wiper and washer                     | WIPER                |                        |                        | ×            | ×           | ×            |               |                       |
| Turn signal and hazard warning lamps | FLASHER              |                        |                        | ×            | ×           |              |               |                       |
| Intelligent Key system               | INTELLIGENT KEY      |                        | ×                      | ×            | ×           | ×            |               |                       |
| Combination switch                   | COMB SW              |                        |                        | ×            |             |              |               |                       |
| BCM                                  | BCM                  | ×                      | ×                      |              |             | ×            | ×             | ×                     |
| Immobilizer                          | IMMU                 |                        | ×                      | ×            | ×           |              |               |                       |
| Interior room lamp battery saver     | BATTERY SAVER        |                        |                        | ×            | ×           |              |               |                       |
| Back door open                       | TRUNK                |                        |                        | ×            |             |              |               |                       |
| Vehicle security system              | THEFT ALM            |                        |                        | ×            | ×           | ×            |               |                       |
| RAP system                           | RETAINED PWR         |                        |                        | ×            |             |              |               |                       |
| Signal buffer system                 | SIGNAL BUFFER        |                        |                        | ×            |             |              |               |                       |
| TPMS                                 | AIR PRESSURE MONITOR |                        | ×                      | ×            | ×           | ×            |               |                       |

#### INTELLIGENT KEY

#### DIAGNOSIS SYSTEM (BCM)

#### [WITH INTELLIGENT KEY SYSTEM]

#### INTELLIGENT KEY : CONSULT Function (BCM - INTELLIGENT KEY)

INFOID:000000010336413

#### SELF DIAGNOSTIC RESULT

Refer to BCS-48, "DTC Index".

#### DATA MONITOR

В

А

| Monitor Item [Unit]                     | Main | Description                                                                                            | 0   |
|-----------------------------------------|------|----------------------------------------------------------------------------------------------------|-----|
| REQ SW -DR [On/Off]                     | ×    | Indicates condition of door request switch LH.                                                         | C   |
| REQ SW -AS [On/Off]                     | ×    | Indicates condition of door request switch RH.                                                         |     |
| REQ SW -BD/TR [On/Off]                  | ×    | Indicates condition of back door request switch.                                                       | D   |
| PUSH SW [On/Off]                        |      | Indicates condition of push-button ignition switch.                                                    |     |
| BRAKE SW 1 [On/Off]                     | ×    | Indicates condition of brake pedal position switch.                                                    | _   |
| BRAKE SW 2 [On/Off]                     |      | Indicates condition of stop lamp switch.                                                               | E   |
| DETE/CANCL SW [On/Off]                  | ×    | Indicates condition of park position switch.                                                           |     |
| PUSH SW -IPDM [On/Off]                  |      | Indicates condition of push-button ignition switch received from IPDM E/R on CAN communication line.   | F   |
| IGN RLY1 -F/B [On/Off]                  |      | Indicates condition of ignition relay 1 received from IPDM E/R on CAN commu-<br>nication line.         | G   |
| NEUTRAL SW -IPDM [On/Off]               |      | Indicates condition of transmission range switch received from IPDM E/R on CAN communication line.     | 0   |
| SFT PN -IPDM [On/Off]                   |      | Indicates condition of P (park) or N (neutral) position from TCM on CAN com-<br>munication line.       | Н   |
| STARTER RELAY -IPDM [On/Off]            |      | Indicates condition of starter relay received from IPDM E/R on CAN communi-<br>cation line.            | I   |
| ENGINE STATE [STOP/START/CRANK/<br>RUN] | ×    | Indicates condition of engine state from ECM on CAN communication line.                                | I   |
| REVERSE SIGNAL -IPDM [On/Off]           |      | Indicates condition of transmission range switch received from IPDM E/R on CAN communication line.     | J   |
| CRANKING PERMIT -ECM [PERMIT]           |      | Indicates condition of engine start possibility from ECM on CAN communication line.                    | SEC |
| IS STATUS -ECM [On/Off]                 |      | Indicates IS status from ECM on CAN communication line.                                                | OLC |
| STARTER CUT RELAY -ECM [On/Off]         |      | Indicates condition of starter cut relay from ECM on CAN communication line.                           |     |
| VEH SPEED 1 [mph/km/h]                  | ×    | Indicates condition of vehicle speed signal received from ABS on CAN commu-<br>nication line.          | L   |
| VEH SPEED 2 [mph/km/h]                  | ×    | Indicates condition of vehicle speed signal received from combination meter on CAN communication line. | M   |
| IGN REQ -IPDM [On/Off]                  |      | Indicates condition of ignition request from IPDM E/R on CAN communication line.                       |     |
| STARTER REQ -IPDM [On/Off]              |      | Indicates condition of starter request received from IPDM E/R on CAN commu-<br>nication line.          | Ν   |
| DOOR STAT -DR [LOCK/READY/UNLK]         | ×    | Indicates condition of driver side door status.                                                        |     |
| DOOR STAT -AS [LOCK/READY/UNLK]         | ×    | Indicates condition of passenger side door status.                                                     | 0   |
| DOOR STAT -RR [LOCK/READY/UNLK]         | ×    | Indicates condition of rear right side door status.                                                    |     |
| DOOR STAT -RL [LOCK/READY/UNLK]         | ×    | Indicates condition of rear left side door status.                                                     |     |
| BK DOOR STATE [LOCK/READY/UNLK]         | ×    | Indicates condition of back door status.                                                               | ۲   |
| ID OK FLAG [Set/Reset]                  |      | Indicates condition of Intelligent Key ID.                                                             |     |
| PRMT ENG STRT [Set/Reset]               |      | Indicates condition of engine start possibility.                                                       |     |
| PRMT RKE STRT [Set/Reset]               |      | Indicates condition of engine start possibility from Intelligent Key.                                  |     |
| I-KEY OK FLAG [Key ON/Key OFF]          | ×    | Indicates condition of Intelligent Key OK flag.                                                        |     |
| PRBT ENG STRT [Set/Reset]               |      | Indicates condition of engine start prohibit.                                                          |     |

Revision: November 2013

#### **DIAGNOSIS SYSTEM (BCM)**

#### < SYSTEM DESCRIPTION >

#### [WITH INTELLIGENT KEY SYSTEM]

| Monitor Item [Unit]            | Main | Description                                                                                                    |
|--------------------------------|------|----------------------------------------------------------------------------------------------------|
| ID AUTHENT CANCEL TIMER [STOP] |      | Indicates condition of Intelligent Key ID authentication.                                                                                       |
| ACC BATTERY SAVER [STOP]       |      | Indicates condition of battery saver.                                                                                                    |
| CRNK PRBT TMR [On/Off]         |      | Indicates condition of crank prohibit timer.                                                                                                    |
| AUT CRNK TMR [On/Off]          |      | Indicates condition of automatic engine crank timer from Intelligent Key.                                                                       |
| CRNK PRBT TME [sec]            |      | Indicates condition of engine crank prohibit time.                                                                                              |
| AUTO CRNK TME [sec]            |      | Indicates condition of automatic engine crank time from Intelligent Key.                                                                        |
| CRANKING TME [sec]             |      | Indicates condition of engine cranking time from Intelligent Key.                                                                               |
| RKE OPE COUN1 [0-19]           | ×    | When remote keyless entry receiver receives the signal transmitted while oper-<br>ating on Intelligent Key, the numerical value start changing. |
| RKE OPE COUN2 [0-19]           | ×    | When remote keyless entry receiver receives the signal transmitted while oper-<br>ating on Intelligent Key, the numerical value start changing. |
| RKE-LOCK [On/Off]              |      | Indicates condition of lock signal from Intelligent Key.                                                                                        |
| RKE-UNLOCK [On/Off]            |      | Indicates condition of unlock signal from Intelligent Key.                                                                                      |
| RKE-TR/BD [On/Off]             |      | Indicates condition of back door open signal from Intelligent Key.                                                                              |
| RKE-PANIC [On/Off]             |      | Indicates condition of panic signal from Intelligent Key.                                                                                       |
| RKE-MODE CHG [On/Off]          |      | Indicates condition of mode change signal from Intelligent Key.                                                                                 |
| RKE PBD [On/Off]               |      | Indicates condition of automatic back door signal from Intelligent Key.                                                                         |

#### ACTIVE TEST

| Test Item        | Description                                                                                    |
|------------------|------------------------------------------------------------------------------------------------|
| OUTSIDE BUZZER   | This test is able to check Intelligent Key warning buzzer operation [On/Off].                  |
| INSIDE BUZZER    | This test is able to check combination meter warning chime operation [Take Out/Knob/Key/ Off]. |
| INDICATOR        | This test is able to check combination meter warning lamp operation [KEY ON/KEY IND/Off].      |
| ENGINE SW ILLUMI | This test is able to check push-button ignition switch START indicator operation [On/Off].     |
| IGNITION RELAY   | This test is able to check ignition relay operation [On/Off].                                  |

#### WORK SUPPORT

| Support Item         | Se    | tting    | Description                                             |
|----------------------|-------|----------|---------------------------------------------------------|
|                      |       | 70 msec  |                                                         |
|                      | Start | 100 msec | Starter motor operation duration times.                 |
|                      |       | 200 msec |                                                         |
|                      | End   |          |                                                         |
| INSIDE ANT DIAGNOSIS | -     |          | This function allows inside key antenna self-diagnosis. |

|                      | End | _                                                   |
|----------------------|-----|-----------------------------------------------------|
| INSIDE ANT DIAGNOSIS | —   | This function allows inside key antenna self-diagno |
| IMMU                 |     |                                                     |

# SELF DIAGNOSTIC RESULT

INFOID:000000010336415

#### IMMU : CONSULT Function (BCM - IMMU)

Refer to BCS-48, "DTC Index".

Monitor Item [Unit]

DATA MONITOR

PUSH SW [On/Off]

ACTIVE TEST

Indicates condition of push-button ignition switch.

Description

#### **DIAGNOSIS SYSTEM (BCM)**

#### < SYSTEM DESCRIPTION >

#### [WITH INTELLIGENT KEY SYSTEM]

| Test Item                        |      |                             | Description                                |                        | А  |
|----------------------------------|------|-----------------------------|--------------------------------------------|------------------------|----|
| THEFT IND                        | Т    | his test is able to check   | security indicator operation [On/Off].     |                        |    |
| WORK SUPPORT                     |      |                             |                                            |                        | В  |
| Support Item                     |      | Setting                     | Description                                |                        |    |
| CONFIRM DONGLE ID                |      | _                           | Dongle ID can be checked.                  |                        | С  |
| THEFT ALM                        |      |                             |                                            |                        | 0  |
| THEFT ALM : CONS<br>DATA MONITOR | ULT  | Function (BCM               | - THEFT ALM)                               | INFOID:000000010336414 | D  |
| Monitored Item                   |      |                             | Description                                |                        | Ε  |
| REQ SW -DR [On/Off]              | Indi | cates condition of door r   | equest switch LH.                          |                        |    |
| REQ SW -AS [On/Off]              | Indi | cates condition of door r   | request switch RH.                         |                        | F  |
| REQ SW-BD/TR [On/Off]            | Indi | cates condition of back     | door request switch.                       |                        |    |
| PUSH SW [On/Off]                 | Indi | cates condition of push-    | button ignition switch.                    |                        |    |
| DOOR SW-DR [On/Off]              | Indi | cates condition of front of | door switch LH.                            |                        | G  |
| DOOR SW-AS [On/Off]              | Indi | cates condition of front of | door switch RH.                            |                        |    |
| DOOR SW-RR [On/Off]              | Indi | cates condition of rear d   | loor switch RH.                            |                        | Н  |
| DOOR SW-RL [On/Off]              | Indi | cates condition of rear d   | loor switch LH.                            |                        |    |
| DOOR SW-BK [On/Off]              | Indi | cates condition of back     | door switch.                               |                        |    |
| CDL LOCK SW [On/Off]             | Indi | cates condition of lock s   | ignal from door lock and unlock switch.    |                        |    |
| CDL UNLOCK SW [On/Off]           | Indi | cates condition of unloc    | k signal from door lock and unlock switch. |                        |    |
| KEY CYL LK-SW [On/Off]           | Indi | cates condition of lock s   | ignal from door key cylinder switch.       |                        | J  |
| KEY CYL UN-SW [On/Off]           | Indi | cates condition of unloc    | k signal from door key cylinder switch.    |                        |    |
| RKE-LOCK [On/Off]                | Indi | cates condition of lock s   | ignal from Intelligent Key.                |                        |    |
| RKE-UNLOCK [On/Off]              | Indi | cates condition of unloc    | k signal from Intelligent Key.             |                        | SE |
| RKE-TR/BD [On/Off]               | Indi | cates condition of back     | door open signal from Intelligent Key.     |                        |    |
| ACTIVE TEST                      |      |                             |                                            |                        | L  |
| Test Item                        |      |                             | Description                                |                        |    |

| Test Item             | Description                                                            |    |
|-----------------------|------------------------------------------------------------------------|----|
| FLASHER               | This test is able to check turn signal lamp operation [LH/RH/Off].     | M  |
| THEFT IND             | This test is able to check security indicator lamp operation [On/Off]. |    |
| VEHICLE SECURITY HORN | This test is able to check vehicle security horn operation [On].       | N  |
| HEADLAMP(HI)          | This test is able to check vehicle security lamp operation [On].       | IN |

#### WORK SUPPORT

|                   |         |                     | 0 |
|-------------------|---------|---------------------|---|
| Support Item      | Setting | Description         |   |
|                   | On      | Security alarm ON.  |   |
| SECONTI ALANMISET | Off     | Security alarm OFF. | Ρ |

#### DIAGNOSIS SYSTEM (IPDM E/R) [WITH INTELLIGENT KEY SYSTEM]

#### < SYSTEM DESCRIPTION >

#### DIAGNOSIS SYSTEM (IPDM E/R)

#### CONSULT Function (IPDM E/R)

INFOID:000000010336418

#### APPLICATION ITEM

CONSULT performs the following functions via CAN communication with IPDM E/R.

| Direct Diagnostic Mode | Description                                                                 |
|------------------------|-----------------------------------------------------------------------------|
| Ecu Identification     | The IPDM E/R part number is displayed.                                      |
| Self Diagnostic Result | The IPDM E/R self diagnostic results are displayed.                         |
| Data Monitor           | The IPDM E/R input/output data is displayed in real time.                   |
| Active Test            | The IPDM E/R activates outputs to test components.                          |
| CAN Diag Support Mntr  | The result of transmit/receive diagnosis of CAN communication is displayed. |

#### ECU IDENTIFICATION

The IPDM E/R part number is displayed.

#### SELF DIAGNOSTIC RESULT

Refer to PCS-20, "DTC Index".

#### DATA MONITOR

| Monitor Item [Unit]              | Description                                                                          |
|----------------------------------|--------------------------------------------------------------------------------------|
| REVERSE SIGNAL [Open/Close]      | Indicates condition of transmission range switch R (Reverse) po-<br>sition.          |
| IGN RELAY [Open/Close]           | Indicates condition of ignition relay-1.                                             |
| PUSH SW [Open/Close]             | Indicates condition of push-button ignition switch.                                  |
| INTERLOCK/PNP SW [Open/Close]    | Indicates condition of transmission range switch P (Park) and N (Neutral) positions. |
| OIL PRESSURE SW [Open/Close]     | Indicates condition of oil pressure switch.                                          |
| HOOD SW [Open/Close]             | Indicates condition of hood switch.                                                  |
| COMPRESSOR [OFF/ON]              | Indicates condition of A/C compressor.                                               |
| HORN RELAY [OFF/ ON]             | Indicates condition of horn relay.                                                   |
| COOLING FAN [OFF/ON]             | Indicates condition of cooling fan relay-1.                                          |
| FRONT WIPER HI/LO RELAY [OFF/ON] | Indicates condition of front wiper high relay.                                       |
| FRONT WIPER RELAY [OFF/ON]       | Indicates condition of front wiper relay.                                            |
| IGN RELAY OFF STATUS [OFF/ON]    | Indicates condition of ignition relay-1 OFF status.                                  |
| IGN RELAY ON STATUS [OFF/ON]     | Indicates condition of ignition relay-1 ON status.                                   |
| COOLING FAN RELAY 1 [OFF/ON]     | Indicates condition of cooling fan relay-1.                                          |
| STARTER RELAY [OFF/ON]           | Indicates condition of starter relay.                                                |
| COMP ECV DUTY [%]                | Indicates condition of A/C compressor.                                               |
| COOLING FAN RELAY 2 [%]          | Indicates condition of cooling fan relay-2.                                          |
| FR FOG LAMP LH [%]               | Indicates condition of front fog lamp LH.                                            |
| FR FOG LAMP RH [%]               | Indicates condition of front fog lamp RH.                                            |
| PARKING LAMP [%]                 | Indicates condition of parking lamp.                                                 |
| TAIL LAMP LH [%]                 | Indicates condition of tail lamp LH.                                                 |
| TAIL LAMP RH [%]                 | Indicates condition of tail lamp RH.                                                 |
| DAYTIME RUNNING LIGHT LH [%]     | Indicates condition of daytime running light LH.                                     |
| DAYTIME RUNNING LIGHT RH [%]     | Indicates condition of daytime running light RH.                                     |
| HEADLAMP (HI) LH [%]             | Indicates condition of headlamp high beam LH.                                        |

Revision: November 2013

#### DIAGNOSIS SYSTEM (IPDM E/R)

#### < SYSTEM DESCRIPTION >

#### [WITH INTELLIGENT KEY SYSTEM]

| Monitor Item [Unit]                      | Description                                                                          |    |
|------------------------------------------|--------------------------------------------------------------------------------------|----|
| HEADLAMP (HI) RH [%]                     | Indicates condition of headlamp high beam RH.                                        | 4  |
| HEADLAMP (LO) LH [%]                     | Indicates condition of headlamp low beam LH.                                         |    |
| HEADLAMP (LO) RH [%]                     | Indicates condition of headlamp low beam RH.                                         | З  |
| A/C RELAY STUCK [NG/OK]                  | Indicates condition of A/C relay.                                                    |    |
| A/C RELAY [Off/On]                       | Indicates condition of A/C relay.                                                    |    |
| COMP ECV STATUS [NG/OK]                  | Indicates condition of A/C compressor.                                               | С  |
| VEHICLE SECURITY HORN [Off/On]           | Indicates condition of horn relay.                                                   |    |
| BATTERY CURRENT SENSOR [NG/OK]           | Indicates condition of battery current sensor.                                       |    |
| FRONT FOG LAMP [Off/On]                  | Indicates condition of front fog lamps.                                              |    |
| COMP ECV CURRENT [A]                     | Indicates condition of A/C compressor current.                                       |    |
| BATTERY VOLTAGE [V]                      | Indicates condition of battery voltage.                                              | _  |
| COOLING FAN DUTY [%]                     | Indicates condition of cooling fans.                                                 |    |
| HOOD SW (CAN) [OPEN/CLOSE]               | Indicates condition of hood switch.                                                  | _  |
| FRONT WIPER [STOP/LOW/HIGH]              | Indicates condition of front wiper motor.                                            | -  |
| FR WIPER STOP POSITION [STOP P/ACTIVE P] | Indicates condition of front wiper motor stop.                                       |    |
| HEADLAMP (HI) [Off/On]                   | Indicates condition of headlamp high beams.                                          | G  |
| HEADLAMP (LO) [Off/On]                   | Indicates condition of headlamp low beams.                                           |    |
| IGNITION RELAY STATUS [Off/On]           | Indicates condition of ignition relay-1.                                             |    |
| IGN RELAY MONITOR [Off/On]               | Indicates condition of ignition relay-1 feedback.                                    | -1 |
| IGNITION POWER SUPPLY [Off/On]           | Indicates condition of ignition relay-1.                                             |    |
| INTERLOCK/PNP SW (CAN) [Off/On]          | Indicates condition of transmission range switch P (Park) and N (Neutral) positions. |    |
| PUSH-BUTTON IGN SW (CAN) [Off/On]        | Indicates condition of push-button ignition switch.                                  |    |
| TAIL LAMP [Off/On]                       | Indicates condition of tail lamps.                                                   | J  |
| REVERSE SIGNAL (CAN) [Off/On]            | Indicates condition of transmission range switch R (Reverse) po-<br>sition.          |    |
| ST&ST CONT RELAY STATUS [Off/ST R On]    | Indicates condition of starter cut and starter relays.                               | EC |
| STARTER MOTOR STATUS [Off/On]            | Indicates condition of starter motor.                                                |    |
| STARTER RELAY (CAN) [LOW/HIGH]           | Indicates condition of starter relay.                                                |    |
| IPDM NOT SLEEP [NO RDY/RDY]              | Indicates condition of IPDM E/R sleep status.                                        | -  |
| AFTER COOLING TIME [No request/Request]  | Indicates condition of cooling fan request.                                          |    |
| AFTER COOLING SPEED [%]                  | Indicates condition of cooling fans.                                                 | VI |
| COOLING FAN TYPE [NISSAN/RENAULT]        | Indicates cooling fan type.                                                          |    |
| COMPRESSOR REQ1 [Off/On]                 | Indicates condition of A/C compressor request.                                       |    |
| VHCL SECURITY HORN REQ [Off/On]          | Indicates condition of horn relay request.                                           | N  |
| DTRL REQ [Off/On]                        | Indicates condition of daytime running light request.                                |    |
| SLEEP/WAKE UP [WAKEUP/SLEEP]             | Indicates condition of IPDM E/R sleep/wake.                                          | С  |
| CRANKING ENABLE-TCM [NG/OK]              | Indicates condition of crank enable from TCM.                                        |    |
| CRANKING ENABLE-ECM [NG/OK]              | Indicates condition of crank enable from ECM.                                        |    |
| CAN DIAGNOSIS [NG/OK]                    | Indicates condition of CAN diagnosis.                                                | C  |
| FRONT FOG LAMP REQ [Off/On]              | Indicates condition of front fog lamp request.                                       |    |
| HIGH BEAM REQ [Off/On]                   | Indicates condition of headlamp high beam request.                                   |    |
| HORN CHIRP [Off/On]                      | Indicates condition of horn relay request.                                           |    |
| COOLING FAN REQ [%]                      | Indicates condition of cooling fan request.                                          |    |
| ENGINE STATUS [STOP/RUN/IDLING]          | Indicates condition of engine status.                                                |    |

Revision: November 2013

#### DIAGNOSIS SYSTEM (IPDM E/R)

#### < SYSTEM DESCRIPTION >

#### [WITH INTELLIGENT KEY SYSTEM]

| Description                                                 |
|-------------------------------------------------------------|
| Indicates condition of turn signal request.                 |
| Indicates condition of front wiper motor request.           |
| Indicates condition of transmission range switch positions. |
| Indicates condition of headlamp low beam request.           |
| Indicates condition of parking lamp request.                |
| Indicates condition of A/C compressor request.              |
| Indicates condition of ignition switch.                     |
| Indicates vehicle speed.                                    |
| Indicates condition of battery discharge.                   |
| Indicates battery status.                                   |
|                                                             |

#### ACTIVE TEST

| Test item            | Description                                                          |
|----------------------|----------------------------------------------------------------------|
| HORN                 | This test is able to check horn operation [Off/On].                  |
| FRONT WIPER          | This test is able to check wiper motor operation [Off/Low/High].     |
| COMPRESSOR           | This test is able to check A/C compressor operation [Off/On].        |
| COOLING FAN (DUAL)   | This test is able to check cooling fan operation [Off/LO/HI].        |
| HEADLAMP (HI)        | This test is able to check headlamp high beam operation [Off/3/5].   |
| HEADLAMP (LO)        | This test is able to check headlamp low beam operation [Off/3/5].    |
| FRONT FOG LAMP       | This test is able to check front fog lamp operation [Off/3/5].       |
| DAYTIME RUNNING LAMP | This test is able to check daytime running lamp operation [Off/3/5]. |
| PARKING LAMP         | This test is able to check parking lamp operation [Off/3/5].         |
| TAIL LAMP            | This test is able to check tail lamp operation [Off/3/5].            |

#### CAN DIAG SUPPORT MNTR

Refer to LAN-14, "CAN Diagnostic Support Monitor".

#### < ECU DIAGNOSIS INFORMATION >

### ECU DIAGNOSIS INFORMATION ECM, IPDM E/R, BCM

#### List of ECU Reference

INFOID:000000010284338

А

|          | ECU                           | Reference                               | C |
|----------|-------------------------------|-----------------------------------------|---|
|          | Reference Value               | EC-77, "Reference Value"                | C |
| ECM      | Fail-safe                     | EC-89. "Fail Safe"                      |   |
| LOM      | DTC Inspection Priority Chart | EC-92. "DTC Inspection Priority Chart"  | D |
|          | DTC Index                     | EC-93, "DTC Index"                      |   |
|          | Reference Value               | PCS-12, "Reference Value"               | _ |
| IPDM E/R | Fail-safe                     | PCS-19, "Fail-safe"                     |   |
|          | DTC Index                     | PCS-20, "DTC Index"                     |   |
|          | Reference Value               | BCS-28, "Reference Value"               | F |
| RCM      | Fail-safe                     | BCS-47, "Fail Safe"                     |   |
| BCIM     | DTC Inspection Priority Chart | BCS-47, "DTC Inspection Priority Chart" |   |
|          | DTC Index                     | BCS-48, "DTC Index"                     | G |

J

Н

L

Μ

Ν

Ο

#### WIRING DIAGRAM ENGINE START FUNCTION

Wiring Diagram

INFOID:000000010284339

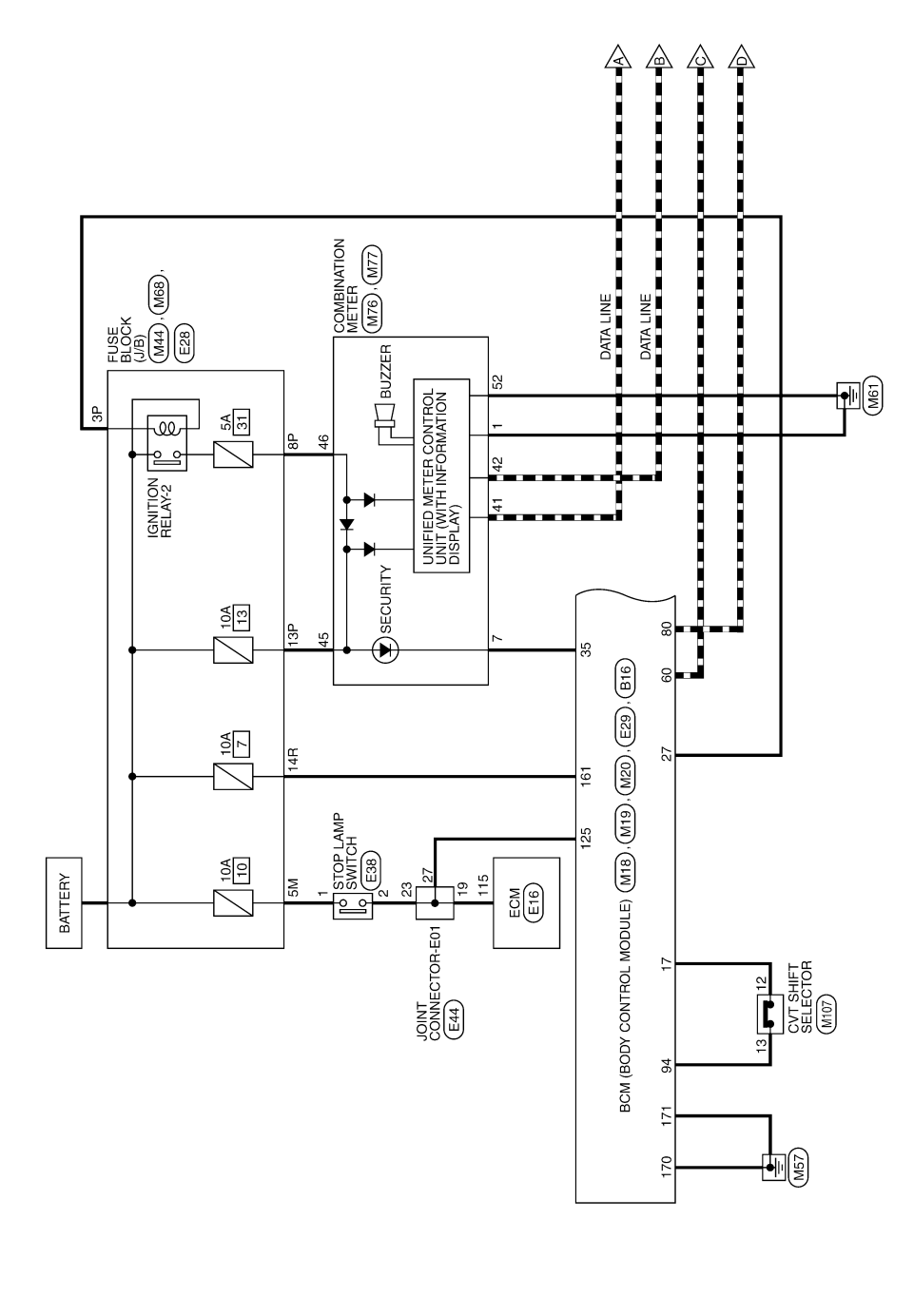

INTELLIGENT KEY SYSTEM/ENGINE START FUNCTION

AAKWA0781GB

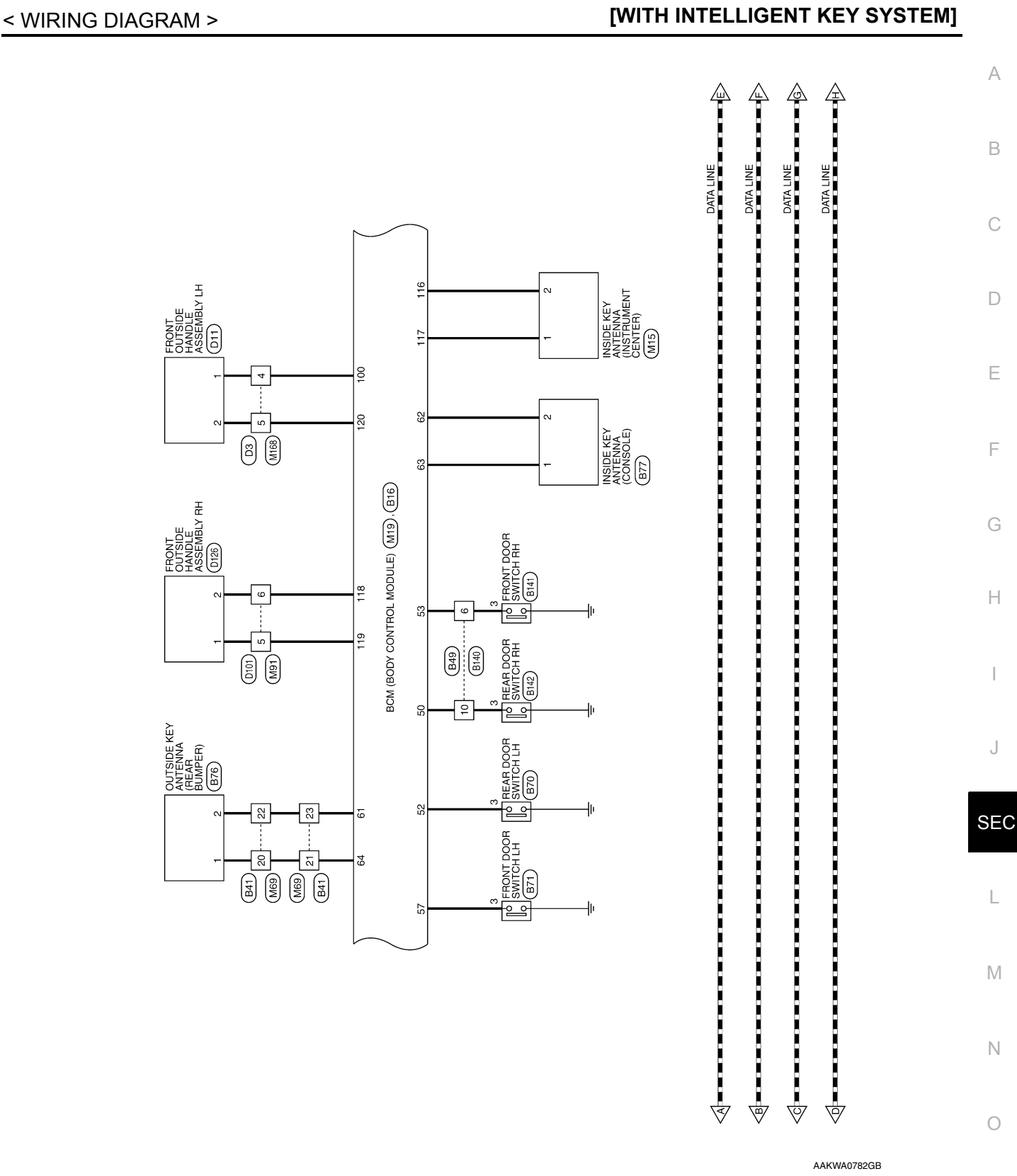

**ENGINE START FUNCTION** 

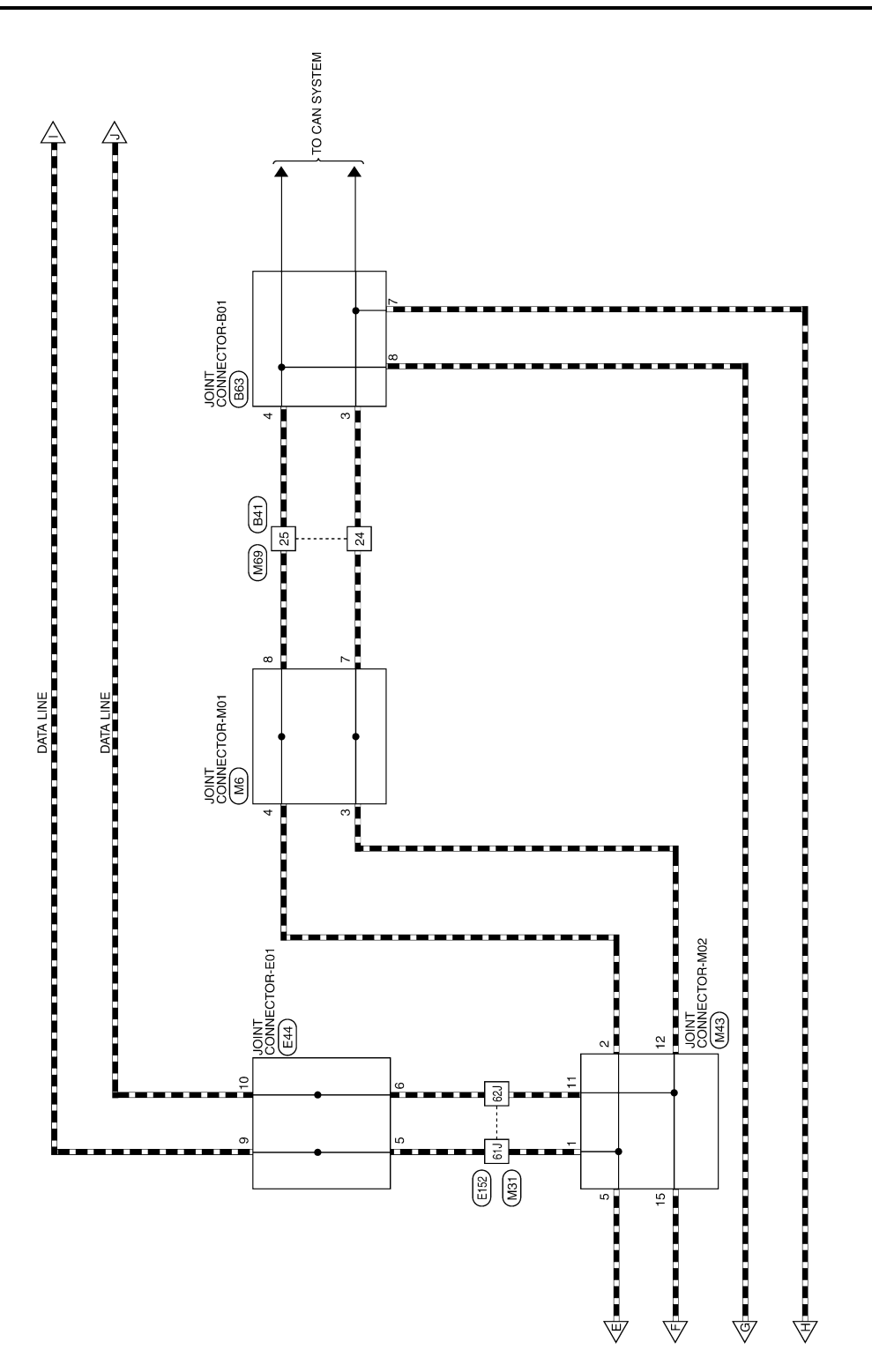

AAKWA0783GB

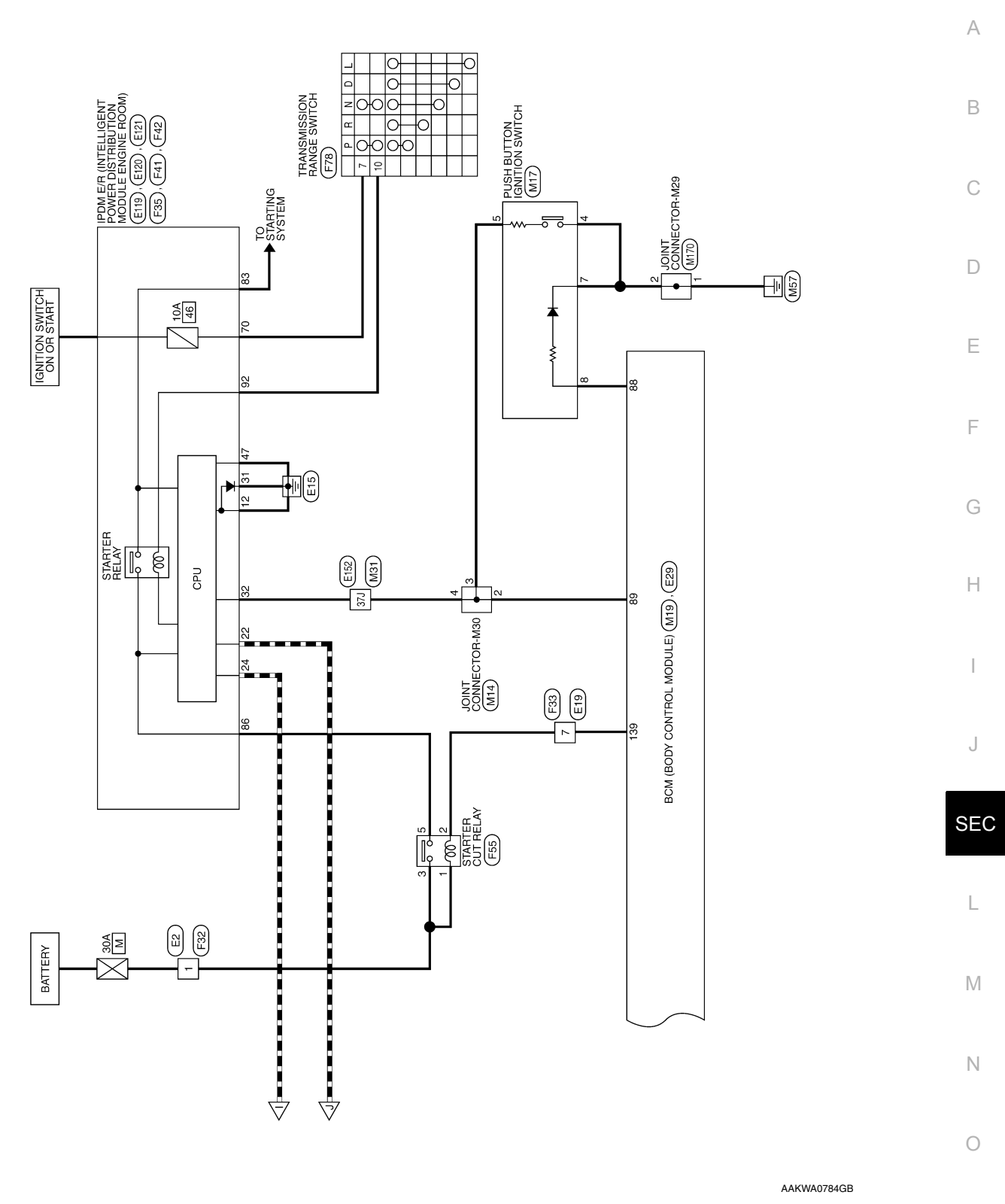

Р

| NNECTOR-M01     Connector No.     M14       DNNECTOR-M01     Connector Name     JOINT CONNECTOR-M30       Connector Name     JOINT CONNECTOR-M30       Connector Name     JOINT CONNECTOR-M30       Signal Name     (1321)       -     (1321)       -     (1321)       -     (1321)       -     (1321)       -     (1321)       -     (1321)       -     (1321)       -     (1321)       -     (1321)       -     (1321)       -     (1321)       -     (1321)       -     (1321)       -     (1321)       -     (1321)       -     (1321)       -     (1321)       -     (1321)       -     (1321)       -     (1321)       -     (1321)       -     (1321)       -     (1321)       -     (1321)       -     (1321)       -     (1321)       -     (1321)       -     (1321)       -     (1321)       -     (1321)       -     (1321)       -     (1321)       -     (1321) </th <th>Connector No.     M15       Connector Name     INSIDE KEY ANTENNA       Connector Name     INSIDE KEY ANTENNA       Connector Color     GRAY       Terminal No.     Color of<br/>Wire     Signal Name       2     BG     -</th>                  | Connector No.     M15       Connector Name     INSIDE KEY ANTENNA       Connector Name     INSIDE KEY ANTENNA       Connector Color     GRAY       Terminal No.     Color of<br>Wire     Signal Name       2     BG     - |
|----------------------------------------------------------------------------------------------------|----------------------------------------------------------------------------------------------------|
| Signal Name                                                                                                    | Terminal No. Color of Signal Name                                                                                                    |
| Signal Name<br>- Color of Signal Name<br>- V Signal Name<br>                                                                                                    | Terminal No.     Color of<br>Write     Signal Name       1     GR     -       2     BG     -                                                                                                    |
| -         2         Y         -           -         3         Y         -         -           -         4         Y         -         -           -         M18         Connector No.         M18         ONTROL                                                                                                    | 2 BG I                                                                                                    |
|                                                                                                    | 2 BG                                                                                                    |
|                                                                                                    |                                                                                                    |
| Connector No. M18<br>Connector No. M18<br>Connector Name BCM (BODY CONTROL<br>MODULE)                                                                                                    |                                                                                                    |
| Connector No. M18<br>Connector Name BCM (BODY CONTROL<br>MODULE)                                                                                                    |                                                                                                    |
| JTTON IGNITION Connector Name BCM (BODY CONTROL MODULE)                                                                                                    |                                                                                                    |
|                                                                                                    |                                                                                                    |
|                                                                                                    |                                                                                                    |
| H.S.                                                                                                    |                                                                                                    |
| 20         19         18         17         16         15         14         12         11         10         9         8         7         6         5         4         3         2         1           40         39         38         37         36         38         31         30         29         28         27         36         28         21         30         29         28         27         36         28         21         30         29         28         21         30         29         28         21         30         29         28         21         30         29         28         21         30         29         28         21         30         29         28         21         30         29         28         21         30         29         28         21         30         29         28         21         30         29         28         23         31         30         32         21         10         36         32         21         10         30         32         21         20         29         24         23         22         21         31         30         36 |                                                                                                    |
| Signal Name Terminal No. Color of Signal Name Vire                                                                                                    |                                                                                                    |
| - 17 L O PWR ATDVC                                                                                                    |                                                                                                    |
| - 27 Y Ο IGN1 RL                                                                                                    |                                                                                                    |
| - 35 BG O SECURITY LED                                                                                                    |                                                                                                    |
|                                                                                                    |                                                                                                    |

**ENGINE START FUNCTION** 

< WIRING DIAGRAM >

| Terminal No. Color of Wire                       | 94 G                      | 100                     | 116 BG                                            | 117 GR 84 83 82 81 84 83 82 81 84 85 82 81 84 85 82 81 84 85 82 81 84 85 85 85 84 85 85 85 85 85 85 85 85 85 85 85 85 85 |                                   | 119 P                   | SCL SW 120 BR           | Terminal No. Color of |                                  | 61J L                | 62J P |                                      | N 133 122 111 1<br>N 233 220 | 33.4 32.1 31.1<br>43.1 42.1       | 53J 52J 51J<br>RR1 R2J |     | 33/ 72/ 71/ |        |  |  |
|--------------------------------------------------|---------------------------|-------------------------|---------------------------------------------------|----------------------------------------------------------------------------------------------------|-----------------------------------|-------------------------|-------------------------|-----------------------|----------------------------------|----------------------|-------|--------------------------------------|------------------------------|-----------------------------------|------------------------|-----|-------------|--------|--|--|
| Signal Name                                      | I AT LOCKED<br>IN PARK SW | SES EXT DR<br>ANTENNA A | SES INT FRONT<br>ANTENNA B                        | SES INT FRONT<br>ANTENNA A                                                                                               | SES EXT AS<br>ANTENNA B           | SES EXT AS<br>ANTENNA A | SES EXT DR<br>ANTENNA B | Signal Name           |                                  | 1                    | 1     |                                      |                              |                                   |                        |     |             |        |  |  |
| Connector No. M20<br>Connector Name BCM (BODY CC | Connector Color BROWN     |                         | ULTIN<br>17611751174117317211711170169168<br>H.S. |                                                                                                    | Terminal No. Color of Signal Name | 161 W I PWR ECU         | 171 B IGND2             | Connector No. M43     | Connector Name JOINT CONNECTOR-I | Connector Color BLUE |       | H.S. 2019 18 17 16 15 14 13 12 11 10 |                              | Terminal No. Color of Signal Name |                        | - L |             | 15 P - |  |  |

]

C

#### < WIRING DIAGRAM >

## **ENGINE START FUNCTION**

#### [WITH INTELLIGENT KEY SYSTEM]

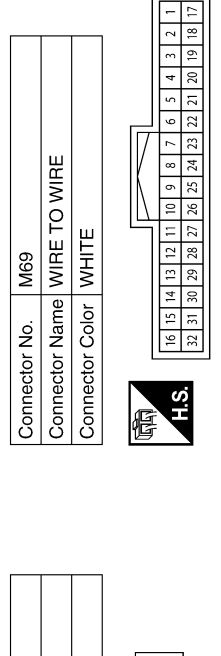

| Vire<br>Signal<br>Signal<br>C | Vo. Color of Wire BG BG BG Color of Mire BG BG CBR COLOR COLOR COL |
|-------------------------------|----------------------------------------------------------------------------------------------------|
|                               | <u><u><u></u></u><u></u><u></u><u></u><u></u><u></u><u></u><u></u><u></u><u></u><u></u><u></u><u></u><u></u><u></u><u></u><u></u><u></u></u>                                                                                                    |

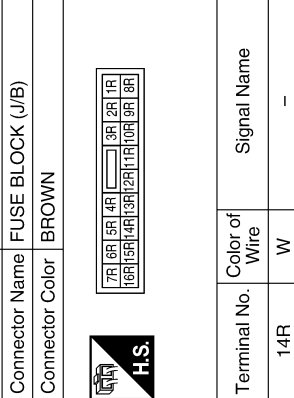

M68

Connector No.

M44

Connector No.

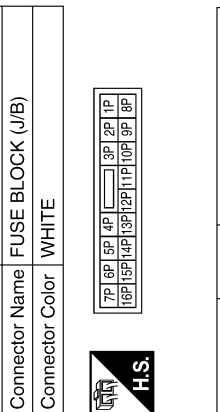

| Signal Name      | I  | I     | I    |  |
|------------------|----|-------|------|--|
| Color of<br>Wire | ≻  | LA/BR | LA/G |  |
| Terminal No.     | ЗР | 8P    | 13P  |  |

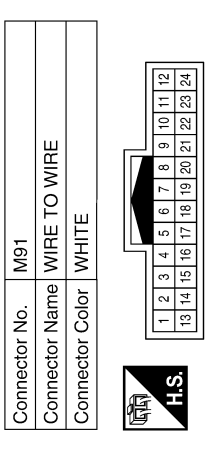

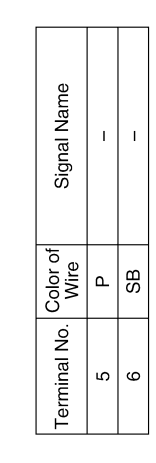

Г

| <b>TION METER</b> |                 | <b>(4)</b>        |
|-------------------|-----------------|-------------------|
| MBINAT            | HTE             | 43 44 45 49 50 51 |
| С<br>в            | _<br>₩          | 41 42             |
| Connector Name    | Connector Color | 强<br>H.S.         |

M77

Connector No.

| Signal Name      | CAN-H | CAN-L | BAT  | IGN   | GND2 |
|------------------|-------|-------|------|-------|------|
| Color of<br>Wire | _     | ٩     | LA/G | LA/BR | В    |
| Terminal No.     | 41    | 42    | 45   | 46    | 52   |

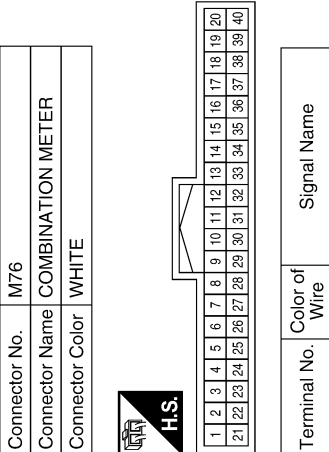

佢

SECURITY GND1 В Terminal No. - $\sim$ 

AAKIA1830GB

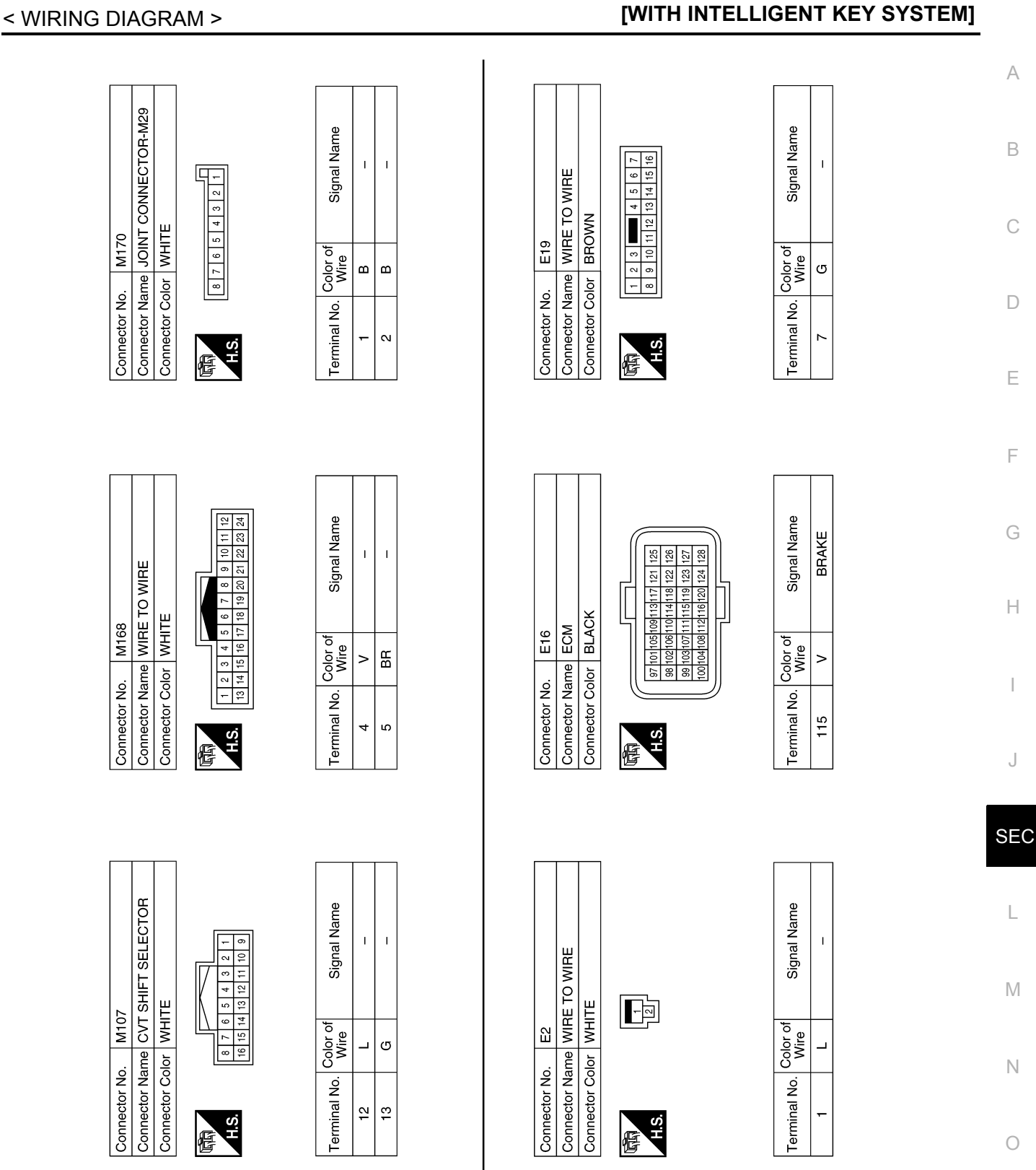

**ENGINE START FUNCTION** 

#### **ENGINE START FUNCTION**

#### < WIRING DIAGRAM >

Connector Name STOP LAMP SWITCH

E38

Connector No.

WHITE

Connector Color

3 4 1 2

H.S. 佢

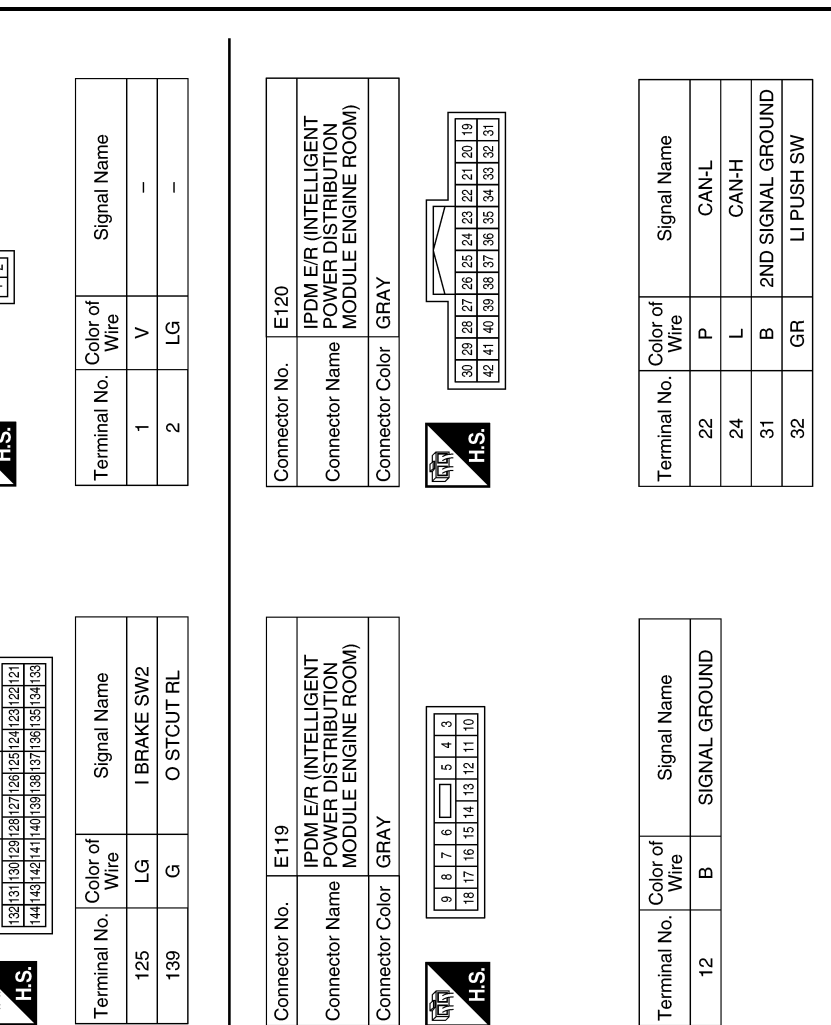

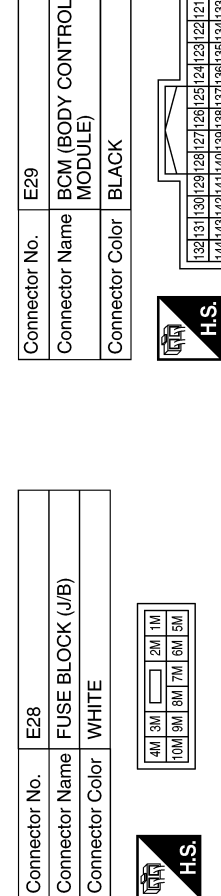

H.S.

E

Terminal No.

125 139

| nnector No.   | E44                                                                                                    |
|---------------|----------------------------------------------------------------------------------------------------|
| nnector Name  | JOINT CONNECTOR-E01                                                                                                    |
| nnector Color | WHITE                                                                                                    |
| S.<br>S.      | 4         2         1           8         7         6         7           10         11         10         1           10         16         1         1           2         2         1         1         1           2         10         16         1         1           2         2         2         1         1           2         2         2         1         1           2         2         2         2         1         1 |

H.S.

E

Connector No.

| Signal Name      | I | I | I | I  | I  | I  | I  |
|------------------|---|---|---|----|----|----|----|
| Color of<br>Wire | _ | ٩ | Γ | ٩  | >  | ГG | ŋ  |
| Terminal No.     | 5 | 9 | 6 | 10 | 19 | 23 | 27 |

Terminal No.

Γ

ال إلا

12

AAKIA1832GB

#### [WITH INTELLIGENT KEY SYSTEM]

E28

Connector No.

#### [WITH INTELLIGENT KEY SYSTEM]

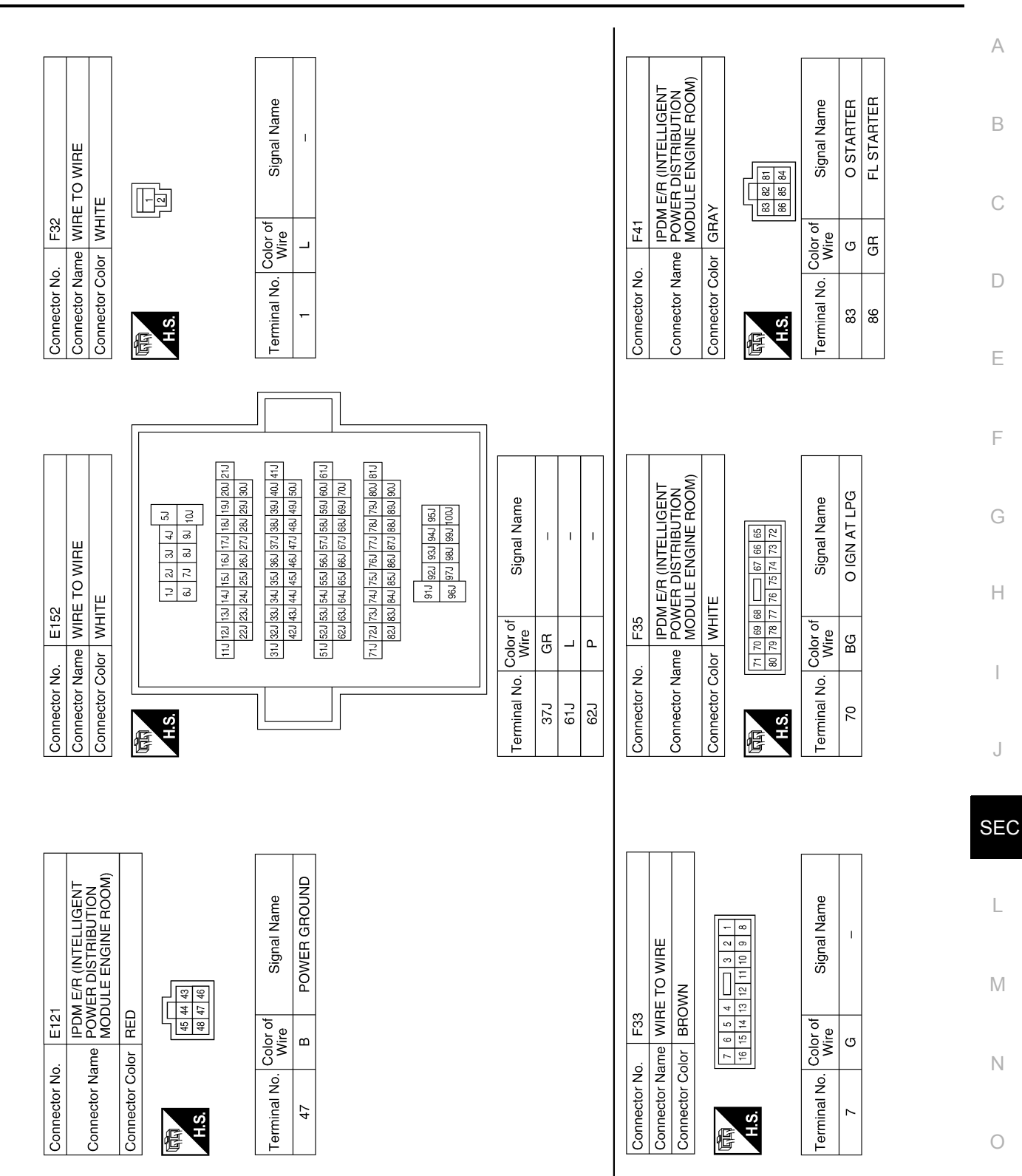

AAKIA1833GB

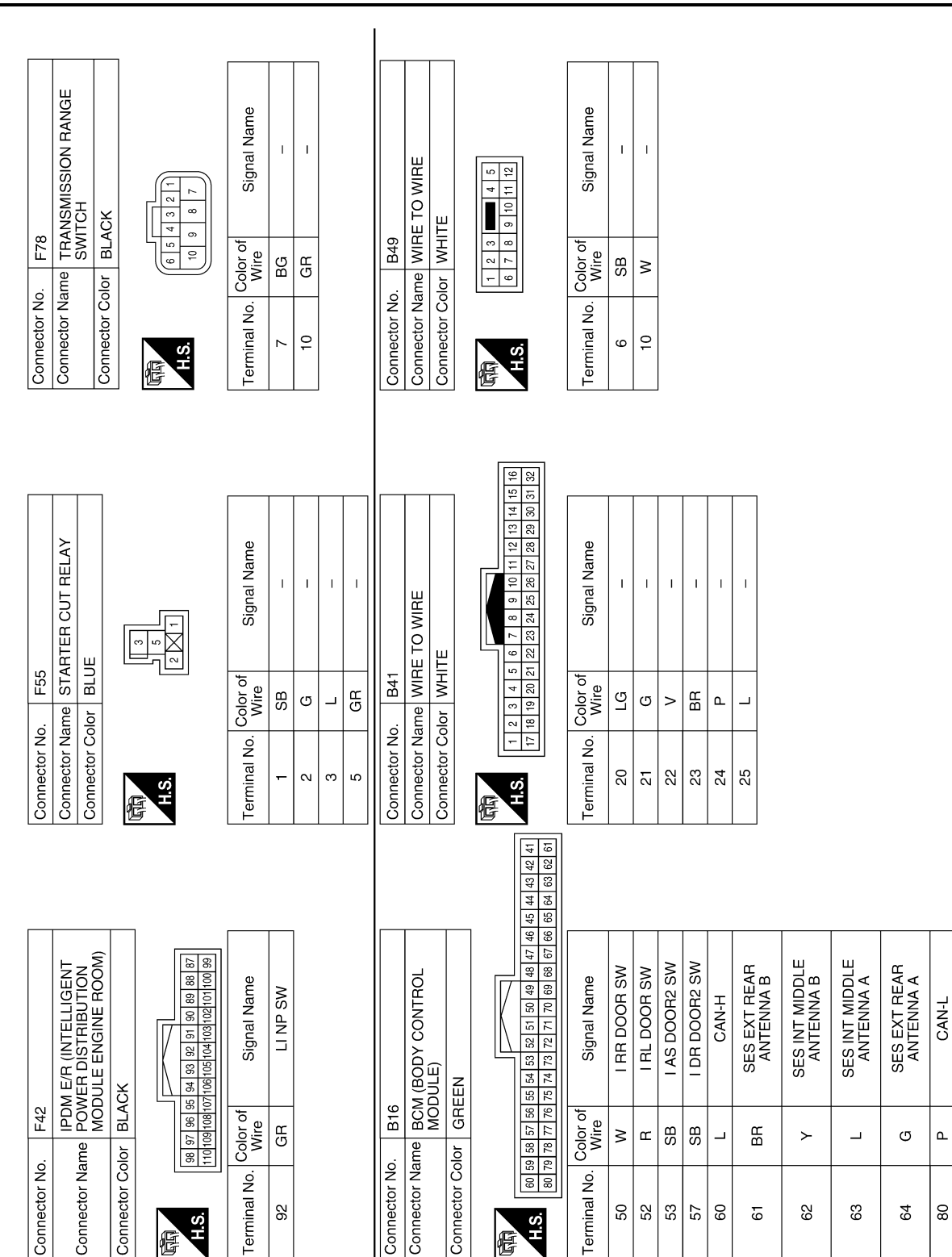

AAKIA1834GB

# ENGINE START FUNCTION

#### < WIRING DIAGRAM >
| < WIRING DIAGRAM >                                                                                                    |                                                                                                    |                                                                                                  | [WITH INTELLIGENT KEY SYSTEM]                                                                                                    |                   |
|----------------------------------------------------------------------------------------------------|----------------------------------------------------------------------------------------------------|--------------------------------------------------------------------------------------------------|----------------------------------------------------------------------------------------------------|-------------------|
| Connector No.     B71       Connector Name     FRONT DOOR SWITCH LH       Connector Color     WHITE       Connector Color     MITE                           | Terminal No. Color of Signal Name<br>3 SB -                                                                                    | Connector No.B140Connector NameWIRE TO WIREConnector ColorWHITE                                  | 5         4         3         2         1           Terminal No.         Color of<br>Wire         Signal Name         10         W           6         GR         -         -         -         -           10         W         -         -         -         - | A<br>B<br>C<br>D  |
| Connector No.     B70       Connector Name     REAR DOOR SWITCH LH       Connector Color     WHITE       Connector Color     WHITE                           | Terminal No. Color of Signal Name<br>3 R – –                                                                                   | Connector No. B77<br>Connector Name INSIDE KEY ANTENNA<br>(CONSOLE)<br>Connector Color GRAY      | Connector Color I GRAY                                                                                                    | F<br>G<br>H<br>J  |
| Connector No.         B63           Connector Name         JOINT CONNECTOR-B01           Connector Color         GRAY           Connector Color         GRAY | Terminal No.     Color of Wire     Signal Name       3     P     -       4     L     -       7     P     -       8     L     - | Connector No. B76<br>Connector Name OUTSIDE KEY ANTENNA<br>(REAR BUMPER)<br>Connector Color GRAY | Terminal No.     Color of<br>Wire     Signal Name       1     LG     -                                                                                                    | SE<br>L<br>N<br>N |

**ENGINE START FUNCTION** 

AAKIA1835GB

Р

# ENGINE START FUNCTION

#### < WIRING DIAGRAM >

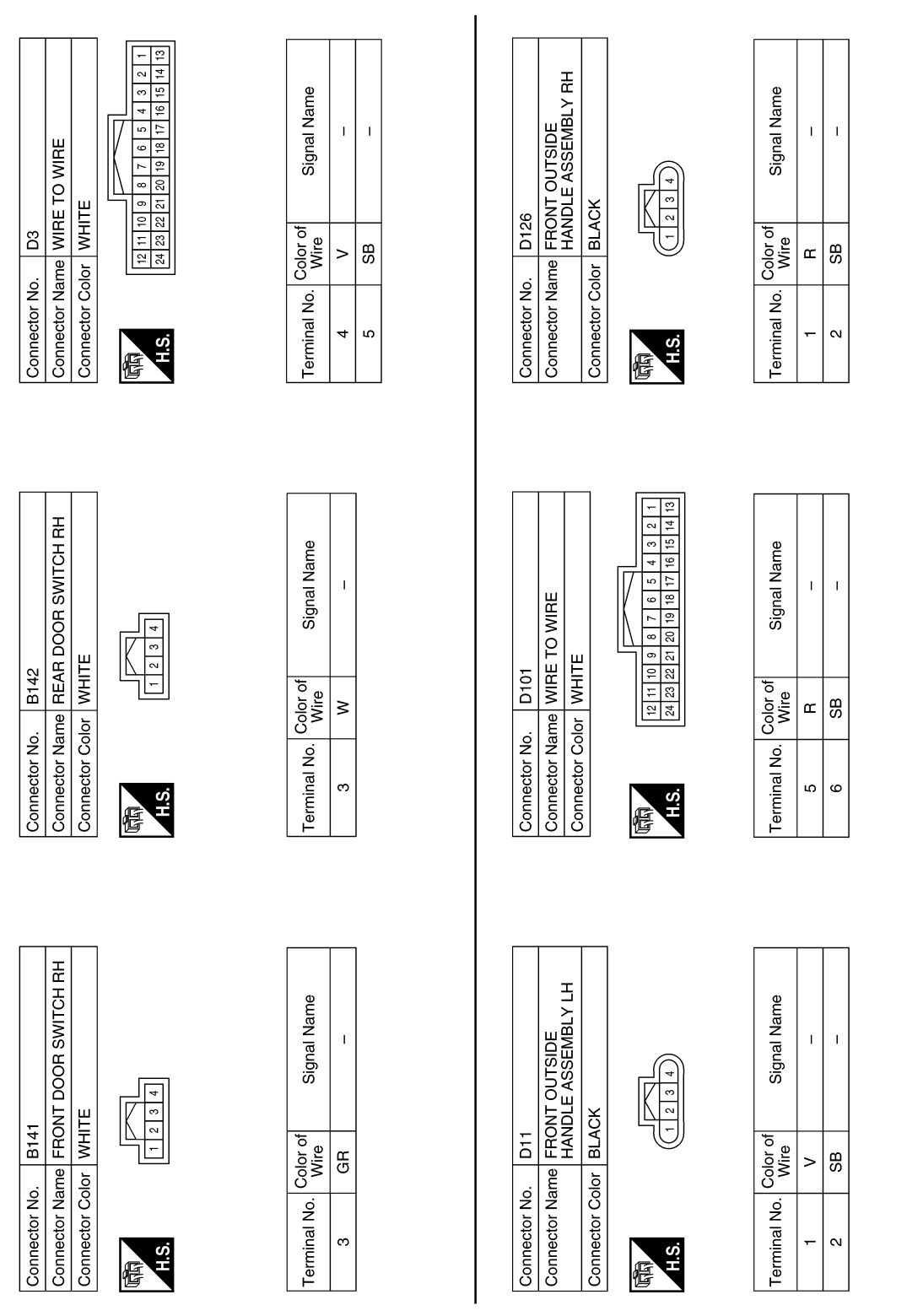

AAKIA1836GB

#### NISSAN VEHICLE IMMOBILIZER SYSTEM-NATS [WITH INTELLIGENT KEY SYSTEM]

## < WIRING DIAGRAM > [W] NISSAN VEHICLE IMMOBILIZER SYSTEM-NATS

## Wiring Diagram

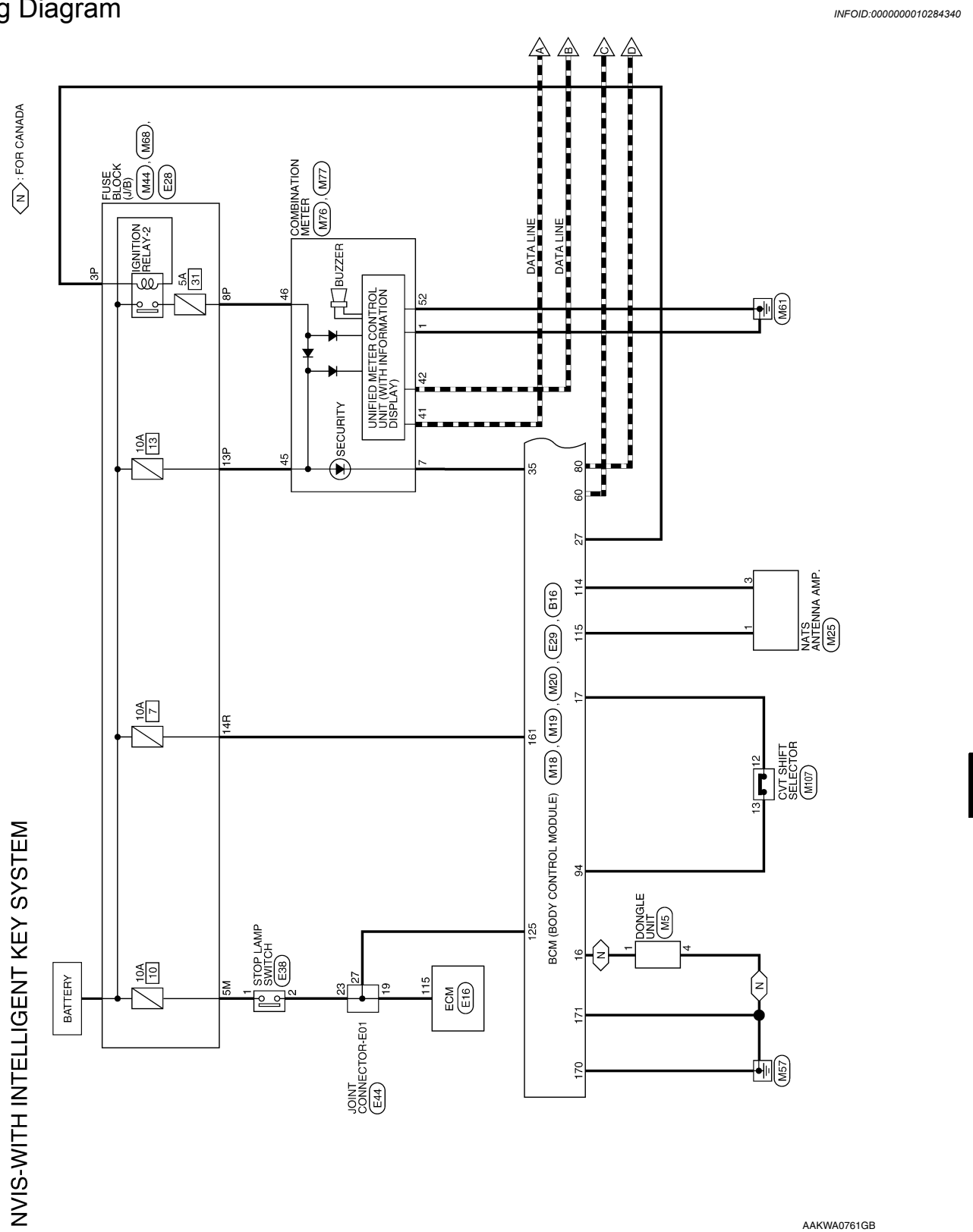

А

В

С

D

Ε

F

Н

J

SEC

L

Μ

Ν

Ο

Ρ

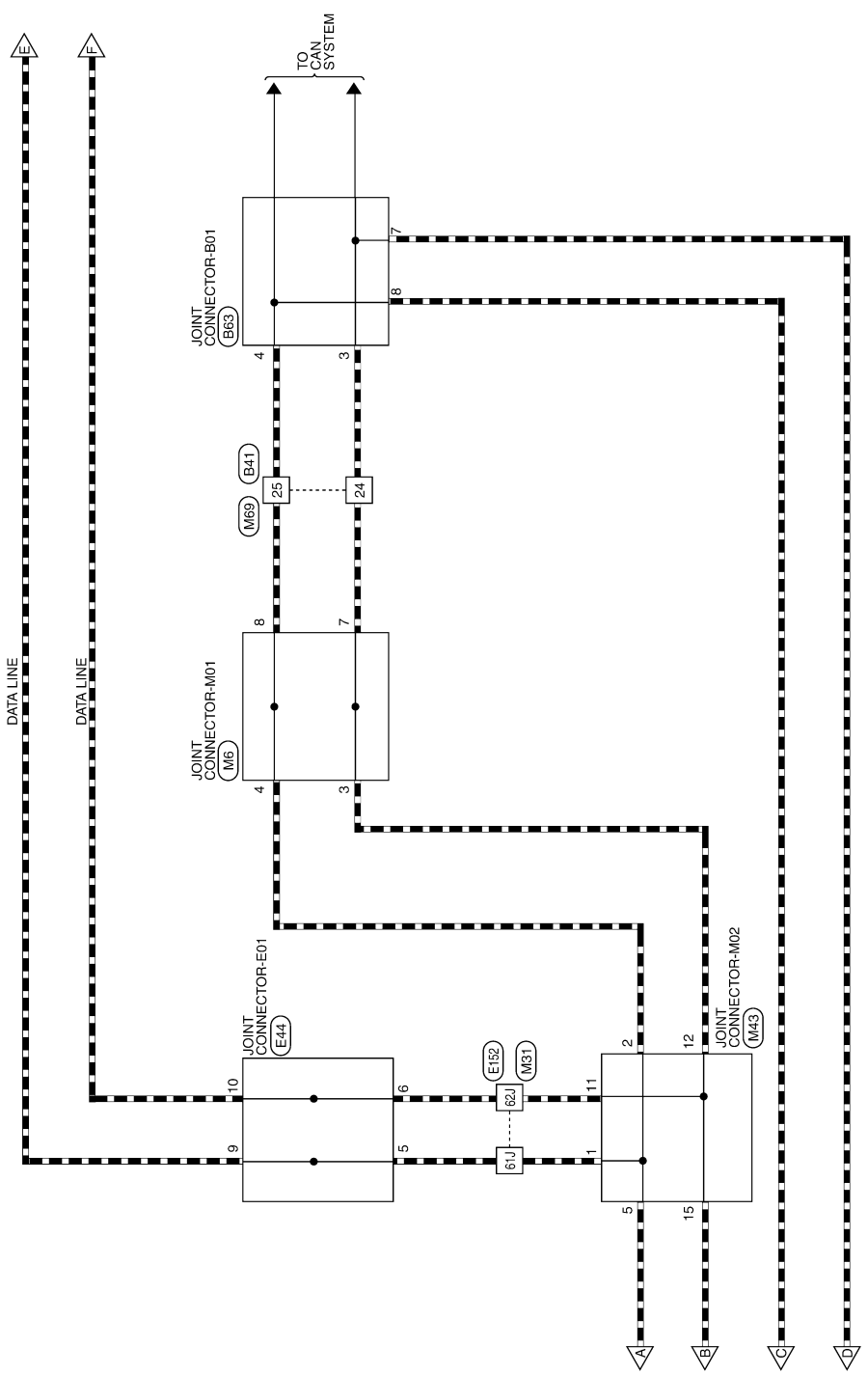

AAKWA0762GB

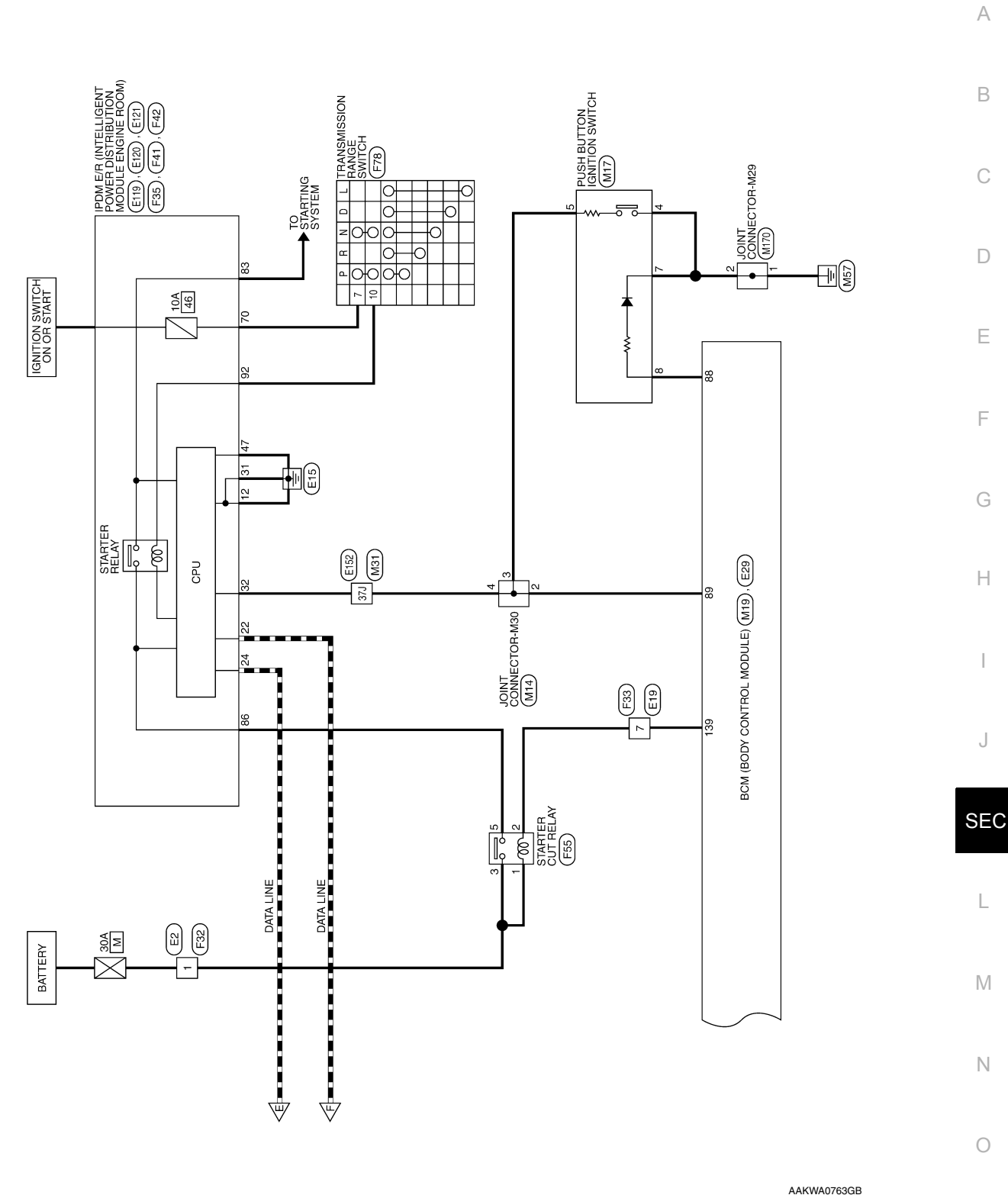

Р

#### NISSAN VEHICLE IMMOBILIZER SYSTEM-NATS [WITH INTELLIGENT KEY SYSTEM] < WIRING DIAGRAM >

88 87 86 85 84 83 82 81 108107106105104103102101 START WO ESCL SW Connector Name JOINT CONNECTOR-M30 O START SW BACKLIGHT LED O IMMOBILIZER KAZASHI B O IMMOBILIZER KAZASHI A I AT LOCKED IN PARK SW Connector Name BCM (BODY CONTROL MODULE) Signal Name Signal Name T ī I. 92 91 90 89 8 4321 Connector Color WHITE Connector Color BLACK M14 M19 Color of Wire Color of Wire 7 96 95 94 93 9 71161151141131 ≻ ≻ ≥ വ ≻ ≥ ≻ ≻ Connector No. Connector No. Terminal No. Terminal No. 97 100 99 98 5 120 119 118 1 115 114 88 89 ო 4 94  $\sim$ H.S. H.S. E 佢 
 20
 19
 18
 17
 16
 15
 14
 13
 12
 11
 10
 9
 8
 7
 6
 5
 4
 3
 2
 1

 40
 39
 36
 35
 34
 33
 32
 31
 30
 29
 23
 32
 31
 30
 29
 28
 27
 26
 25
 24
 23
 22
 21
 O SECURITY LED JOINT CONNECTOR-M01 DONGLE UART O PWR ATDVC Signal Name Connector Name BCM (BODY CONTROL MODULE) Signal Name O IGN1 RL I I Ť. I 
 4
 3
 2
 1

 8
 7
 6
 5

 12
 11
 10
 9

 16
 15
 14
 13

 20
 19
 18
 17

 24
 23
 22
 21
 Connector Color GRAY GRAY M18 Color of Wire Color of Wire M6 NVIS - WITH INTELLIGENT KEY SYSTEM CONNECTORS BG ٩ ۰ ۵. \_ \_ \_ ≻ Connector Name Connector Color Connector No. Connector No. Terminal No. Terminal No. ω 16 17 27 35 ო 4  $\sim$ H.S. H.S. E E Connector Name PUSH BUTTON IGNITION SWITCH Signal Name Signal Name I Т T I I Connector Name DONGLE UNIT - w Connector Color WHITE 6 2 Connector Color WHITE Color of Wire Color of Wire M17 M5 ٩ ш ≥ ш ≻ ۵ Connector No. Connector No. Terminal No. Terminal No. ß ω -4 4 H.S. H.S. E 佢

AAKIA1814GB

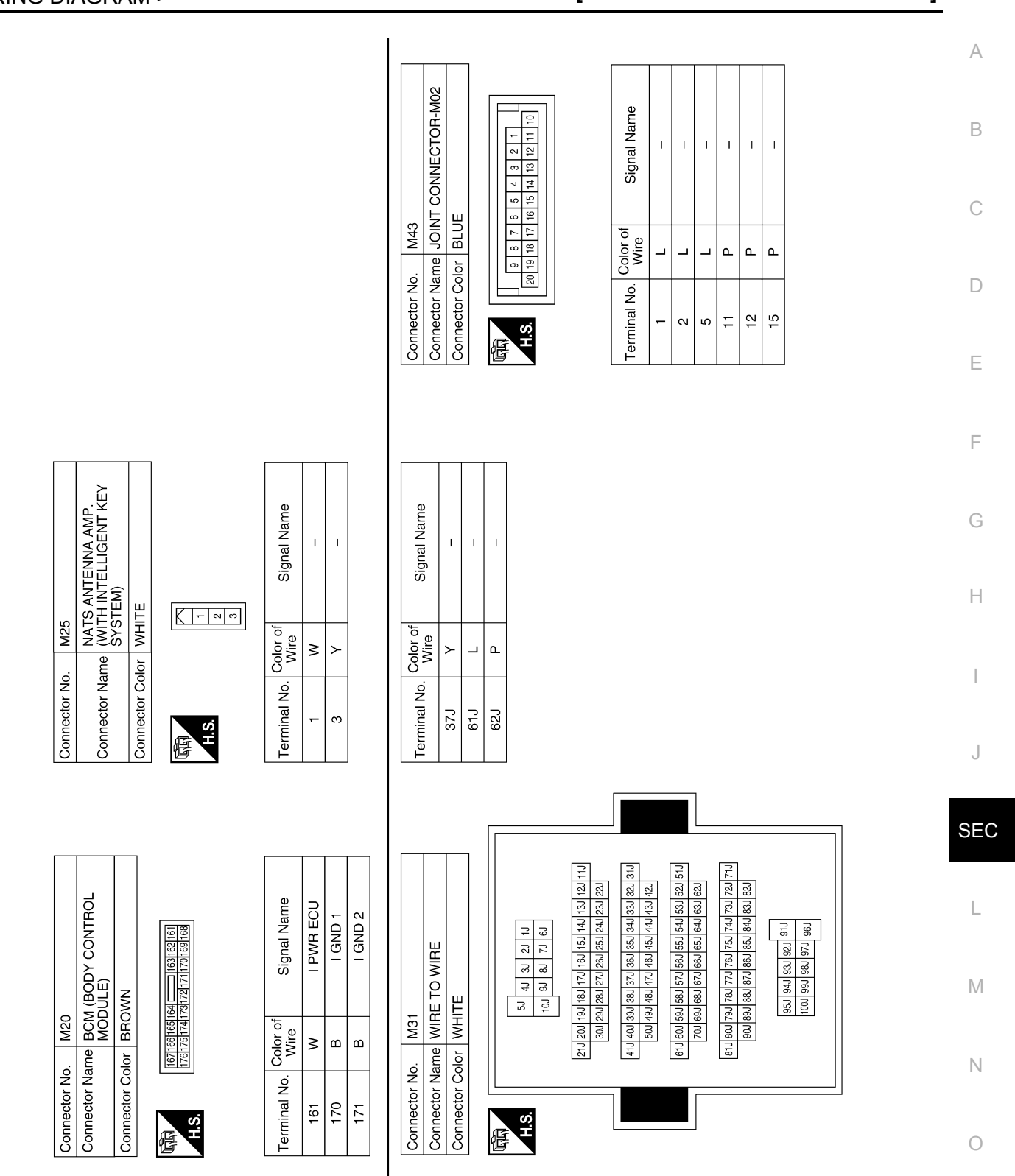

AAKIA1815GB

Ρ

#### **NISSAN VEHICLE IMMOBILIZER SYSTEM-NATS** [WITH INTELLIGENT KEY SYSTEM] < WIRING DIAGRAM >

 
 16
 15
 14
 13
 12
 11
 10
 9
 8
 7
 6
 5
 4
 3
 2

 32
 31
 30
 29
 28
 27
 26
 25
 24
 32
 21
 30
 19
 18
 Connector Name CVT SHIFT SELECTOR Signal Name Signal Name T I ī T 6 Connector Name WIRE TO WIRE 10 ÷ 2 4 33 Connector Color WHITE Connector Color WHITE 8 7 6 ( 16 15 14 1 M107 M69 Color of Wire Color of Wire ٩ \_ \_ ശ Connector No. Connector No. Terminal No. Terminal No. 10 10 10 24 25 H.S. H.S. 佢 佢 Connector Name COMBINATION METER Signal Name Signal Name CAN-H CAN-L GND2 7R 6R 5R 4R 38 2R 1R 16R 15R 13R 13R 13R 13R 9R 8R BAT ßN Connector Name FUSE BLOCK (J/B) 1 46 
 41
 42
 43
 44
 45
 4

 47
 48
 49
 50
 51
 5
 Connector Color BROWN Connector Color WHITE M68 M77 Color of Wire Color of Wire LA/BR LA/G ≥ ٩ ш \_ Connector No. Connector No. Terminal No. Terminal No. 14R 4 42 45 46 52 AHS. H.S. E Æ 
 1
 2
 3
 4
 5
 6
 7
 8
 9
 10
 11
 12
 13
 14
 15
 16
 17
 18
 9
 10
 11
 12
 13
 14
 15
 16
 17
 18
 20
 33
 33
 33
 34
 36
 37
 38
 39
 40
 20
 21
 22
 23
 24
 25
 37
 38
 30
 31
 32
 33
 34
 36
 30
 30
 40
 Γ Connector Name COMBINATION METER Signal Name SECURITY GND1 
 7P
 6P
 5P
 4P
 3P
 2P
 1P

 16P
 15P
 14P
 13P
 12P
 1P
 8P
 Connector Name FUSE BLOCK (J/B) Connector Color WHITE Connector Color WHITE M44 M76 Color of Wire B ш Connector No. Connector No.

AAKIA1816GB

Terminal No. - $\sim$ 

H.S.

惛

| Signal Name      | I  | Ι     | T    |  |
|------------------|----|-------|------|--|
| Color of<br>Wire | ≻  | LA/BR | LA/G |  |
| Terminal No.     | ЗР | 8P    | 13P  |  |

Ή.S 臣

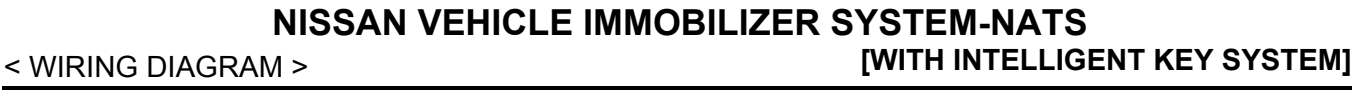

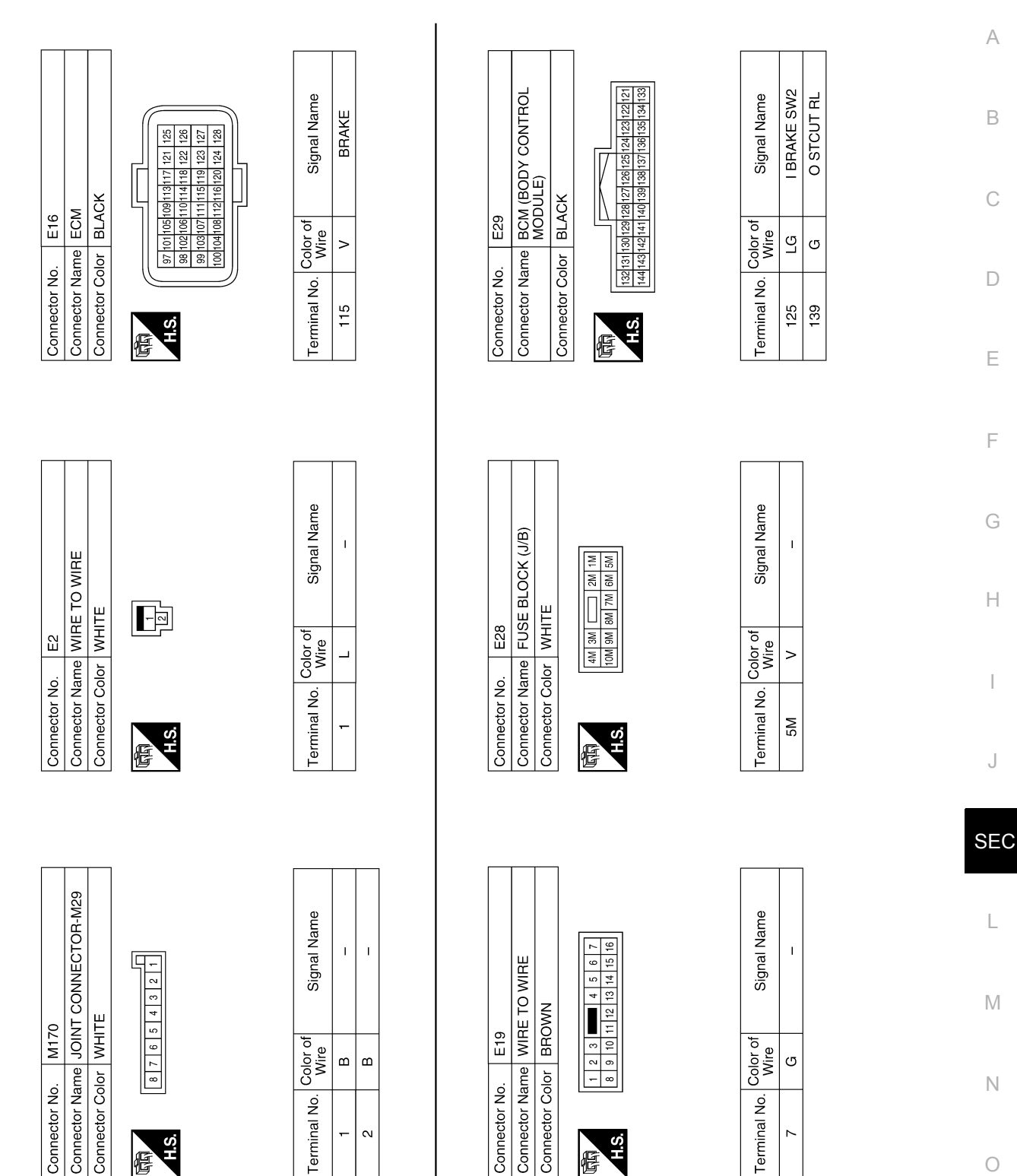

AAKIA1817GB

Р

# **NISSAN VEHICLE IMMOBILIZER SYSTEM-NATS**

< WIRING DIAGRAM >

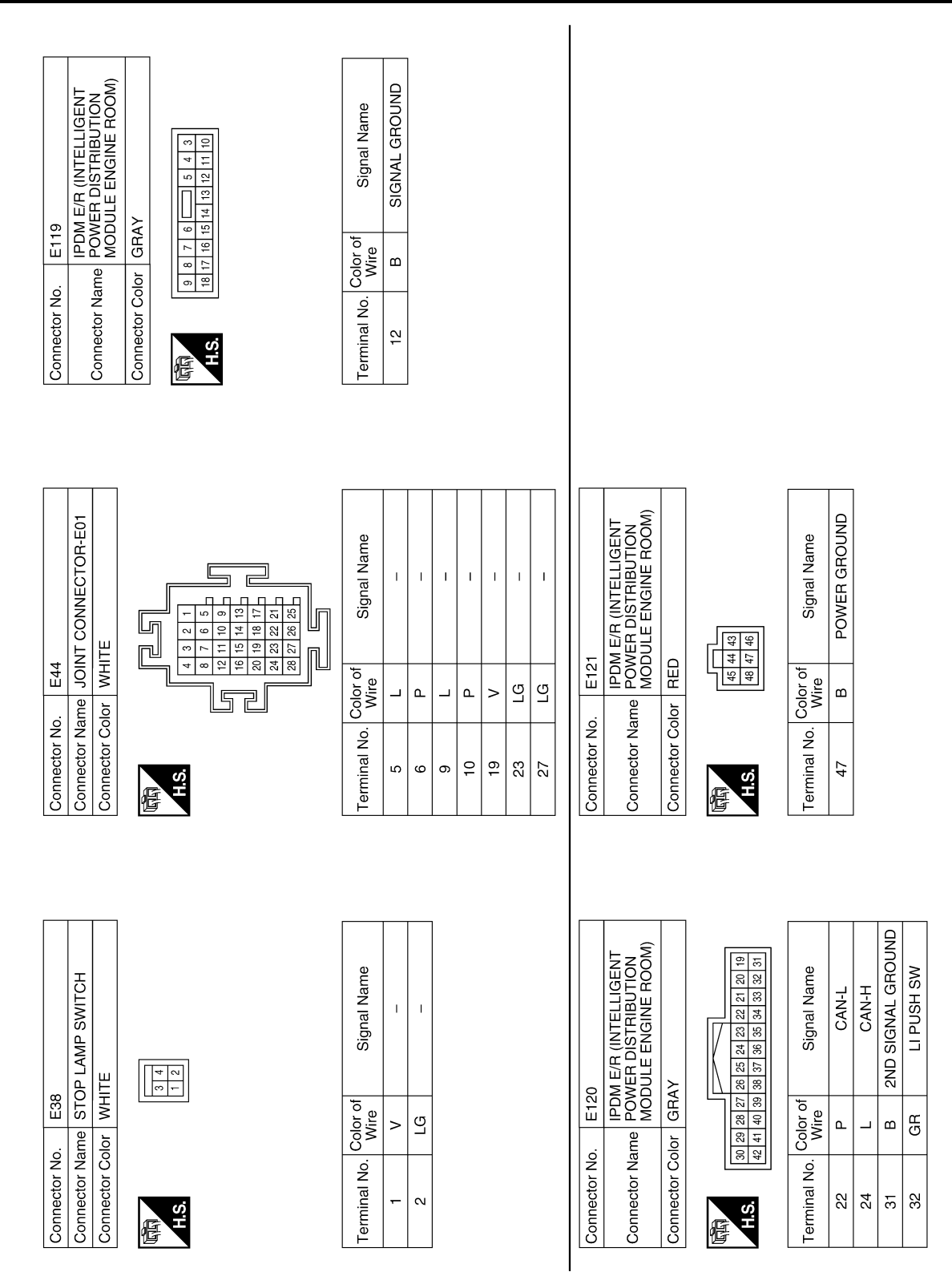

AAKIA1818GB

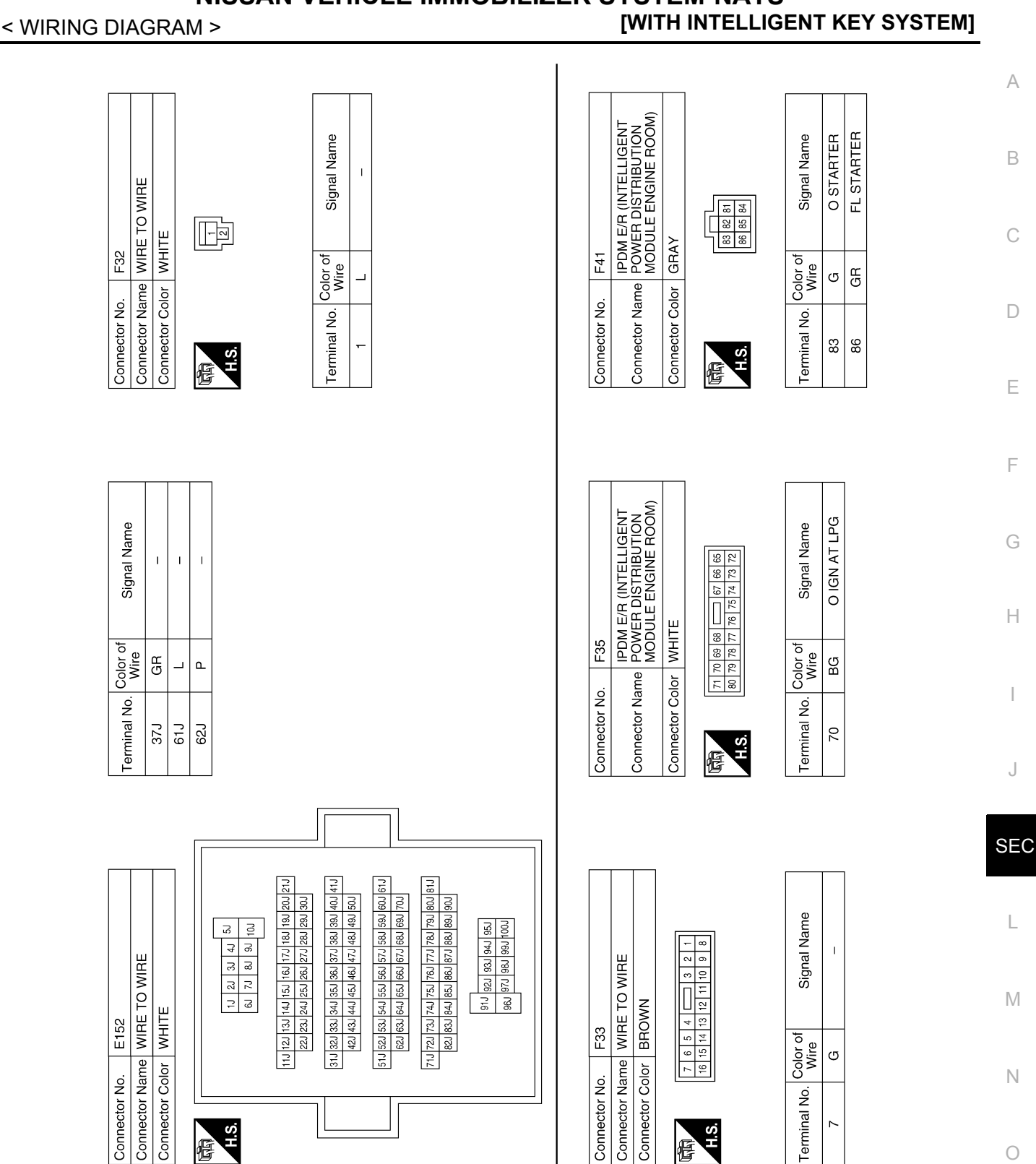

# NISSAN VEHICLE IMMOBILIZER SYSTEM-NATS

**Revision: November 2013** 

AAKIA1819GB

F

J

L

Ρ

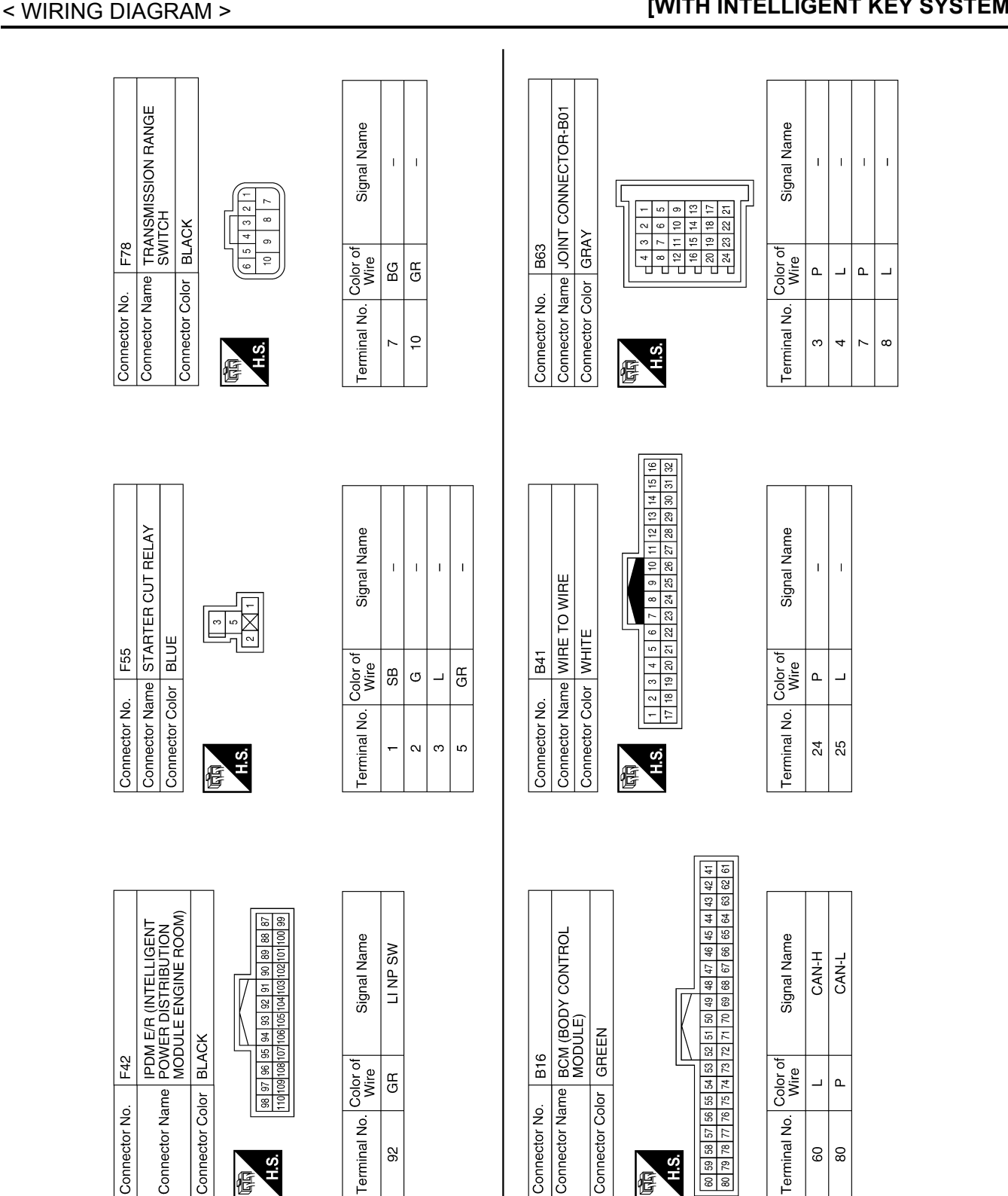

AAKIA1820GB

Revision: November 2013

#### VEHICLE SECURITY SYSTEM

#### [WITH INTELLIGENT KEY SYSTEM]

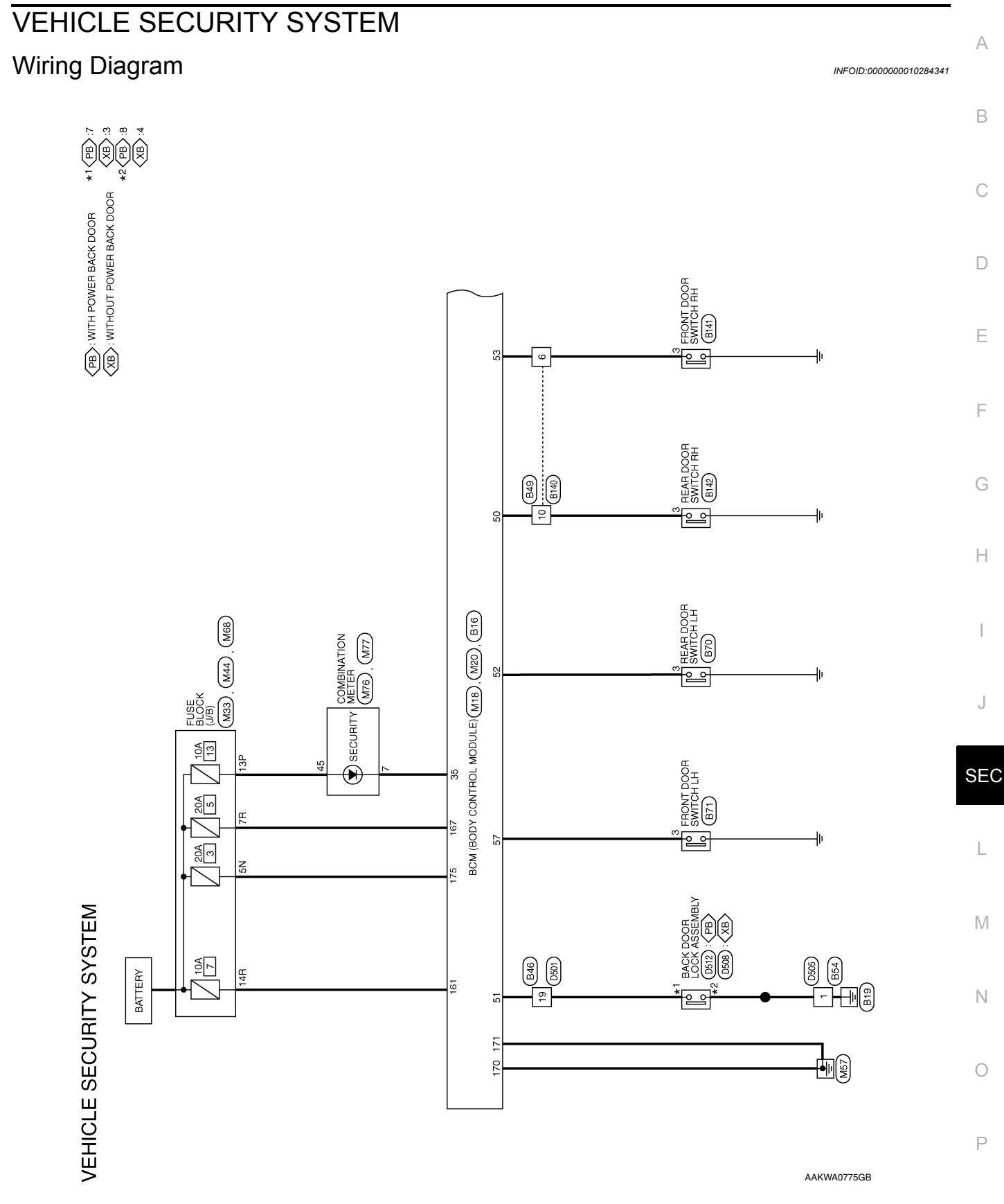

Revision: November 2013

< WIRING DIAGRAM >

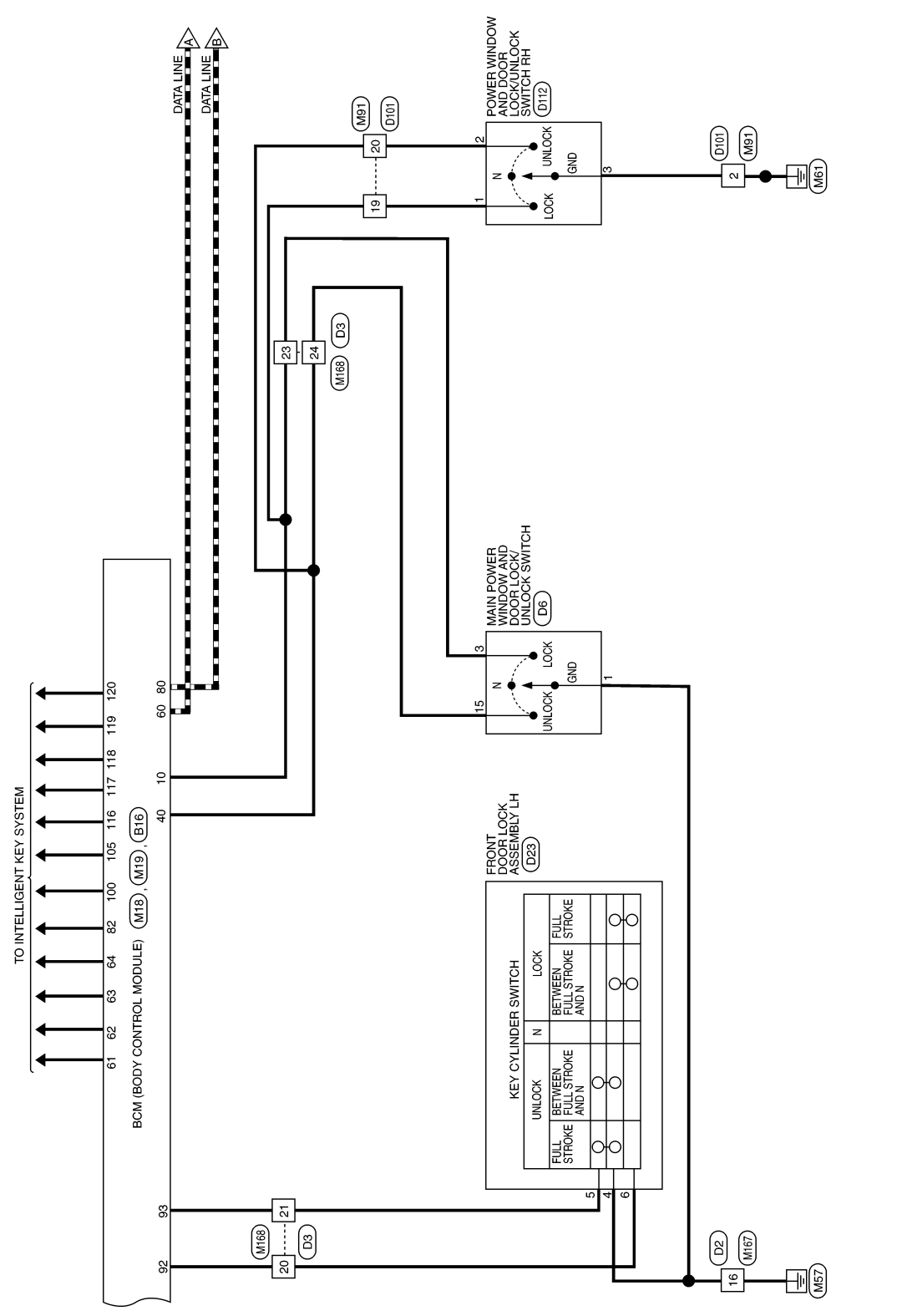

AAKWA0776GB

JOINT CONNECTOR-E01 E44

JOINT CONNECTOR-M02 (M43)

JOINT CONNECTOR-M61 M6

JOINT CONNECTOR-B01 B63

B41 M69

M31 E152

61J

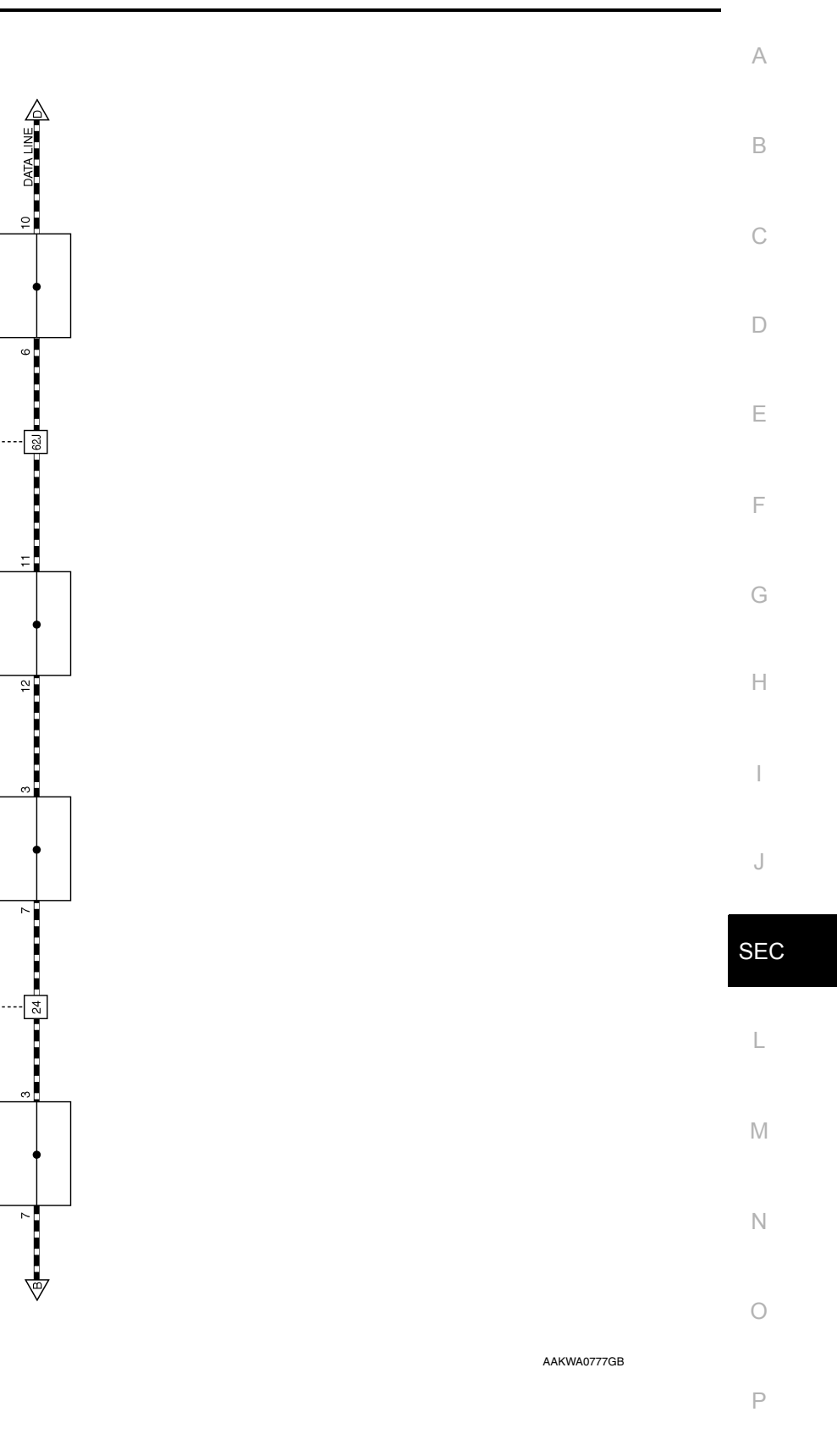

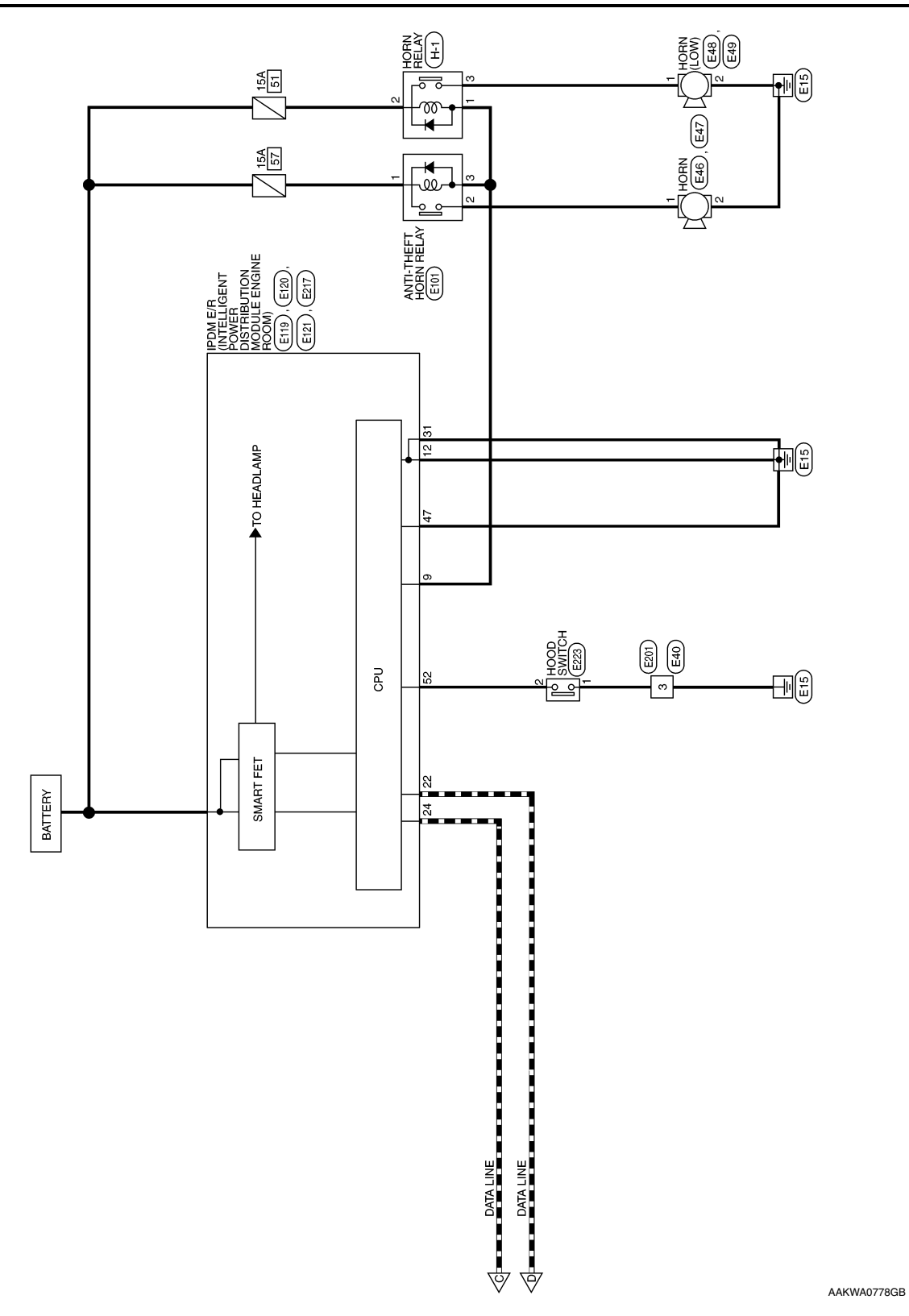

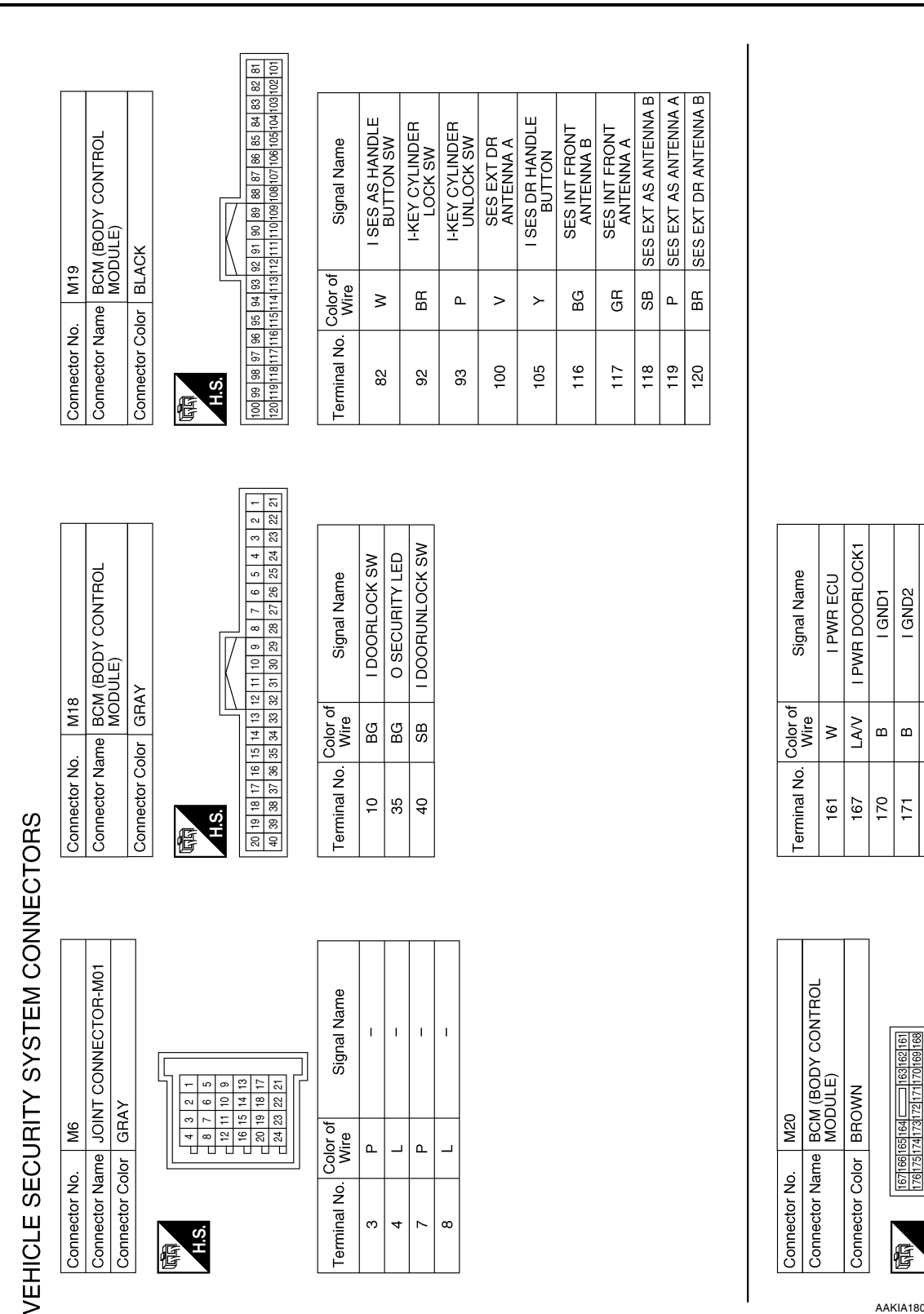

AAKIA1805GB

H.S.

I PWR DOORLOCK2

œ

175

Ρ

0

А

В

С

D

Ε

F

Н

J

SEC

L

Μ

Ν

#### 2014 Rogue NAM

#### < WIRING DIAGRAM >

#### [WITH INTELLIGENT KEY SYSTEM]

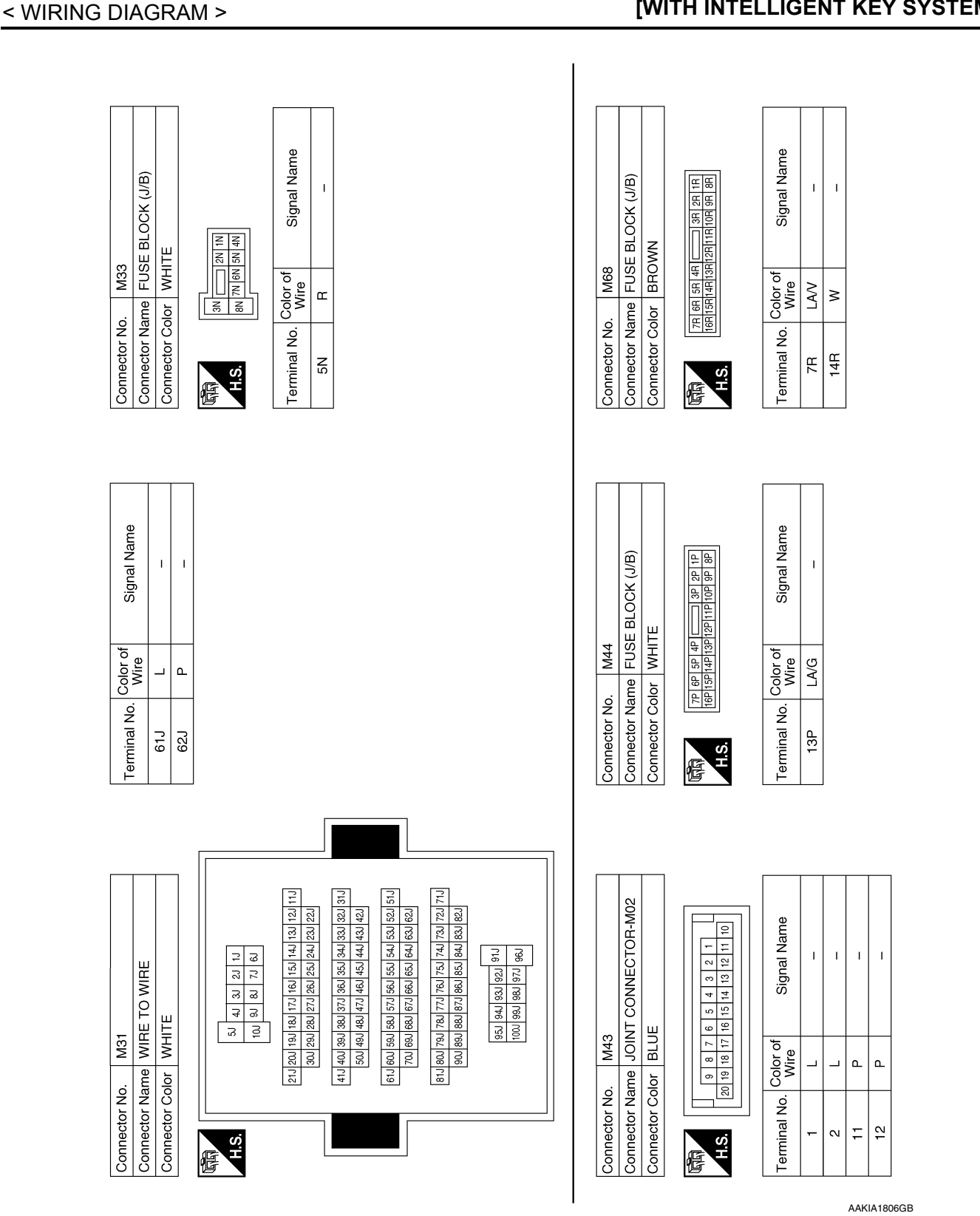

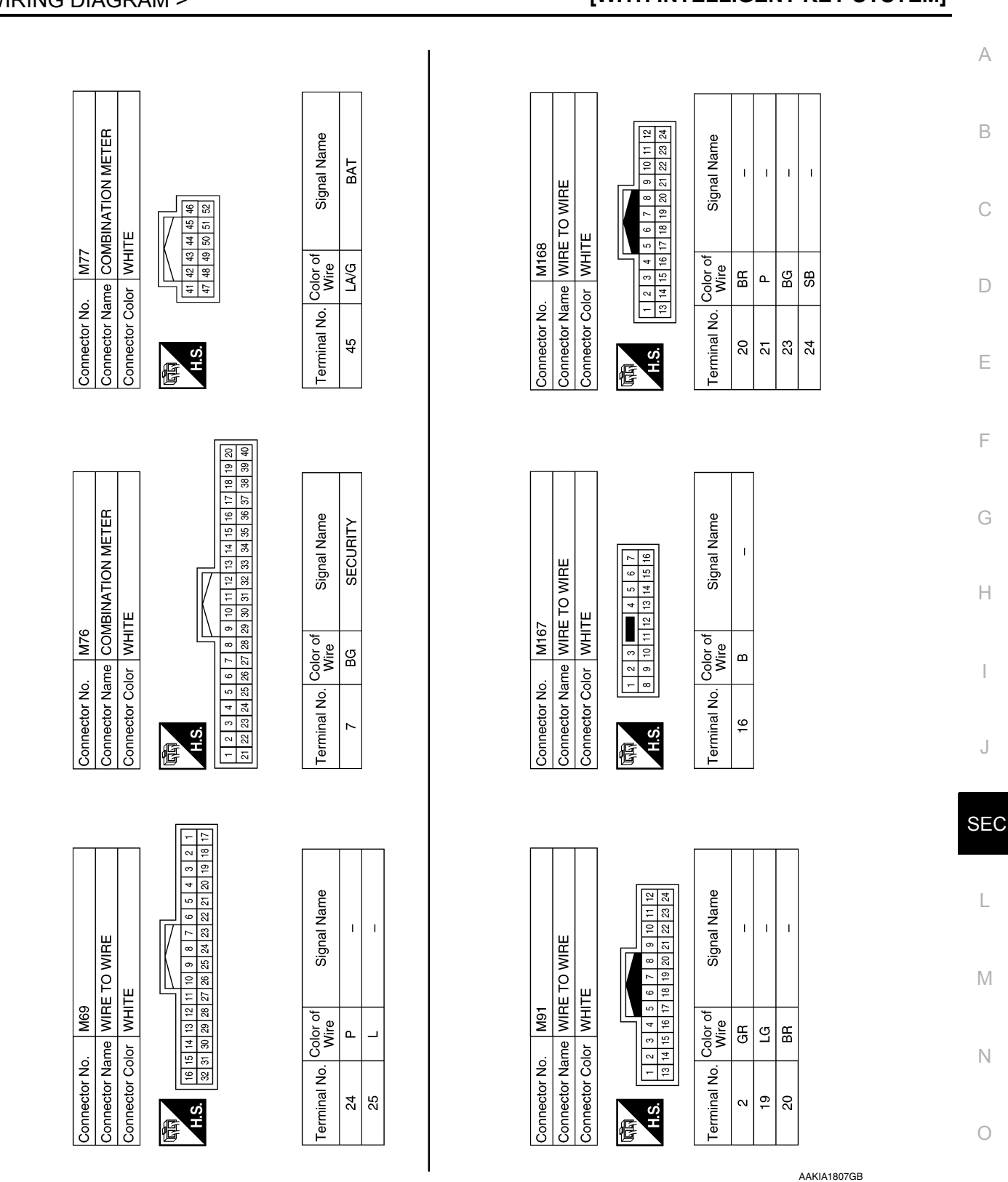

**VEHICLE SECURITY SYSTEM** 

< WIRING DIAGRAM >

[WITH INTELLIGENT KEY SYSTEM]

**Revision: November 2013** 

F

1

J

L

Ρ

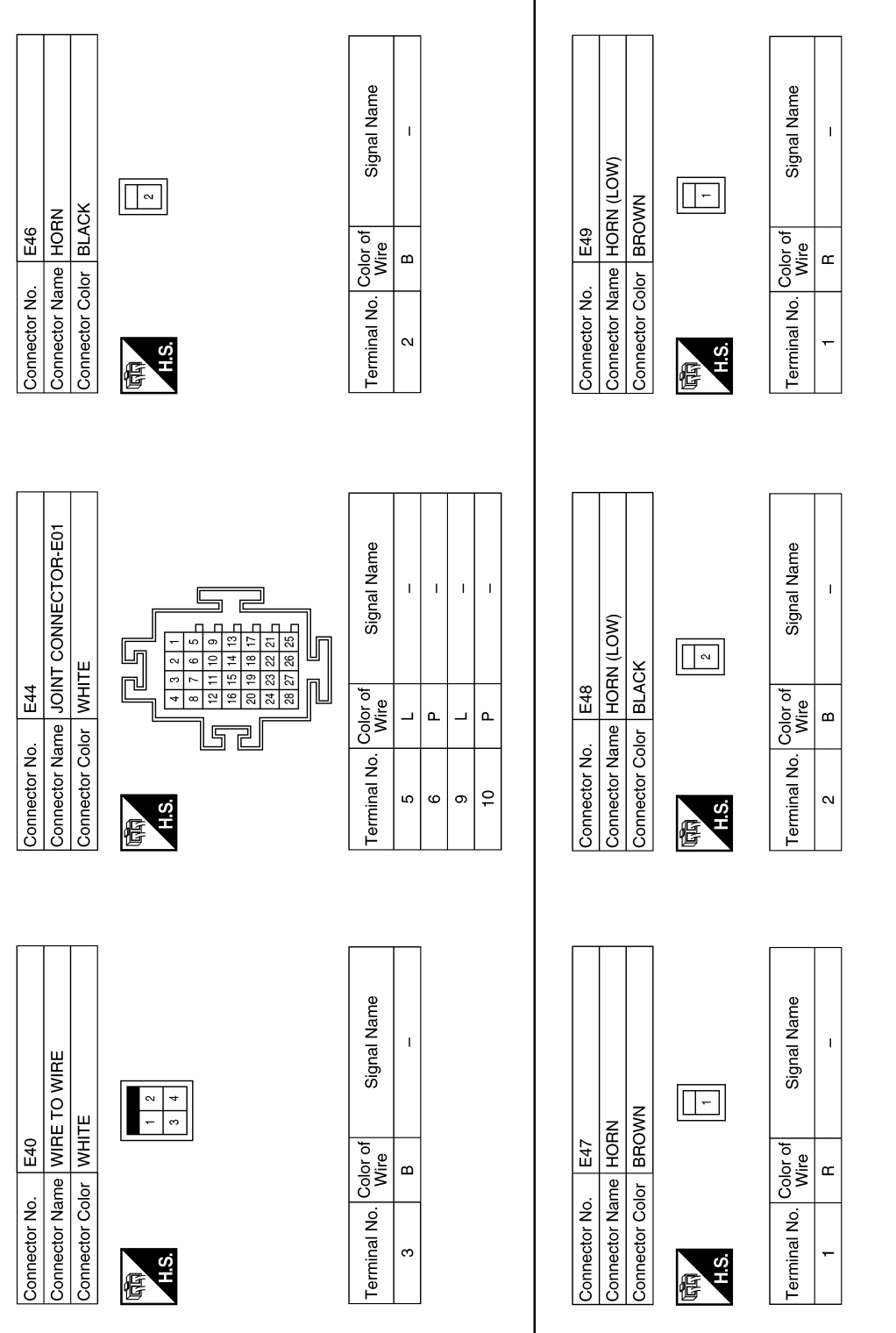

AAKIA1808GB

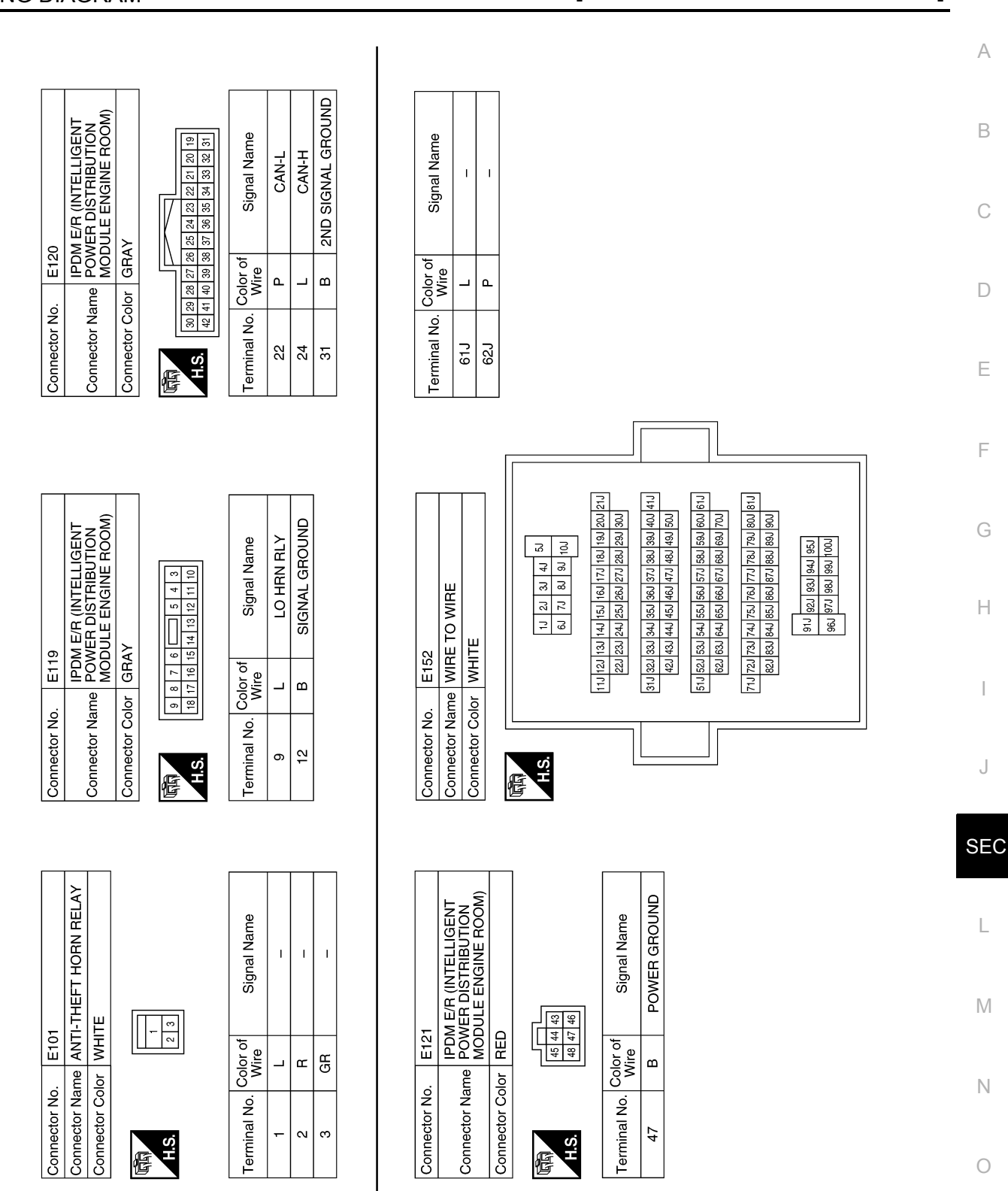

AAKIA1809GB

Р

#### < WIRING DIAGRAM >

## [WITH INTELLIGENT KEY SYSTEM]

Revision: November 2013

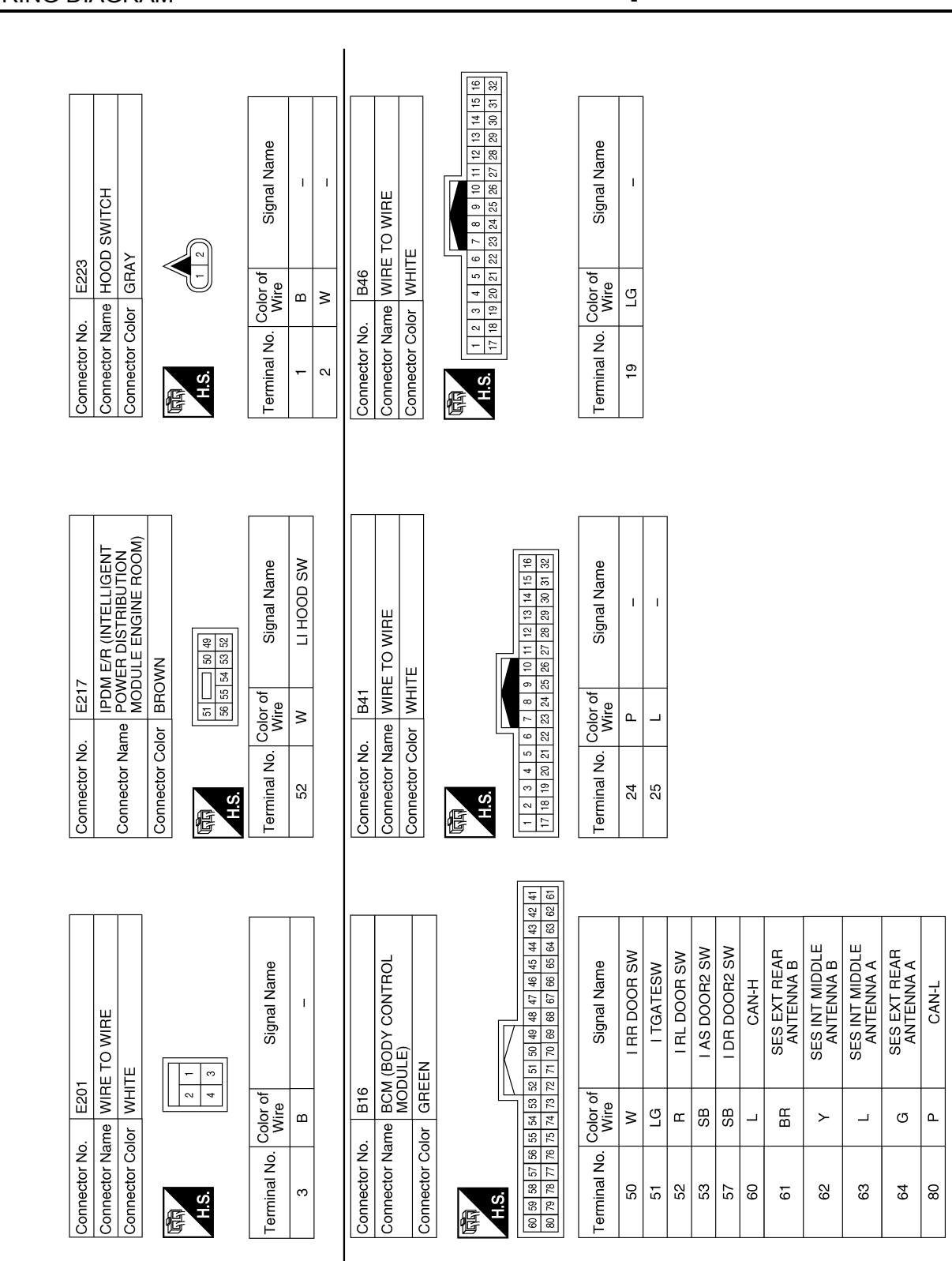

AAKIA1810GB

#### [WITH INTELLIGENT KEY SYSTEM]

|             |             |                                                                                                    |                                |                                                                                                    | A   |
|-------------|-------------|----------------------------------------------------------------------------------------------------|--------------------------------|----------------------------------------------------------------------------------------------------|-----|
|             | 109-101     |                                                                                                    | L L L L                        | I I Name                                                                                                    | В   |
|             |             | 2 2 1 1 0 8 2 1 1 1 3 2 1 1 1 3 2 1 1 1 3 2 1 1 1 3 2 1 1 1 3 2 2 1 1 1 3 2 2 1 1 1 3 2 2 1 1 1 3 2 2 1 1 1 3 2 2 1 1 1 3 2 2 1 1 1 3 2 2 1 1 1 3 2 2 1 1 1 3 2 2 1 1 1 3 2 1 1 1 3 2 1 1 1 3 2 1 1 1 1                                                                                                    | Signa                          | Signa<br>Signa                                                                                                    | С   |
| No. B63     | Color GR/   |                                                                                                    | Vo. Color of Wire P            | Name WIR<br>Color WHH<br>10<br>Wire<br>W                                                                                                    | D   |
| Connector   | Connector   | S.H                                                                                                    | Terminal N<br>3<br>4<br>7<br>8 | Connector<br>Connector<br>Terminal N<br>10                                                                                                    | E   |
|             |             |                                                                                                    |                                |                                                                                                    | F   |
|             |             |                                                                                                    | Name                           | Name Name                                                                                                    | G   |
|             |             | - CO                                                                                                    | Signal                         | Signal                                                                                                    | Н   |
| lo. B54     | Color WHI   |                                                                                                    | b. Color of Wire B             | All B71<br>All B71<br>Solor WHI<br>SB<br>SB<br>SB                                                                                                    | I   |
| Connector N | Connector 0 | EF.S.H                                                                                                    | Terminal No                    | Connector A<br>Connector A<br>Connector G<br>Terminal No                                                                                                    | J   |
|             |             |                                                                                                    |                                |                                                                                                    | SEC |
|             |             |                                                                                                    | al Name                        | al Name                                                                                                    | L   |
|             |             | 9         11         4           11         12         1                                                                                                    | Sign                           | Sign Sign                                                                                                    | M   |
| No. B49     | Color WH    | 1         2         3         3         3         3         3         3         3         3         3         3         3         3         3         3         3         3         3         3         3         3         3         3         3         3         3         3         3         3         3         3         3         3         3         3         3         3         3         3         3         3         3         3         3         3         3         3         3         3         3         3         3         3         3         3         3         3         3         3         3         3         3         3         3         3         3         3         3         3         3         3         3         3         3         3         3         3         3         3         3         3         3         3         3         3         3         3         3         3         3         3         3         3         3         3         3         3         3         3         3         3         3         3         3         3         3 | o. Color of<br>Wire<br>SB<br>W | In the second second se | Ν   |
| Connector   | Connector   | E<br>H.S.                                                                                                    | Terminal N<br>6<br>10          | Connector<br>Connector<br>Connector<br>A.S.<br>3<br>3                                                                                                    | 0   |
|             |             |                                                                                                    |                                | AAKIA1811GB                                                                                                    |     |

Revision: November 2013

Ρ

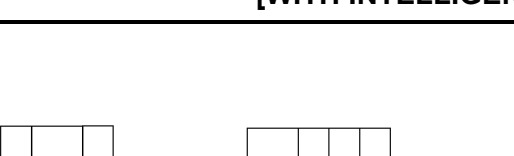

Signal Name

Color of Wire

Terminal No.

Signal Name

Color of Wire

Terminal No.

33

H.S. E

Т

R P ш

6 2 4

> T

> > B

15 ო -

Т

ш \_ 1

Т

| 72                  | VIRE TO WIRE      | VHITE             | 4         3         2         1           13         12         11         10         9         8 | of Signal h           | 1    |
|---------------------|-------------------|-------------------|---------------------------------------------------------------------------------------------------|-----------------------|------|
| Connector No.       | Connector Name    | Connector Color V | 研<br>H.S.                                                                                         | Terminal No. Color    | 16 B |
|                     | I RH              |                   |                                                                                                   |                       |      |
| 3142                | REAR DOOR SWITCH  | VHITE             | <b>4</b>                                                                                          | of Signal Name        | 1    |
| ector No. B         | ector Name F      | ector Color V     |                                                                                                   | nal No. Color<br>Wire | 3 R  |
| Conne               | Conne             | Conne             | 语<br>F                                                                                            | Termi                 |      |
| -                   | NT DOOR SWITCH RH | TE                | 234                                                                                               | Signal Name           | 1    |
| o. B14 <sup>-</sup> | ame FRO           | olor WHI          |                                                                                                   | Color of<br>Wire      | GR   |
| Connector N         | Connector N       | Connector C       | E S.H                                                                                             | Terminal No.          | e    |

Signal Name

Т

| 1 |             |                   |                                |               |                                                                                                    |
|---|-------------|-------------------|--------------------------------|---------------|----------------------------------------------------------------------------------------------------|
|   | D6          | MAIN POWER WINDOW | AND DOOH LOCK/UNLOCK<br>SWITCH | WHITE         | 5         4         3         2         1           10         11         12         13         14         15         16 |
|   | inector No. | :                 | inector Name                   | inector Color | <u>8</u>                                                                                                    |
|   | Con         |                   | Lo<br>Co                       | Con           | 倍 · E                                                                                                    |
|   |             | RE TO WIRE        | IITE                           |               | 8 7 6 5 4 3 2 1<br>20 19 18 17 16 15 14 13                                                                               |
|   | D3          | e WIF             | ¥                              | Ľ             | 22 21                                                                                                    |

| Signal Name      | I  | I  | I  | I  |
|------------------|----|----|----|----|
| Color of<br>Wire | BR | ٩  | _  | BG |
| Terminal No.     | 20 | 21 | 23 | 24 |

AAKIA1812GB

Connector Name FRONT DOOR LOCK ASSEMBLY LH

Connector No. D23

GRAY

Connector Color

Connector Name Connector Color

H.S.H E

Connector No.

#### < WIRING DIAGRAM >

#### VEHICLE SECURITY SYSTEM [WITH INTELLIGENT KEY SYSTEM]

|                                                                                                    | А      |
|----------------------------------------------------------------------------------------------------|--------|
| WIRE<br>Signal Name<br>Signal Name<br>Signal Name<br>Signal Name<br>Signal Name<br>Signal Name                                                                                                    | B      |
| r No.         D501           r Name         WIRE TO           r Color         WHITE           r No.         Color of           ww         BACK DO           ww         BACK DO           ww         BACK DO           ww         BACK DO           ww         BACK DO           ww         BACK DO           ww         BACK DO           ww         BACK DO                                                                                                    | D      |
| Connecto<br>Connecto<br>Connecto<br>Connecto<br>Connecto<br>Connecto<br>Connecto<br>S                                                                                                    | E      |
|                                                                                                    | F      |
| Signal Name Signal Name Signal Name                                                                                                    | G      |
| D112<br>FRONT PC<br>WINDOW: V<br>WHITE<br>MHITE<br>MHI |        |
| Onnector No.     Onnector No.       Connector Name     Connector Name       Connector Name     1       A     0       Connector Name     3       A     0       Connector Name     3       A     0       Connector Color       Connector Name       Connector Name       Connector Name       Connector Name       15                                                                                                    | l<br>J |
|                                                                                                    | SEC    |
| Signal Name Signal Name Signal Name                                                                                                    | L      |
| D101       D101       D101       MHITE       B       file       B                                                                                                    | Μ      |
| ector No.<br>ector Name<br>ector Name<br>ector No.<br>ector No.<br>ector No.<br>ector No.<br>ector Color<br>ector Color<br>ector<br>ector Color<br>ector Color<br>ector<br>ect                                                                                                    | Ν      |
|                                                                                                    | 0      |

AAKIA1813GB

< BASIC INSPECTION >

## [WITH INTELLIGENT KEY SYSTEM]

# BASIC INSPECTION DIAGNOSIS AND REPAIR WORK FLOW

Work Flow

INFOID:000000010284342

**OVERALL SEQUENCE** 

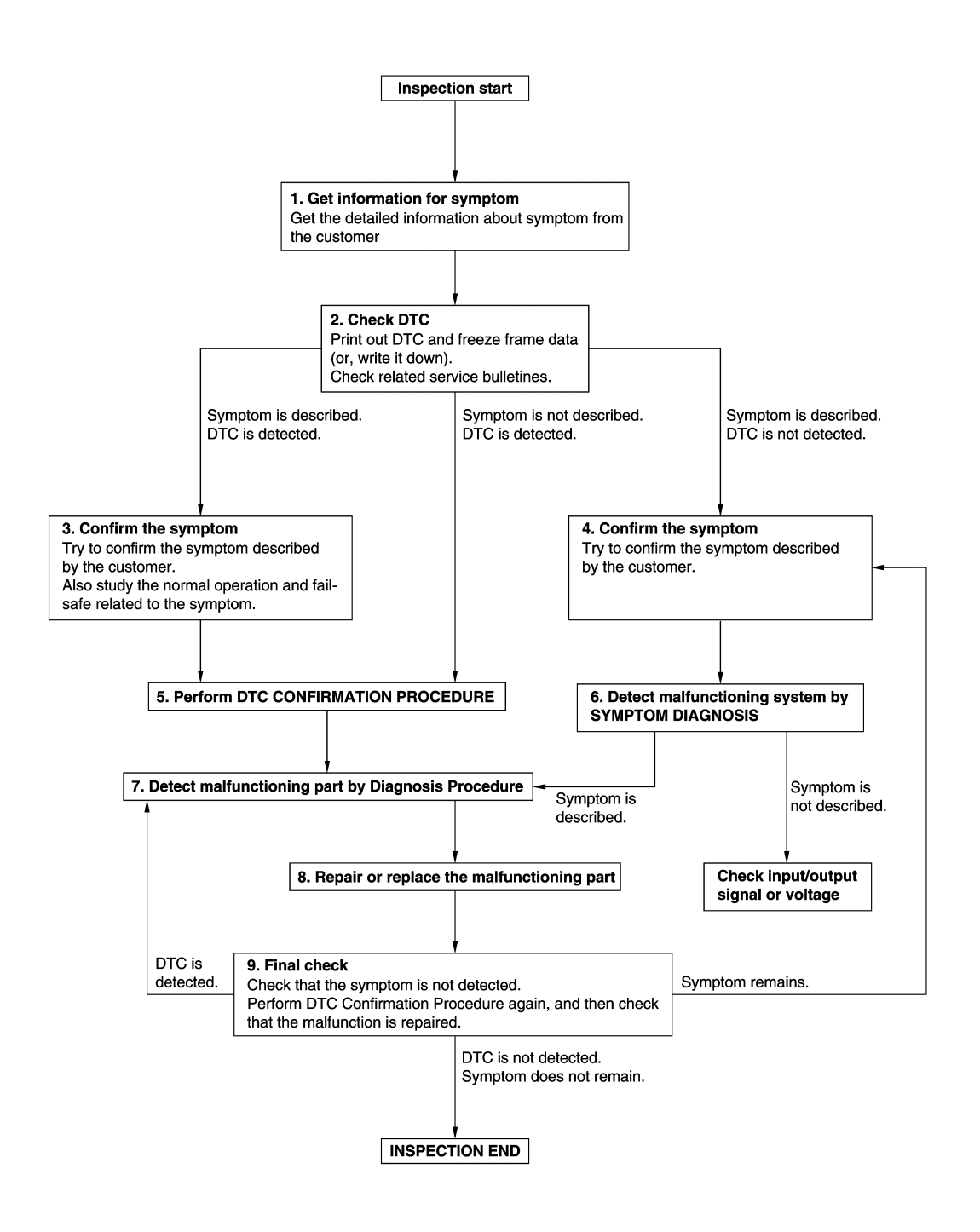

#### DIAGNOSIS AND REPAIR WORK FLOW

#### < BASIC INSPECTION >

## [WITH INTELLIGENT KEY SYSTEM]

| <b>1.</b> GET INFORMATION FOR SYMPTOM                                                                                                    | Δ   |
|----------------------------------------------------------------------------------------------------|-----|
| 1. Get detailed information from the customer about the symptom (the condition and the environment when the incident/malfunction occurs).                                             | A   |
| 2. Check operation condition of the function that is malfunctioning.                                                                                                    | В   |
| >> GO TO 2                                                                                                    |     |
| 2.CHECK DTC                                                                                                    | С   |
| 1. Check DTC.                                                                                                    |     |
| 2. Perform the following procedure if DTC is detected.                                                                                                    |     |
| - Erase DTC.                                                                                                    | D   |
| <ul><li>Study the relationship between the cause detected by DTC and the symptom described by the customer.</li><li>Check related service bulletins for information.</li></ul>        | Е   |
| Are any symptoms described and any DTC detected?                                                                                                    |     |
| Symptom is described, DTC is detected>>GO TO 3.<br>Symptom is described. DTC is not detected>>GO TO 4.                                                                                | F   |
| Symptom is not described, DTC is detected>>GO TO 5.                                                                                                    | F   |
| 3.CONFIRM THE SYMPTOM                                                                                                    |     |
| Try to confirm the symptom described by the customer.                                                                                                    | G   |
| Verify relation between the symptom and the condition when the symptom is detected.                                                                                                   |     |
|                                                                                                    | Η   |
| > GO 10 5.<br><b>A</b> CONFIDM THE SYMPTOM                                                                                                    |     |
| Try to confirm the symptom described by the sustamer                                                                                                    |     |
| Verify relation between the symptom and the condition when the symptom is detected.                                                                                                   |     |
|                                                                                                    | J   |
| >> GO TO 6.<br>5 DEDECOM DTO CONFIDMATION DDOOEDUDE                                                                                                    |     |
| <b>J.</b> PERFORM DTC CONFIRMATION PROCEDURE                                                                                                    | SEC |
| again. At this time, always connect CONSULT to the vehicle, and check self diagnostic results in real time.                                                                           |     |
| If two or more DTCs are detected, refer to <u>BCS-107, "DTC Inspection Priority Chart"</u> and determine trouble diagnosis order                                                      |     |
| NOTE:                                                                                                    | L   |
| <ul> <li>Freeze frame data is useful if the DTC is not detected.</li> <li>Perform Component Function Check if DTC CONFIRMATION PROCEDURE is not included on Service.</li> </ul>       |     |
| Manual. This simplified check procedure is an effective alternative though DTC cannot be detected during                                                                              | Μ   |
| this check.<br>If the result of Component Function Check is NG, it is the same as the detection of DTC by DTC CONFIR-                                                                 |     |
| MATION PROCEDURE.                                                                                                    | Ν   |
| Is DTC detected?                                                                                                    |     |
| NO >> Check according to <u>GI-41, "Intermittent Incident"</u> .                                                                                                    | 0   |
| 6.DETECT MALFUNCTIONING SYSTEM BY SYMPTOM DIAGNOSIS                                                                                                    |     |
| Detect malfunctioning system according to SYMPTOM DIAGNOSIS based on the confirmed symptom in step 4, and determine the trouble diagnosis order based on possible causes and symptom. | Ρ   |
| Is the symptom described?                                                                                                    |     |
| YES >> GO TO 7.                                                                                                    |     |
| SULT.                                                                                                    |     |
| 7                                                                                                    |     |

**1.**DETECT MALFUNCTIONING PART BY DIAGNOSIS PROCEDURE

#### DIAGNOSIS AND REPAIR WORK FLOW

< BASIC INSPECTION >

Inspect according to Diagnosis Procedure of the system.

Is malfunctioning part detected?

YES >> GO TO 8.

NO >> Check according to <u>GI-41, "Intermittent Incident"</u>.

8. REPAIR OR REPLACE THE MALFUNCTIONING PART

- 1. Repair or replace the malfunctioning part.
- Reconnect parts or connectors disconnected during Diagnosis Procedure again after repair and replacement.
- 3. Check DTC. If DTC is detected, erase it.

>> GO TO 9.

## 9.FINAL CHECK

When DTC is detected in step 2, perform DTC CONFIRMATION PROCEDURE again, and then check that the malfunction is repaired securely.

When symptom is described by the customer, refer to confirmed symptom in step 3 or 4, and check that the symptom is not detected.

Is DTC detected and does symptom remain?

- YES-1 >> DTC is detected: GO TO 7.
- YES-2 >> Symptom remains: GO TO 4.

NO >> Before returning the vehicle to the customer, always erase DTC.

#### ADDITIONAL SERVICE WHEN REPLACING CONTROL UNIT ASIC INSPECTION > [WITH INTELLIGENT KEY SYSTEM]

| < BASIC INSPECTION > [WITH INTELLIGENT RET STSTEM]                                                                                                    |
|----------------------------------------------------------------------------------------------------|
| ADDITIONAL SERVICE WHEN REPLACING CONTROL UNIT<br>ECM                                                                                                    |
| ECM : Description                                                                                                    |
| Performing the following procedure can automatically activate recommunication of ECM and BCM, but only when the ECM is replaced with a new one*.                                                                                           |
| *: New one means an ECM that has never been energized on-board.<br>(In this step, initialization procedure by CONSULT is not necessary)<br>NOTE:<br>• If multiple keys are attached to the key holder, separate them before beginning work |
| <ul> <li>Distinguish keys with unregistered key IDs from those with registered IDs.</li> </ul>                                                                                                    |
| ECM : Work Procedure                                                                                                    |
| 1.PERFORM ECM RECOMMUNICATING FUNCTION                                                                                                    |
| <ol> <li>Install ECM.</li> <li>Contact backside of registered Intelligent key* to push-button ignition switch, then turn ignition switch to ON.</li> </ol>                                                                                 |
| <ul> <li>*: To perform this step, use the key that is used before performing ECM replacement.</li> <li>3. Maintain ignition switch in the ON position for at least 5 seconds.</li> </ul>                                                   |
| <ol> <li>Turn ignition switch to OFF.</li> <li>Check that the engine starts.</li> </ol>                                                                                                    |
| >> GO TO 2.                                                                                                    |
| 2. PERFORM ADDITIONAL SERVICE WHEN REPLACING ECM                                                                                                    |
| Perform <u>EC-136, "Work Procedure"</u> .                                                                                                    |
| >> Inspection End.<br>BCM                                                                                                    |
| BCM : Description                                                                                                    |
| BEFORE REPLACEMENT                                                                                                    |
| When replacing BCM, save or print current vehicle specification with CONSULT configuration before replace-<br>ment.                                                                                                    |
| NOTE:<br>If "PEAD CONFIGURATION" can not be used use the "WRITE CONFIGURATION - Manual selection" after                                                                                                    |
| replacing BCM.                                                                                                    |
| AFTER REPLACEMENT                                                                                                    |
| When replacing BCM, always perform "WRITE CONFIGURATION" with CONSULT. Or not doing so,<br>BCM control function does not operate normally.<br>• Complete the procedure of "WRITE CONFIGURATION" in order.                                  |
| <ul> <li>Configuration is different for each vehicle model. Confirm configuration of each vehicle model.</li> <li>If you set incorrect "WRITE CONFIGURATION", incidents might occur.</li> <li>NOTE:</li> </ul>                             |
| When replacing BCM, perform the system initialization (NATS). Refer to the CONSULT Immobilizer mode and follow the on-screen instructions.                                                                                                 |
| BCM : Work Procedure                                                                                                    |
| 1.SAVING VEHICLE SPECIFICATION                                                                                                    |
|                                                                                                    |

CONSULT Configuration

Perform "READ CONFIGURATION" to save or print current vehicle specification. Refer to <u>BCS-121, "CON-</u><u>FIGURATION (BCM) : Description"</u>.

#### ADDITIONAL SERVICE WHEN REPLACING CONTROL UNIT

< BASIC INSPECTION >

[WITH INTELLIGENT KEY SYSTEM]

#### NOTE:

If "READ CONFIGURATION" can not be used, use the "WRITE CONFIGURATION - Manual selection" after replacing BCM.

>> GO TO 2.

#### 2.REPLACE BCM

Replace BCM. Refer to BCS-135, "Removal and Installation".

>> GO TO 3.

 $3. {\sf writing vehicle specification}$ 

CONSULT Configuration

Perform "WRITE CONFIGURATION - Config file" or "WRITE CONFIGURATION - Manual selection" to write vehicle specification. Refer to <u>BCS-121, "CONFIGURATION (BCM) : Work Procedure"</u>.

>> GO TO 4.

**4.**INITIALIZE BCM (NATS)

Perform BCM initialization. (NATS) Refer to the CONSULT Immobilizer mode and follow the on-screen instructions.

>> Inspection End.

# < DTC/CIRCUIT DIAGNOSIS > DTC/CIRCUIT DIAGNOSIS P1610 LOCK MODE

#### Description

ECM forcibly switches to the mode that inhibits engine start, when engine start operation is performed 5 times or more while communication between ECM and BCM is not normal.

#### DTC Logic

#### DTC DETECTION LOGIC

#### NOTE:

- If DTC B1610 is displayed with DTC U1000, first perform the trouble diagnosis for DTC U1000. Refer to <u>BCS-64. "DTC Logic"</u>.
- If DTC B1610 is displayed with DTC U1010, first perform the trouble diagnosis for DTC U1010. Refer to <u>BCS-65, "DTC Logic"</u>.

| DTC No. | Trouble diagnosis name | DTC detecting condition                                                           | Possible cause | F |
|---------|------------------------|-----------------------------------------------------------------------------------|----------------|---|
| P1610   | LOCK MODE              | When ECM detects a communication malfunction between ECM and BCM 5 times or more. | _              |   |

#### DTC CONFIRMATION PROCEDURE

**1.**PERFORM DTC CONFIRMATION PROCEDURE

- 1. Turn ignition switch ON.
- 2. Check DTC in "Self-Diagnostic Result" mode of "ENGINE" using CONSULT.
- Is DTC detected?
- YES >> Go to <u>SEC-67, "Diagnosis Procedure"</u>.
- NO >> Inspection End.

#### Diagnosis Procedure

| 1 |                             |
|---|-----------------------------|
|   | CHECK ENGINE START FUNCTION |
|   |                             |

| 1.                   | Check that there are no DTC's except for DTC P1610 detected.<br>If detected, erase the DTC after fixing.                                                                                                    | SEC |
|----------------------|----------------------------------------------------------------------------------------------------|-----|
| 2.<br>3.<br>4.<br>5. | Turn ignition switch OFF.<br>Contact the registered Intelligent Key backside to push-button ignition switch and wait 5 seconds.<br>Turn ignition switch ON.<br>Turn ignition switch OFF and wait 5 seconds. | L   |
| 6.<br>7.             | Repeat steps 3 and 5 twice (a total of 3 times).<br>Check that engine can start.                                                                                                    | Μ   |
|                      | >> Inspection End.                                                                                                    | Ν   |
|                      |                                                                                                    | 0   |

А

В

D

Н

INFOID:000000010284347

INFOID:000000010284348

INFOID:000000010284349

#### P1611 ID DISCORD, IMMU-ECM

#### < DTC/CIRCUIT DIAGNOSIS >

## P1611 ID DISCORD, IMMU-ECM

#### DTC Logic

INFOID:000000010284350

INFOID:000000010284351

[WITH INTELLIGENT KEY SYSTEM]

#### DTC DETECTION LOGIC

| DTC No. | Trouble diagnosis name | DTC detecting condition                                 | Possible cause                                                                                                    |
|---------|------------------------|---------------------------------------------------------|----------------------------------------------------------------------------------------------------|
| P1611   | ID DISCORD, IMMU-ECM   | The ID verification results between BCM and ECM are NG. | <ul> <li>Harness or connectors<br/>(The CAN communication line is open<br/>or shorted.)</li> <li>BCM</li> <li>ECM</li> </ul> |

#### DTC CONFIRMATION PROCEDURE

## **1.**PERFORM DTC CONFIRMATION PROCEDURE

- 1. Turn ignition switch ON.
- 2. Check DTC in "Self-Diagnostic Result" mode of "ENGINE" using CONSULT.

#### Is DTC detected?

- YES >> Go to SEC-68. "Diagnosis Procedure".
- NO >> Inspection End.

#### Diagnosis Procedure

#### **1.**PERFORM INITIALIZATION

Perform initialization of BCM and reregistration of all Intelligent Keys using CONSULT. Refer to the CONSULT Immobilizer mode and follow the on-screen instructions.

Can the system be initialized and can the engine be started with reregistered Intelligent Key?

YES >> Inspection End.

NO >> GO TO 2.

2. CHECK SELF DIAGNOSTIC RESULT

- 1. Select "Self Diagnostic Result" mode of "ENGINE" using CONSULT.
- 2. Erase DTC.

3. Perform DTC CONFIRMATION PROCEDURE for DTC P1611. Refer to SEC-68, "DTC Logic".

Is DTC detected?

- YES >> GO TO 3.
- NO >> Inspection End.

**3.**REPLACE BCM

- 1. Replace BCM. Refer to <u>BCS-75, "Removal and Installation"</u>.
- 2. Perform initialization of BCM and registration of all Intelligent Keys using CONSULT. Refer to the CON-SULT Immobilizer mode and follow the on-screen instructions.

Can the system be initialized and can the engine be started with registered Intelligent Key?

YES >> Inspection End.

NO >> GO TO 4.

**4.**REPLACE ECM

- 1. Replace ECM. Refer to <u>EC-499, "Removal and Installation"</u>.
- 2. Perform "ADDITIONAL SERVICE WHEN REPLACING ECM". Refer to EC-136, "Work Procedure".

>> Inspection End.

#### P1612 CHAIN OF ECM-IMMU

#### < DTC/CIRCUIT DIAGNOSIS >

#### P1612 CHAIN OF ECM-IMMU

#### **DTC Logic**

#### DTC DETECTION LOGIC

#### NOTE:

- If DTC P1612 is displayed with DTC U1000, first perform the trouble diagnosis for DTC U1000. Refer to BCS-64, "DTC Logic".
- If DTC P1612 is displayed with DTC U1010, first perform the trouble diagnosis for DTC U1010. Refer to BCS-65, "DTC Logic".

| DTC No.            | Trouble diagnosis name                       | DTC detecting condition                    | Possible cause                                                                                                    |
|--------------------|----------------------------------------------|--------------------------------------------|----------------------------------------------------------------------------------------------------|
| P1612              | CHAIN OF BCM-ECM                             | Inactive communication between BCM and ECM | <ul> <li>Harness or connectors<br/>(The CAN communication line is open or<br/>shorted.)</li> <li>ECM</li> <li>BCM</li> </ul> |
|                    | RMATION PROCED                               |                                            |                                                                                                    |
|                    |                                              |                                            |                                                                                                    |
|                    |                                              |                                            |                                                                                                    |
| 2. Check DT        | ION SWITCH ON.<br>FC in "Self-Diagnostic     | Result" mode of "BCM" using CON            | ISULT.                                                                                                    |
| Is DTC detect      | ed?                                          |                                            |                                                                                                    |
| YES >> G           | o to <u>SEC-69, "Diagno</u>                  | osis Procedure".                           |                                                                                                    |
| NO >> In           | spection End.                                |                                            |                                                                                                    |
| Diagnosis I        | Procedure                                    |                                            | INFOID:000000010284353                                                                                                    |
| NOTE:              |                                              |                                            |                                                                                                    |
| If DTC P16         | 12 is displayed with I                       | DTC U1000, first perform the trou          | ble diagnosis for DTC U1000. Refer to                                                                                        |
| BCS-64, "D         | <u>TC Logic"</u> .<br>12 is displayed with I | DTC 111010 first perform the trou          | ble diagnosis for DTC 111010 Refer to                                                                                        |
| BCS-65, "D         | TC Logic".                                   |                                            | ble diagnosis for DTC 01010. Refer to                                                                                        |
|                    | -                                            |                                            |                                                                                                    |
| 1. СНЕСК ВС        | CM POWER SUPPLY                              | AND GROUND CIRCUIT.                        |                                                                                                    |
| Check BCM p        | ower supply and grou                         | ind circuit. Refer to BCS-68, "Diag        | nosis Procedure".                                                                                                    |
| Is the inspecti    | ion result normal?                           |                                            |                                                                                                    |
| YES >> G           | 60 TO 2.                                     |                                            |                                                                                                    |
| NO >> R            | epair or replace the h                       | arness.                                    |                                                                                                    |
| <b>2.</b> CHECK EC | CM POWER SUPPLY                              | AND GROUND CIRCUIT.                        |                                                                                                    |
| Check ECM p        | ower supply and grou                         | ind circuit. Refer to EC-165, "Diagr       | nosis Procedure".                                                                                                    |
| Is the inspecti    | ion result normal?                           |                                            |                                                                                                    |
| YES >> G           | GO TO 3.                                     |                                            |                                                                                                    |

[WITH INTELLIGENT KEY SYSTEM]

**Revision: November 2013** 

Does the DTC return?

>> Inspection End.

>> Repair or replace the harness.  $\mathbf{3.}$  PERFORM DTC CONFIRMATION PROCEDURE.

Perform the DTC confirmation procedure. Refer to SEC-69, "DTC Logic".

>> Replace BCM. Refer to BCS-75, "Removal and Installation"

NO

YES

NO

0

Ρ

А

В

С

INFOID:000000010284352

#### < DTC/CIRCUIT DIAGNOSIS >

## P161D IMMOBILIZER

#### DTC Logic

INFOID:000000010374886

[WITH INTELLIGENT KEY SYSTEM]

#### DTC DETECTION LOGIC

| DTC No. | Trouble diagnosis name | DTC detecting condition                                                 | Possible cause |
|---------|------------------------|-------------------------------------------------------------------------|----------------|
| P161D   | IMMOBILIZER            | When immobilizer detects a malfunction, and prohibits the engine start. | ВСМ            |

#### DTC CONFIRMATION PROCEDURE

## 1.PERFORM DTC CONFIRMATION PROCEDURE

1. Turn ignition switch ON.

2. Check DTC in "Self Diagnostic Result" mode of "ENGINE" using CONSULT.

#### Is DTC detected?

YES >> Refer to <u>SEC-72, "Diagnosis Procedure"</u>.

NO >> Inspection End.

**Diagnosis** Procedure

INFOID:000000010374887

**1.**REPLACE BCM

Replace BCM. Refer to BCS-75. "Removal and Installation".

>> Inspection End.

#### P161E IMMOBILIZER [WITH INTELLIGENT KEY SYSTEM]

#### < DTC/CIRCUIT DIAGNOSIS >

# P161E IMMOBILIZER

DTC DETECTION LOGIC

## DTC Logic

INFOID:000000010374888

| DTC N                 | o. Trouble diagnosis name                                                      | DTC detecting condition                                                                      | Possible cause         |     |
|-----------------------|--------------------------------------------------------------------------------|----------------------------------------------------------------------------------------------|------------------------|-----|
| P161                  | E IMMOBILIZER                                                                  | After replacing the ECM, when the ECM is not registered to the vehicle by using the CONSULT. | • BCM<br>• ECM         | С   |
|                       | NEIRMATION PROCEDU                                                             | IRF                                                                                          |                        |     |
| <b>1</b> .PERFC       | DRM DTC CONFIRMATION                                                           | I PROCEDURE                                                                                  |                        | D   |
| 1. Turn i<br>2. Checl | gnition switch ON.<br>< DTC in "Self Diagnostic R                              | esult" mode of "ENGINE" using CONSULT.                                                       |                        | Е   |
| <u>Is DTC de</u>      | tected?                                                                        | 6                                                                                            |                        |     |
| YES ><br>NO >         | <ul> <li>Refer to <u>SEC-72, "Diagnose</u></li> <li>Inspection End.</li> </ul> | osis Procedure".                                                                             |                        | F   |
| Diagnos               | sis Procedure                                                                  |                                                                                              | INFOID:000000010374889 |     |
| 1.PERFC               | ORM REGISTRATION OF E                                                          | ECM                                                                                          |                        | G   |
| Perform re            | egistration of ECM using CO                                                    | DNSULT.                                                                                      |                        |     |
| <u>Is DTC de</u>      | tected?                                                                        |                                                                                              |                        | Н   |
| YES ><br>NO >         | <ul> <li>&gt; Inspection End.</li> <li>&gt; GO TO 2.</li> </ul>                |                                                                                              |                        |     |
| 2.REPLA               | CE BCM                                                                         |                                                                                              |                        |     |
| Replace E             | CM. Refer to <u>BCS-75, "Re</u>                                                | moval and Installation".                                                                     |                        |     |
| <u>Is DTC de</u>      | tected?                                                                        |                                                                                              |                        | .1  |
| YES ><br>NO >         | <ul> <li>&gt; GO TO 3.</li> <li>&gt; Inspection End.</li> </ul>                |                                                                                              |                        | 0   |
| 3.REPLA               | CE ECM                                                                         |                                                                                              |                        | SEC |

Replace ECM. Refer to EC-499, "Removal and Installation".

>> Inspection End.

А

В

L

Μ

Ν

Ο

Ρ

#### < DTC/CIRCUIT DIAGNOSIS >

## P161F IMMOBILIZER

#### DTC Logic

INFOID:000000010374890

[WITH INTELLIGENT KEY SYSTEM]

#### DTC DETECTION LOGIC

| DTC No. | Trouble diagnosis name | DTC detecting condition                                                 | Possible cause |
|---------|------------------------|-------------------------------------------------------------------------|----------------|
| P161F   | IMMOBILIZER            | When immobilizer detects a malfunction, and prohibits the engine start. | ECM            |

#### DTC CONFIRMATION PROCEDURE

## 1.PERFORM DTC CONFIRMATION PROCEDURE

1. Turn ignition switch ON.

2. Check DTC in "Self Diagnostic Result" mode of "ENGINE" using CONSULT.

#### Is DTC detected?

YES >> Refer to <u>SEC-72, "Diagnosis Procedure"</u>.

NO >> Inspection End.

**Diagnosis** Procedure

INFOID:000000010374891

**1**.REPLACE ECM

Replace ECM. Refer to EC-499. "Removal and Installation".

>> Inspection End.
#### B2192 ID DISCORD, IMMU-ECM [WITH INTELLIGENT KEY SYSTEM]

#### < DTC/CIRCUIT DIAGNOSIS >

# B2192 ID DISCORD, IMMU-ECM

# DTC Logic

INFOID:000000010284380

| DTC DETECT                                                                 | FION LOGIC                                                                                          |                                                                                                 |                                                                                                    |
|----------------------------------------------------------------------------|----------------------------------------------------------------------------------------------------|-------------------------------------------------------------------------------------------------|----------------------------------------------------------------------------------------------------|
| DTC No.                                                                    | Trouble diagnosis name                                                                              | DTC detecting condition                                                                         | Possible cause                                                                                                    |
| B2192                                                                      | ID DISCORD BCM-ECM                                                                                  | The ID verification results between<br>BCM and ECM are NG.                                      | <ul> <li>Harness or connectors<br/>(The CAN communication line is open<br/>or shorted.)</li> <li>BCM</li> <li>ECM</li> </ul> |
| DTC CONFIR                                                                 | MATION PROCEDUR                                                                                     | E                                                                                               |                                                                                                    |
| 1.PERFORM                                                                  | DTC CONFIRMATION P                                                                                  | ROCEDURE                                                                                        |                                                                                                    |
| 1. Turn ignitic<br>2. Check DT<br>Is DTC detecte<br>YES >> GC<br>NO >> Ins | on switch ON.<br>C in "Self-Diagnostic Res<br>ed?<br>O TO <u>SEC-73. "Diagnosi</u><br>spection End. | ult" mode of "BCM" using CONS<br><u>s Procedure"</u> .                                          | ULT.                                                                                                    |
| Diagnosis F                                                                | Procedure                                                                                           |                                                                                                 | INFOID:000000010284381                                                                                                    |
| 1.PERFORM                                                                  | INITIALIZATION                                                                                      |                                                                                                 |                                                                                                    |
| Perform initializ<br>Immobilizer mo                                        | zation of BCM and reregis<br>ode and follow the on-scr                                              | stration of all Intelligent Keys usi<br>een instructions.                                       | ng CONSULT. Refer to the CONSULT                                                                                             |
| <u>Can the system</u><br>YES >> Ins                                        | <u>n be initialized and can th</u><br>spection End                                                  | e engine be started with reregist                                                               | tered Intelligent Key?                                                                                                    |
| NO >> G(                                                                   | D TO 2.                                                                                             |                                                                                                 |                                                                                                    |
| 2.CHECK SE                                                                 | LF-DIAGNOSTIC RESUL                                                                                 | .T                                                                                              |                                                                                                    |
| <ol> <li>Select "Se</li> <li>Erase DTC</li> <li>Perform D</li> </ol>       | If Diagnostic Result" mod<br>C.<br>TC CONFIRMATION PR                                               | e of "BCM" using CONSULT.<br>OCEDURE for DTC B2192. Refe                                        | er to <u>SEC-73, "DTC Logic"</u> .                                                                                           |
| Is DTC detecte                                                             | ed?                                                                                                 |                                                                                                 |                                                                                                    |
| YES >> G(<br>NO >> Ins                                                     | D TO 3.<br>spection End                                                                             |                                                                                                 |                                                                                                    |
| 3.REPLACE                                                                  | BCM                                                                                                 |                                                                                                 |                                                                                                    |
| <ol> <li>Replace B</li> <li>Perform in<br/>SULT Imm</li> </ol>             | CM. Refer to <u>BCS-75. "R</u><br>itialization of BCM and re<br>obilizer mode and follow            | emoval and Installation".<br>registration of all Intelligent Key<br>the on-screen instructions. | s using CONSULT. Refer to the CON-                                                                                           |
| Can the system<br>YES >> Ins<br>NO >> GO                                   | <u>n be initialized and can th</u><br>spection End.<br>O TO 4.                                      | e engine be started with register                                                               | red Intelligent Key?                                                                                                    |
| 4.REPLACE                                                                  | ECM                                                                                                 |                                                                                                 |                                                                                                    |
| <ol> <li>Replace E</li> <li>Perform "A</li> </ol>                          | CM. Refer to <u>EC-499, "R</u><br>ADDITIONAL SERVICE V                                              | emoval and Installation".<br>VHEN REPLACING ECM". Refe                                          | r to <u>EC-136, "Work Procedure"</u> .                                                                                       |

>> Inspection End.

#### Revision: November 2013

- -

#### < DTC/CIRCUIT DIAGNOSIS >

# B2193 CHAIN OF ECM-IMMU

# DTC Logic

INFOID:000000010284382

[WITH INTELLIGENT KEY SYSTEM]

### DTC DETECTION LOGIC

#### NOTE:

- If DTC B2193 is displayed with DTC U1000, first perform the trouble diagnosis for DTC U1000. Refer to <u>BCS-64, "DTC Logic"</u>.
- If DTC B2193 is displayed with DTC U1010, first perform the trouble diagnosis for DTC U1010. Refer to <u>BCS-65, "DTC Logic"</u>.

| DTC No. | Trouble diagnosis name | DTC detecting condition                    | Possible cause                                                                                                    |
|---------|------------------------|--------------------------------------------|----------------------------------------------------------------------------------------------------|
| B2193   | CHAIN OF BCM-ECM       | Inactive communication between BCM and ECM | <ul> <li>Harness or connectors<br/>(The CAN communication line is open or<br/>shorted.)</li> <li>ECM</li> <li>BCM</li> </ul> |

#### DTC CONFIRMATION PROCEDURE

**1.**PERFORM DTC CONFIRMATION PROCEDURE

1. Turn ignition switch ON.

2. Check DTC in "Self-Diagnostic Result" mode of "BCM" using CONSULT.

#### Is DTC detected?

YES >> GO TO SEC-74, "Diagnosis Procedure".

NO >> Inspection End.

#### Diagnosis Procedure

INFOID:000000010284383

#### NOTE:

- If DTC B2193 is displayed with DTC U1000, first perform the trouble diagnosis for DTC U1000. Refer to <u>BCS-64, "DTC Logic"</u>.
- If DTC B2193 is displayed with DTC U1010, first perform the trouble diagnosis for DTC U1010. Refer to <u>BCS-65, "DTC Logic"</u>.

### **1.**CHECK BCM POWER SUPPLY AND GROUND CIRCUIT.

Check BCM power supply and ground circuit. Refer to <u>BCS-68, "Diagnosis Procedure"</u>. Is the inspection result normal?

YES >> GO TO 2.

NO >> Repair or replace the harness.

2.CHECK ECM POWER SUPPLY AND GROUND CIRCUIT.

Check ECM power supply and ground circuit. Refer to EC-165. "Diagnosis Procedure".

Is the inspection result normal?

YES >> Replace ECM. Refer to <u>EC-499</u>, "Removal and Installation". GO TO 3.

NO >> Repair or replace the harness.

3. PERFORM DTC CONFIRMATION PROCEDURE.

Perform the DTC confirmation procedure. Refer to SEC-74, "DTC Logic".

Does the DTC return?

- YES >> Replace BCM. Refer to <u>BCS-75. "Removal and Installation"</u>
- NO >> Inspection End.

### **B2196 DONGLE UNIT**

| < C                                     | TC/CIR                                                                         | CUIT DIAGNOSIS >                                                                                                    | [                                                              |                                                                                   | JENT KEY SYSTEM]                     |
|-----------------------------------------|--------------------------------------------------------------------------------|----------------------------------------------------------------------------------------------------|----------------------------------------------------------------|-----------------------------------------------------------------------------------|--------------------------------------|
| B2                                      | 2196 E                                                                         | ONGLE UNIT                                                                                                    |                                                                |                                                                                   |                                      |
| De                                      | escriptio                                                                      | on                                                                                                    |                                                                |                                                                                   | INFOID:000000010284386               |
| BC                                      | M perfor                                                                       | ms ID verification betwe                                                                                                    | een BCM and dongle unit.                                       |                                                                                   |                                      |
|                                         |                                                                                |                                                                                                    | i permits cranking.                                            |                                                                                   |                                      |
| DI                                      | C Log                                                                          | IC                                                                                                    |                                                                |                                                                                   | INFOID:000000010284387               |
| DT                                      |                                                                                | ECTION LOGIC                                                                                                    |                                                                |                                                                                   |                                      |
| NC<br>• If                              | DTE:<br>DTC B2                                                                 | 2196 is displayed with                                                                                                    | DTC U1000, first perform the troul                             | ole diagnosis for                                                                 | DTC U1000. Refer to                  |
| • If                                    | <u>CS-64, "</u><br>DTC B2                                                      | ' <u>DTC Logic"</u> .<br>2196 is displayed with l                                                                                           | DTC U1010, first perform the troul                             | ole diagnosis for                                                                 | DTC U1010. Refer to                  |
| E                                       | <u>SCS-65, "</u>                                                               | <u>'DTC Logic"</u> .                                                                                                    |                                                                |                                                                                   |                                      |
|                                         | DTC No.                                                                        | Trouble diagnosis name                                                                                                    | DTC detecting condition                                        | Pos                                                                               | sible cause                          |
|                                         | B2196                                                                          | DONGLE NG                                                                                                    | The ID verification results between BCM and dongle unit is NG. | <ul> <li>Harness or cont<br/>(Dongle unit circle)</li> <li>Dongle unit</li> </ul> | nectors<br>cuit is open or shorted.) |
| DT                                      | C CON                                                                          | FIRMATION PROCED                                                                                                    | URE                                                            |                                                                                   |                                      |
| 1.                                      | PERFOF                                                                         | RM DTC CONFIRMATIO                                                                                                    | ON PROCEDURE                                                   |                                                                                   |                                      |
| 2.<br>3.<br>4.<br><u>Is t</u><br>Y<br>N | Turn igi<br>Turn igi<br>Check <sup>6</sup><br><u>he DTC 0</u><br>ES >><br>O >> | nition switch OFF.<br>nition switch ON.<br>'Self-diagnostic Result"<br><u>detected?</u><br>Refer to <u>SEC-75, "Diac</u><br>Inspection End. | of "BCM" using CONSULT.<br>Inosis Procedure".                  |                                                                                   |                                      |
| Dia                                     | agnosis                                                                        | s Procedure                                                                                                    |                                                                |                                                                                   | INFOID:000000010284388               |
| Re<br><b>1</b> .                        | garding \<br>PERFOF                                                            | Wiring Diagram informat                                                                                                    | tion, refer to <u>SEC-39. "Wiring Diagr</u>                    | <u>am"</u> .                                                                      |                                      |
| 1.                                      | Perform                                                                        | n initialization of BCM a                                                                                                    | nd reregistration of all Intelligent Ke                        | ys using CONSI                                                                    | JLT. Refer to the CON-               |
| S                                       | SULT In                                                                        | nmobilizer mode and fo                                                                                                    | llow the on-screen instructions.                               |                                                                                   |                                      |
| Z.<br>Do                                | Start the<br>se the er                                                         | e engine.<br>noine start?                                                                                                    |                                                                |                                                                                   |                                      |
| Y                                       | ES >>                                                                          | Inspection End.                                                                                                    |                                                                |                                                                                   |                                      |
| м<br>2                                  | U >><br>CHECK                                                                  | DONGLE UNIT CIRCU                                                                                                    | Т                                                              |                                                                                   |                                      |
| 1.<br>2.<br>3.                          | Turn igi<br>Disconi<br>Check                                                   | nition switch OFF.<br>nect BCM connector and<br>continuity between BCM                                                                      | d dongle unit connector.<br>I harness connector and dongle un  | it harness conne                                                                  | ctor.                                |
| -                                       |                                                                                | BCM                                                                                                    | Dongle unit                                                    |                                                                                   |                                      |
| -                                       |                                                                                |                                                                                                    |                                                                |                                                                                   | Continuity                           |

M18 16 M5 1

4. Check continuity between BCM harness connector and ground.

Terminal

Connector

Connector

Terminal

Yes

# **B2196 DONGLE UNIT**

#### < DTC/CIRCUIT DIAGNOSIS >

#### [WITH INTELLIGENT KEY SYSTEM]

| B         | CM       |        | Continuity |
|-----------|----------|--------|------------|
| Connector | Terminal | Ground | Continuity |
| M18       | 16       |        | No         |

Is the inspection result normal?

YES >> GO TO 3.

NO >> Repair or replace harness.

3. CHECK DONGLE UNIT GROUND CIRCUIT

Check continuity between dongle unit harness connector and ground.

| Dong      | le unit  |        | Continuity |
|-----------|----------|--------|------------|
| Connector | Terminal | Ground | Continuity |
| M5        | 4        |        | Yes        |

Is the inspection result normal?

YES >> Replace dongle unit.

NO >> Repair or replace harness.

#### **B2198 NATS ANTENNA AMP.** [WITH INTELLIGENT KEY SYSTEM]

### < DTC/CIRCUIT DIAGNOSIS >

# B2198 NATS ANTENNA AMP.

# DTC Logic

INFOID:000000010284389

| DTC DETE                                   | CTION LOGIC                                           |                              |                                                     |                |                                                                                                 |                                                            |
|--------------------------------------------|-------------------------------------------------------|------------------------------|-----------------------------------------------------|----------------|-------------------------------------------------------------------------------------------------|------------------------------------------------------------|
| DTC No.                                    | Trouble diagnosis name                                |                              | DTC detecting condition                             |                | Pos                                                                                             | ssible cause                                               |
| B2198                                      | NATS ANTENNA<br>AMP                                   | Inactive com<br>amp. and B   | munication between NATS an<br>CM.                   | tenna          | <ul> <li>Harness or<br/>(The NATS<br/>open or shot)</li> <li>NATS anter</li> <li>BCM</li> </ul> | connectors<br>antenna amp. circuit is<br>rted)<br>ina amp. |
| TC CONF                                    | IRMATION PROC                                         | EDURE                        |                                                     |                |                                                                                                 |                                                            |
| .PERFOR                                    | M DTC CONFIRMA                                        | TION PROC                    | EDURE 1                                             |                |                                                                                                 |                                                            |
| 1. Contact<br>2. Check D<br>is DTC deteo   | Intelligent Key back<br>TC in "Self-Diagnos<br>cted?  | side to pus<br>tic Result" r | n-button ignition switch.<br>node of "BCM" using CC | NSULT.         |                                                                                                 |                                                            |
| YES >> (<br>NO >> (                        | GO TO <u>SEC-77, "Di</u><br>GO TO 2.                  | agnosis Pro                  | <u>cedure"</u> .                                    |                |                                                                                                 |                                                            |
| 2.PERFOR                                   | M DTC CONFIRMA                                        | TION PROC                    | EDURE 2                                             |                |                                                                                                 |                                                            |
| 1. Press th<br>2. Check D<br>Is DTC detect | e push-button ignitic<br>TC in "Self-Diagnos<br>sted? | on switch.<br>tic Result" r  | node of "BCM" using CC                              | NSULT.         |                                                                                                 |                                                            |
| YES >> (<br>NO >>                          | GO TO <u>SEC-77, "D</u><br>Inspection End.            | iagnosis Pro                 | ocedure".                                           |                |                                                                                                 |                                                            |
| Diagnosis                                  | Procedure                                             |                              |                                                     |                |                                                                                                 | INFOID:000000010284390                                     |
| Regarding W                                | /iring Diagram inforr                                 | nation, refer                | to <u>SEC-39, "Wiring Dia</u>                       | <u>gram"</u> . |                                                                                                 |                                                            |
| 1.connec                                   | TOR INSPECTION                                        |                              |                                                     |                |                                                                                                 |                                                            |
| 1. Disconn<br>2. Check c                   | ect BCM and NATS<br>onnectors and termi               | antenna am<br>nals for defe  | p.<br>prmation, disconnection,                      | loosene        | ess or dama                                                                                     | ge.                                                        |
| s the inspec                               | tion result normal?                                   |                              |                                                     |                |                                                                                                 | -                                                          |
| NO >> I                                    | Repair or replace as                                  | necessary.                   |                                                     |                |                                                                                                 |                                                            |
| 2.CHECK N                                  | IATS ANTENNA AM                                       | IP. CIRCUIT                  | -                                                   |                |                                                                                                 |                                                            |
| 1. Disconn<br>2. Check c                   | ect BCM connector<br>ontinuity between B              | and NATS a<br>CM harness     | ntenna amp. connector.<br>connector and NATS ar     | ntenna a       | mp. harnes                                                                                      | s connector.                                               |
|                                            | BCM                                                   |                              | NATS antenna                                        | a amp.         |                                                                                                 | Continuity                                                 |
| Con                                        | nector Te                                             | rminal                       | Connector                                           | Term           | inal                                                                                            | Continuity                                                 |

115 3. Check continuity between BCM harness connector and ground.

114

M19

M25

3

1

Yes

Ρ

А

### B2198 NATS ANTENNA AMP.

#### < DTC/CIRCUIT DIAGNOSIS >

| В         | CM       |        | Continuity |
|-----------|----------|--------|------------|
| Connector | Terminal | Cround | Continuity |
| M10       | 114      | Ground | No         |
| M19       | 115      | No     | INU        |

Is the inspection result normal?

YES >> GO TO 3.

NO >> Repair or replace harness.

# **3.**CHECK NATS ANTENNA AMP INPUT SIGNAL 1

1. Turn ignition switch ON.

2. Check signal between BCM harness connector and ground using oscilloscope.

| В         | (+)<br>CM | (-)    | Condition                                                 | Signal<br>(Reference value)                                        |
|-----------|-----------|--------|-----------------------------------------------------------|--------------------------------------------------------------------|
| Connector | Terminal  |        |                                                           |                                                                    |
| M19       | 114 115   | Ground | When Intelligent Key is in the antenna detection area     | (V)<br>15<br>10<br>5<br>0<br>1 s<br>JMKIA3839GB                    |
| in 19     |           | Cround | When Intelligent Key is not in the antenna detection area | (V)<br>15<br>10<br>5<br>0<br>1 5<br>0<br>1 5<br>1 5<br>JMKIA5951GB |

Is the inspection result normal?

YES >> Replace BCM. Refer to <u>BCS-75, "Removal and Installation"</u>.

NO >> Replace NATS antenna amp. Refer to <u>SEC-110, "Removal and Installation"</u>.

#### **B2556 PUSH-BUTTON IGNITION SWITCH** [WITH INTELLIGENT KEY SYSTEM]

# < DTC/CIRCUIT DIAGNOSIS >

# **B2556 PUSH-BUTTON IGNITION SWITCH**

# **DTC Logic**

INFOID:000000010284394

А

С

Ν

0

Ρ

| B2556       PUSH-BTN IGN SW       BCM detects the push-button ignition switch stuck at ON for 100 seconds or more.       • Harness or connectors (Push-button ignition switch shorted.)         OTC CONFIRMATION PROCEDURE       • Push-button ignition switch under the following condition:       • BCM         I. PERFORM DTC CONFIRMATION PROCEDURE       • Brake pedal: Not depressed       • BCM         2. Release push-button ignition switch and wait 100 seconds or more.       • Check DTC in "Self-Diagnostic Result" mode of "BCM" using CONSULT.         s DTC detected?       YES >> GO TO SEC-79, "Diagnosis Procedure".       NO         NO       >> Inspection End. | vitch circuit is       |
|----------------------------------------------------------------------------------------------------|------------------------|
| <ul> <li>DTC CONFIRMATION PROCEDURE</li> <li>1. PERFORM DTC CONFIRMATION PROCEDURE</li> <li>1. Press push-button ignition switch under the following condition: <ul> <li>Brake pedal: Not depressed</li> </ul> </li> <li>2. Release push-button ignition switch and wait 100 seconds or more.</li> <li>3. Check DTC in "Self-Diagnostic Result" mode of "BCM" using CONSULT.</li> <li>Is DTC detected?</li> <li>YES &gt;&gt; GO TO SEC-79, "Diagnosis Procedure".</li> <li>NO &gt;&gt; Inspection End.</li> </ul>                                                                                                    |                        |
| <ol> <li>PERFORM DTC CONFIRMATION PROCEDURE</li> <li>Press push-button ignition switch under the following condition:         <ul> <li>Brake pedal: Not depressed</li> <li>Release push-button ignition switch and wait 100 seconds or more.</li> <li>Check DTC in "Self-Diagnostic Result" mode of "BCM" using CONSULT.</li> <li><u>s DTC detected?</u></li> </ul> </li> <li>YES &gt;&gt; GO TO <u>SEC-79, "Diagnosis Procedure"</u>.</li> <li>NO &gt;&gt; Inspection End.</li> </ol>                                                                                                    |                        |
| <ol> <li>Press push-button ignition switch under the following condition:</li> <li>Brake pedal: Not depressed</li> <li>Release push-button ignition switch and wait 100 seconds or more.</li> <li>Check DTC in "Self-Diagnostic Result" mode of "BCM" using CONSULT.</li> <li><u>Is DTC detected?</u></li> <li>YES &gt;&gt; GO TO <u>SEC-79, "Diagnosis Procedure"</u>.</li> <li>NO &gt;&gt; Inspection End.</li> </ol>                                                                                                    |                        |
| <ul> <li>Brake pedal: Not depressed</li> <li>Release push-button ignition switch and wait 100 seconds or more.</li> <li>Check DTC in "Self-Diagnostic Result" mode of "BCM" using CONSULT.</li> <li><u>s DTC detected?</u></li> <li>YES &gt;&gt; GO TO <u>SEC-79, "Diagnosis Procedure"</u>.</li> <li>NO &gt;&gt; Inspection End.</li> </ul>                                                                                                    |                        |
| <u>s DTC detected?</u><br>YES >> GO TO <u>SEC-79, "Diagnosis Procedure"</u> .<br>NO >> Inspection End.                                                                                                    |                        |
| YES >> GO TO <u>SEC-79, "Diagnosis Procedure"</u> .<br>NO >> Inspection End.                                                                                                    |                        |
|                                                                                                    |                        |
| Diagnosis Procedure                                                                                                    |                        |
|                                                                                                    | INFOID.000000010284395 |
| Regarding Wiring Diagram information, refer to SEC-26, "Wiring Diagram"                                                                                                    |                        |
| Cegarang winng Diagram merination, refer to <u>DEO 20, Winng Diagram</u> .                                                                                                    |                        |
| 1. CHECK PUSH-BUTTON IGNITION SWITCH INPUT SIGNAL                                                                                                    |                        |
| I. Turn ignition switch OFF.                                                                                                    |                        |
| 2. Disconnect push-button ignition switch connector.                                                                                                    |                        |

|        | (+)<br>Push-button ignition switch |          | . (-)    | Voltage (V)     |   |
|--------|------------------------------------|----------|----------|-----------------|---|
|        | Connector                          | Terminal | -        | (//pp/0x.)      |   |
|        | M17                                | 5        | Ground   | Battery voltage | _ |
| ls the | inspection result norm             | al?      | <u>.</u> |                 | M |

Is the inspection result normal?

YES >> GO TO 4.

NO >> GO TO 2.

**2.**CHECK PUSH-BUTTON IGNITION SWITCH CIRCUIT

1. Disconnect BCM connector and IPDM E/R connector.

2. Check continuity between push-button ignition switch harness connector and BCM harness connector.

| Push-button | ignition switch | BCM       |          | Continuity |
|-------------|-----------------|-----------|----------|------------|
| Connector   | Terminal        | Connector | Terminal | Continuity |
| M17         | 5               | M19       | 89       | Yes        |

3. Check continuity between push-button ignition switch harness connector and ground.

| Push-button | ignition switch |        | Continuity |
|-------------|-----------------|--------|------------|
| Connector   | Terminal        | Ground | Continuity |
| M17         | 5               |        | No         |

**Revision: November 2013** 

### **B2556 PUSH-BUTTON IGNITION SWITCH**

< DTC/CIRCUIT DIAGNOSIS >

Is the inspection result normal?

YES >> GO TO 3.

NO >> Repair or replace harness.

**3.**REPLACE BCM

1. Replace BCM. Refer to <u>BCS-75, "Removal and Installation"</u>.

2. Perform initialization of BCM and registration of all Intelligent Keys using CONSULT. Refer to the CON-SULT Immobilizer mode and follow the on-screen instructions.

>> Inspection End.

**4.**CHECK PUSH-BUTTON IGNITION SWITCH

Refer to SEC-80, "Component Inspection".

Is the inspection result normal?

YES >> GO TO 5.

NO >> Replace push-button ignition switch. Refer to <u>SEC-112, "Removal and Installation"</u>.

**5.**CHECK INTERMITTENT INCIDENT

Refer to GI-41, "Intermittent Incident".

>> Inspection End.

### Component Inspection

INFOID:000000010284396

# 1. CHECK PUSH-BUTTON IGNITION SWITCH

- 1. Turn ignition switch OFF.
- 2. Disconnect push-button ignition switch connector.

3. Check continuity between push-button ignition switch terminals.

| Push-button ignition switch<br>Terminal |   | Condition |             | Continuity |
|-----------------------------------------|---|-----------|-------------|------------|
|                                         |   |           |             |            |
| +                                       | 5 | switch    | Not pressed | No         |

Is the inspection result normal?

YES >> Inspection End.

NO >> Replace push-button ignition switch. Refer to <u>SEC-112, "Removal and Installation"</u>.

### **B2557 VEHICLE SPEED**

#### < DTC/CIRCUIT DIAGNOSIS >

# **B2557 VEHICLE SPEED**

# DTC Logic

# DTC DETECTION LOGIC

#### NOTE:

- If DTC B2557 is displayed with DTC U1000, first perform the trouble diagnosis for DTC U1000. Refer to BCS-64. "DTC Logic".
- If DTC B2557 is displayed with DTC U1010, first perform the trouble diagnosis for DTC U1010. Refer to BCS-65, "DTC Logic".

| DTO                                        | C No.                                                                                                    | Trouble diagnosis name           | DTC detecting condition                                                                                                    | Possible causes                                                                                                    | D      |  |
|--------------------------------------------|----------------------------------------------------------------------------------------------------|----------------------------------|----------------------------------------------------------------------------------------------------|----------------------------------------------------------------------------------------------------|--------|--|
| B2                                         | :557                                                                                                    | VEHICLE SPEED                    | <ul> <li>BCM detects one of the following conditions for 10 seconds continuously.</li> <li>Vehicle speed signal from combination meter is 10 km/h (6.2 MPH) or more, and vehicle speed signal from ABS actuator and electric unit (control unit) is 4 km/h (2.5 MPH) or less.</li> <li>Vehicle speed signal from combination meter is 4 km/h (2.5 MPH) or less, and vehicle speed signal from ABS actuator and electric unit (control unit) is 10 km/h (6.2 MPH) or more.</li> </ul> | <ul> <li>Harness or connectors<br/>(The CAN communication line is<br/>open or shorted.)</li> <li>Combination meter</li> <li>ABS actuator and electric unit<br/>(control unit)</li> </ul> | E<br>F |  |
| DTC (                                      | CONF                                                                                                    | FIRMATION PROCE                  | DURE                                                                                                    |                                                                                                    | 0      |  |
| <b>1</b> .PE                               | RFOF                                                                                                    | RM DTC CONFIRMATI                | ON PROCEDURE                                                                                                    |                                                                                                    |        |  |
| 1. St                                      | art en                                                                                                    | igine and wait 10 secor          | nds or more.                                                                                                    |                                                                                                    | П      |  |
| 2. Di                                      | rive th                                                                                                    | ne vehicle at a vehicle s        | speed of 10 km/h (6.2 MPH) or more for 10 s                                                                                                    | seconds or more.                                                                                                    |        |  |
|                                            |                                                                                                    | DTC III Sell-Diagnosii           | Result mode of BCM using CONSOLT.                                                                                                    |                                                                                                    |        |  |
| YES                                        | <u>- 10010</u><br>>>                                                                                                    | GO TO SEC-81 "Dia                | anosis Procedure"                                                                                                    |                                                                                                    |        |  |
| NO                                         | >>                                                                                                    | Inspection End.                  |                                                                                                    |                                                                                                    | J      |  |
| Diag                                       | nosis                                                                                                    | s Procedure                      |                                                                                                    | INFOID:000000010284398                                                                                                    |        |  |
| <b>1</b> .сн                               | ECK                                                                                                    | DTC OF "ABS ACTUA                | TOR AND ELECTRIC UNIT (CONTROL UN                                                                                                    | IT)"                                                                                                    | SEC    |  |
| Check                                      | DTC                                                                                                    | in "Self-Diagnostic Re           | sult" mode of "ABS" using CONSULT.                                                                                                    |                                                                                                    |        |  |
| <u>Is DTC</u>                              | <u>C dete</u>                                                                                                    | ected?                           |                                                                                                    |                                                                                                    | L      |  |
| YES<br>NO                                  | YES >> Perform the trouble diagnosis related to the detected DTC. Refer to <u>BRC-55. "DTC Index"</u> .<br>NO >> GO TO 2. |                                  |                                                                                                    |                                                                                                    |        |  |
| <b>2.</b> CHECK DTC OF "COMBINATION METER" |                                                                                                    |                                  |                                                                                                    |                                                                                                    | M      |  |
| Check                                      | DTC                                                                                                    | in "Self-Diagnostic Res          | sult" mode of "METER/M&A" using CONSUL                                                                                                    | _T.                                                                                                    |        |  |
| <u>Is DTC</u>                              | Is DTC detected?                                                                                                    |                                  |                                                                                                    |                                                                                                    |        |  |
| YES<br>NO                                  | >><br>>>                                                                                                    | Perform the trouble dia GO TO 3. | agnosis related to the detected DTC. Refer t                                                                                                    | o <u>MWI-30, "DTC Index"</u> .                                                                                                    | Ν      |  |
| З.сн                                       | 3. CHECK INTERMITTENT INCIDENT                                                                                            |                                  |                                                                                                    |                                                                                                    |        |  |

Refer to GI-41, "Intermittent Incident" .

>> Inspection End.

A INFOID:000000010284397

.

В

С

Ρ

#### **B2602 SHIFT POSITION**

#### < DTC/CIRCUIT DIAGNOSIS >

# **B2602 SHIFT POSITION**

# DTC Logic

INFOID:000000010284405

[WITH INTELLIGENT KEY SYSTEM]

### DTC DETECTION LOGIC

#### NOTE:

- If DTC B2602 is displayed with DTC U1000, first perform the trouble diagnosis for DTC U1000. Refer to <u>BCS-64, "DTC Logic"</u>.
- If DTC B2602 is displayed with DTC U1010, first perform the trouble diagnosis for DTC U1010. Refer to <u>BCS-65, "DTC Logic"</u>.

| DTC No. | Trouble diagnosis name | DTC detecting condition                                                                                                    | Possible cause                                                                                                    |
|---------|------------------------|----------------------------------------------------------------------------------------------------|----------------------------------------------------------------------------------------------------|
| B2602   | SHIFT POSITION         | <ul> <li>BCM detects the following status for 10 seconds.</li> <li>Selector lever is in the P (Park) position</li> <li>Vehicle speed is 4 km/h (2.5 MPH) or more</li> <li>Ignition switch is in the ON position</li> </ul> | <ul> <li>Harness or connectors<br/>(CAN communication line is open or<br/>shorted.)</li> <li>Harness or connectors<br/>[CVT shift selector (park position<br/>switch) circuit is open or shorted.]</li> <li>CVT shift selector (park position<br/>switch)</li> <li>Combination meter</li> <li>BCM</li> </ul> |

#### DTC CONFIRMATION PROCEDURE

# **1.**PERFORM DTC CONFIRMATION PROCEDURE

- 1. Start engine.
- 2. Drive vehicle at a speed of 4 km/h (2.5 MPH) or more for 10 seconds or more.
- 3. Check DTC in "Self-Diagnostic Result" mode of "BCM" using CONSULT.

#### Is DTC detected?

- YES >> Go to SEC-82, "Diagnosis Procedure".
- NO >> Inspection End.

#### Diagnosis Procedure

INFOID:000000010284406

Regarding Wiring Diagram information, refer to SEC-26, "Wiring Diagram".

# 1. CHECK CVT SHIFT SELECTOR SWITCH FUNCTION

- 1. Turn ignition switch ON.
- 2. Select "DETE/CANCEL SW" and "VEH SPEED 1" in "Data Monitor" mode with CONSULT.
- 3. Check "DETE/CANCEL SW" and "VEH SPEED 1" indication under the following conditions.

| Monitor item   | Condition           |                                     | Indication |
|----------------|---------------------|-------------------------------------|------------|
|                | CV/T Shift selector | In any position other than P (Park) | OFF        |
| DETE/CANCEL SW | CVI Shint Selector  | P (Park)                            | ON         |
|                | Vehicle not moving  |                                     | 0          |
| VEHSFELDT      | Vehicle moving      |                                     | Varies     |

#### Is the inspection result normal?

- YES >> Refer to <u>GI-41, "Intermittent Incident"</u>.
- NO-1 >> If "DETE/CANCEL SW" is incorrect. GO TO 4.
- NO-2 >> If "VEH SPEED 1" is incorrect. GO TO 2.
- 2. CHECK DTC OF COMBINATION METER

Check DTC in "Self-Diagnostic Result" mode of "METER/M&A" using CONSULT.

|                                                                                                    | B26(                                                                                                    | 12 SHIFT PUSIT                                                            | ION                                   |                                              |
|----------------------------------------------------------------------------------------------------|----------------------------------------------------------------------------------------------------|---------------------------------------------------------------------------|---------------------------------------|----------------------------------------------|
| < DTC/CIRCUIT DIA                                                                                                    | GNOSIS >                                                                                                    |                                                                           | [WITH INTELL                          | IGENT KEY SYSTEM]                            |
| Is DTC detected?                                                                                                    |                                                                                                    |                                                                           |                                       |                                              |
| YES >> Perform t<br>NO >> GO TO 3                                                                                                    | ne trouble diagnosis re                                                                                                    | lated to the detected                                                     | DTC. Refer to MWI                     | <u>-30, "DTC Index"</u> .                    |
| 3.CHECK DTC OF A                                                                                                    | BS ACTUATOR AND I                                                                                                    | ELECTRIC UNIT (CC                                                         | NTROL UNIT)                           |                                              |
| Check DTC in "Self-D                                                                                                    | agnostic Result" mode                                                                                                    | of "ABS" using CON                                                        | ISULT.                                |                                              |
| is DTC detected?                                                                                                    |                                                                                                    |                                                                           |                                       |                                              |
| YES >> Perform t                                                                                                    | ne trouble diagnosis re                                                                                                    | lated to the detected                                                     | DTC. Refer to BRC                     | <u>-55, "DTC Index"</u> .                    |
|                                                                                                    |                                                                                                    | -                                                                         |                                       |                                              |
| +.CHECK CVT SHIF                                                                                                    | I SELECTOR CIRCUI                                                                                                    |                                                                           |                                       |                                              |
| <ol> <li>Disconnect BCM</li> <li>Check continuity<br/>connector.</li> </ol>                                                                                                    | connector and CVT shi<br>between CVT shift sele                                                                                 | It selector connector.<br>Sector (park position sector)                   | witch) harness conr                   | nector and BCM harness                       |
| CVT shift selector                                                                                                    | (park position switch)                                                                                                    | BC                                                                        | CM                                    |                                              |
| Connector                                                                                                    | Terminal                                                                                                    | Connector                                                                 | Terminal                              | - Continuity                                 |
| M107                                                                                                    | 13                                                                                                    | M19                                                                       | 94                                    | Yes                                          |
| CVT shift s                                                                                                    | etween CVT shift sele                                                                                                    | ctor (park position sv                                                    | vitch) harness conn                   | Continuity                                   |
| Connector                                                                                                    |                                                                                                    | 11                                                                        | Ground                                |                                              |
|                                                                                                    | 1.2                                                                                                    |                                                                           |                                       | No                                           |
| M107                                                                                                    |                                                                                                    |                                                                           |                                       | No                                           |
| M107<br><u>Is the inspection resul</u><br>YES >> GO TO 5<br>NO >> Repair or<br>5.CHECK CVT SHIF                                                                                                    | t normal?<br>replace harness.<br>T SELECTOR CIRCUI                                                                              | <br>T                                                                     |                                       | No                                           |
| M107<br><u>Is the inspection resul</u><br>YES >> GO TO 5<br>NO >> Repair or<br><b>5.</b> CHECK CVT SHIF<br>1. Disconnect BCM<br>2. Check continuity<br>connector.                                                                                 | t normal?<br>replace harness.<br>T SELECTOR CIRCUI<br>connector and CVT shi<br>between CVT shift sele                           | T<br>ift selector connector.<br>ector (park position s                    | witch) harness conr                   | No                                           |
| M107<br>S the inspection result<br>YES >> GO TO 5<br>NO >> Repair or<br>5.CHECK CVT SHIF<br>1. Disconnect BCM<br>2. Check continuity<br>connector.<br>CVT shift selector                                                                          | t normal?<br>replace harness.<br>T SELECTOR CIRCUI<br>connector and CVT shi<br>petween CVT shift sele                           | T<br>ift selector connector.<br>ector (park position sector)              | witch) harness conr                   | No<br>nector and BCM harness                 |
| M107         Is the inspection result         YES       >> GO TO 5.         NO       >> Repair or         5.CHECK CVT SHIF         1. Disconnect BCM         2. Check continuity connector.         CVT shift selector         CVT shift selector | t normal?<br>replace harness.<br>T SELECTOR CIRCUI<br>connector and CVT shi<br>between CVT shift sele<br>(park position switch) | T<br>ift selector connector.<br>ctor (park position so<br>BC<br>Connector | witch) harness conr<br>CM<br>Terminal | No<br>nector and BCM harness<br>— Continuity |

|              | CVI shift selector (                               | park position switch)        |                          | Continuity | ЪЛ  |  |
|--------------|----------------------------------------------------|------------------------------|--------------------------|------------|-----|--|
|              | Connector                                          | Terminal                     | Ground                   | Continuity | IVI |  |
|              | M107                                               | 12                           |                          | No         | —   |  |
| Is the inspe | ection result norma                                | al?                          |                          |            | N   |  |
| YES >:       | > GO TO 6.                                         |                              |                          |            |     |  |
| NO >:        | Repair or replace                                  | e harness.                   |                          |            |     |  |
| 6.CHECK      | 6. CHECK CVT SHIFT SELECTOR (PARK POSITION SWITCH) |                              |                          |            |     |  |
| Refer to SI  | EC-84, "Compone                                    | nt Inspection".              |                          |            |     |  |
| Is the inspe | ection result norma                                | al?                          |                          |            | Р   |  |
| YES >:       | > GO TO 7.                                         |                              |                          |            |     |  |
| _NO >:       | Replace CVT sh                                     | ift selector. Refer to TM-19 | 4, "Removal and Installa | ation".    |     |  |
| 7.СНЕСК      | INTERMITTENT                                       | INCIDENT                     |                          |            |     |  |

Refer to GI-41, "Intermittent Incident".

>> Inspection End.

# **B2602 SHIFT POSITION**

# < DTC/CIRCUIT DIAGNOSIS >

# Component Inspection

[WITH INTELLIGENT KEY SYSTEM]

INFOID:000000010284407

# 1. CHECK CVT SHIFT SELECTOR (PARK POSITION SWITCH)

- 1. Turn ignition switch OFF.
- 2. Disconnect CVT shift selector connector.

3. Check continuity between CVT shift selector (park position switch) terminals.

| CVT shift selector (park position switch) |       | Condition      |                   | Continuity |
|-------------------------------------------|-------|----------------|-------------------|------------|
| Terr                                      | minal | Con            |                   | Continuity |
| 12                                        | 13    | Selector lever | P (Park) position | No         |
| 12                                        | 10    | Selector level | Other than above  | Yes        |

Is the inspection result normal?

YES >> Inspection End.

NO >> Replace CVT shift selector. Refer to TM-194, "Removal and Installation".

# **B260F ENGINE STATUS**

#### < DTC/CIRCUIT DIAGNOSIS >

# **B260F ENGINE STATUS**

# Description

BCM receives the engine status signal from ECM via CAN communication.

### **DTC** Description

INFOID:000000010336849

INFOID:000000010336848

# DTC DETECTION LOGIC

| DTC No.                                                                                             | CONSULT screen items<br>(Trouble diagnosis content)                                               | DTC detecting condition                                                                                |
|----------------------------------------------------------------------------------------------------|---------------------------------------------------------------------------------------------------|----------------------------------------------------------------------------------------------------|
| B260F                                                                                               | ENG STATE SIG LOST<br>(Engine state signal lost)                                                  | BCM has not yet received the engine status signal from ECM when ignition switch is in the ON position. |
| POSSIBLE CAL<br>• Harness or con<br>(The CAN comr<br>• ECM                                          | ISE<br>nectors<br>munication line is open or s                                                    | horted.)                                                                                               |
| FAIL-SAFE                                                                                           | nking                                                                                             |                                                                                                    |
| DTC CONFIRM                                                                                         | ATION PROCEDURE                                                                                   |                                                                                                    |
| <b>1.</b> снеск                                                                                     | PRIORITY                                                                                          |                                                                                                    |
| If DTC B260F is<br>U1010.                                                                           | displayed with DTC U1000                                                                          | ) or U1010, first perform the trouble diagnosis for DTC U1000 o                                        |
| Is applicable DTC<br>YES >> Perfo<br>"DTC<br>NO >> GO 1                                             | <u>C detected?</u><br>rm diagnosis of applicable.<br><u>C Logic"</u> .<br>O 2.                    | . U1000: Refer to <u>BCS-64, "DTC Logic"</u> . U1010: Refer to <u>BCS-65</u>                           |
| 2.PERFORM D                                                                                         | C CONFIRMATION PROC                                                                               | CEDURE                                                                                                 |
| 1. Turn ignition<br>2. Check DTC i                                                                  | switch ON and wait 2 seco<br>n "Self Diagnostic Result" r                                         | nds or more.<br>node of "BCM" using CONSULT.                                                           |
| YES >> Refe<br>NO-1 >> To ch<br>NO-2 >> Conf                                                        | r to <u>SEC-85, "Diagnosis Pro</u><br>leck malfunction symptom l<br>irmation after repair: Inspec | <u>ocedure"</u> .<br>before repair: Refer to <u>GI-41, "Intermittent Incident"</u> .<br>ction End.     |
| Diagnosis Pro                                                                                       | ocedure                                                                                           | INFOID:0000000103368:                                                                                  |
| 1.снеск отс і                                                                                       | PRIORITY                                                                                          |                                                                                                    |
| If DTC B260F is<br>U1010.                                                                           | displayed with DTC U1000                                                                          | ) or U1010, first perform the trouble diagnosis for DTC U1000 o                                        |
| Is applicable DTC<br>YES >> Perfo<br><u>"DTC</u><br>NO >> GO 1                                      | <u>&gt; detected?</u><br>rm diagnosis of applicable.<br><u>&gt; Logic"</u> .<br>TO 2.             | . U1000: Refer to <u>BCS-64, "DTC Logic"</u> . U1010: Refer to <u>BCS-65</u>                           |
| 2.INSPECTION                                                                                        | START                                                                                             |                                                                                                    |
| <ol> <li>Turn ignition</li> <li>Select "Self I</li> <li>Touch "ERAS</li> <li>Perform DTC</li> </ol> | switch ON.<br>Diagnostic Result" mode of<br>EE".<br>CONFIRMATION PROCE                            | "BCM" using CONSULT.<br>DURE for DTC B260F. Refer to <u>SEC-85, "DTC Description"</u> .                |

YES >> GO TO 3. NO >> Inspection End.

#### А

В

С

< DTC/CIRCUIT DIAGNOSIS >

# **3.**REPLACE ECM

Replace ECM. Refer EC-499, "Removal and Installation".

>> Inspection End

| < DTC/CIRCUIT DIAGN                                                                                                    | OSIS >                                                                                                    | [WITH INTE                                                       | LLIGENT KEY SYSTEM]                                    |     |
|----------------------------------------------------------------------------------------------------|----------------------------------------------------------------------------------------------------|------------------------------------------------------------------|--------------------------------------------------------|-----|
| B261E VEHICLE                                                                                                    | TYPE                                                                                                    |                                                                  |                                                        | Λ   |
| Description                                                                                                    |                                                                                                    |                                                                  | INFOID:000000010284420                                 | A   |
| There are two types of ve<br>• HEV<br>• Conventional                                                                                                    | ehicles.                                                                                                    |                                                                  |                                                        | В   |
| DTC Logic                                                                                                    |                                                                                                    |                                                                  | INFOID:000000010284421                                 | С   |
| <ul> <li>DTC DETECTION LOC<br/>NOTE:</li> <li>If DTC B261E is displa<br/><u>BCS-64, "DTC Logic"</u>.</li> <li>If DTC B261E is displa<br/><u>BCS-65, "DTC Logic"</u>.</li> </ul>                                                                  | GIC<br>ayed with DTC U1000, first<br>ayed with DTC U1010, first                                                                            | t perform the trouble diagnosi<br>t perform the trouble diagnosi | s for DTC U1000. Refer to<br>s for DTC U1010. Refer to | D   |
| DTC No.                                                                                                    | Trouble diagnosis name                                                                                                    | DTC detecting condition                                          | Possible cause                                         | F   |
| B261E                                                                                                    | VEHICLE TYPE                                                                                                    | Difference of BCM configuration.                                 | BCM mis-configuration     Wrong ECM installed          |     |
| DTC CONFIRMATION<br><b>1</b> . PERFORM DTC CON                                                                                                    | PROCEDURE                                                                                                    | E                                                                |                                                        | G   |
| <ol> <li>Turn ignition switch C</li> <li>Shift selector lever is</li> <li>Do not depress brake</li> <li>Check "Self-Diagnos</li> <li><u>Is DTC detected?</u></li> <li>YES &gt;&gt; GO TO <u>SEC</u></li> <li>NO &gt;&gt; Inspection E</li> </ol> | DN under the following cond<br>in the P (Park) or N (Neutr<br>e pedal<br>tic Result" of "BCM" using (<br>C-87, "Diagnosis Procedure<br>nd. | ditions.<br>'al) position<br>CONSULT.<br><u>"</u> .              |                                                        | H   |
| Diagnosis Procedur                                                                                                    | e                                                                                                    |                                                                  | INFOID:000000010284422                                 | J   |
| 1.INSPECTION START                                                                                                    |                                                                                                    |                                                                  |                                                        | SEC |
| <ol> <li>Turn ignition switch 0</li> <li>Check "Self-diagnost</li> <li>Touch "ERASE".</li> <li>Perform DTC Confirm</li> <li>Is the 1st trip DTC B261E</li> </ol>                                                                                 | DN.<br>tic result" of "BCM" using C<br>nation Procedure. Refer to<br>Edisplayed again?                                                     | ONSULT.<br><u>SEC-87, "DTC Logic"</u> .                          |                                                        | L   |
| NO >> Inspection E                                                                                                    | nd.                                                                                                    |                                                                  |                                                        | Μ   |
| 2.PERFORM BCM CON                                                                                                    | IFIGURATION.                                                                                                    |                                                                  |                                                        |     |
| Perform the BCM configu<br>UNIT (BCM) : Work Proc                                                                                                    | uration. Refer to <u>BCS-60, "</u><br><u>edure"</u> .                                                                                      | ADDITIONAL SERVICE WHE                                           | N REPLACING CONTROL                                    | Ν   |
| >> GO TO 3.                                                                                                    |                                                                                                    |                                                                  |                                                        | 0   |
| <b>3.</b> INSPECTION START                                                                                                    |                                                                                                    |                                                                  |                                                        |     |
| <ol> <li>Turn ignition switch 0</li> <li>Check "Self-diagnost</li> <li>Touch "ERASE".</li> <li>Perform DTC Confirm<br/>Refer to <u>SEC-87, "I</u><br/>Is the 1st trip DTC B261E<br/>YES &gt;&gt; GO TO 4.</li> </ol>                             | ON.<br>tic result" of "BCM" using C<br>nation Procedure.<br><u>DTC Logic"</u> .<br><u>E displayed again?</u>                               | ONSULT.                                                          |                                                        | Ρ   |
| ino inspection El                                                                                                    | nu.                                                                                                    |                                                                  |                                                        |     |

< DTC/CIRCUIT DIAGNOSIS >

**4.**CONFIRM ECM PART NUMBER.

Confirm the part number of the installed ECM is correct.

Is the ECM part number correct?

YES >> Replace BCM. Refer to <u>BCS-75. "Removal and Installation"</u>.

NO >> Replace ECM. Refer to EC-499, "Removal and Installation".

# **B26FC KEY REGISTRATION**

#### < DTC/CIRCUIT DIAGNOSIS >

# **B26FC KEY REGISTRATION**

# DTC Logic

INFOID:000000010336845

| DTC DETE                                                 | CTION LOGIC                                                                    |                                                                                                    |                                                                                       |
|----------------------------------------------------------|--------------------------------------------------------------------------------|----------------------------------------------------------------------------------------------------|---------------------------------------------------------------------------------------|
| DTC No.                                                  | Trouble diagnosis name                                                         | DTC detecting condition                                                                                                    | Possible cause                                                                        |
| B26FC                                                    | KEY REGISTRATION                                                               | Intelligent Key that does not match the vehicle is registered.                                                             | <ul><li>Improper registration operation</li><li>Intelligent Key</li><li>BCM</li></ul> |
| DTC CONF                                                 | IRMATION PROCED                                                                | DURE                                                                                                    |                                                                                       |
| 1.PERFOR                                                 | M DTC CONFIRMATIO                                                              | ON PROCEDURE                                                                                                    |                                                                                       |
| <ol> <li>Perform<br/>SULT Im</li> <li>Check D</li> </ol> | initialization of BCM a<br>mobilizer mode and fo<br>DTC in "Self Diagnostic    | nd registration of all Intelligent Keys usi<br>Ilow the on-screen instructions.<br>Result" mode of "BCM" using CONSULT     | ng CONSULT. Refer to the CON-                                                         |
| Is DTC detection                                         | cted?                                                                          |                                                                                                    |                                                                                       |
| YES >>                                                   | Go to <u>SEC-89, "Diagno</u>                                                   | osis Procedure"                                                                                                    |                                                                                       |
|                                                          | Descention End.                                                                |                                                                                                    |                                                                                       |
| Diagnosis                                                | Procedure                                                                      |                                                                                                    | INFOID:000000010336846                                                                |
| 1.REPLACE                                                | E INTELLIGENT KEY                                                              |                                                                                                    |                                                                                       |
| 1. Prepare                                               | Intelligent Key that ma                                                        | tches the vehicle.                                                                                                    |                                                                                       |
| 2. Perform                                               | initialization of BCM a                                                        | nd registration of all Intelligent Keys usi                                                                                | ng CONSULT. Refer to the CON-                                                         |
| SULT In<br>3 Check D                                     | mobilizer mode and fo<br>TC in "Self Diagnostic                                | llow the on-screen instructions.<br>Result" mode of "BCM" using CONSULT                                                    |                                                                                       |
| Is DTC detec                                             | cted?                                                                          |                                                                                                    |                                                                                       |
| YES >> (                                                 | GO TO 2.                                                                       |                                                                                                    |                                                                                       |
| NO >>                                                    | Inspection End.                                                                |                                                                                                    |                                                                                       |
| <b>Z.</b> REPLACE                                        | EBCM                                                                           |                                                                                                    |                                                                                       |
| <ol> <li>Replace</li> <li>Perform<br/>SULT Im</li> </ol> | BCM. Refer to <u>BCS-7</u><br>initialization of BCM a<br>mobilizer mode and fo | <u>5. "Removal and Installation"</u> .<br>Ind registration of all Intelligent Keys usi<br>Ilow the on-screen instructions. | ng CONSULT. Refer to the CON-                                                         |
| >>                                                       | Inspection End.                                                                |                                                                                                    |                                                                                       |
|                                                          | '                                                                              |                                                                                                    |                                                                                       |
|                                                          |                                                                                |                                                                                                    | I                                                                                     |
|                                                          |                                                                                |                                                                                                    |                                                                                       |
|                                                          |                                                                                |                                                                                                    |                                                                                       |
|                                                          |                                                                                |                                                                                                    |                                                                                       |
|                                                          |                                                                                |                                                                                                    |                                                                                       |
|                                                          |                                                                                |                                                                                                    | (                                                                                     |
|                                                          |                                                                                |                                                                                                    |                                                                                       |
|                                                          |                                                                                |                                                                                                    |                                                                                       |
|                                                          |                                                                                |                                                                                                    |                                                                                       |

# А

# **B27D1 START CUT RELAY OFF**

#### < DTC/CIRCUIT DIAGNOSIS >

# B27D1 START CUT RELAY OFF

# DTC Logic

INFOID:000000010338519

[WITH INTELLIGENT KEY SYSTEM]

#### DTC DETECTION LOGIC

#### NOTE:

- If DTC B27D1 is displayed with DTC U1000, first perform the trouble diagnosis for DTC U1000. Refer to BCS-64, "DTC Logic".
- If DTC B27D1 is displayed with DTC B2605, first perform the trouble diagnosis for DTC B2605. Refer to <u>BCS-65, "DTC Logic"</u>.

| DTC No. | Trouble diagnosis name   | DTC detecting condition                                                                                                    | Possible cause                                                                                                    |
|---------|--------------------------|----------------------------------------------------------------------------------------------------|----------------------------------------------------------------------------------------------------|
| B27D1   | STARTER CUT RELAY<br>OFF | When comparing the starter cut relay signal (CAN) from IPDM E/R, BCM detects that starter cut relay is stuck in the OFF position for 1 second or more. | <ul> <li>Harness or connectors<br/>(The CAN communication line is open<br/>or shorted.)</li> <li>Harness or connector<br/>(Starter cut relay circuit is open or short-<br/>ed.)</li> <li>IPDM E/R</li> <li>BCM</li> <li>Starter cut relay</li> </ul> |

### DTC CONFIRMATION PROCEDURE

# **1.**PERFORM DTC CONFIRMATION PROCEDURE

- 1. Press push-button ignition switch under the following conditions to start engine, and wait 1 second or more.
- Selector lever: In the P position
- Brake pedal: Depressed
- 2. Check DTC in "Self Diagnostic Result" mode of "BCM" using CONSULT.

#### Is DTC detected?

- YES >> Go to <u>SEC-90, "Diagnosis Procedure"</u>.
- NO >> Inspection End.

#### **Diagnosis** Procedure

INFOID:000000010338520

Regarding Wiring Diagram information, refer to SEC-26, "Wiring Diagram".

# 1. CHECK STARTER CUT RELAY POWER SUPPLY CIRCUIT

- 1. Turn ignition switch OFF.
- 2. Disconnect starter cut relay.
- 3. Check voltage between starter cut relay harness connector and ground.

| (<br>Starter | +)<br>cut relay | (-)    | Voltage (V)<br>(Approx.) |  |
|--------------|-----------------|--------|--------------------------|--|
| Connector    | Terminal        |        | (                        |  |
| F55          | 1 3             | Ground | Battery voltage          |  |

#### Is the inspection result normal?

- YES >> GO TO 2.
- NO-1 >> Check 30 A fusible link [M, located in the fuse block (J/B)].
- NO-2 >> Check harness for open or short between starter cut relay and fusible link.

2. CHECK STARTER CUT RELAY CONTROL

1. Reconnect starter cut relay.

# < 2

### EM]

| < D                                     | TC/CIRCU                                                               | IT DIAGNO                                                                      | <b>B27D</b><br>SIS >                             | 1 S                 | TART CUT REL                                                            | AY OFF                                 | TELLIGEN               |                          |
|-----------------------------------------|------------------------------------------------------------------------|--------------------------------------------------------------------------------|--------------------------------------------------|---------------------|-------------------------------------------------------------------------|----------------------------------------|------------------------|--------------------------|
| 2.                                      | Check volt                                                             | age between                                                                    | BCM harnes                                       | SS C                | onnector and ground                                                     |                                        |                        |                          |
| _                                       | (+)<br>BCM                                                             |                                                                                | (-)                                              |                     | Conc                                                                    | lition                                 |                        | Voltage (V)<br>(Approx.) |
|                                         | E29                                                                    | 139                                                                            | Ground                                           | CV                  | T shift selector lever                                                  | N or P po                              | sition                 | Battery voltage          |
| Is th<br>YE<br>NO<br><b>3.</b> 0        | ne inspectio<br>ES >> GC<br>D >> GC<br>CHECK STA                       | n result norn<br>) TO 4.<br>) TO 3.<br>\RTER CUT                               | nal?<br>RELAY CON                                | ITR                 | OL CIRCUIT                                                              |                                        |                        |                          |
| 1.<br>2.<br>3.<br>4.                    | Turn ignitic<br>Disconnec<br>Disconnec<br>Check con                    | on switch OF<br>t BCM conne<br>t starter cut r<br>tinuity betwe                | F.<br>ector.<br>elay.<br>en BCM harr             | ness                | connector and starte                                                    | er cut relay ha                        | rness conne            | ctor.                    |
| _                                       | Canna                                                                  | BCM                                                                            | Terminal                                         |                     | Starter                                                                 | cut relay                              | 1                      | Continuity               |
| _                                       | F29                                                                    | ctor                                                                           | 139                                              |                     | F55                                                                     | 2                                      |                        | Yes                      |
| <b>4.</b> (<br>1.<br>2.<br>3.           | CHECK STA<br>Turn ignitic<br>Disconnec<br>Check con                    | ARTER CUT<br>on switch OF<br>t IPDM E/R o<br>tinuity betwe                     | RELAY CIRC<br>F.<br>connector.<br>en IPDM E/R    | CUIT<br>R ha        | rness connector and                                                     | starter cut rela                       | ay harness c           | onnector.                |
|                                         | 0                                                                      |                                                                                | IPDM E/R                                         |                     | Tamainal                                                                | Starter                                | cut relay              |                          |
|                                         | Cor                                                                    | F41                                                                            |                                                  |                     | 86                                                                      | E55                                    | Ierminal<br>5          | Yes                      |
| 4.                                      | Check con                                                              | tinuity betwe                                                                  | en BCM harr                                      | ness                | connector and grour                                                     | nd.                                    | 0                      | 100                      |
| -                                       |                                                                        |                                                                                | IPDM E/R                                         |                     |                                                                         |                                        |                        | Operationsity            |
| _                                       | Connec                                                                 | tor                                                                            |                                                  | Ter                 | minal                                                                   | Groun                                  | d                      | Continuity               |
|                                         | F41                                                                    |                                                                                |                                                  |                     | 36                                                                      |                                        |                        | No                       |
| <u>Is th</u><br>YE<br>NO<br><b>5.</b> 0 | <u>ne inspectio</u><br>ES >> GC<br>D >> Re<br>CHECK ST/                | <u>n result norn</u><br>) TO 5.<br>pair or replac<br>\RTER CUT                 | <u>nal?</u><br>ce harness.<br>RELAY              |                     |                                                                         |                                        |                        |                          |
| Refe<br>Is th<br>YE<br>NC<br>6.F        | er to <u>SEC-9</u><br>ne inspectio<br>ES >> GC<br>D >> Re<br>REPLACE E | 02. "Component<br>n result norn<br>O TO 6.<br>place starter<br>3CM             | ent Inspection<br>nal?<br>• cut relay.           | <u>n"</u> .         |                                                                         |                                        |                        |                          |
| 1.<br>2.<br>3.<br><u>Is th</u><br>YE    | Replace B<br>Perform ini<br>Perform D<br>ne inspectio                  | CM. Refer to<br>itialization of<br>TC CONFIRI<br>n result norn<br>spection End | BCS-75, "Re<br>BCM and reg<br>MATION PRC<br>nal? | emo<br>gistr<br>DCE | val and Installation".<br>ation of all Intelligent<br>DURE for DTC B27D | Keys using C<br>01. Refer to <u>SI</u> | ONSULT.<br>EC-90. "DTC | <u>; Logic"</u> .        |

>> Replace IPDM E/R. Refer to PCS-35, "Removal and Installation". NO

# **SEC-91**

SEC

L

M

Ν

0

Ρ

А

В

С

D

Е

F

G

Н

J

### B27D1 START CUT RELAY OFF [WITH INTELLIGENT KEY SYSTEM]

# < DTC/CIRCUIT DIAGNOSIS >

# **Component Inspection**

INFOID:000000010338521

# 1.CHECK STARTER CUT RELAY

- 1. Turn ignition switch OFF.
- 2. Disconnect starter cut relay.

3. Check continuity between starter cut relay terminals.

| Starter cut relay |   | Condition                                            | Continuity |  |
|-------------------|---|------------------------------------------------------|------------|--|
| Terminal          |   | Condition                                            |            |  |
| 3                 | 5 | 12 V direct current supply between terminals 1 and 2 | Yes        |  |
| 5                 |   | No current supply                                    | No         |  |

Is the inspection result normal?

YES >> Inspection End.

NO >> Replace starter cut relay.

### **B27D2 START CUT RELAY ON**

#### < DTC/CIRCUIT DIAGNOSIS >

# B27D2 START CUT RELAY ON

# DTC Logic

DTC DETECTION LOGIC

#### NOTE:

- If DTC B27D2 is displayed with DTC U1000, first perform the trouble diagnosis for DTC U1000. Refer to BCS-64. "DTC Logic".
- If DTC B27D2 is displayed with DTC B2605, first perform the trouble diagnosis for DTC B2605. Refer to <u>BCS-65, "DTC Logic"</u>.

| DTC No. | Trouble diagnosis name  | DTC detecting condition                                                                                                    | Possible cause                                                                                                    |   |
|---------|-------------------------|----------------------------------------------------------------------------------------------------|----------------------------------------------------------------------------------------------------|---|
| B27D2   | STARTER CUT RELAY<br>ON | When comparing the starter cut relay signal<br>(CAN) from IPDM E/R, BCM detects that starter<br>cut relay is stuck in the ON position for 1 second<br>or more. | <ul> <li>Harness or connectors<br/>(The CAN communication line is open<br/>or shorted.)</li> <li>Harness or connector<br/>(Starter cut relay circuit is open or short-<br/>ed.)</li> <li>IPDM E/R</li> <li>BCM</li> <li>Starter cut relay</li> </ul> | F |

### DTC CONFIRMATION PROCEDURE

# **1.**PERFORM DTC CONFIRMATION PROCEDURE

| 1.                                                                               | Press push-button ignition switch under the following conditions to start engine, and wait 1 second or more.                      | H   |  |  |  |
|----------------------------------------------------------------------------------|----------------------------------------------------------------------------------------------------|-----|--|--|--|
| -<br>-<br>2.                                                                     | Selector lever: In the P position<br>Brake pedal: Depressed<br>Check DTC in "Self Diagnostic Result" mode of "BCM" using CONSULT. | I   |  |  |  |
| <u>ls [</u><br>YI<br>N                                                           | <u>DTC detected?</u><br>ES >> Go to <u>SEC-93. "Diagnosis Procedure"</u> .<br>O >> Inspection End.                                | J   |  |  |  |
| Dia                                                                              | agnosis Procedure                                                                                                    | SEC |  |  |  |
| Regarding Wiring Diagram information, refer to <u>SEC-26, "Wiring Diagram"</u> . |                                                                                                    |     |  |  |  |

# 1. CHECK STARTER CUT RELAY POWER SUPPLY CIRCUIT

- 1. Turn ignition switch OFF.
- 2. Disconnect starter cut relay.
- 3. Check voltage between starter cut relay harness connector and ground.

| (         | +)        |        |                                        |   |
|-----------|-----------|--------|----------------------------------------|---|
| Starter   | cut relay | ()     | Voltage (V)<br>(Approx.)               |   |
| Connector | Terminal  |        | (, , , , , , , , , , , , , , , , , , , | 0 |
| E55       | 1         | Cround | Patton voltago                         | - |
| 60,1      | 3         | Giouna | Ballery Vollage                        | D |

#### Is the inspection result normal?

YES >> GO TO 2.

NO-1 >> Check 30 A fusible link [M, located in the fuse block (J/B)].

NO-2 >> Check harness for open or short between starter cut relay and fusible link.

2. CHECK STARTER CUT RELAY CONTROL

1. Reconnect starter cut relay.

В

Μ

NI

INFOID:000000010339843

# **B27D2 START CUT RELAY ON**

#### < DTC/CIRCUIT DIAGNOSIS >

2. Check voltage between BCM harness connector and ground.

| (+)<br>BCM |            | (-)    | Condition                 |                  | Voltage (V)<br>(Approx.) |  |
|------------|------------|--------|---------------------------|------------------|--------------------------|--|
| Connector  | Terminal   |        |                           |                  | ( [[])                   |  |
| E20        | 120        | Ground | CV/T shift salastar layar | N or P position  | Battery voltage          |  |
| 229        | 139 Ground |        |                           | Other than above | 0                        |  |

Is the inspection result normal?

YES >> GO TO 4.

NO >> GO TO 3.

# $\mathbf{3}$ .check starter cut relay control circuit

- 1. Turn ignition switch OFF.
- 2. Disconnect BCM connector.
- 3. Disconnect starter cut relay.

4. Check continuity between BCM harness connector and starter cut relay harness connector.

| B         | СМ       | Starter   | Continuity |            |  |
|-----------|----------|-----------|------------|------------|--|
| Connector | Terminal | Connector | Terminal   | Continuity |  |
| E29       | 139      | F55       | 2          | Yes        |  |

#### Is the inspection result normal?

YES >> GO TO 4.

NO >> Repair or replace harness.

### 4.CHECK STARTER CUT RELAY CIRCUIT

1. Turn ignition switch OFF.

2. Disconnect IPDM E/R connector.

3. Check continuity between IPDM E/R harness connector and starter cut relay harness connector.

|           | Starter  | Continuity |          |            |
|-----------|----------|------------|----------|------------|
| Connector | Terminal | Connector  | Terminal | Continuity |
| F41       | 86       | F55        | 5        | Yes        |

4. Check continuity between BCM harness connector and ground.

|           | IPDM E/R |        | Continuity |
|-----------|----------|--------|------------|
| Connector | Terminal | Ground | Continuity |
| F41       | 86       |        | No         |

Is the inspection result normal?

YES >> GO TO 5.

NO >> Repair or replace harness.

**5.**CHECK STARTER CUT RELAY

Refer to SEC-95. "Component Inspection".

Is the inspection result normal?

- YES >> GO TO 6.
- NO >> Replace starter cut relay.

#### **6.**REPLACE BCM

- 1. Replace BCM. Refer to <u>BCS-75, "Removal and Installation"</u>.
- 2. Perform initialization of BCM and registration of all Intelligent Keys using CONSULT.
- Perform DTC CONFIRMATION PROCEDURE for DTC B27D2. Refer to <u>SEC-93, "DTC Logic"</u>.

Is the inspection result normal?

YES >> Inspection End.

NO >> Replace IPDM E/R. Refer to PCS-35. "Removal and Installation".

### B27D2 START CUT RELAY ON [WITH INTELLIGENT KEY SYSTEM]

# < DTC/CIRCUIT DIAGNOSIS >

# **Component Inspection**

INFOID:000000010339845

А

В

Е

F

Н

# 1.CHECK STARTER CUT RELAY

- 1. Turn ignition switch OFF.
- 2. Disconnect starter cut relay.

3. Check continuity between starter cut relay terminals.

| Starter cut relay                 |   | Condition                                            | Continuity | С |  |  |
|-----------------------------------|---|------------------------------------------------------|------------|---|--|--|
| Terminal                          |   | Condition                                            | Continuity |   |  |  |
| 2                                 | E | 12 V direct current supply between terminals 1 and 2 | Yes        | D |  |  |
| 5 5                               |   | No current supply                                    | No         |   |  |  |
| le the inequestion result permet? |   |                                                      |            |   |  |  |

Is the inspection result normal?

YES >> Inspection End.

NO >> Replace starter cut relay.

SEC

L

Μ

Ν

Ο

Ρ

J

Revision: November 2013

#### B20DF STARTER RELAY OFF CIRCUIT SIS > [WITH INTELLIGENT KEY SYSTEM]

# < DTC/CIRCUIT DIAGNOSIS >

# **B20DF STARTER RELAY OFF CIRCUIT**

# DTC Logic

INFOID:000000010351311

# DTC DETECTION LOGIC

#### NOTE:

- If DTC B20DF is displayed with DTC U1000, first perform the trouble diagnosis for DTC U1000. Refer to <u>BCS-64, "DTC Logic"</u>.
- If DTC B20DF is displayed with DTC U1010, first perform the trouble diagnosis for DTC U1010. Refer to <u>BCS-65, "DTC Logic"</u>.

| DTC No. | Trouble diagnosis name | DTC detecting condition                                                                                                    | Possible cause                                                                                                    |
|---------|------------------------|----------------------------------------------------------------------------------------------------|----------------------------------------------------------------------------------------------------|
| B20DF   | STARTER RELAY OFF      | When comparing the starter relay signal (CAN) from BCM, IPDM E/R detects that starter relay is stuck in the OFF position for 1 second or more. | <ul> <li>Harness or connectors<br/>(The CAN communication line is open<br/>or shorted.)</li> <li>Harness or connector<br/>(Starter relay circuit is open or shorted.)</li> <li>IPDM E/R</li> <li>BCM</li> <li>Starter relay</li> </ul> |

#### DTC CONFIRMATION PROCEDURE

# **1.**PERFORM DTC CONFIRMATION PROCEDURE

- 1. Turn ignition switch under the following conditions to start engine, and wait 1 second or more.
- Selector lever: In the P position
- 2. Check DTC in "Self Diagnostic Result" mode of "BCM" using CONSULT.

#### Is DTC detected?

- YES >> Go to <u>SEC-96. "Diagnosis Procedure"</u>.
- NO >> Inspection End.

#### Diagnosis Procedure

INFOID:000000010351312

Regarding Wiring Diagram information, refer to SEC-26, "Wiring Diagram".

# 1. CHECK STARTER RELAY POWER SUPPLY CIRCUIT (SWITCH SIDE)

- 1. Turn ignition switch ON.
- 2. Brake pedal pressed.
- 3. Place transmission in park or neutral.
- 4. Check voltage between IPDM E/R harness connector and ground.

|           | +)<br>/ F/R | (-)    | Voltage (V)<br>(Approx.) |  |
|-----------|-------------|--------|--------------------------|--|
| Connector | Terminal    |        |                          |  |
| F41       | 86          | Ground | Battery voltage          |  |

Is the inspection result normal?

YES >> GO TO 2.

NO >> Refer to <u>SEC-90, "Diagnosis Procedure"</u>.

# 2.CHECK STARTER RELAY POWER SUPPLY CIRCUIT (COIL SIDE)

1. Turn ignition switch ON.

2. Place transmission in park or neutral.

3. Check voltage between IPDM E/R harness connector and ground.

# **B20DF STARTER RELAY OFF CIRCUIT**

#### < DTC/CIRCUIT DIAGNOSIS >

# [WITH INTELLIGENT KEY SYSTEM]

|           | (+)                                              | )                                                         |                          |                          |
|-----------|--------------------------------------------------|-----------------------------------------------------------|--------------------------|--------------------------|
|           | IPDM                                             | IPDM E/R                                                  |                          | Voltage (V)<br>(Approx.) |
| _         | Connector                                        | Terminal                                                  |                          |                          |
|           | F42                                              | 92                                                        | Ground                   | Battery voltage          |
| s the i   | nspection result norma                           | <u> ?</u>                                                 |                          |                          |
| YES<br>NO | >> Replace IPDM E/<br>>> Refer to <u>SEC-82.</u> | R. Refer to <u>PCS-35, "Ren</u><br>"Diagnosis Procedure". | noval and Installation". |                          |
|           |                                                  |                                                           |                          |                          |
|           |                                                  |                                                           |                          |                          |
|           |                                                  |                                                           |                          |                          |
|           |                                                  |                                                           |                          |                          |
|           |                                                  |                                                           |                          |                          |
|           |                                                  |                                                           |                          |                          |
|           |                                                  |                                                           |                          |                          |
|           |                                                  |                                                           |                          |                          |

L

Μ

Ν

0

Ρ

# HEADLAMP FUNCTION

# **Component Function Check**

INFOID:000000010284431

[WITH INTELLIGENT KEY SYSTEM]

# 1. CHECK FUNCTION

1. Perform "HEAD LAMP(HI)" in "Active Test" mode of "THEFT ALM" of "BCM" using CONSULT.

2. Check headlamps operation.

| Test | item | Description    |                |
|------|------|----------------|----------------|
|      | ON   | Headlamps (Hi) | Light          |
|      | OFF  |                | Does not light |

Is the inspection result normal?

YES >> Inspection End.

NO >> Refer to <u>SEC-98, "Diagnosis Procedure"</u>.

#### **Diagnosis** Procedure

INFOID:000000010284432

**1.**CHECK HEADLAMP FUNCTION

Refer to SEC-98. "Component Function Check".

Is the inspection result normal?

YES >> GO TO 2.

NO >> Repair or replace the malfunctioning parts.

2. CHECK INTERMITTENT INCIDENT

Refer to GI-41, "Intermittent Incident".

>> Inspection End.

# [WITH INTELLIGENT KEY SYSTEM]

| CHECK FUNCTION                                                                                                    |                                                                                           |                                                                                                  |                                             |
|----------------------------------------------------------------------------------------------------|-------------------------------------------------------------------------------------------|--------------------------------------------------------------------------------------------------|---------------------------------------------|
| Select "HOOD SW" in "Data M<br>Check "HOOD SW" indication                                                                                                    | Ionitor" mode of "IPD<br>under the following o                                            | OM E/R" using CONSULT. condition.                                                                |                                             |
| Monitor item                                                                                                    |                                                                                           | Condition                                                                                        | Indication                                  |
| HOOD SW                                                                                                    | Hood                                                                                      | Open<br>Close                                                                                    | ON<br>OFF                                   |
| <u>the indication normal?</u><br>′ES >> Hood switch is OK.<br>IO >> Go to <u>SEC-99, "Diag</u> r                                                                                                    | nosis Procedure".                                                                         |                                                                                                  |                                             |
| agnosis Procedure                                                                                                    |                                                                                           |                                                                                                  | INFOID:0000000                              |
|                                                                                                    |                                                                                           |                                                                                                  |                                             |
| egarding Wiring Diagram information                                                                                                    | ation, refer to <u>SEC-49</u>                                                             | ), "Wiring Diagram".                                                                             |                                             |
|                                                                                                    |                                                                                           |                                                                                                  |                                             |
| CHECK HOOD SWITCH SIGN                                                                                                    |                                                                                           |                                                                                                  |                                             |
| Turn ignition switch OFF.<br>Disconnect hood switch conne<br>Check voltage between hood                                                                                                    | ector.<br>switch harness conne                                                            | ector and ground.                                                                                |                                             |
| (+)                                                                                                    |                                                                                           |                                                                                                  |                                             |
| Hood switch                                                                                                    |                                                                                           | ()                                                                                               | Voltage (V)                                 |
| Connector                                                                                                    | Terminal                                                                                  |                                                                                                  |                                             |
| E223                                                                                                    | 2                                                                                         | Ground                                                                                           | Battery voltage                             |
| the inspection result normal?<br>'ES >> GO TO 3.<br>IO >> GO TO 2.                                                                                                    |                                                                                           |                                                                                                  |                                             |
|                                                                                                    | AL CIRCUITS                                                                               |                                                                                                  |                                             |
| CHECK HOOD SWITCH SIGN                                                                                                    |                                                                                           |                                                                                                  |                                             |
| CHECK HOOD SWITCH SIGN<br>Disconnect IPDM E/R connect<br>Check continuity between IPD                                                                                                    | tor.<br>M E/R harness conn                                                                | ector and hood switch ha                                                                         | rness connector.                            |
| CHECK HOOD SWITCH SIGN.<br>Disconnect IPDM E/R connec<br>Check continuity between IPD<br>IPDM E/R                                                                                                   | tor.<br>M E/R harness conn                                                                | ector and hood switch ha                                                                         | continuity                                  |
| CHECK HOOD SWITCH SIGN<br>Disconnect IPDM E/R connec<br>Check continuity between IPD<br>IPDM E/R<br>Connector Termi                                                                                 | tor.<br>M E/R harness conn<br>inal Conne                                                  | ector and hood switch ha<br>Hood switch<br>ector Terminal                                        | Continuity                                  |
| CHECK HOOD SWITCH SIGN<br>Disconnect IPDM E/R connect<br>Check continuity between IPD<br>IPDM E/R<br>Connector Termi<br>E217 52                                                                     | tor.<br>M E/R harness conn<br>inal Conne<br>2 E22                                         | ector and hood switch ha<br>Hood switch<br>ector Terminal<br>23 2                                | Continuity                                  |
| CHECK HOOD SWITCH SIGN<br>Disconnect IPDM E/R connec<br>Check continuity between IPD<br>IPDM E/R<br>Connector Termi<br>E217 52<br>Check continuity between IPD                                      | tor.<br>M E/R harness conn<br>inal Conne<br>2 E22<br>M E/R harness conn                   | ector and hood switch ha<br>Hood switch<br>ector Terminal<br>3 2<br>ector and ground.            | Continuity                                  |
| CHECK HOOD SWITCH SIGN<br>Disconnect IPDM E/R connec<br>Check continuity between IPD<br>IPDM E/R<br>Connector Termi<br>E217 52<br>Check continuity between IPD<br>IPDM E/R                          | tor.<br>M E/R harness conn<br>inal Conne<br>2 E22<br>M E/R harness conn                   | ector and hood switch ha<br>Hood switch<br>ector Terminal<br>3 2<br>ector and ground.            | Continuity                                  |
| CHECK HOOD SWITCH SIGN<br>Disconnect IPDM E/R connec<br>Check continuity between IPD<br>IPDM E/R<br>Connector Term<br>E217 52<br>Check continuity between IPD<br>IPDM E/R<br>Connector              | tor.<br>M E/R harness conn<br>inal Conne<br>2 E22<br>M E/R harness conn<br>Terminal       | ector and hood switch ha<br>Hood switch<br>ctor Terminal<br>3 2<br>ector and ground.<br>Ground   | Continuity Continuity Continuity Continuity |
| CHECK HOOD SWITCH SIGN<br>Disconnect IPDM E/R connec<br>Check continuity between IPD<br>IPDM E/R<br>Connector Term<br>E217 52<br>Check continuity between IPD<br>IPDM E/R<br>Connector<br>E217 E217 | tor.<br>M E/R harness conn<br>inal Conne<br>2 E22<br>M E/R harness conn<br>Terminal<br>52 | ector and hood switch ha<br>Hood switch<br>ector Terminal<br>23 2<br>ector and ground.<br>Ground | Continuity Continuity Continuity No         |

< DTC/CIRCUIT DIAGNOSIS >

# **HOOD SWITCH**

#### < DTC/CIRCUIT DIAGNOSIS >

#### [WITH INTELLIGENT KEY SYSTEM]

| Ноо       | d switch | Ground | Continuity |
|-----------|----------|--------|------------|
| Connector | Terminal |        | Continuity |
| E223      | 1        |        | Yes        |
|           |          |        | •          |

Is the inspection result normal?

YES >> GO TO 4.

NO >> Repair or replace harness.

**4.**CHECK HOOD SWITCH

Refer to SEC-100, "Component Inspection" .

Is the inspection result normal?

YES >> GO TO 5.

NO >> Replace hood switch. Refer to <u>DLK-253, "HOOD LOCK : Removal and Installation"</u>.

5. CHECK INTERMITTENT INCIDENT

Refer to GI-41, "Intermittent Incident".

>> Inspection End.

### Component Inspection

# 1. CHECK HOOD SWITCH

- 1. Turn ignition switch OFF.
- 2. Disconnect hood switch connector.
- 3. Check continuity between hood switch terminals.

| _ | Hood     | switch | Condition   |         | Continuity |  |
|---|----------|--------|-------------|---------|------------|--|
|   | Terminal |        | Condition   |         | Continuity |  |
|   | 2        | 1      | Hood switch | Press   | No         |  |
|   | 2        | I      |             | Release | Yes        |  |

Is the inspection result normal?

YES >> Inspection End.

NO >> Replace hood switch. Refer to <u>DLK-253, "HOOD LOCK : Removal and Installation"</u>.

INFOID:000000010284435

# [WITH INTELLIGENT KEY SYSTEM]

| < DTC/CIRCUIT DIAGN                                                                                     | OSIS >                                 | [WITH INTE                                         | LLIGENT KEY SYSTEM      |
|----------------------------------------------------------------------------------------------------|----------------------------------------|----------------------------------------------------|-------------------------|
| <b>HORN FUNCTION</b>                                                                                    | ٧                                      |                                                    |                         |
| Component Functio                                                                                       | n Check                                |                                                    | INFOID:00000001028443   |
| 1.CHECK FUNCTION 1                                                                                      |                                        |                                                    |                         |
| 1. Perform "VEHICLE S                                                                                   | ECURITY HO                             | DRN" in "Active Test" mode of "THEFT ALM"          | of "BCM" using CONSULT. |
| 2. Check the norm opera                                                                                 | ition.                                 |                                                    |                         |
|                                                                                                    | Test item                              | Desc                                               | ription                 |
| VEHICLE SECURITY HOP                                                                                    | RN ON                                  | Horn                                               | Sounds (for 0.5 sec)    |
| YES >> Inspection En<br>NO >> Go to <u>SEC-49</u>                                                       | id.<br>9, "Wiring Dia                  | igram".                                            |                         |
| Component Inspecti                                                                                      | on                                     |                                                    | INFOID:000000010284437  |
| 1.CHECK ANTI-THEFT                                                                                      | HORN RELA                              | Y                                                  |                         |
| <ol> <li>Turn ignition switch O</li> <li>Disconnect anti-theft</li> <li>Check voltage betwee</li> </ol> | PFF.<br>horn relay.<br>en anti-theft h | norn relay terminal and ground under the foll      | owing conditions.       |
| (+)                                                                                                    |                                        |                                                    |                         |
| Anti-theft horn relay                                                                                   | (-)                                    | Condition                                          | (Approx.)               |
| Terminal                                                                                                |                                        |                                                    |                         |
| 3                                                                                                    | Ground                                 | 12 V direct current supply between terminals 1 and | 3 12                    |
|                                                                                                    |                                        | No current supply                                  | 0                       |
| Is the inspection result no<br>YES >> Inspection En<br>NO >> Replace anti-                              | <u>rmal?</u><br>Id.<br>theft horn rela | ay.                                                |                         |
|                                                                                                    |                                        |                                                    |                         |
|                                                                                                    |                                        |                                                    |                         |
|                                                                                                    |                                        |                                                    |                         |
|                                                                                                    |                                        |                                                    |                         |
|                                                                                                    |                                        |                                                    |                         |
|                                                                                                    |                                        |                                                    |                         |
|                                                                                                    |                                        |                                                    |                         |
|                                                                                                    |                                        |                                                    |                         |

Ν

Ο

Ρ

# SECURITY INDICATOR LAMP

Component Function Check

# **1.**CHECK FUNCTION

1. Perform "THEFT IND" in "Active Test" mode of "IMMU" of "BCM" using CONSULT.

2. Check security indicator lamp operation.

| Test | item | Description             |                     |  |
|------|------|-------------------------|---------------------|--|
|      | ON   | Socurity indicator lamp | Illuminates         |  |
|      | OFF  | Security indicator lamp | Does not illuminate |  |

Is the inspection result normal?

YES >> Inspection End.

NO >> Go to <u>SEC-102</u>, "Diagnosis Procedure".

#### Diagnosis Procedure

INFOID:000000010284439

Regarding Wiring Diagram information, refer to SEC-49, "Wiring Diagram".

# 1. CHECK SECURITY INDICATOR LAMP POWER SUPPLY CIRCUIT

- 1. Turn ignition switch OFF.
- 2. Disconnect combination meter connector.

3. Check voltage between combination meter harness connector and ground.

| (         | +)         |        |                 |  |
|-----------|------------|--------|-----------------|--|
| Combina   | tion meter | (-)    | Voltage (V)     |  |
| Connector | Terminal   |        |                 |  |
| M77       | 45         | Ground | Battery voltage |  |

Is the inspection result normal?

YES >> GO TO 2.

NO-1 >> Check 10 A fuse [No. 13, located in the fuse block (J/B)].

NO-2 >> Check harness for open or short between combination meter and fuse.

#### 2.CHECK SECURITY INDICATOR LAMP SIGNAL

- 1. Connect combination meter connector.
- 2. Disconnect BCM connector.

3. Check voltage between BCM harness connector and ground.

|           | (+)      |        |                 |
|-----------|----------|--------|-----------------|
| E         | SCM      | ()     | Voltage (V)     |
| Connector | Terminal |        |                 |
| M18       | 35       | Ground | Battery voltage |

Is the inspection result normal?

YES >> GO TO 3.

>> GO TO 4. NO

3.REPLACE BCM

1. Replace BCM. Refer to BCS-75, "Removal and Installation".

2. Perform initialization of BCM and registration of all Intelligent Keys using CONSULT. Refer to the CON-SULT Immobilizer mode and follow the on-screen instructions.

>> Inspection End.

INFOID:000000010284438

# SECURITY INDICATOR LAMP

#### [WITH INTELLIGENT KEY SYSTEM]

< DTC/CIRCUIT DIAGNOSIS > 4. CHECK SECURITY INDICATOR LAMP CIRCUIT 1. Disconnect combination meter connector. 2. Check continuity between combination meter harness connector and BCM harness connector. Combination meter BCM Continuity Connector Terminal Connector Terminal 7 M76 M18 35 Yes 3. Check continuity between combination meter harness connector and ground. Combination meter Continuity Connector Terminal Ground M76 7 No Is the inspection result normal? YES >> Replace combination meter. Refer to MWI-82, "Removal and Installation". NO >> Repair or replace harness.

J

А

В

С

D

Ε

F

Н

L

Μ

Ν

Ο

Ρ

### ENGINE DOES NOT START WHEN INTELLIGENT KEY IS INSIDE OF VEHICLE < SYMPTOM DIAGNOSIS > [WITH INTELLIGENT KEY SYSTEM]

# SYMPTOM DIAGNOSIS

# ENGINE DOES NOT START WHEN INTELLIGENT KEY IS INSIDE OF VEHICLE

# Description

INFOID:000000010284440

Engine does not start when push-button ignition switch is pressed while carrying Intelligent Key. **NOTE:** 

- Check that vehicle is under the condition shown in "Conditions of vehicle" before starting diagnosis, and check each symptom.
- The engine start function, door lock function, power distribution system, and NATS-NVIS in the Intelligent Key system are closely related to each other regarding control. The vehicle security function can operate only when the door lock and power distribution system are operating normally.

Conditions of Vehicle (Operating Conditions)

- "ENGINE START BY I-KEY" in "WORK SUPPORT" is ON when setting on CONSULT.
- One or more of Intelligent Keys with registered Intelligent Key ID is in the vehicle.

### Diagnosis Procedure

INFOID:000000010284441

**1.**PERFORM WORK SUPPORT

Perform "INSIDE ANT DIAGNOSIS" on "Work support" in "INTELLIGENT KEY". Refer to <u>BCS-21, "INTELLIGENT KEY : CONSULT Function (BCM - INTELLIGENT KEY)"</u>.

>> GO TO 2.

2.PERFORM SELF-DIAGNOSTIC RESULT

Perform "Self-Diagnostic Result" in "BCM", and check whether or not DTC of inside key antenna is detected. <u>Is DTC detected?</u>

YES >> Refer to <u>BCS-48</u>, "DTC Index".

NO >> GO TO 3.

3.CHECK PUSH-BUTTON IGNITION SWITCH

Check push-button ignition switch. Refer to <u>SEC-80. "Component Inspection"</u>.

Is the operation normal?

YES >> GO TO 4.

NO >> Repair or replace malfunctioning parts.

**4.**CONFIRM THE OPERATION

Confirm the operation again.

Is the inspection normal?

YES >> Check intermittent incident. Refer to <u>GI-41, "Intermittent Incident"</u>.

NO >> GO TO 1.

### SECURITY INDICATOR LAMP DOES NOT TURN ON OR BLINK

[WITH INTELLIGENT KEY SYSTEM]

#### < SYMPTOM DIAGNOSIS >

#### SECURITY INDICATOR LAMP DOES NOT TURN ON OR BLINK А Description INFOID:000000010284442 Security indicator lamp does not blink when ignition switch is in a position other than ON В NOTE: Before performing the diagnosis, check "Work Flow". Refer to <u>SEC-62, "Work Flow"</u>. · Check that vehicle is under the condition shown in "Conditions of vehicle" before starting diagnosis, and С check each symptom. Conditions of Vehicle (Operating Conditions) D Ignition switch is not in the ON position. **Diagnosis** Procedure INFOID:0000000010284443 Ε 1. CHECK SECURITY INDICATOR LAMP Check security indicator lamp. Refer to SEC-102, "Component Function Check". F Is the inspection result normal? YES >> GO TO 2. NO >> Repair or replace the malfunctioning parts. 2.CONFIRM THE OPERATION Confirm the operation again. Н Is the result normal? YES >> Check intermittent incident. Refer to GI-41, "Intermittent Incident". NO >> GO TO 1.

SEC

L

Μ

Ν

Ο

Ρ

### VEHICLE SECURITY SYSTEM CANNOT BE SET

< SYMPTOM DIAGNOSIS >

# VEHICLE SECURITY SYSTEM CANNOT BE SET INTELLIGENT KEY

#### **INTELLIGENT KEY : Description**

ARMED phase is not activated when door is locked using Intelligent Key.

NOTE:

Check that vehicle is under the condition shown in Conditions of vehicle before starting diagnosis and check each symptom.

CONDITION OF VEHICLE (OPERATING CONDITION)

Confirm the setting of "SECURITY ALARM SET" is "ON" in "WORK SUPPORT" mode of "THEFT ALM" of "BCM" using CONSULT.

### **INTELLIGENT KEY : Diagnosis Procedure**

INFOID:000000010284445

INFOID:0000000010284444

[WITH INTELLIGENT KEY SYSTEM]

# 1. CHECK INTELLIGENT KEY SYSTEM (REMOTE KEYLESS ENTRY FUNCTION)

Lock/unlock door with Intelligent Key. Refer to <u>SEC-9, "INTELLIGENT KEY SYSTEM/ENGINE START FUNCTION : System Description"</u>.

Is the inspection result normal?

YES >> GO TO 2.

NO >> Check Intelligent Key system (remote keyless entry function).

2.CHECK HOOD SWITCH

Check hood swiwtch. Refer to <u>SEC-99, "Component Function Check"</u>.

Is the inspection result normal?

YES >> GO TO 3.

NO >> Repair or replace hood switch.

3.confirm the operation

Confirm the operation again.

Is the result normal?

YES >> Check intermittent incident. Refer to <u>GI-41, "Intermittent Incident"</u>.

NO >> GO TO 1. DOOR REQUEST SWITCH

DOOR REQUEST SWITCH : Description

ARMED phase is not activated when door is locked using door request switch. **NOTE:** 

Check that vehicle is under the condition shown in Conditions of vehicle before starting diagnosis, and check each symptom.

CONDITION OF VEHICLE (OPERATING CONDITION) Confirm the setting of SECURITY ALARM SET is ON in WORK SUPPORT mode of THEFT ALM of BCM using CONSULT.

DOOR REQUEST SWITCH : Diagnosis Procedure

**1.**CHECK INTELLIGENT KEY SYSTEM (DOOR LOCK FUNCTION)

Lock/unlock door with door request switch. Refer to <u>SEC-9, "INTELLIGENT KEY SYSTEM/ENGINE START FUNCTION : System Description"</u>.

Is the inspection result normal?

YES >> GO TO 2.

NO >> Check Intelligent Key system (door lock function).

2.CHECK HOOD SWITCH

INFOID:000000010284446

INFOID:000000010284447

# 

| VEHICLE SECURITY SYSTEM CANNOT BE SET                                                                                                    |       |
|----------------------------------------------------------------------------------------------------|-------|
| < SYMPTOM DIAGNOSIS > [WITH INTELLIGENT KEY SYSTEM]                                                                                                   |       |
| Check hood switch.                                                                                                    |       |
| Refer to <u>SEC-99, "Component Function Check"</u> .                                                                                                  | A     |
| Is the inspection result normal?                                                                                                    |       |
| YES >> GUTU3.<br>NO >> Renair or replace bood switch                                                                                                  | R     |
| 3 CONFIDM THE OPERATION                                                                                                    | D     |
|                                                                                                    |       |
| Confirm the operation again.                                                                                                    | С     |
| Is the result normal?                                                                                                    |       |
| YES >> Check intermittent incident. Refer to <u>GI-41, "Intermittent Incident"</u> .                                                                  |       |
|                                                                                                    | D     |
| BOOK RET OTEINDER                                                                                                    |       |
| DOOR KEY CYLINDER : Description                                                                                                    | F     |
| ARMED phase is not activated when door is locked using mechanical key.                                                                                |       |
| Check that vehicle is under the condition shown in Conditions of vehicle before starting diagnosis, and check each symptom.                           | F     |
| CONDITION OF VEHICLE (OPERATING CONDITION)<br>Confirm the setting of SECURITY ALARM SET is ON in WORK SUPPORT mode of THEFT ALM of BCM using CONSULT. | G     |
| DOOR KEY CYLINDER : Diagnosis Procedure                                                                                                    | Н     |
| 1.CHECK POWER DOOR LOCK SYSTEM                                                                                                    |       |
| Lock/unlock door with mechanical key.<br>Refer to <u>SEC-14, "VEHICLE SECURITY SYSTEM : System Description</u> ".                                     |       |
| Is the inspection result normal?                                                                                                    |       |
| YES >> GO TO 2.                                                                                                    | I     |
| NO >> Check power door lock system.                                                                                                    | U     |
| 2. CONFIRM THE OPERATION                                                                                                    |       |
| Confirm the operation again.                                                                                                    | SEC   |
| Is the result normal?                                                                                                    |       |
| YES >> Check intermittent incident. Refer to <u>GI-41, "Intermittent Incident"</u> .                                                                  |       |
| NO >> GO TO 1.                                                                                                    | L     |
|                                                                                                    |       |
|                                                                                                    | NЛ    |
|                                                                                                    | 1 1 1 |

Ν

Ο

Ρ

#### VEHICLE SECURITY ALARM DOES NOT ACTIVATE

#### < SYMPTOM DIAGNOSIS >

# VEHICLE SECURITY ALARM DOES NOT ACTIVATE

### Description

INFOID:000000010284450

[WITH INTELLIGENT KEY SYSTEM]

Alarm does not operate when alarm operating condition is satisfied. **NOTE:** 

Check that vehicle is under the condition shown in "Conditions of vehicle" before starting diagnosis and check each symptom.

#### CONDITIONS OF VEHICLE (OPERATING CONDITIONS)

Confirm the setting of "SECURITY ALARM SET" is ON in "Work Support" mode of "THEFT ALM" of "BCM" using CONSULT.

### Diagnosis Procedure

INFOID:000000010284451

### **1.**CHECK DOOR SWITCH

Check door switch.

Refer to DLK-149, "Component Function Check".

Is the inspection result normal?

YES >> GO TO 2.

NO >> Replace the malfunctioning door switch.

2.CHECK HOOD SWITCH

Check hood switch.

Refer to SEC-99, "Component Function Check".

Is the inspection result normal?

YES >> GO TO 3.

NO >> Repair or replace hood switch.

3.CHECK HORN FUNCTION

Check horn function.

Refer to SEC-101, "Component Function Check".

Is the inspection result normal?

YES >> GO TO 4.

NO >> Repair or replace the malfunctioning parts.

**4.**CHECK HEADLAMP FUNCTION

Check headlamp function. Refer to <u>SEC-98, "Component Function Check"</u>.

Is the inspection result normal?

YES >> GO TO 5.

NO >> Repair or replace the malfunctioning parts.

**5.**CONFIRM THE OPERATION

Confirm the operation again.

Is the result normal?

YES >> Check intermittent incident. Refer to GI-41, "Intermittent Incident".

NO >> GO TO 1.
#### PANIC ALARM FUNCTION DOES NOT OPERATE [WITH INTELLIGENT KEY SYSTEM] < SYMPTOM DIAGNOSIS >

## PANIC ALARM FUNCTION DOES NOT OPERATE

## Description

#### NOTE:

Before performing the diagnosis following procedure, check "Work Flow". Refer to <u>SEC-62, "Work Flow"</u>.

· Check that vehicle is under the condition shown in "Conditions of vehicle" before starting diagnosis and check each symptom.

## CONDITIONS OF VEHICLE (OPERATION CONDITIONS)

- Ignition switch is in OFF or LOCK position.
- Intelligent Key is removed from key slot.

## **Diagnosis** Procedure

## 1. CHECK REMOTE KEYLESS ENTRY FUNCTION Check remote keyless entry function.

Does door lock/unlock with Intelligent Key button? YES >> GO TO 2.

NO >> Go to DLK-176. "Diagnosis Procedure".

2.check vehicle security alarm operation

Check vehicle security alarm operation.

Does alarm (headlamps and horns) active?

YES >> GO TO 3. NO >> Go to SEC-14, "VEHICLE SECURITY SYSTEM : System Description".

 ${
m 3.}$ CHECK "PANIC ALARM SET" SETTING IN "WORK SUPPORT"

Check "PANIC ALARM SET" setting in "Work Support". Refer to BCS-21, "INTELLIGENT KEY : CONSULT Function (BCM - INTELLIGENT KEY)".

Is the inspection result normal?

YES >> GO TO 4. >> Set "PANIC ALARM SET" setting in "Work Support". NO

**4**.CONFIRM THE OPERATION

Confirm the operation again.

Is the result normal?

YES >> Check intermittent incident. Refer to GI-41, "Intermittent Incident".

>> GO TO 1. NO

А

В

D

Ε

Н

SEC

L

Μ

Ν

Ο

Ρ

INFOID:000000010284452

INFOID:000000010284453

# < REMOVAL AND INSTALLATION > REMOVAL AND INSTALLATION

# NATS ANTENNA AMP.

Exploded View

INFOID:000000010284454

[WITH INTELLIGENT KEY SYSTEM]

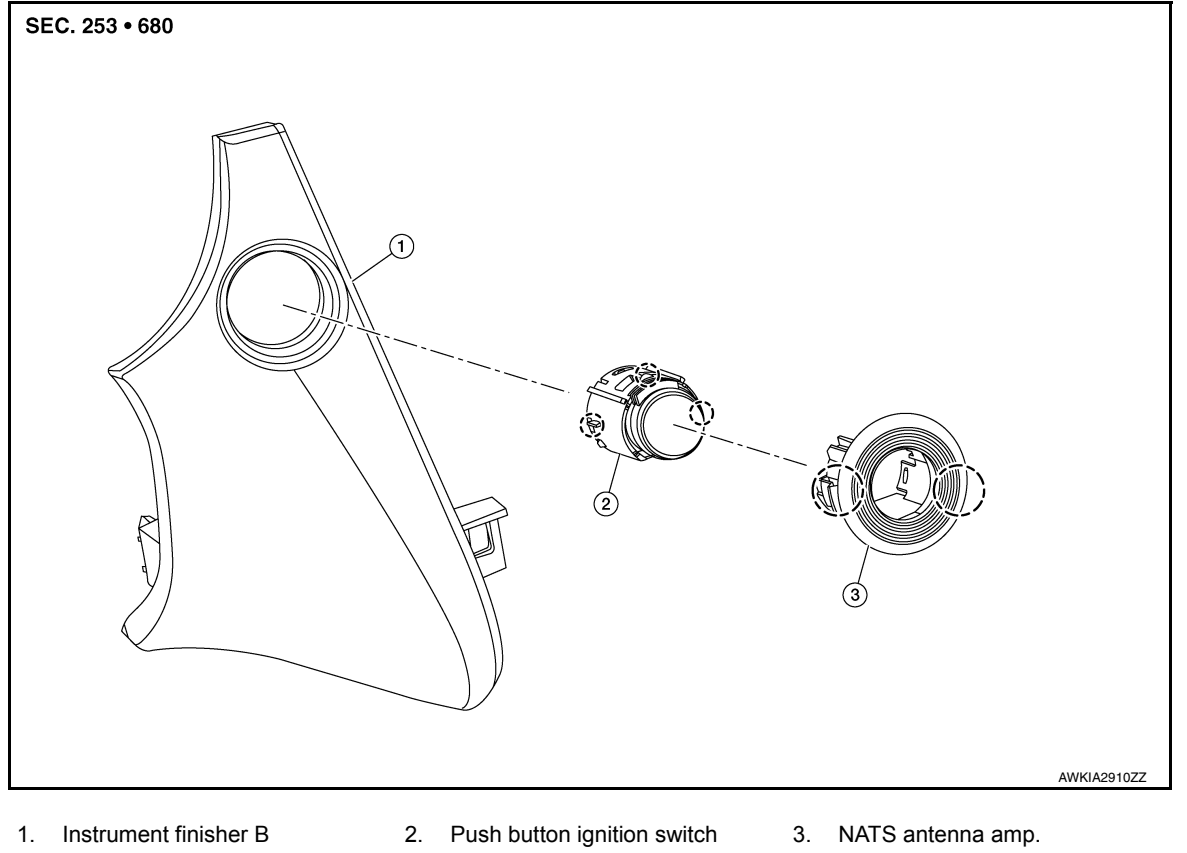

Pawl

## Removal and Installation

INFOID:000000010284455

## REMOVAL

- 1. Remove the instrument finisher B. Refer to <u>IP-16, "INSTRUMENT FINISHER B : Removal and Installa-</u> tion".
- Release pawls and remove NATS antenna amp. (1) from instrument finisher B (2).
   (<sup>-</sup>): Pawl

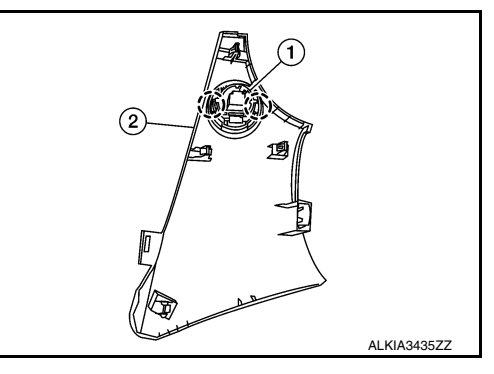

## NATS ANTENNA AMP.

#### < REMOVAL AND INSTALLATION >

#### [WITH INTELLIGENT KEY SYSTEM]

Release pawls and remove NATS antenna amp. (2) from push button ignition switch (1).
 (\_): Pawl

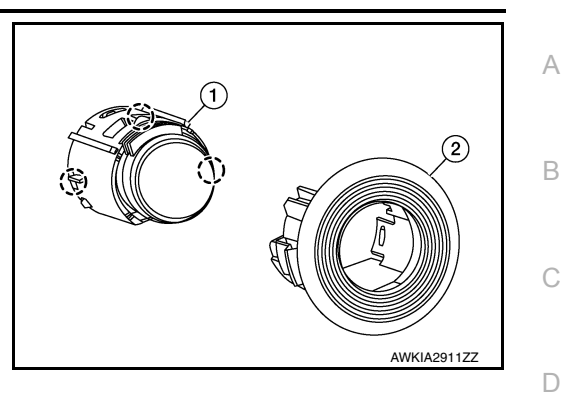

INSTALLATION Installation is in the reverse order of removal.

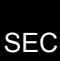

L

Μ

Ν

Ο

Ρ

J

Е

F

G

Н

## < REMOVAL AND INSTALLATION >

## **PUSH-BUTTON IGNITION SWITCH**

## **Exploded View**

INFOID:000000010284456

[WITH INTELLIGENT KEY SYSTEM]

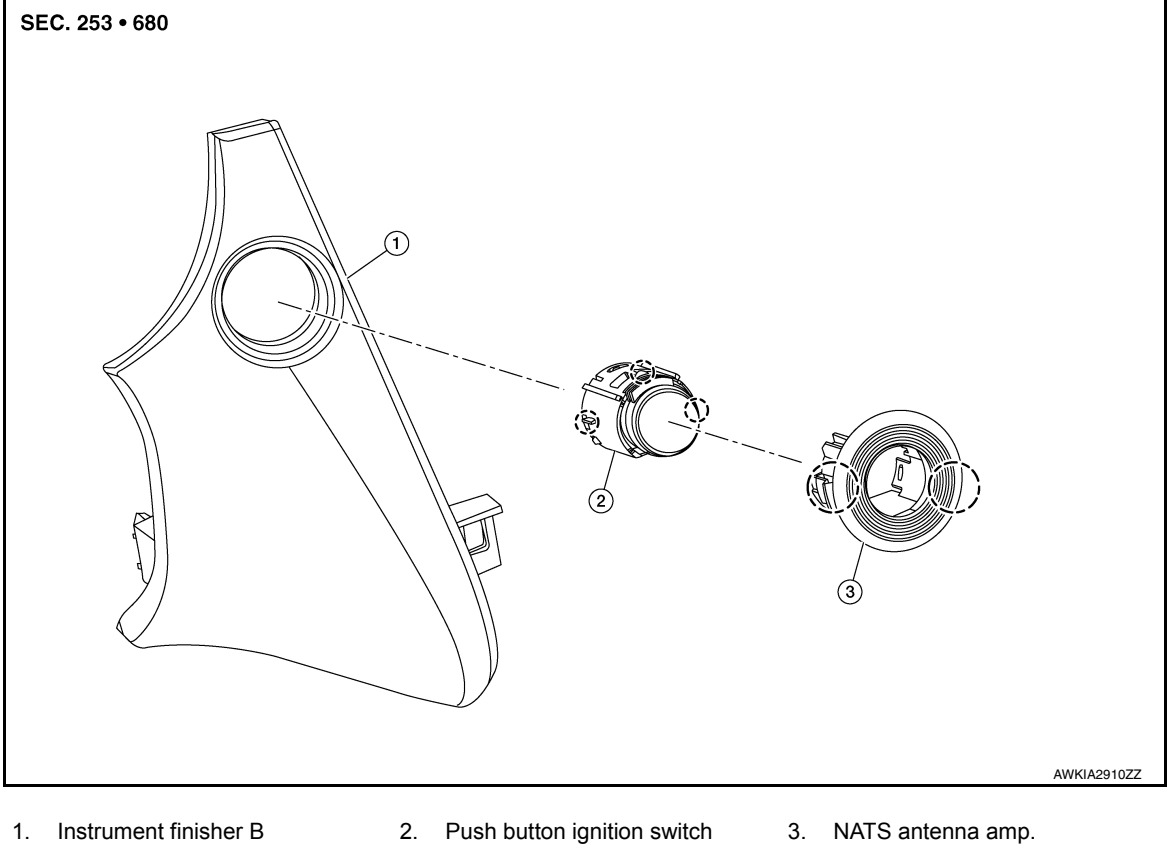

( ) Pawl

## Removal and Installation

INFOID:000000010284457

#### REMOVAL

- 1. Remove the instrument finisher B. Refer to <u>IP-16, "INSTRUMENT FINISHER B : Removal and Installa-</u> tion".
- Release pawls and remove NATS antenna amp. (1) from instrument finisher B (2).
   (): Pawl

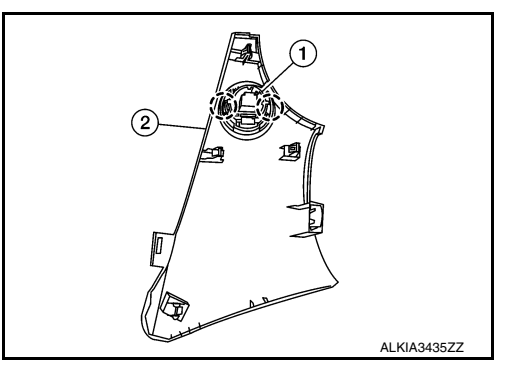

## PUSH-BUTTON IGNITION SWITCH

### < REMOVAL AND INSTALLATION >

## [WITH INTELLIGENT KEY SYSTEM]

Release pawls and remove NATS antenna amp. (2) from push button ignition switch (1).
 (\_): Pawl

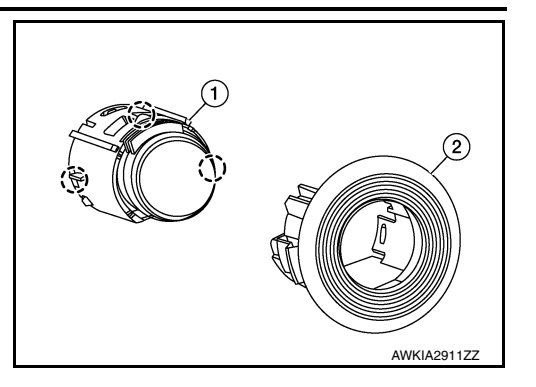

INSTALLATION Installation is in the reverse order of removal.

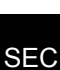

L

Μ

Ν

Ο

Ρ

J

А

В

С

D

Е

F

G

Н

## PRECAUTION PRECAUTIONS

### Precaution for Supplemental Restraint System (SRS) "AIR BAG" and "SEAT BELT PRE-TENSIONER"

The Supplemental Restraint System such as "AIR BAG" and "SEAT BELT PRE-TENSIONER", used along with a front seat belt, helps to reduce the risk or severity of injury to the driver and front passenger for certain types of collision. Information necessary to service the system safely is included in the SR and SB section of this Service Manual.

#### WARNING:

- To avoid rendering the SRS inoperative, which could increase the risk of personal injury or death in the event of a collision which would result in air bag inflation, all maintenance must be performed by an authorized NISSAN/INFINITI dealer.
- Improper maintenance, including incorrect removal and installation of the SRS, can lead to personal injury caused by unintentional activation of the system. For removal of Spiral Cable and Air Bag Module, see the SR section.
- Do not use electrical test equipment on any circuit related to the SRS unless instructed to in this Service Manual. SRS wiring harnesses can be identified by yellow and/or orange harnesses or harness connectors.

#### PRECAUTIONS WHEN USING POWER TOOLS (AIR OR ELECTRIC) AND HAMMERS

#### WARNING:

- When working near the Airbag Diagnosis Sensor Unit or other Airbag System sensors with the Ignition ON or engine running, DO NOT use air or electric power tools or strike near the sensor(s) with a hammer. Heavy vibration could activate the sensor(s) and deploy the air bag(s), possibly causing serious injury.
- When using air or electric power tools or hammers, always switch the Ignition OFF, disconnect the battery and wait at least three minutes before performing any service.

## [WITHOUT INTELLIGENT KEY SYSTEM]

## < SYSTEM DESCRIPTION >

## SYSTEM DESCRIPTION COMPONENT PARTS

**Component Parts Location** 

INFOID:000000010340302

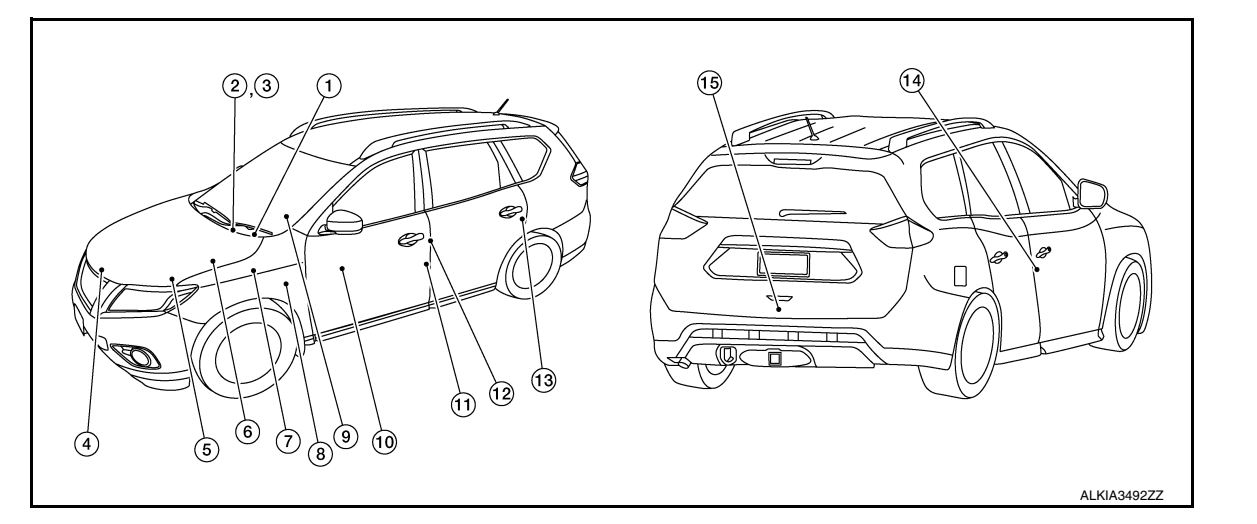

| No. | Component                                          | Function                                                                                                    |  |  |
|-----|----------------------------------------------------|----------------------------------------------------------------------------------------------------|--|--|
| 1.  | Combination meter                                  | Combination meter transmits the vehicle speed signal to BCM via CAN com-<br>munication.<br>BCM also receives the vehicle speed signal from ABS actuator and electric<br>unit (control unit) via CAN communication. BCM compares both signals to<br>detect the vehicle speed.<br>Security indicator lamp is located on combination meter.<br>Security indicator lamp blinks when ignition switch is in any position other<br>than ON to warn that NISSAN VEHICLE IMMOBILIZER SYSTEM-NATS<br>[NVIS (NATS)] is on board.<br>Refer to <u>MWI-6, "METER SYSTEM : Component Parts Location"</u> . |  |  |
| 2.  | Ignition switch                                    | Ignition switch transmits ON/OFF signal to BCM. BCM changes the ignition switch position with the operation of ignition switch.                                                                                                    |  |  |
| 3.  | NATS antenna amp.                                  | Refer to SEC-116. "NATS Antenna Amp.".                                                                                                    |  |  |
| 4.  | Hood switch                                        | Hood switch detects Hood open/close condition and then transmits ON/OFF signal to IPDM E/R.                                                                                                    |  |  |
| 5.  | Transmission range switch                          | Refer to TM-14, "CVT CONTROL SYSTEM : Transmission Range Switch".                                                                                                    |  |  |
| 6.  | IPDM E/R                                           | Refer to PCS-4, "Component Parts Location".                                                                                                    |  |  |
| 7.  | Stop lamp switch                                   | Refer to BRC-12, "Stop Lamp Switch".                                                                                                    |  |  |
| 8.  | ВСМ                                                | BCM controls NISSAN VEHICLE IMMOBILIZER SYSTEM-NATS [NVIS<br>(NATS)] and VEHICLE SECURITY SYSTEM.<br>Then, when the ignition switch is turned ON, BCM performs ID verification<br>between BCM and ECM. If the ID verification result is OK, ECM can start en-<br>gine.<br>Refer to <u>BCS-79, "BODY CONTROL SYSTEM : Component Parts Location"</u><br>for detailed installation location.                                                                                                    |  |  |
| 9.  | CVT shift selector                                 | Refer to TM-12, "CVT CONTROL SYSTEM : Component Parts Location".                                                                                                    |  |  |
| 10. | Main power window and door lock/un-<br>lock switch | Door lock and unlock switch is integrated into the power window main switch.<br>Door lock and unlock switch transmits door lock/unlock operation signal to<br>BCM.<br>Refer to <u>PWC-7</u> , "Power Window Main Switch".                                                                                                    |  |  |

С

D

Е

F

G

## **COMPONENT PARTS**

#### < SYSTEM DESCRIPTION >

## [WITHOUT INTELLIGENT KEY SYSTEM]

| No. | Component                   | Function                                                                                                    |
|-----|-----------------------------|----------------------------------------------------------------------------------------------------|
| 11. | Front door lock assembly LH | Door key cylinder switch is integrated into front door lock assembly (driver side).<br>Door key cylinder switch detects door LOCK/UNLOCK operation using me-<br>chanical key, and then transmits the operation signal to BCM.<br>Refer to <u>DLK-285, "Front Door Lock Assembly (Driver Side)"</u> . |
| 12. | Front door switch LH        | Door switch detects door open/close condition and then transmits ON/OFF signal to BCM.                                                                                                    |
| 13. | Rear door switch LH         | Door switch detects door open/close condition and then transmits ON/OFF signal to BCM.                                                                                                    |
| 14. | Front door switch RH        | Door switch detects door open/close condition and then transmits ON/OFF signal to BCM.                                                                                                    |
| 15. | Back door lock assembly     | Back door lock actuator locks/unlocks the back door latch assembly.                                                                                                    |

## NATS Antenna Amp.

The ID verification is performed between BCM and transponder integrated into key via NATS antenna amp. when key backside is contacted to ignition switch in case that key battery is discharged. If the ID verification result is OK, the operation of ignition switch is available.

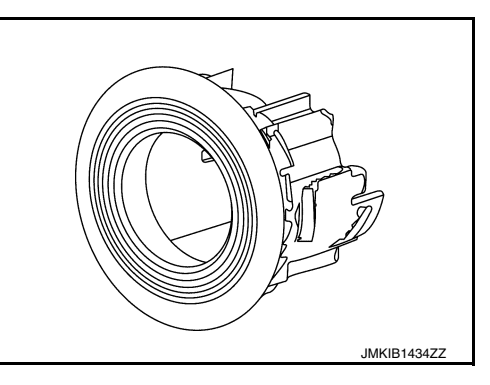

INFOID:000000010340304

INFOID:000000010340303

### Hood Switch

Hood switch ① detects that hood is open, and then transmits ON/ OFF signal to IPDM E/R. IPDM E/R transmits hood switch signal to BCM via CAN communication. Hood switch is integrated into hood lock assembly LH.

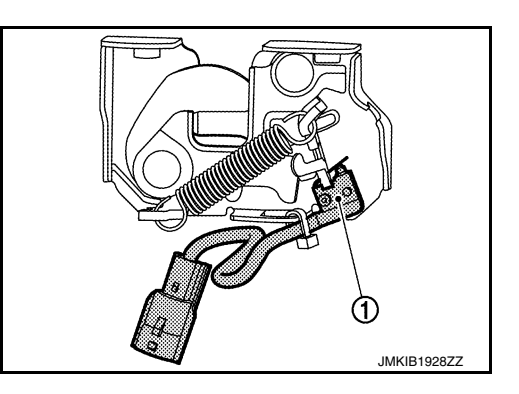

#### SYSTEM

## SYSTEM NISSAN VEHICLE IMMOBILIZER SYSTEM-NATS

NISSAN VEHICLE IMMOBILIZER SYSTEM-NATS : System Diagram

А

Н

L

Μ

Ν

Ο

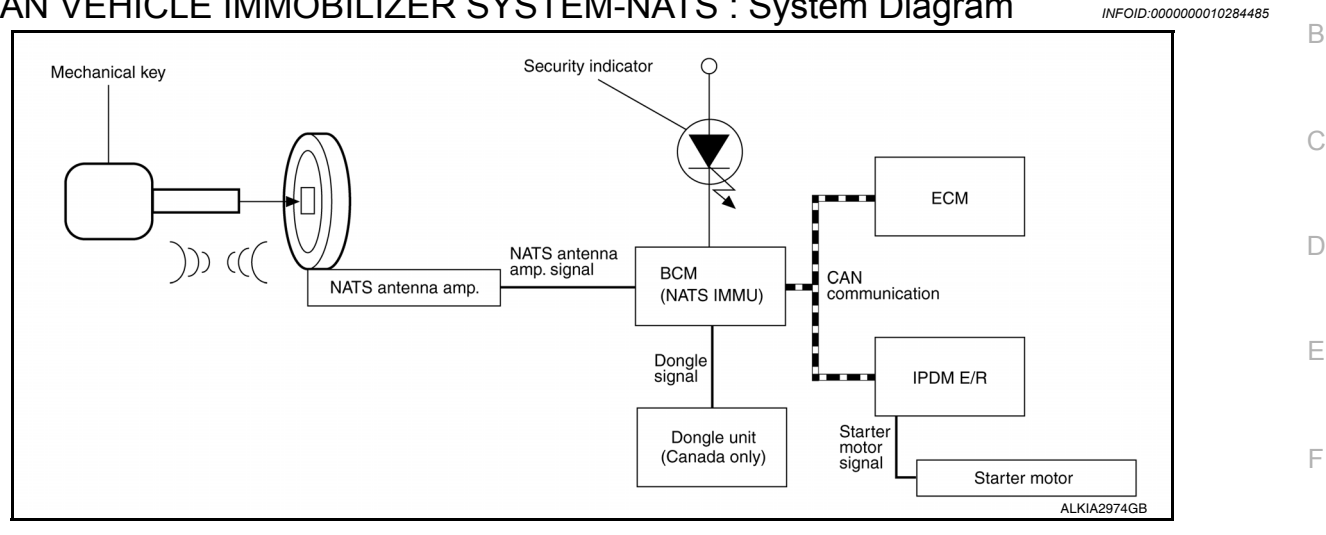

#### NISSAN VEHICLE IMMOBILIZER SYSTEM-NATS : System Description INFOID:000000010284486

## INPUT/OUTPUT SIGNAL CHART

BCM

| Switch/Input signal      | Input signal to BCM | BCM function | Actuator/Output signal                      |  |
|--------------------------|---------------------|--------------|---------------------------------------------|--|
| NATS antenna amp.        | Key ID              | ΝΔΤS         | <ul> <li>Security indicator lamp</li> </ul> |  |
| ECM Engine status signal |                     |              | Starter request                             |  |

#### SYSTEM DESCRIPTION

NATS (Nissan Anti-Theft System) has the following immobilizer functions:

- SEC • Engine immobilizer shows high anti-theft performance to prevent engine from starting by anyone other than the owner.
- · Only a key with key ID registered in BCM and ECM can start engine, and shows high anti-theft performance to prevent key from being copied or stolen.
- Security indicator always flashes with mechanical key removed condition (key switch: OFF) and ignition knob released condition on LOCK position (ignition knob switch: OFF).
- Therefore, NATS warns outsiders that the vehicle is equipped with the anti-theft system.
- If system detects malfunction, security indicator illuminates when ignition switch is turned to ON position.
- If the owner requires, ignition key ID or mechanical key ID can be registered for up to 4 keys.
- During trouble diagnosis or when the following parts have been replaced, and if ignition key is added, registration<sup>\*1</sup> is required.

<sup>\*1</sup>: All keys kept by the owner of the vehicle should be registered with mechanical key.

- ECM
- BCM

- Ignition key

- Remote keyless entry receiver
- NATS trouble diagnosis, system initialization and additional registration of other mechanical key IDs must be carried out using CONSULT.

When NATS initialization has been completed, the ID of the inserted mechanical key or mechanical key IDs can be carried out.

- Possible symptom of NATS malfunction is "Engine cannot start". Identify the possible causes according to "Work Flow", Refer to SEC-150, "Work Flow".
- If ECM other than Genuine NISSAN is installed, the engine cannot be started. For ECM replacement procedure, refer to SEC-153, "ECM RE-COMMUNICATING FUNCTION : Description".

#### < SYSTEM DESCRIPTION >

#### PRECAUTIONS FOR KEY REGISTRATION

- The key registration is a procedure that erases the current NATS ID once, and then re-registers a new ID. Therefore the registered key is necessary for this procedure. Before starting the registration procedure, collect all registered Keys from the customer.
- The NATS ID registration is the procedure that registers the ID stored into the transponder (integrated in mechanical key) to BCM.

The key ID registration is the procedure that registers the ID to the BCM.

• When performing the key system registration only, the engine cannot be started by inserting the key into the key cylinder. When performing the NATS registration only, the engine cannot be started by using the ignition key.

#### SECURITY INDICATOR

• Always flashes with ignition key in the OFF position.

#### MAINTENANCE INFORMATION

#### **CAUTION:**

It is necessary to perform NATS ID registration when replacing any of the following parts. If ID registration is not performed, the electrical system may not operate properly.

- BCM
- ECM
- IPDM E/R
- Ignition key
- NATS antenna amp.
- Combination meter
- **VEHICLE SECURITY SYSTEM**

## VEHICLE SECURITY SYSTEM : System Diagram

Key ID signal Kev ID signal Each button Hood switch operation signal signal Hood switch Keyfob CAN communication всм IPDM E/R Security indicator lamp signal Security indicator lamp Horn signal Horn Door lock/unlock switch signal Door lock/unlock switch Door switch signal Hazard warning lamps signal Hazard warning lamps Each door switch ALKIA3493GE

## **VEHICLE SECURITY SYSTEM : System Description**

INFOID:000000010284488

INFOID:000000010284487

- The vehicle security system has two alarm functions (theft warning alarm and panic alarm), and reduces the
  possibility of a theft or mischief by activating horns (and hazard warning lamps) intermittently.
- The panic alarm does not start when the theft warning alarm is activating, and the panic alarm stops when the theft warning alarm is activated.

#### < SYSTEM DESCRIPTION >

А

В

D

Ε

F

Н

The priority of the functions are as per the following.

| Priority | Function            |
|----------|---------------------|
| 1        | Theft warning alarm |
| 2        | Panic alarm         |

#### THEFT WARNING ALARM

- The theft warning alarm function activates horns and hazard warning lamps intermittently when BCM detects that any door or hood is opened by unauthorized means, while the system is in the ARMED state.
- Security indicator lamp on combination meter always blinks when ignition switch is in any position other than ON. Security indicator lamp blinking warns that the vehicle is equipped with a vehicle security system.

**Operation Flow** 

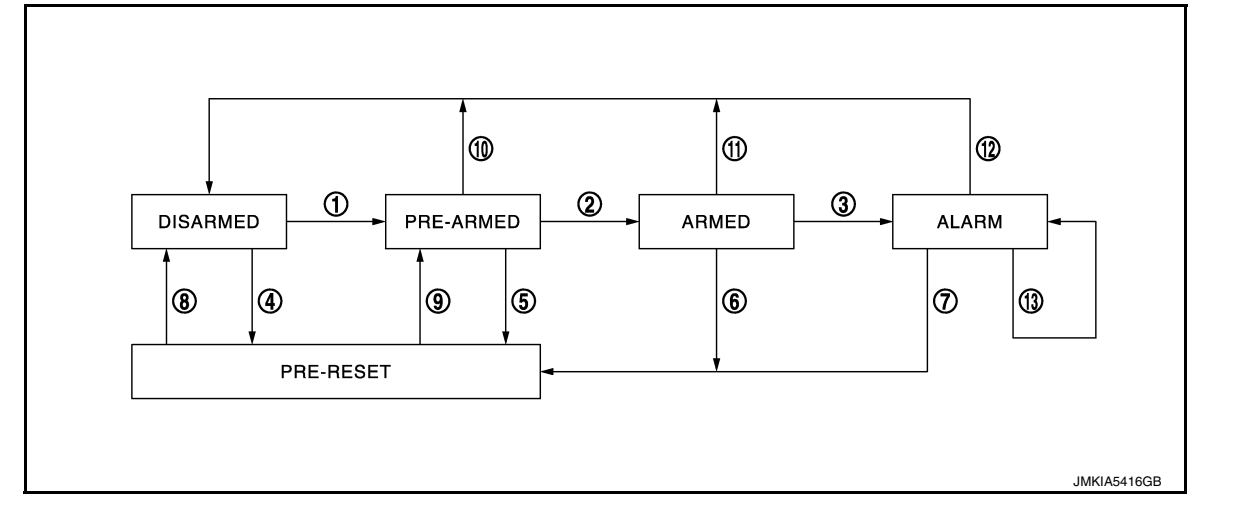

| No. | System state                                     | Switching condition                                                |                                                                                                    |                                                                                      |
|-----|--------------------------------------------------|--------------------------------------------------------------------|----------------------------------------------------------------------------------------------------|--------------------------------------------------------------------------------------|
| 1   | DISARMED to                                      | When all conditions of A and                                       | A                                                                                                    | В                                                                                    |
|     | PRE-ARMED                                        | one condition of B are satis-<br>fied.                             | <ul><li> Ignition switch: OFF</li><li> All doors: Closed</li><li> Hood: Closed</li></ul>                                                                           | All doors are locked by:<br>• Door lock and unlock switch<br>• LOCK button of Keyfob |
| 2   | PRE-ARMED<br>to ARMED                            | When all of the following conditions are satisfied for 30 seconds. | <ul><li>Ignition switch: OFF</li><li>All doors: Locked</li><li>Hood: Closed</li></ul>                                                                              |                                                                                      |
| 3   | ARMED to                                         | When condition of A and one                                        | A                                                                                                    | В                                                                                    |
|     | ALARM condition of B are satisfied.              |                                                                    | Keyfob: Not used                                                                                                    | <ul><li>Any door: Open</li><li>Hood: Open</li></ul>                                  |
| 4   | DISARMED to                                      | When all conditions of A and                                       | A                                                                                                    | В                                                                                    |
|     | PRE-RESET one condition of B are satis-<br>fied. |                                                                    | <ul><li> Ignition switch: OFF</li><li> All doors: Closed</li><li> Hood: Open</li></ul>                                                                             | All doors are locked by:<br>• Door lock and unlock switch<br>• LOCK button of Keyfob |
| 5   | PRE-ARMED<br>to PRE-RESET                        | When the following condition is satisfied.                         | Hood: Open                                                                                                    |                                                                                      |
| 6   | ARMED to<br>PRE-RESET                            | No conditions.                                                     |                                                                                                    | C                                                                                    |
| 7   | ALARM to<br>PRE-RESET                            |                                                                    |                                                                                                    | P                                                                                    |
| 8   | PRE-RESET to<br>DISARMED                         | When one of the following conditions is satisfied.                 | <ul> <li>Ignition switch: ACC/ON</li> <li>UNLOCK button of Keyfob: ON</li> <li>UNLOCK switch of door lock and unlock switch: ON</li> <li>Any door: Open</li> </ul> |                                                                                      |
| 9   | PRE-RESET to<br>PRE-ARMED                        | When all of the following conditions are satisfied.                | <ul> <li>Ignition switch: OFF</li> <li>All doors: Locked</li> <li>Hood: Closed</li> </ul>                                                                          |                                                                                      |

## SYSTEM

#### < SYSTEM DESCRIPTION >

#### [WITHOUT INTELLIGENT KEY SYSTEM]

| No. | System state             |                                                                                         | Switching condition                                                                                                    |
|-----|--------------------------|-----------------------------------------------------------------------------------------|----------------------------------------------------------------------------------------------------|
| 10  | PRE-ARMED<br>to DISARMED | When one of the following conditions is satisfied.                                      | <ul> <li>Ignition switch: ACC/ON</li> <li>UNLOCK button of Keyfob: ON</li> <li>UNLOCK switch of door lock and unlock switch: ON</li> <li>Any door: Open</li> </ul> |
| 11  | ARMED to<br>DISARMED     | When the following condition is satisfied.                                              | UNLOCK button of Keyfob: ON                                                                                                    |
| 12  | ALARM to<br>DISARMED     |                                                                                         |                                                                                                    |
| 13  | RE-ALARM                 | When one of the following condition is satisfied after the ALARM operation is finished. | <ul><li>Any door: Open</li><li>Hood: Open</li></ul>                                                                                                    |

#### NOTE:

 To lock/unlock all doors by operating remote controller button of keyfob, the keyfob must be within the detection area of BCM. For details, refer to <u>DLK-288, "REMOTE KEYLESS ENTRY SYSTEM : System Description"</u>.

#### DISARMED Phase

The vehicle security system is not set in the DISARMED phase. The vehicle security system stays in this phase while any door is open, because it is assumed that the owner is inside or nearby the vehicle. Security indicator lamp blinks every 2.4 seconds.

When the vehicle security system is reset, each phase switches to the DISARMED phase directly.

#### **PRE-ARMED** Phase

The PRE-ARMED phase is the transient state between the DISARMED phase and the ARMED phase. This phase is maintained for 30 seconds, so that the owner can reset the setting due to a mis-operation. This phase switches to the ARMED phase when vehicle conditions are not changed for 30 seconds. Security indicator lamp illuminates while being in this phase.

To reset the PRE-ARMED phase, refer to the switching condition of No. 10 in the table above.

#### ARMED Phase

The vehicle security system is set, and BCM monitors all necessary inputs. If any door or hood is opened without using Keyfob, vehicle security system switches to the ALARM phase. Security indicator lamp blinks every 2.4 seconds.

To reset the ARMED phase, refer to the switching condition of No. 11 in the table above.

#### ALARM Phase

BCM transmits "Theft Warning Horn Request" signal intermittently to IPDM E/R via CAN communication, and blinks hazard warning lamps. In this phase, horns and hazard warning lamps are activated intermittently for approximately 27.5 seconds to warn that the vehicle is accessed by unauthorized means. After 27.5 seconds, the vehicle security system returns to the ARMED phase. At this time, if BCM still detects unauthorized access to the vehicle, the system is switched to the ALARM phase again. This RE-ALARM operation is carried out a maximum of 3 times.

To cancel the ALARM operation, refer to the switching condition of No. 12 in the table above. **NOTE:** 

If a battery terminal is disconnected during the ALARM phase, theft warning alarm stops. But when the battery terminal is reconnected, theft warning alarm is activated again.

#### **PRE-RESET** Phase

The PRE-RESET phase is the transient state between each phase and DISARMED phase. If only the condition of hood is not satisfied, the system switches to the PRE-RESET phase. Then, when any condition is changed, the system switches to the DISARMED phase or PRE-ARMED phase.

#### PANIC ALARM

The panic alarm function activates horns intermittently when the owner presses PANIC ALARM button of Keyfob outside the vehicle while ignition switch is OFF.

For details, refer to <u>SEC-118</u>. "VEHICLE SECURITY SYSTEM : System Description".

#### DIAGNOSIS SYSTEM (BCM) [WITHOUT INTELLIGENT KEY SYSTEM]

# < SYSTEM DESCRIPTION > DIAGNOSIS SYSTEM (BCM)

## COMMON ITEM

## COMMON ITEM : CONSULT Function (BCM - COMMON ITEM)

INFOID:000000010340305

А

В

С

### APPLICATION ITEM

CONSULT performs the following functions via CAN communication with BCM.

| Direct Diagnostic Mode | Description                                                                                                    |   |
|------------------------|----------------------------------------------------------------------------------------------------|---|
| Ecu Identification     | The BCM part number is displayed.                                                                                                    | _ |
| Self Diagnostic Result | The BCM self diagnostic results are displayed.                                                                                          | L |
| Data Monitor           | The BCM input/output data is displayed in real time.                                                                                    |   |
| Active Test            | The BCM activates outputs to test components.                                                                                           | E |
| Work support           | The settings for BCM functions can be changed.                                                                                          |   |
| Configuration          | <ul><li>The vehicle specification can be read and saved.</li><li>The vehicle specification can be written when replacing BCM.</li></ul> | F |
| CAN Diag Support Mntr  | The result of transmit/receive diagnosis of CAN communication is displayed.                                                             |   |

#### SYSTEM APPLICATION

BCM can perform the following functions.

|                                      |                      |                    |                        | Direct [     | Diagnosti   | c Mode       |               |                       | Ц   |
|--------------------------------------|----------------------|--------------------|------------------------|--------------|-------------|--------------|---------------|-----------------------|-----|
| System                               | Sub System           | Ecu Identification | Self Diagnostic Result | Data Monitor | Active Test | Work support | Configuration | CAN Diag Support Mntr | J   |
| Door lock                            | DOOR LOCK            |                    |                        | ×            | ×           | ×            |               |                       |     |
| Rear window defogger                 | REAR DEFOGGER        |                    |                        | ×            | ×           | ×            |               |                       | SEC |
| Warning chime                        | BUZZER               |                    |                        | ×            | ×           |              |               |                       |     |
| Interior room lamp timer             | INT LAMP             |                    |                        | ×            | ×           | ×            |               |                       | 1   |
| Remote keyless entry system          | MULTI REMOTE ENT     |                    |                        |              |             | ×            |               |                       |     |
| Exterior lamp                        | HEADLAMP             |                    |                        | ×            | ×           |              |               |                       | -   |
| Wiper and washer                     | WIPER                |                    |                        | ×            | ×           | ×            |               |                       | M   |
| Turn signal and hazard warning lamps | FLASHER              |                    |                        | ×            | ×           |              |               |                       | -   |
| Combination switch                   | COMB SW              |                    |                        | ×            |             |              |               |                       | NI  |
| BCM                                  | BCM                  | ×                  | ×                      |              |             | ×            | ×             | ×                     | IN  |
| Immobilizer                          | IMMU                 |                    | ×                      |              | ×           |              |               |                       | -   |
| Interior room lamp battery saver     | BATTERY SAVER        |                    |                        | ×            | ×           |              |               |                       | 0   |
| Back door open                       | TRUNK                |                    |                        | ×            |             |              |               |                       | -   |
| Vehicle security system              | THEFT ALM            |                    |                        | ×            | ×           | ×            |               |                       |     |
| RAP system                           | RETAINED PWR         |                    |                        | ×            |             |              |               |                       | Р   |
| TPMS                                 | AIR PRESSURE MONITOR |                    | ×                      | ×            | ×           | ×            |               |                       | -   |

## IMMU

## IMMU : CONSULT Function (BCM - IMMU)

INFOID:000000010340306

SELF DIAGNOSTIC RESULT

#### < SYSTEM DESCRIPTION >

#### DIAGNOSIS SYSTEM (BCM) [WITHOUT INTELLIGENT KEY SYSTEM]

#### Refer to BCS-108, "DTC Index".

#### ACTIVE TEST

| Test Item | Description                                                       |
|-----------|-------------------------------------------------------------------|
| THEFT IND | This test is able to check security indicator operation [On/Off]. |

#### WORK SUPPORT

| Support Item      | Setting | Description               |
|-------------------|---------|---------------------------|
| CONFIRM DONGLE ID | _       | Dongle ID can be checked. |

## THEFT ALM

## THEFT ALM : CONSULT Function (BCM - THEFT ALM)

INFOID:000000010340307

#### DATA MONITOR

| Monitored Item         | Description                                                            |
|------------------------|------------------------------------------------------------------------|
| DOOR SW-DR [On/Off]    | Indicates condition of front door switch LH.                           |
| DOOR SW-AS [On/Off]    | Indicates condition of front door switch RH.                           |
| DOOR SW-RR [On/Off]    | Indicates condition of rear door switch RH.                            |
| DOOR SW-RL [On/Off]    | Indicates condition of rear door switch LH.                            |
| DOOR SW-BK [On/Off]    | Indicates condition of back door switch.                               |
| CDL LOCK SW [On/Off]   | Indicates condition of lock signal from door lock and unlock switch.   |
| CDL UNLOCK SW [On/Off] | Indicates condition of unlock signal from door lock and unlock switch. |
| KEY CYL LK-SW [On/Off] | Indicates condition of lock signal from door key cylinder switch.      |
| KEY CYL UN-SW [On/Off] | Indicates condition of unlock signal from door key cylinder switch.    |
| RKE-LOCK [On/Off]      | Indicates condition of lock signal from Intelligent Key.               |
| RKE-UNLOCK [On/Off]    | Indicates condition of unlock signal from Intelligent Key.             |

#### ACTIVE TEST

| Test Item             | Description                                                            |
|-----------------------|------------------------------------------------------------------------|
| FLASHER               | This test is able to check turn signal lamp operation [LH/RH/Off].     |
| THEFT IND             | This test is able to check security indicator lamp operation [On/Off]. |
| VEHICLE SECURITY HORN | This test is able to check vehicle security horn operation [On].       |
| HEADLAMP(HI)          | This test is able to check vehicle security lamp operation [On].       |

#### WORK SUPPORT

| Support Item       | Setting | Description         |
|--------------------|---------|---------------------|
| SECURITY ALARM SET | On      | Security alarm ON.  |
| SEGURITI ALARM SET | Off     | Security alarm OFF. |

## DIAGNOSIS SYSTEM (IPDM E/R)

#### < SYSTEM DESCRIPTION >

## DIAGNOSIS SYSTEM (IPDM E/R)

## CONSULT Function (IPDM E/R)

### APPLICATION ITEM

CONSULT performs the following functions via CAN communication with IPDM E/R.

| Direct Diagnostic Mode | Description                                                                 | ( |
|------------------------|-----------------------------------------------------------------------------|---|
| Ecu Identification     | The IPDM E/R part number is displayed.                                      |   |
| Self Diagnostic Result | The IPDM E/R self diagnostic results are displayed.                         |   |
| Data Monitor           | The IPDM E/R input/output data is displayed in real time.                   |   |
| Active Test            | The IPDM E/R activates outputs to test components.                          |   |
| CAN Diag Support Mntr  | The result of transmit/receive diagnosis of CAN communication is displayed. | E |

#### ECU IDENTIFICATION

The IPDM E/R part number is displayed.

#### SELF DIAGNOSTIC RESULT

Refer to PCS-20, "DTC Index".

#### DATA MONITOR

| Monitor Item [Unit]              | Description                                                                          |     |
|----------------------------------|--------------------------------------------------------------------------------------|-----|
| REVERSE SIGNAL [Open/Close]      | Indicates condition of transmission range switch R (Reverse) po-<br>sition.          | Н   |
| IGN RELAY [Open/Close]           | Indicates condition of ignition relay-1.                                             |     |
| PUSH SW [Open/Close]             | Indicates condition of push-button ignition switch.                                  |     |
| INTERLOCK/PNP SW [Open/Close]    | Indicates condition of transmission range switch P (Park) and N (Neutral) positions. |     |
| OIL PRESSURE SW [Open/Close]     | Indicates condition of oil pressure switch.                                          | J   |
| HOOD SW [Open/Close]             | Indicates condition of hood switch.                                                  |     |
| COMPRESSOR [OFF/ON]              | Indicates condition of A/C compressor.                                               | SEC |
| HORN RELAY [OFF/ ON]             | Indicates condition of horn relay.                                                   | OLC |
| COOLING FAN [OFF/ON]             | Indicates condition of cooling fan relay-1.                                          |     |
| FRONT WIPER HI/LO RELAY [OFF/ON] | Indicates condition of front wiper high relay.                                       | L   |
| FRONT WIPER RELAY [OFF/ON]       | Indicates condition of front wiper relay.                                            |     |
| IGN RELAY OFF STATUS [OFF/ON]    | Indicates condition of ignition relay-1 OFF status.                                  | ЪЛ  |
| IGN RELAY ON STATUS [OFF/ON]     | Indicates condition of ignition relay-1 ON status.                                   | IVI |
| COOLING FAN RELAY 1 [OFF/ON]     | Indicates condition of cooling fan relay-1.                                          |     |
| STARTER RELAY [OFF/ON]           | Indicates condition of starter relay.                                                | Ν   |
| COMP ECV DUTY [%]                | Indicates condition of A/C compressor.                                               |     |
| COOLING FAN RELAY 2 [%]          | Indicates condition of cooling fan relay-2.                                          | _   |
| FR FOG LAMP LH [%]               | Indicates condition of front fog lamp LH.                                            | 0   |
| FR FOG LAMP RH [%]               | Indicates condition of front fog lamp RH.                                            |     |
| PARKING LAMP [%]                 | Indicates condition of parking lamp.                                                 | Р   |
| TAIL LAMP LH [%]                 | Indicates condition of tail lamp LH.                                                 |     |
| TAIL LAMP RH [%]                 | Indicates condition of tail lamp RH.                                                 |     |
| DAYTIME RUNNING LIGHT LH [%]     | Indicates condition of daytime running light LH.                                     |     |
| DAYTIME RUNNING LIGHT RH [%]     | Indicates condition of daytime running light RH.                                     |     |
| HEADLAMP (HI) LH [%]             | Indicates condition of headlamp high beam LH.                                        |     |

Revision: November 2013

INFOID:000000010338172

А

В

F

## DIAGNOSIS SYSTEM (IPDM E/R)

#### < SYSTEM DESCRIPTION >

## [WITHOUT INTELLIGENT KEY SYSTEM]

| Monitor Item [Unit]                      | Description                                                                          |
|------------------------------------------|--------------------------------------------------------------------------------------|
| HEADLAMP (HI) RH [%]                     | Indicates condition of headlamp high beam RH.                                        |
| HEADLAMP (LO) LH [%]                     | Indicates condition of headlamp low beam LH.                                         |
| HEADLAMP (LO) RH [%]                     | Indicates condition of headlamp low beam RH.                                         |
| A/C RELAY STUCK [NG/OK]                  | Indicates condition of A/C relay.                                                    |
| A/C RELAY [Off/On]                       | Indicates condition of A/C relay.                                                    |
| COMP ECV STATUS [NG/OK]                  | Indicates condition of A/C compressor.                                               |
| VEHICLE SECURITY HORN [Off/On]           | Indicates condition of horn relay.                                                   |
| BATTERY CURRENT SENSOR [NG/OK]           | Indicates condition of battery current sensor.                                       |
| FRONT FOG LAMP [Off/On]                  | Indicates condition of front fog lamps.                                              |
| COMP ECV CURRENT [A]                     | Indicates condition of A/C compressor current.                                       |
| BATTERY VOLTAGE [V]                      | Indicates condition of battery voltage.                                              |
| COOLING FAN DUTY [%]                     | Indicates condition of cooling fans.                                                 |
| HOOD SW (CAN) [OPEN/CLOSE]               | Indicates condition of hood switch.                                                  |
| FRONT WIPER [STOP/LOW/HIGH]              | Indicates condition of front wiper motor.                                            |
| FR WIPER STOP POSITION [STOP P/ACTIVE P] | Indicates condition of front wiper motor stop.                                       |
| HEADLAMP (HI) [Off/On]                   | Indicates condition of headlamp high beams.                                          |
| HEADLAMP (LO) [Off/On]                   | Indicates condition of headlamp low beams.                                           |
| IGNITION RELAY STATUS [Off/On]           | Indicates condition of ignition relay-1.                                             |
| IGN RELAY MONITOR [Off/On]               | Indicates condition of ignition relay-1 feedback.                                    |
| IGNITION POWER SUPPLY [Off/On]           | Indicates condition of ignition relay-1.                                             |
| INTERLOCK/PNP SW (CAN) [Off/On]          | Indicates condition of transmission range switch P (Park) and N (Neutral) positions. |
| PUSH-BUTTON IGN SW (CAN) [Off/On]        | Indicates condition of push-button ignition switch.                                  |
| TAIL LAMP [Off/On]                       | Indicates condition of tail lamps.                                                   |
| REVERSE SIGNAL (CAN) [Off/On]            | Indicates condition of transmission range switch R (Reverse) po-<br>sition.          |
| ST&ST CONT RELAY STATUS [Off/ST R On]    | Indicates condition of starter cut and starter relays.                               |
| STARTER MOTOR STATUS [Off/On]            | Indicates condition of starter motor.                                                |
| STARTER RELAY (CAN) [LOW/HIGH]           | Indicates condition of starter relay.                                                |
| IPDM NOT SLEEP [NO RDY/RDY]              | Indicates condition of IPDM E/R sleep status.                                        |
| AFTER COOLING TIME [No request/Request]  | Indicates condition of cooling fan request.                                          |
| AFTER COOLING SPEED [%]                  | Indicates condition of cooling fans.                                                 |
| COOLING FAN TYPE [NISSAN/RENAULT]        | Indicates cooling fan type.                                                          |
| COMPRESSOR REQ1 [Off/On]                 | Indicates condition of A/C compressor request.                                       |
| VHCL SECURITY HORN REQ [Off/On]          | Indicates condition of horn relay request.                                           |
| DTRL REQ [Off/On]                        | Indicates condition of daytime running light request.                                |
| SLEEP/WAKE UP [WAKEUP/SLEEP]             | Indicates condition of IPDM E/R sleep/wake.                                          |
| CRANKING ENABLE-TCM [NG/OK]              | Indicates condition of crank enable from TCM.                                        |
| CRANKING ENABLE-ECM [NG/OK]              | Indicates condition of crank enable from ECM.                                        |
| CAN DIAGNOSIS [NG/OK]                    | Indicates condition of CAN diagnosis.                                                |
| FRONT FOG LAMP REQ [Off/On]              | Indicates condition of front fog lamp request.                                       |
| HIGH BEAM REQ [Off/On]                   | Indicates condition of headlamp high beam request.                                   |
| HORN CHIRP [Off/On]                      | Indicates condition of horn relay request.                                           |
| COOLING FAN REQ [%]                      | Indicates condition of cooling fan request.                                          |
| ENGINE STATUS [STOP/RUN/IDLING]          | Indicates condition of engine status.                                                |

Revision: November 2013

## DIAGNOSIS SYSTEM (IPDM E/R)

#### < SYSTEM DESCRIPTION >

## [WITHOUT INTELLIGENT KEY SYSTEM]

| Monitor Item [Unit]              | Description                                                 |   |
|----------------------------------|-------------------------------------------------------------|---|
| TURN SIGNAL REQ [Off/LH/RH]      | Indicates condition of turn signal request.                 | A |
| FR WIPER REQ [RETURN/LOW/HIGH]   | Indicates condition of front wiper motor request.           |   |
| SHIFT POSITION [P/R/N/D/L]       | Indicates condition of transmission range switch positions. | В |
| LOW BEAM REQ [Off/On]            | Indicates condition of headlamp low beam request.           |   |
| POSITION LIGHT REQ [Off/On]      | Indicates condition of parking lamp request.                |   |
| COMPRESSOR REQ2 [Off/On]         | Indicates condition of A/C compressor request.              | С |
| IGNITION SW [Off/On]             | Indicates condition of ignition switch.                     |   |
| VEHICLE SPEED (METER) [mph/km/h] | Indicates vehicle speed.                                    | D |
| BAT DISCHARGE COUNT [0-100]      | Indicates condition of battery discharge.                   |   |
| BATTERY STATUS [NG/OK]           | Indicates battery status.                                   |   |
|                                  |                                                             | E |

#### ACTIVE TEST

| Test item            | Description                                                          |   |
|----------------------|----------------------------------------------------------------------|---|
| HORN                 | This test is able to check horn operation [Off/On].                  |   |
| FRONT WIPER          | This test is able to check wiper motor operation [Off/Low/High].     |   |
| COMPRESSOR           | This test is able to check A/C compressor operation [Off/On].        | G |
| COOLING FAN (DUAL)   | This test is able to check cooling fan operation [Off/LO/HI].        |   |
| HEADLAMP (HI)        | This test is able to check headlamp high beam operation [Off/3/5].   |   |
| HEADLAMP (LO)        | This test is able to check headlamp low beam operation [Off/3/5].    | H |
| FRONT FOG LAMP       | This test is able to check front fog lamp operation [Off/3/5].       |   |
| DAYTIME RUNNING LAMP | This test is able to check daytime running lamp operation [Off/3/5]. |   |
| PARKING LAMP         | This test is able to check parking lamp operation [Off/3/5].         |   |
| TAIL LAMP            | This test is able to check tail lamp operation [Off/3/5].            |   |
|                      |                                                                      | J |

#### CAN DIAG SUPPORT MNTR

Refer to LAN-14, "CAN Diagnostic Support Monitor".

SEC

L

Μ

Ν

Ο

Ρ

[WITHOUT INTELLIGENT KEY SYSTEM]

## ECU DIAGNOSIS INFORMATION

ECM, IPDM E/R, BCM

## List of ECU Reference

INFOID:000000010284494

| ECU      | Reference                                |
|----------|------------------------------------------|
|          | EC-77, "Reference Value"                 |
| ECM      | EC-89. "Fail Safe"                       |
| LOW      | EC-92. "DTC Inspection Priority Chart"   |
|          | EC-93, "DTC Index"                       |
|          | PCS-12, "Reference Value"                |
| IPDM E/R | PCS-19, "Fail-safe"                      |
|          | PCS-20, "DTC Index"                      |
|          | BCS-96, "Reference Value"                |
| BCM      | BCS-107, "Fail Safe"                     |
| DOW      | BCS-107. "DTC Inspection Priority Chart" |
|          | BCS-108, "DTC Index"                     |

# WIRING DIAGRAM

**NVIS** 

Wiring Diagram

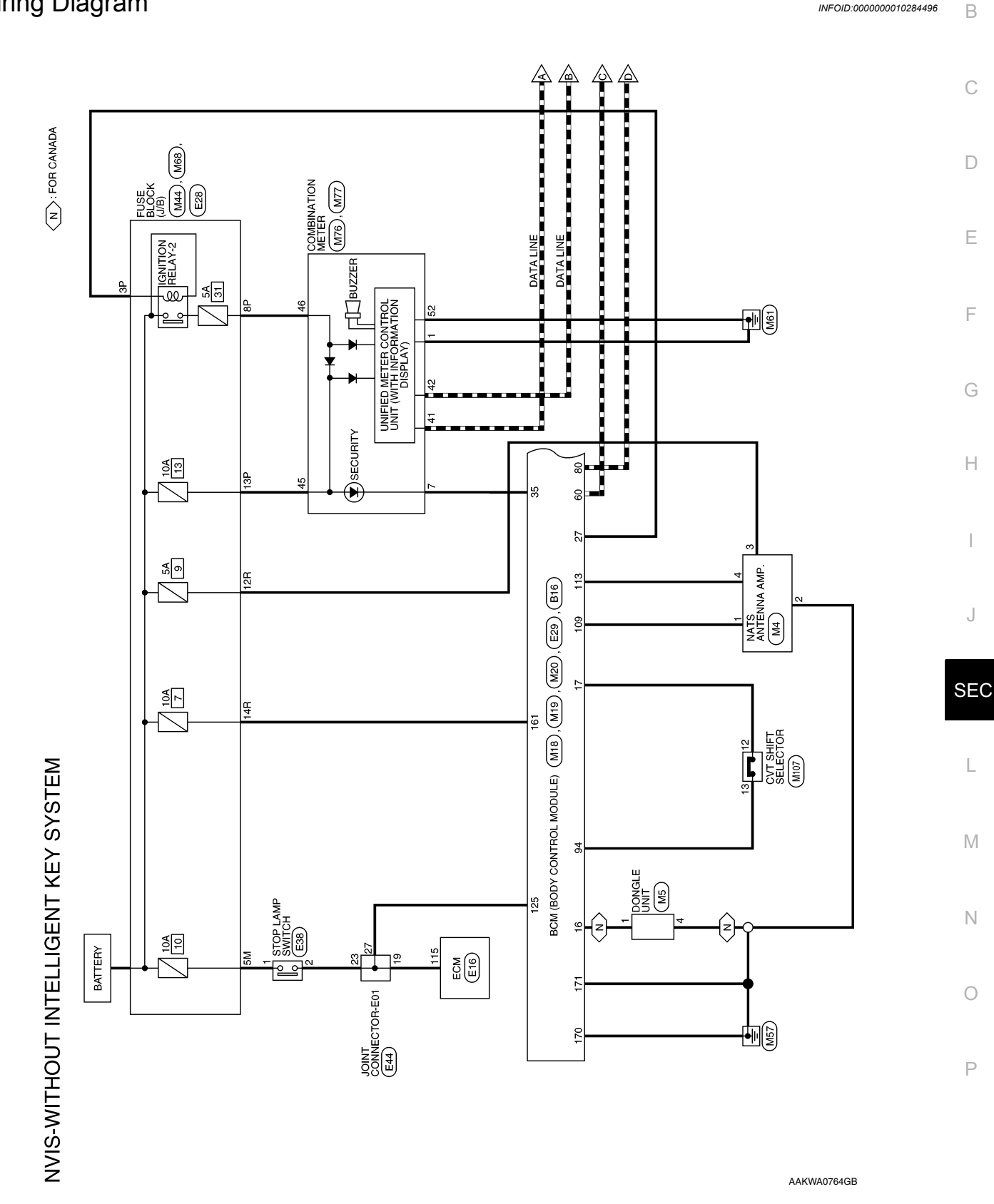

**NVIS** 

А

INFOID:000000010284496

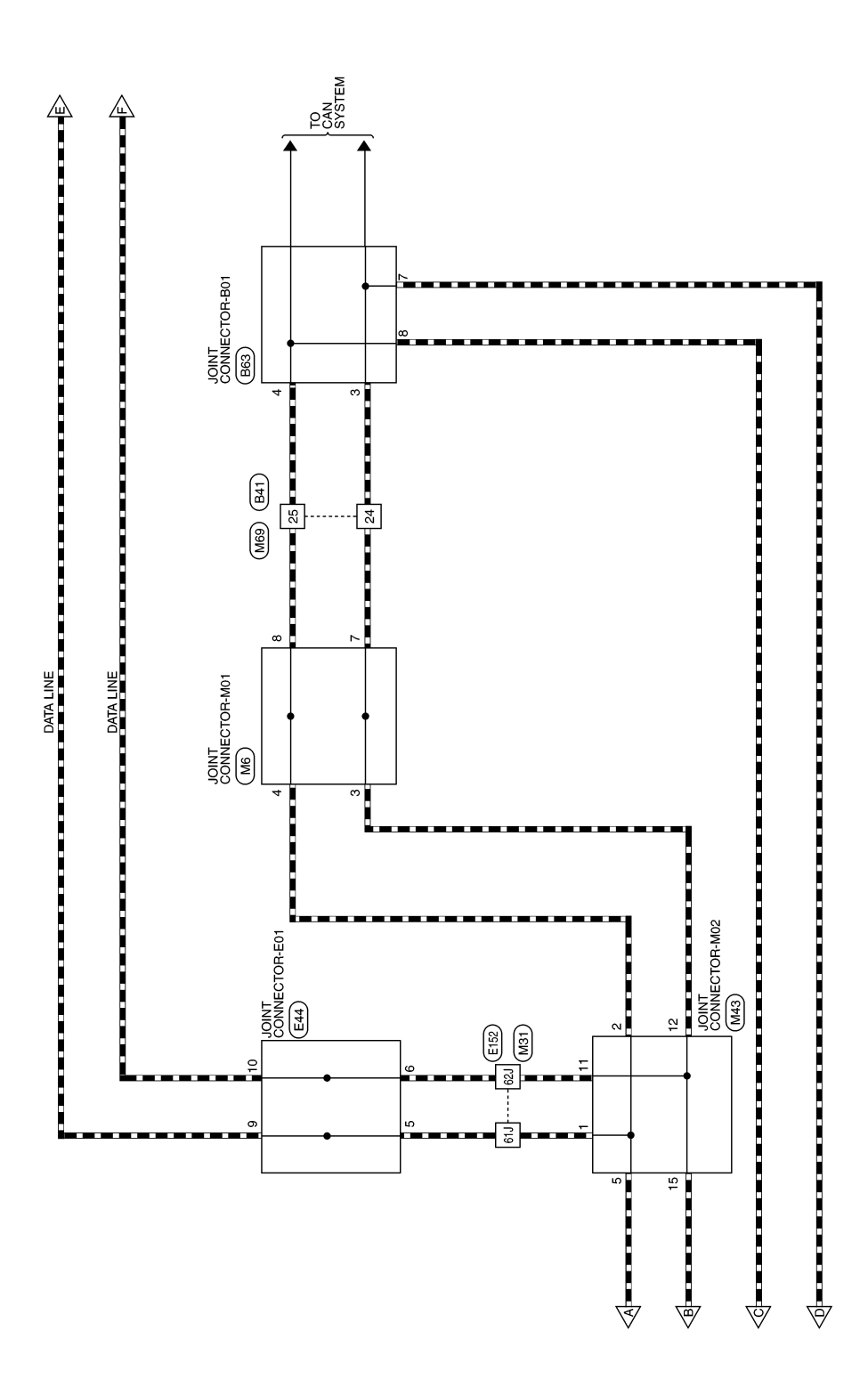

AAKWA0765GB

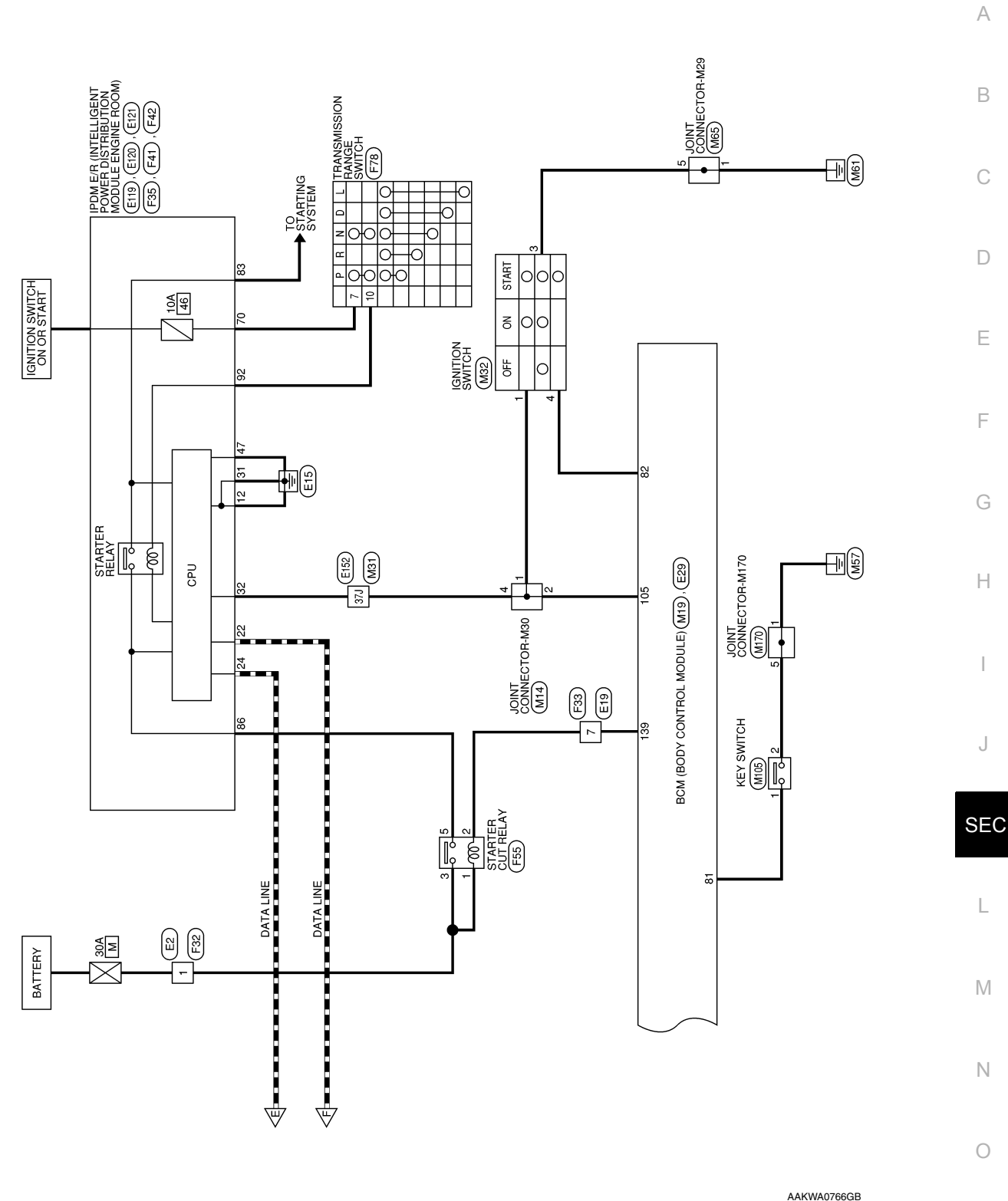

[WITHOUT INTELLIGENT KEY SYSTEM]

Ρ

< WIRING DIAGRAM >

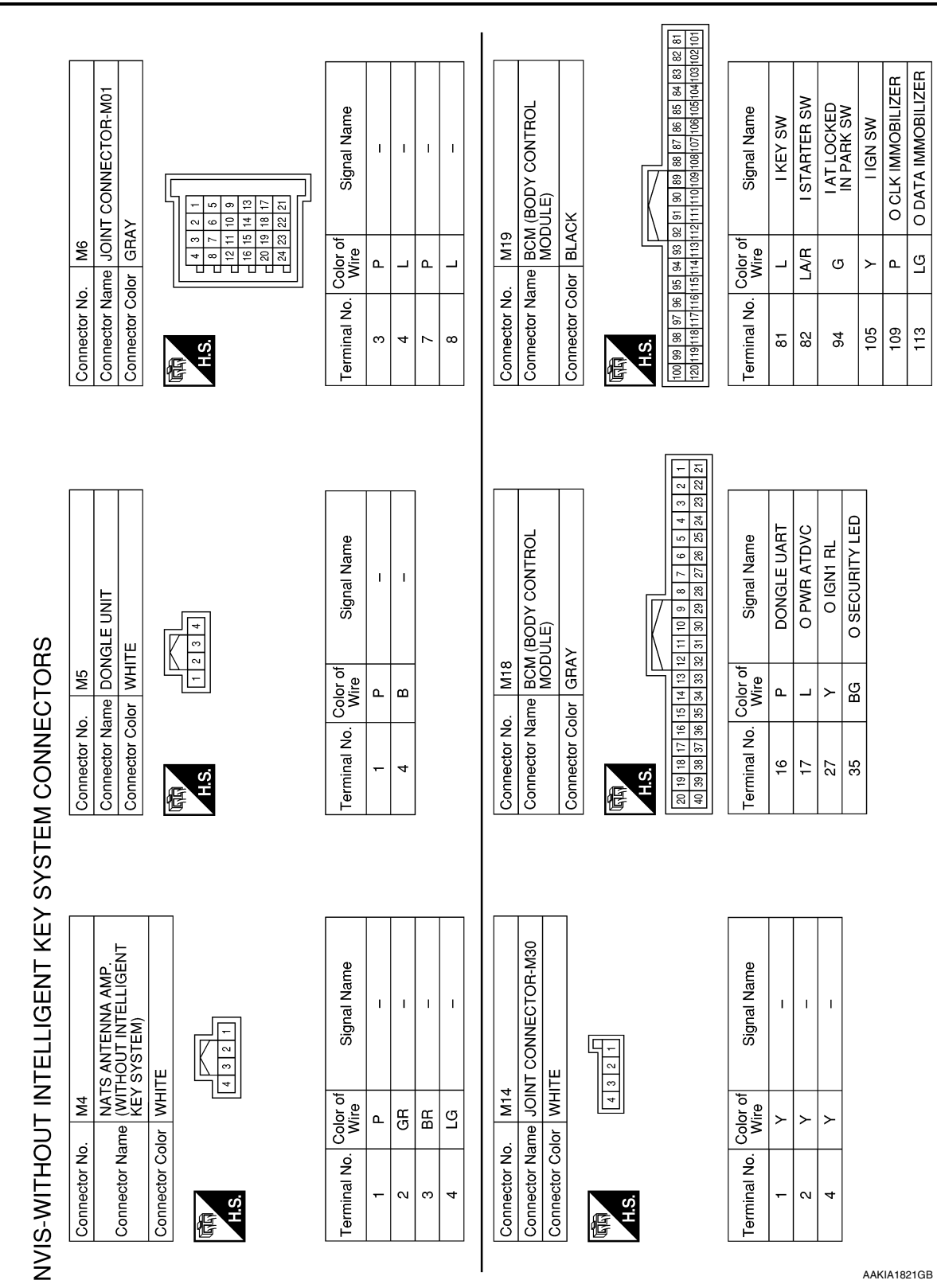

## [WITHOUT INTELLIGENT KEY SYSTEM]

|                 |             |           |          |                       |                                                      |                            |                        |                            |                              |                                                      |             |             | 1              |              |             |                                                                                          |                 |       |     |      |    |      |    | ŀ  |
|-----------------|-------------|-----------|----------|-----------------------|------------------------------------------------------|----------------------------|------------------------|----------------------------|------------------------------|------------------------------------------------------|-------------|-------------|----------------|--------------|-------------|------------------------------------------------------------------------------------------|-----------------|-------|-----|------|----|------|----|----|
| Signal Name     | 1           | 1         | 1        |                       |                                                      |                            |                        |                            |                              |                                                      |             |             |                | ILOCK (J/B)  |             | 3P 2P 1P                                                                                 | Signal Name     | 1     | 1   | I    |    |      |    | E  |
| r of            | 2           |           |          |                       |                                                      |                            |                        |                            |                              |                                                      |             |             | M44            | FUSE B       | MIIE        | 5P 4P                                                                                    | r of<br>re      |       | ЯВ  | Ģ    |    |      |    | (  |
| Vo. Colo<br>Wii | ►<br>       |           | <u>م</u> |                       |                                                      |                            |                        |                            |                              |                                                      |             |             | No.            | Name         |             | 7P 6P<br>16P 15P                                                                         | Vo. Colo<br>Wi  | ≻<br> | ΓĀΙ | LA   |    |      |    | Γ  |
| erminal N       | 37J         | 61J       | 62J      |                       |                                                      |                            |                        |                            |                              |                                                      |             |             | Connector      | Connector    | onnector    | H.S.                                                                                     | erminal N       | ЗР    | 89  | 13P  |    |      |    |    |
| <u> </u>        |             |           |          |                       |                                                      |                            |                        |                            | -                            |                                                      |             |             |                | 1010         | ٦           |                                                                                          | <u> </u>        |       |     |      |    |      |    | E  |
|                 |             |           |          |                       |                                                      |                            |                        |                            |                              |                                                      |             |             | ]              |              |             |                                                                                          |                 |       |     |      |    |      |    | F  |
|                 | WIRE        |           |          | 31 21 1J<br>81 7J 6J  | 7J 16J 15J 14J 13J 12J 11J<br>7J 26J 25J 24J 23J 22J | 7J 36J 35J 34J 33J 32J 31J | 7J 46J 45J 44J 43J 42J | 7J 56J 55J 54J 53J 52J 51J | 7.1 66.1 65.1 64.1 63.1 62.1 | 7J 76J 75J 74J 73J 72J 71J<br>7J 86J 85J 84J 83J 82J | 93J 92J 91J | 98J 97J 96J |                | DNNECTOR-M02 |             | 4         3         2         1           14         13         12         11         10 | Signal Name     | 1     | 1   | 1    | ļ  | I    | 1  | C  |
| 31              |             |           |          | 51<br>101<br>91<br>41 | 19J 18J 11<br>29J 28J 27                             | 39.1 38.1 3.               | 49.1 48.1 47           | 591 581 5                  | 691 681 6                    | 79J 78J 7<br>89J 88J 8                               | 95J 94J     | 100/ 99J    | 1 <del>0</del> |              | ц<br>Г      | 7 6 5<br>17 16 15                                                                        | of              |       |     |      |    |      |    | ŀ  |
| lo.             | ame W       |           |          |                       | 21J 20J<br>30J                                       | 41J 40J                    | 207                    | 61J 60J                    | 707                          | 81J 80J<br>90J                                       |             |             | Ň              | Jame JC      |             | 9 8<br>20 19 18                                                                          | Color of Wire   |       |     | L    | ٩  | ٩    | ٩. |    |
| Connector N     | Connector N |           |          | H.S.                  |                                                      |                            |                        |                            |                              |                                                      |             |             | Connector N    | Connector N  | CONNECTOR C | H.S.                                                                                     | Terminal No     | -     | 2   | 5    | 11 | 12   | 15 | ,  |
| [               |             |           | 1        |                       | 1                                                    |                            |                        |                            |                              |                                                      |             |             |                | 1 1          | _           |                                                                                          |                 | T     | 1   |      |    |      |    | SI |
|                 | DY CONTROL  |           |          | 1170169168            |                                                      | Signal Name                | I PWR ECU              | I GND1                     | I GND2                       |                                                      |             |             |                | SWITCH       |             |                                                                                          | Signal Name     | 1     | 1   | I    |    |      |    | L  |
| 0               | SM (BOL     | NWO       |          | 5164                  |                                                      | of                         |                        |                            |                              |                                                      |             |             |                |              |             |                                                                                          | ۲.              |       |     |      |    |      |    | Ν  |
| o. M2           |             | olor BR   | -        | 16716616<br>176175172 |                                                      | Color o<br>Wire            | N                      | в                          | m                            |                                                      |             |             | о.<br>М3       | ame IG       |             |                                                                                          | Color o<br>Wire | >     | m   | LA/R |    |      |    | ١  |
| inector N       | inector N   | inector C |          | <u>v</u> i            |                                                      | minal No.                  | 161                    | 170                        | 171                          |                                                      |             |             | nector No      | inector N    |             | <u>vi</u>                                                                                | ninal No.       |       | e   | 4    |    |      |    |    |
| Cor             | ້ວ          | S         |          | 倍                     |                                                      | Ten                        |                        |                            |                              |                                                      |             |             | Con            | lo c         | 5           | E Y                                                                                      | Terr            |       |     |      |    |      |    | (  |
|                 |             |           |          |                       |                                                      |                            |                        |                            |                              |                                                      |             |             |                |              |             |                                                                                          |                 |       |     |      |    | ~~~~ |    |    |

AAKIA1822GB

Ρ

| Connector No. M69<br>Connector Name WIRE TO WIRE<br>Connector Color WHITE                                                                                                   | Terminal No.Color of<br>WireSignal Name24P-25L-                        | Connector No. M105<br>Connector Name KEY SWITCH<br>Connector Color WHITE                                                                                                    | Terminal No.     Color of Wire     Signal Name       1     L     -       2     B     -                                            |
|----------------------------------------------------------------------------------------------------|------------------------------------------------------------------------|----------------------------------------------------------------------------------------------------|----------------------------------------------------------------------------------------------------|
| M68         M68           ame         FUSE BLOCK (J/B)           blor         BROWN           melei sni 4rt         3ni 2rti 1rt           melishi 4rt         3ni 2rti 1rt | Color of Signal Name<br>Wire BR – – – WU – – – – – – – – – – – – – – – | M77           ame         COMBINATION METER           blor         WHITE           and         200           and         40           and         40           and         40 | Color of<br>Wire     Signal Name       L     CAN-H       P     CAN-L       LA/G     ALVUSBAT       LA/BR     IGN       B     GND2 |
| Connector No<br>Connector Na<br>Connector Co                                                                                                    | Terminal No.<br>12R<br>14R                                             | Connector No<br>Connector No<br>Connector Co                                                                                                    | Terminal No.<br>41<br>45<br>46<br>52                                                                                              |
| 5<br>NT CONNECTOR-M26<br>ITE                                                                                                    | Signal Name<br>-                                                       | S<br>WBINATION METER<br>ITE<br>9 10 11 12 13 14 15 16 17 18 19 2<br>20 30 31 32 33 34 35 38 37 38 394                                                                         | Signal Name<br>GND1<br>SECURITY                                                                                                   |
| Connector No. M66<br>Connector Name JOI<br>Connector Color WH                                                                                                    | Terminal No.     Color of Wire       1     B       5     B             | Connector No. M76<br>Connector Name COI<br>Connector Color WH<br>H.S.<br>H.S.<br>12 22 22 22 24 25 26 27 28 20                                                                | Terminal No. Color of<br>Wire<br>7 BG                                                                                             |

| < WIRING DIAGRAM >                                                                                                    | [WITHOUT INTELLIGENT KEY SYSTEM]                                                                                                    |
|----------------------------------------------------------------------------------------------------|----------------------------------------------------------------------------------------------------|
| Connector No.     E2       Connector Name     WIRE TO WIRE       Connector Color     WHITE       Connector Color     WHITE       Terminal No.     Color of<br>Wire       1     L                                                                                                    | Connector No.     E28       Connector Name     FUSE BLOCK (J/B)       Connector Name     FUSE BLOCK (J/B)       Connector Color     WHITE       Image: Connector Name     FUSE BLOCK (J/B)       Image: Connector Name     FUSE BLOCK (J/B)       Image: Connector Name     FUSE BLOCK (J/B)       Image: Connector Name     Image: Connector Name       Image: Connector Name     Image: Connector Name       Image: Connector Nam     Image: Connector Name                                                                                                    |
| Connector No.     M170       Connector Name     JOINT CONNECTOR-M29       Connector Name     JOINT CONNECTOR-M29       Connector Color     WHITE       Image: Signal Name     Image: Signal Name       1     B     -       5     B     -                                                                                                    | Connector No.       E19         Connector Name       WIRE TO WIRE         Connector Name       WIRE TO WIRE         Connector Name       WIRE TO WIRE         Connector Name       WIRE TO WIRE         Image: Connector Name       Wire         Image: Connector Name       Wire         Image: Connector Name       Wire         Image: Connector Name       Signal Name         Image: Connector Name       Image: Connector Name         Image: Connector Name       Signal Name         Image: Connector Name       Image: Connector Name         Image: Connector Name       Image: Connector Name         Image: Connector Name       Image: Connector Name         Image: Connector Name       Image: Connector Name         Image: Connector Name       Image: Connector Name         Image: Connector Name       Image: Connector Name         Image: Connector Name       Image: Connector Name         Image: Connector Name       Image: Connector Name         Image: Connector Name       Image: Connector Name         Image: Connector Name       Image: Connector Name         Image: Connector Name       Image: Connector Name         Image: Connector Name       Image: Connector Name         Image: Connector Name <tht< td=""></tht<>                                                                                                    |
| Connector No.     M107       Connector Name     VT SHIFT SELECTOR       Connector Name     VT SHIFT SELECTOR       Connector Name     VT SHIFT SELECTOR       Connector Name     VT SHIFT SELECTOR       Connector Name     VT SHIFT SELECTOR       Isolar     B 7 6 3 4 3 2 1       Isolar     B 7 6 3 2 1       Isolar     Signal Name       12     L       13     G       13     G | Image: Standard Control of the Control of the Cont |

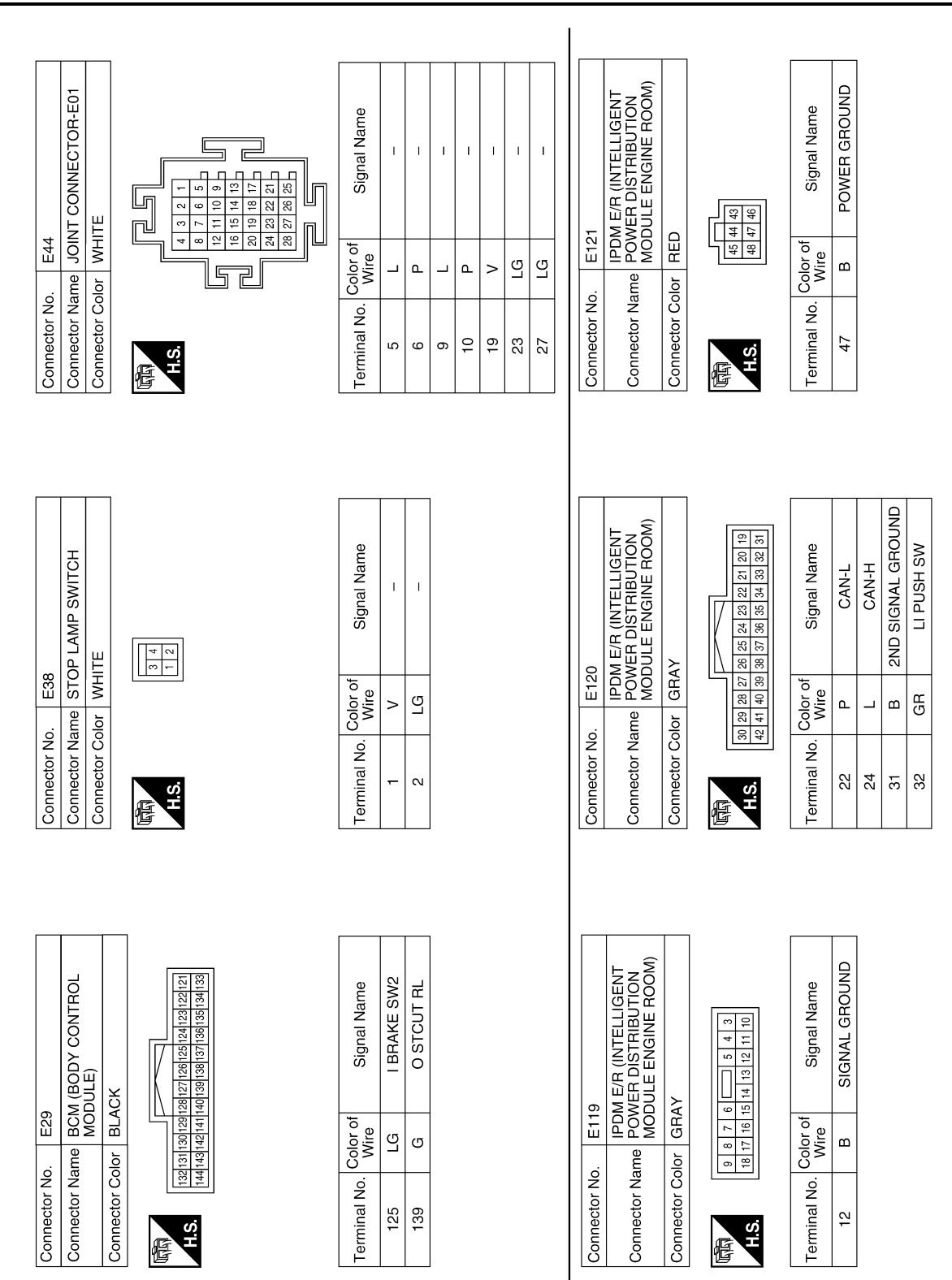

AAKIA1825GB

## [WITHOUT INTELLIGENT KEY SYSTEM]

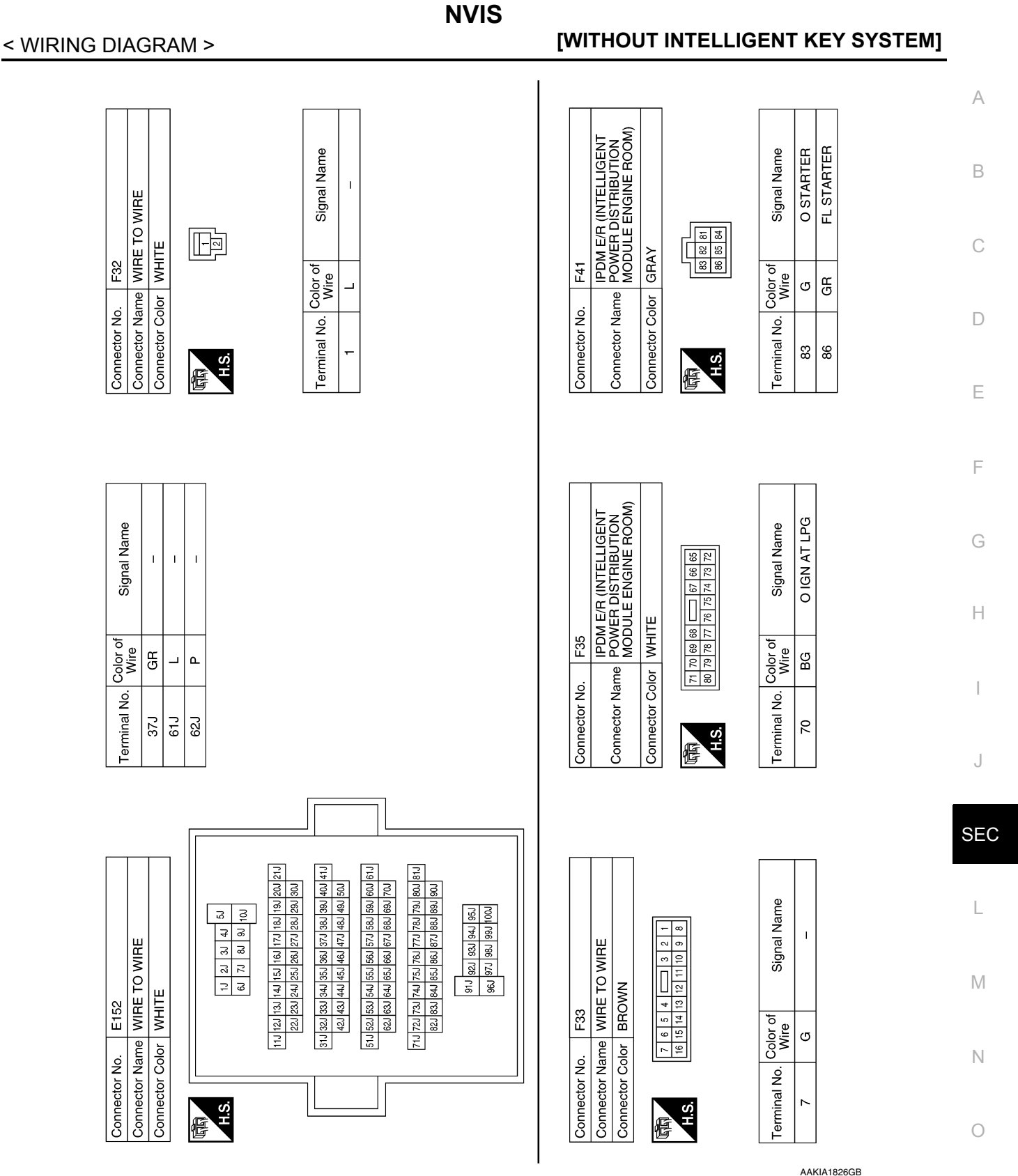

. .....

Ρ

| Connector No. F78<br>Connector Name TRANSMISSION RANGE<br>SWITCH<br>Connector Color BLACK                                              | Terminal No.     Color of Wire     Signal Name       7     BG     -       10     GR     - | Connector No. B63<br>Connector Name JOINT CONNECTOR-B01<br>Connector Color GRAY                                                                                                    | Terminal No.     Color of<br>Wire     Signal Name       3     P     -       4     L     - |   |
|----------------------------------------------------------------------------------------------------|-------------------------------------------------------------------------------------------|----------------------------------------------------------------------------------------------------|-------------------------------------------------------------------------------------------|---|
| Donnector No. F55<br>Donnector Name STARTER CUT RELAY<br>Donnector Color BLUE                                                          | ferminal No.Color of<br>WireSignal Name1SB-2G-3L-5GH-                                     | Donnector No.     B41       Donnector Name     WRE TO WIRE       Donnector Color     WHITE       Mile     Mile       Image: State of the image of the image of the                                                                                                    | Ferminal No. Color of Signal Name<br>24 P – 22 L – 25 L – 1                               | - |
| r No. F42<br>PDM E/R (INTELLIGENT<br>r Name POWER DISTRIBUTION<br>MODULE ENGINE ROOM)<br>r Color BLACK<br>(10)001001001001001001000000 | No. Color of Signal Name GR LI NP SW                                                      | r No. B16 Cont<br>r Name BCM (BODY CONTROL<br>Cont<br>r Color GREEN<br>Tr (2010) (GREEN<br>ののししに)<br>Cont<br>Cont | No. Color of Signal Name Term Wire CAN-H CAN-H CAN-H CAN-L                                | ] |

AAKIA1827GB

< WIRING DIAGRAM >

**NVIS** 

#### [WITHOUT INTELLIGENT KEY SYSTEM]

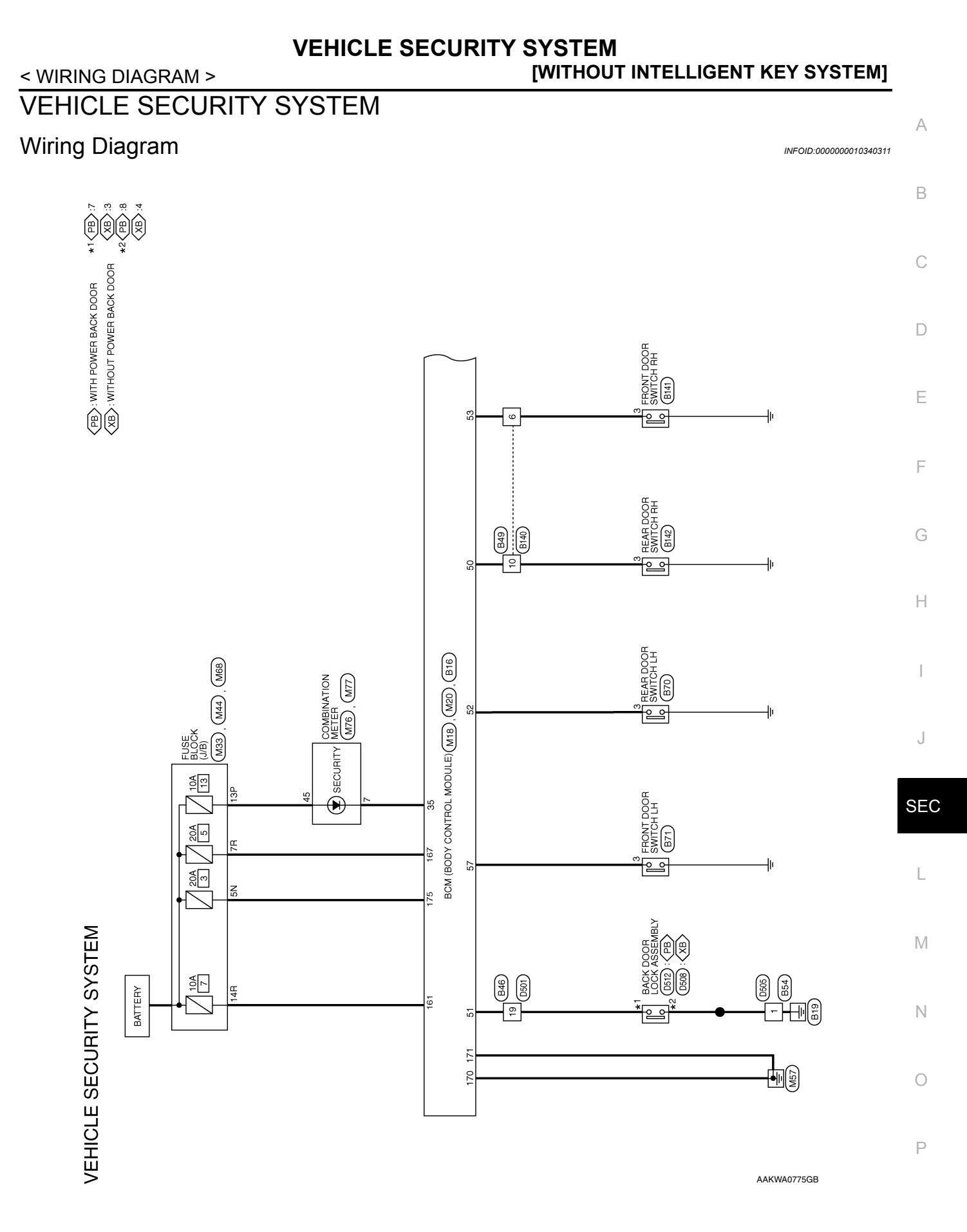

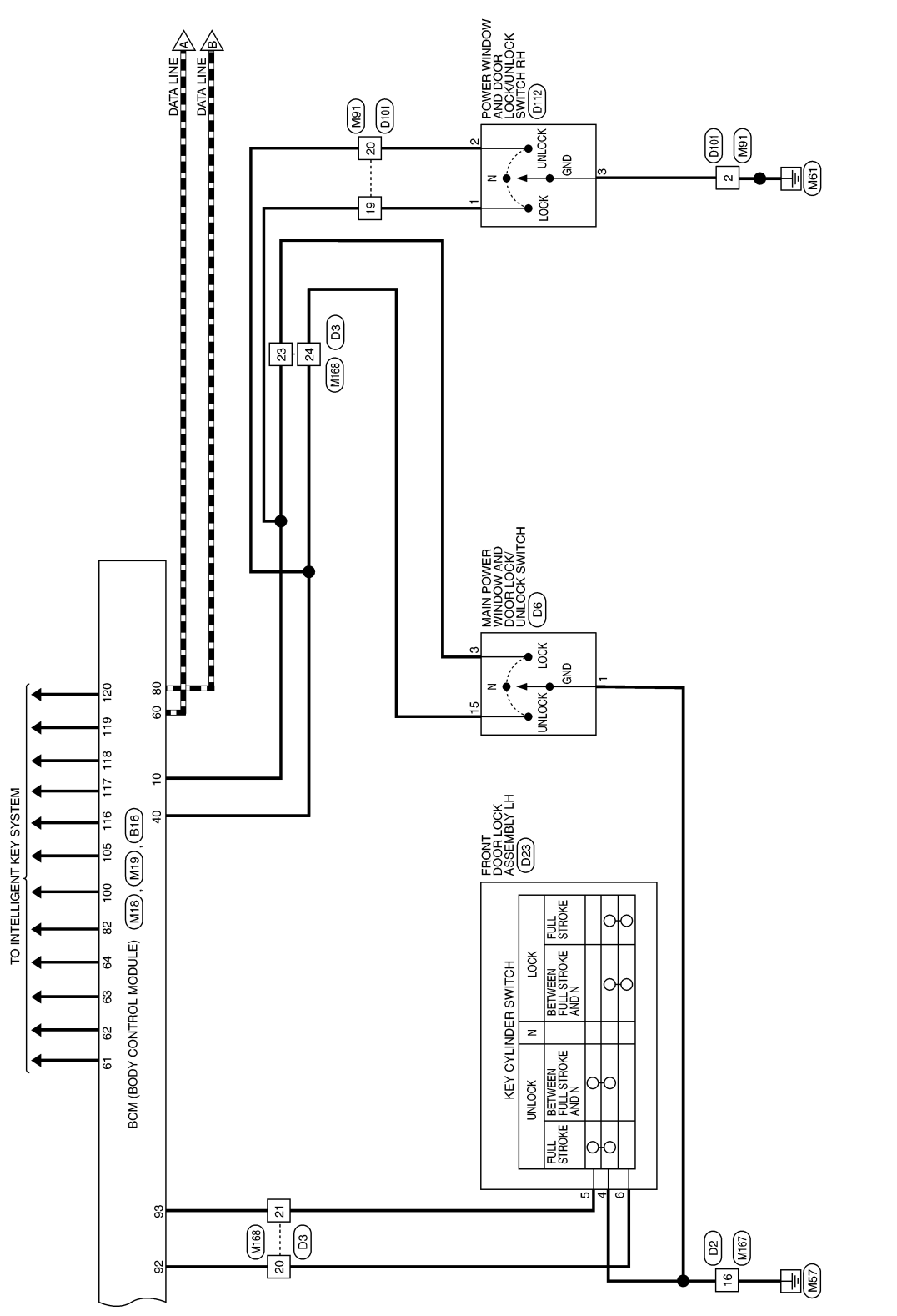

AAKWA0776GB

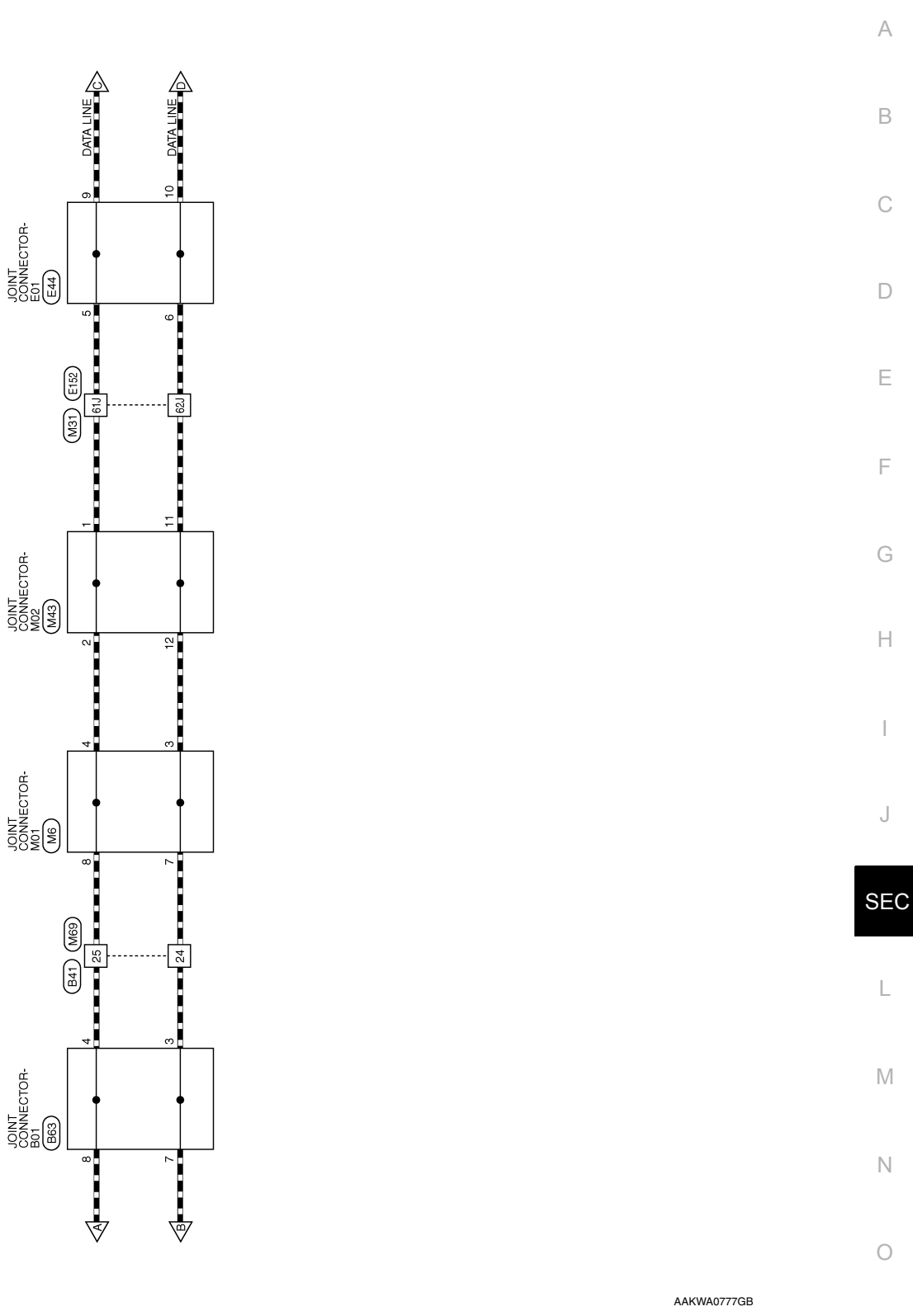

Ρ

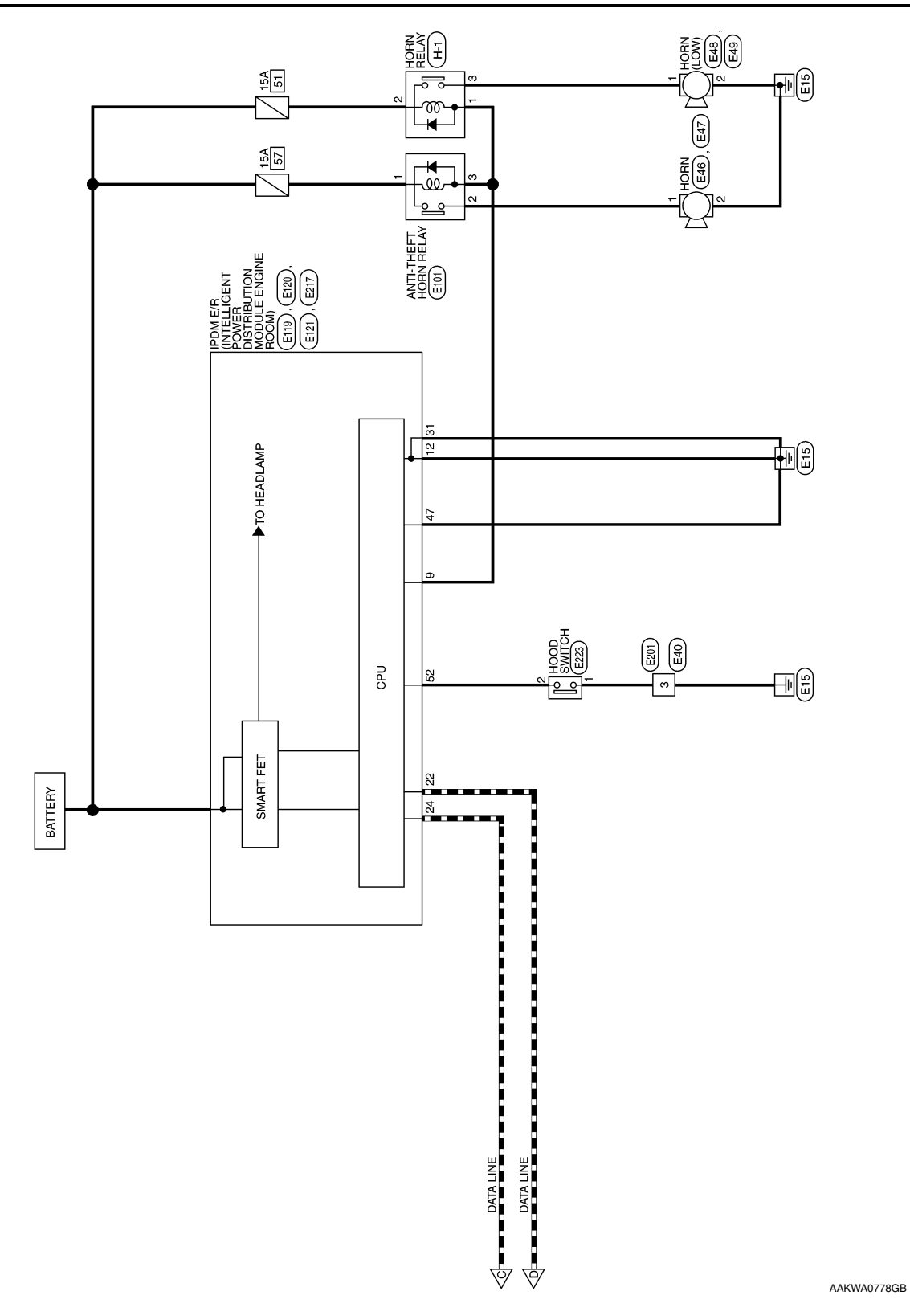

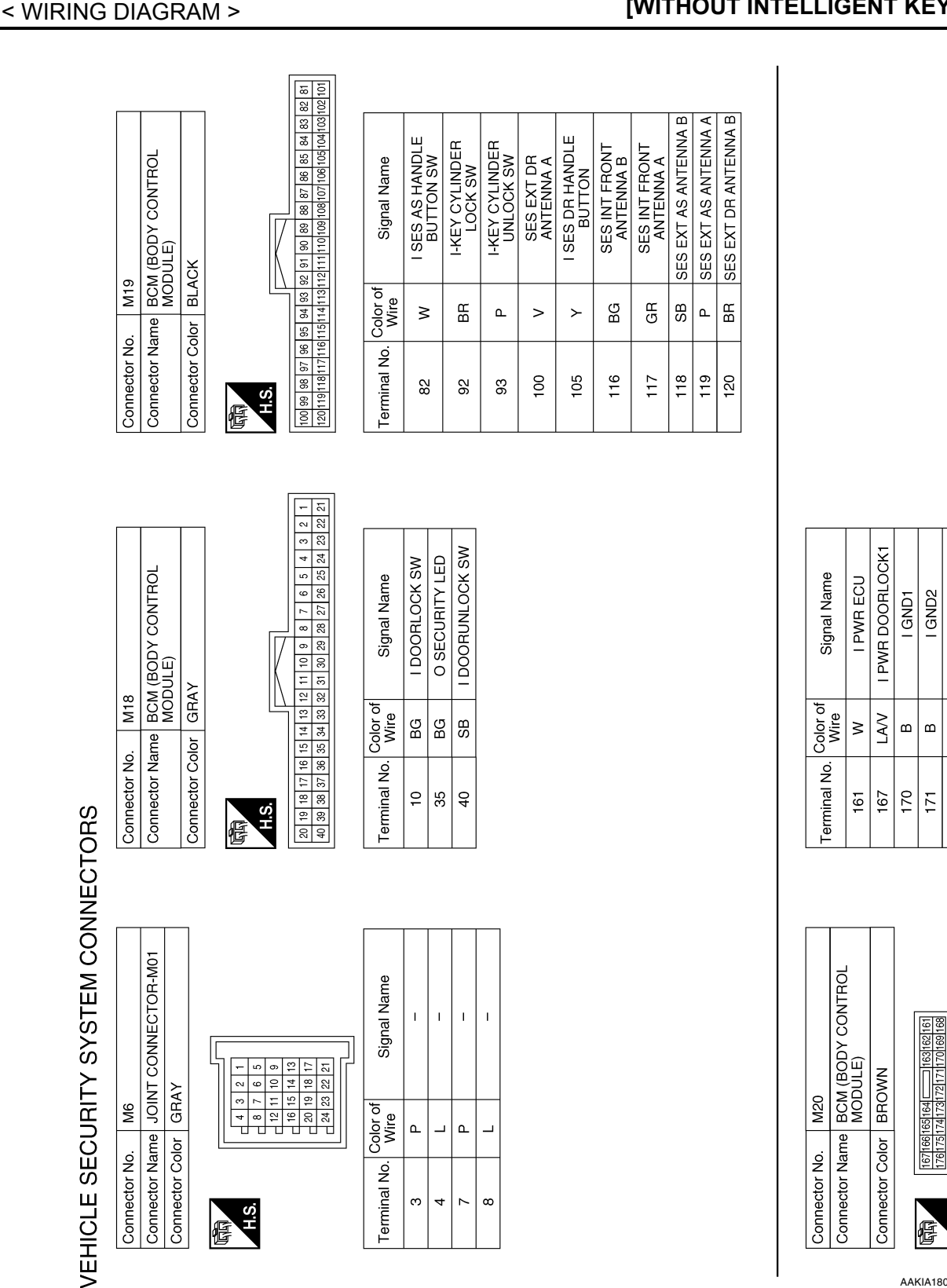

**Revision: November 2013** 

2014 Rogue NAM

[WITHOUT INTELLIGENT KEY SYSTEM]

Ε F

А

В

С

D

Н

I PWR DOORLOCK2

œ

175

H.S.

AAKIA1805GB

J

SEC

L Μ

Ν

0

Ρ

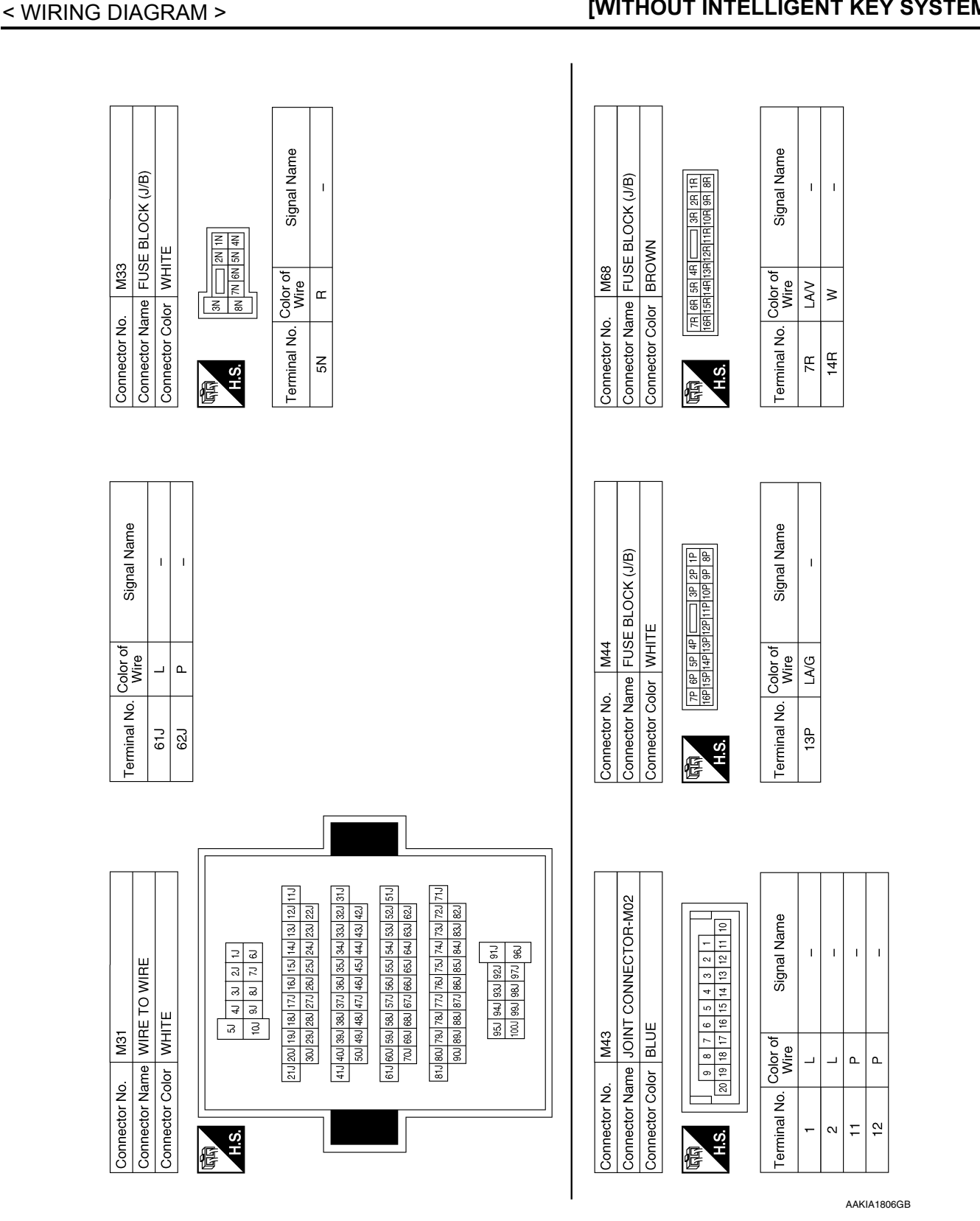

# **VEHICLE SECURITY SYSTEM**

**Revision: November 2013** 

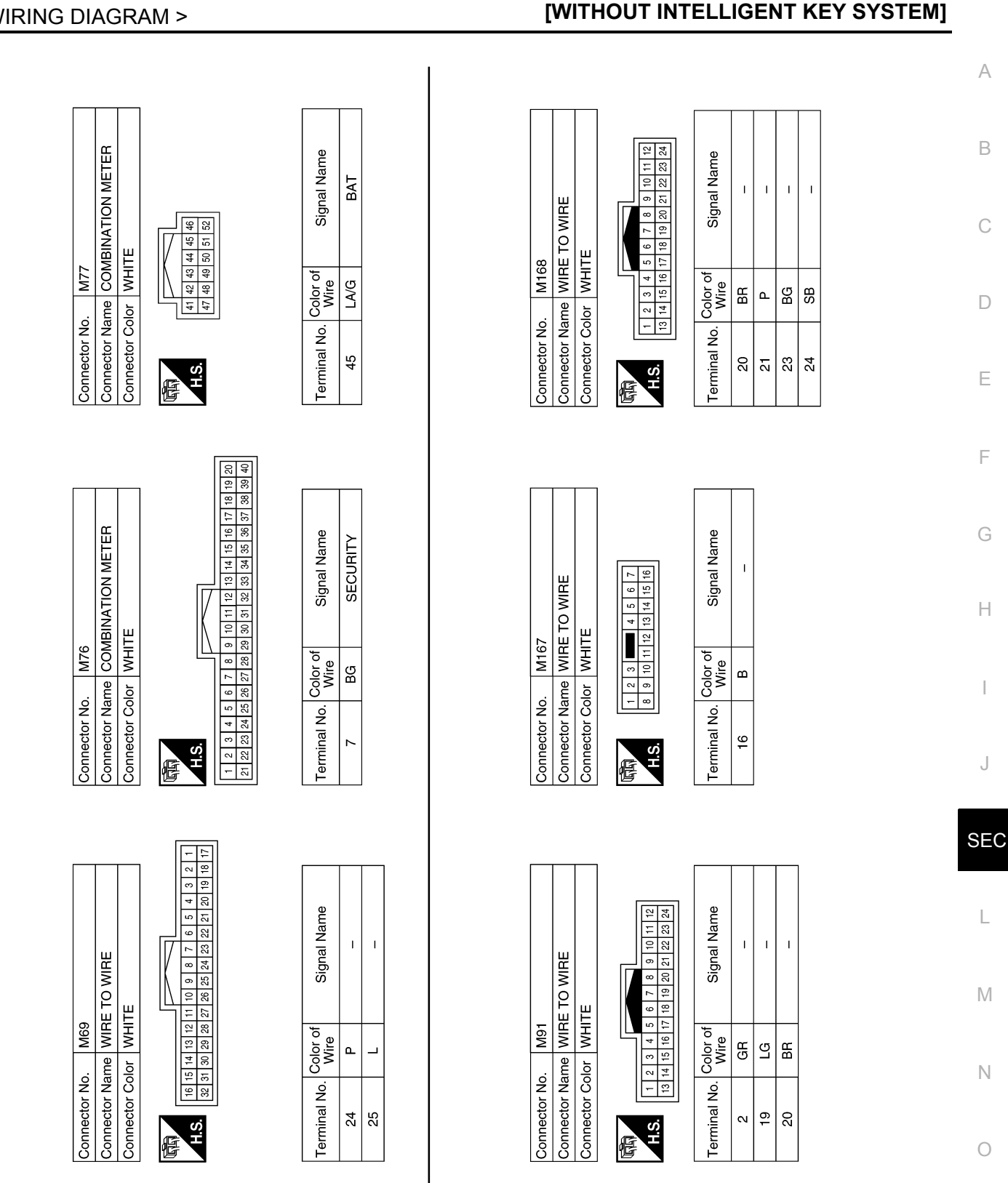

**VEHICLE SECURITY SYSTEM** 

< WIRING DIAGRAM >

## **Revision: November 2013**

AAKIA1807GB

А

В

С

D

Ε

F

Н

1

J

L

Ρ

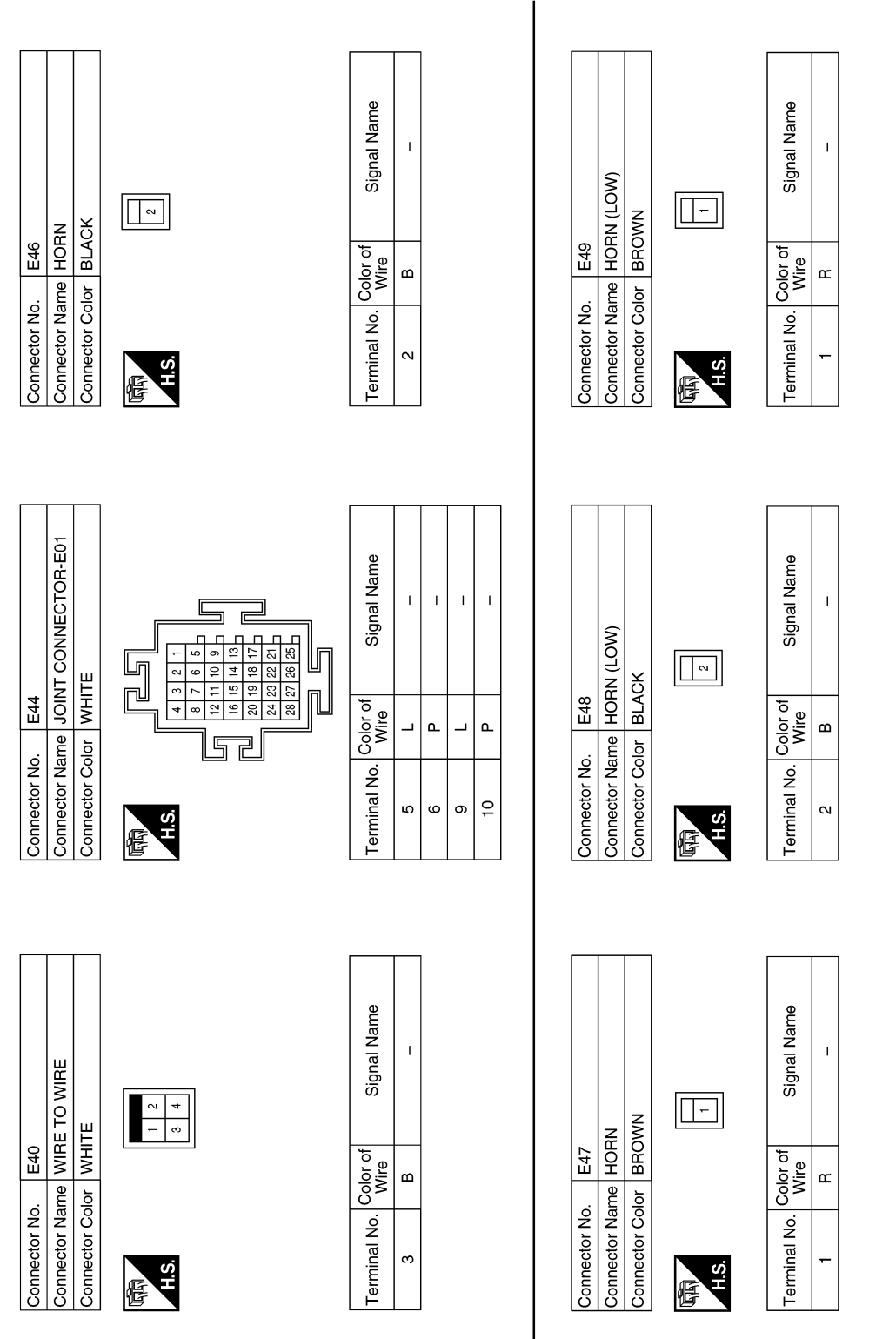

AAKIA1808GB
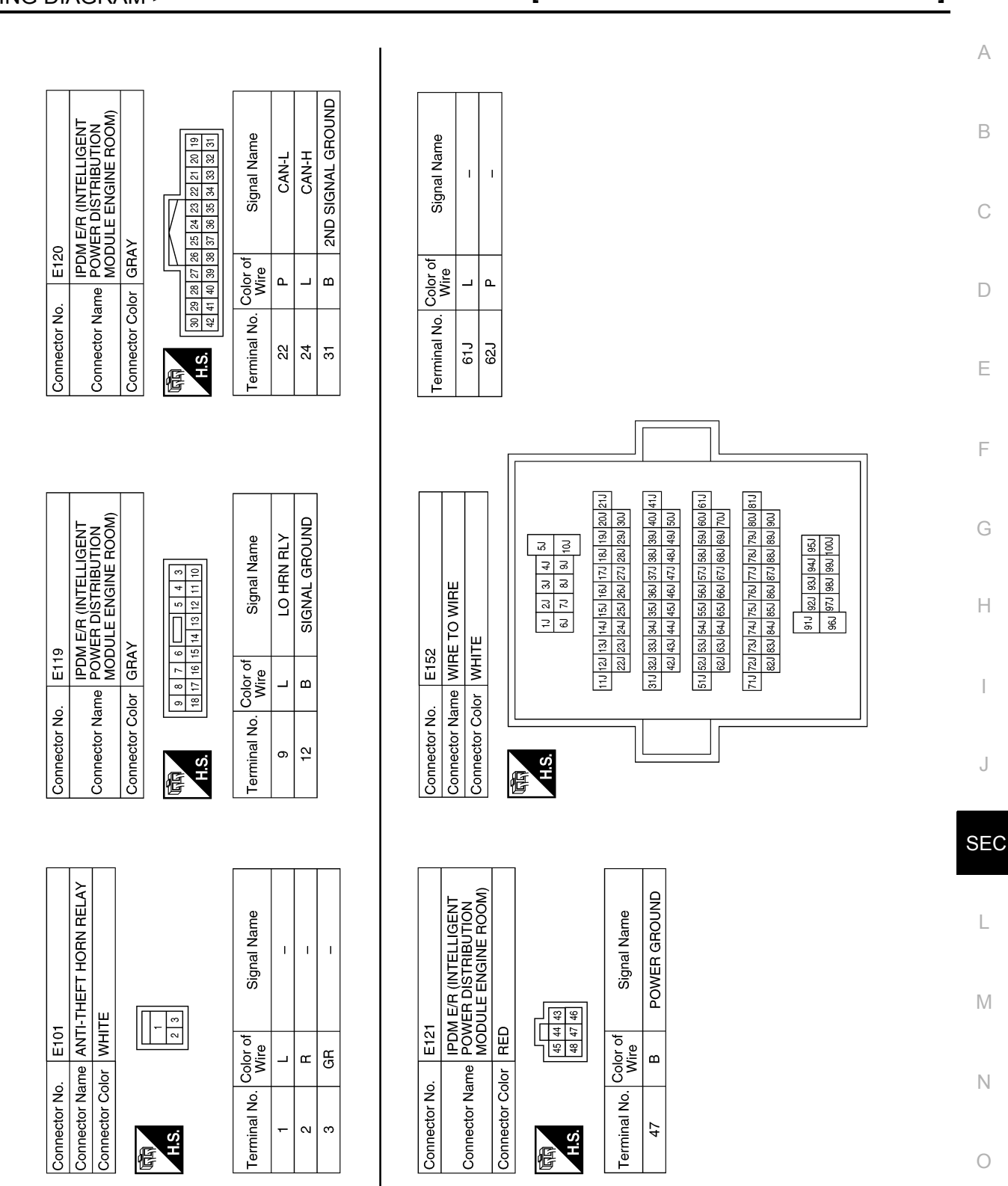

AAKIA1809GB

Р

SEC-145

# 

< WIRING DIAGRAM >

# [WITHOUT INTELLIGENT KEY SYSTEM]

Revision: November 2013

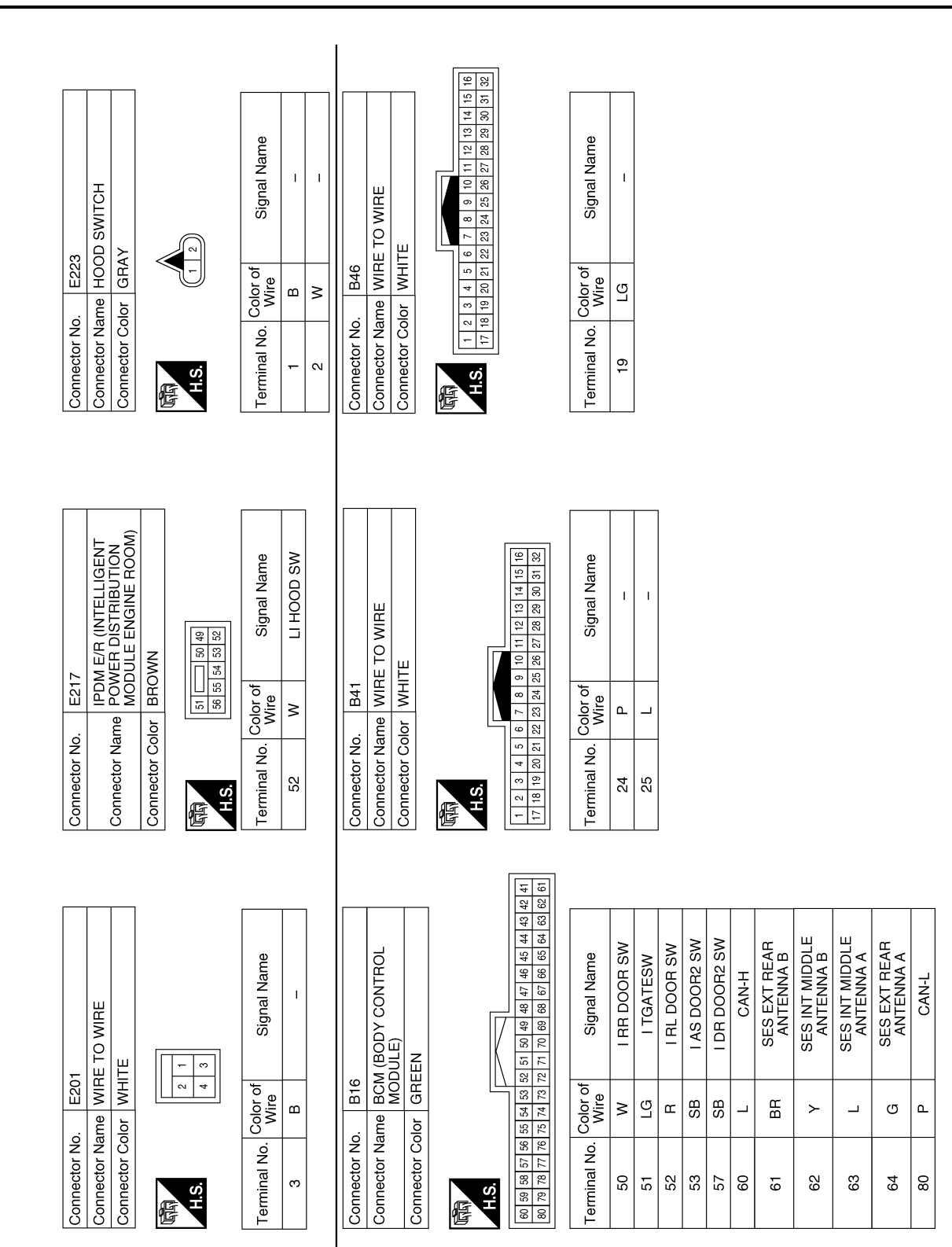

AAKIA1810GB

# VEHICLE SECURITY SYSTEM

# [WITHOUT INTELLIGENT KEY SYSTEM]

|              |                              |                                                                                                    |                                 |                                               |                     | A   |
|--------------|------------------------------|----------------------------------------------------------------------------------------------------|---------------------------------|-----------------------------------------------|---------------------|-----|
|              |                              |                                                                                                    | Signal Name                     | O WRE                                         | Signal Name         | B   |
| r No. B63    | r Color GRAY                 | 4         3         2           12         1         10         11           16         15         14         13           2         16         15         14           2         16         15         14           2         13         2         2           2         13         14         16           2         13         14         16           2         13         14         16           2         13         12         12 | No. Color of Wire L L L L L L L | r No. B140<br>r Name WIRE TC<br>r Color WHITE | No. Color of Wire U | D   |
| Connecto     | Connecto                     | E<br>HS                                                                                                    | Terminal<br>3<br>4<br>7<br>8    | Connecto<br>Connecto<br>Connecto              | Terminal<br>6<br>10 | E   |
|              |                              |                                                                                                    |                                 |                                               |                     | F   |
|              |                              |                                                                                                    | Signal Name                     | OOR SWITCH LH                                 | Signal Name         | G   |
| No. B54      | Color WHTE                   | -a                                                                                                    | 5. Color of<br>Wire<br>B        | Vo. B71<br>Vame FRONT D<br>Color WHITE        | o. Color of Wire SB | I   |
| Connector    | Connector 0                  | S.H.                                                                                                    | Terminal No                     | Connector N<br>Connector Connector C          | Terminal N<br>3     | J   |
|              |                              |                                                                                                    |                                 |                                               |                     | SEC |
|              |                              | 1<br>12<br>12                                                                                                    | Signal Name                     | OR SWITCH LH                                  | Signal Name         | L   |
| . B49        | Ior WHTE                     | 1         2         3           6         7         8         9         10                                                                                                    | Vire<br>SB<br>W                 | . B70<br>me REAR D0<br>lor WHITE              | Mire A              | M   |
| Connector No | Connector Na<br>Connector Co | 国<br>H.S.                                                                                                    | Terminal No.<br>6<br>10         | Connector No<br>Connector Na<br>Connector Co  | Terminal No.<br>3   | 0   |
|              |                              |                                                                                                    |                                 |                                               | AAKIA1811GB         |     |

I

ВВ

9

T

ВG

15

Т

T

BG

24

\_

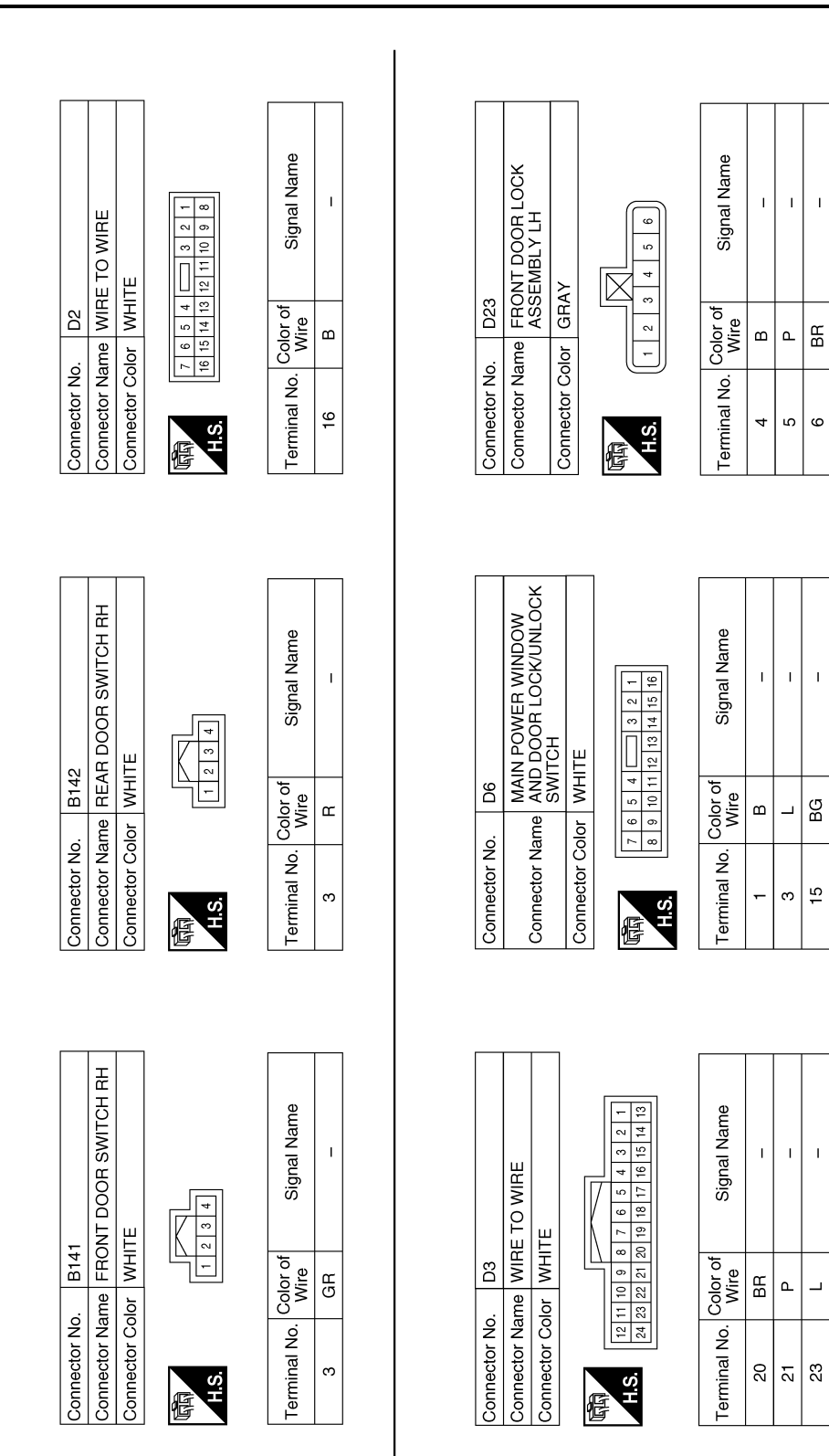

AAKIA1812GB

#### VEHICLE SECURITY SYSTEM [WITHOUT INTELLIGENT KEY SYSTEM]

#### А 2 1 18 17 5 4 3 2 21 20 19 1 BACK DOOR LOCK ASSEMBLY (WITH POWER BACK DOOR SYSTEM) В Signal Name Signal Name 6 22 10 9 8 7 26 25 24 23 2 L 1 T Connector Name WIRE TO WIRE С 1 2 3 4 5 6 7 8 16 15 14 13 12 11 11 32 31 30 29 28 27 2 Connector Color WHITE Connector Color WHITE D512 D501 Color of Wire Color of Wire ≥ ≥ ш D Connector Name Connector No. Connector No. Terminal No. Terminal No. 19 $\sim$ ω H.S. H.S. Ε E E F BACK DOOR LOCK ASSEMBLY (WITHOUT POWER BACK DOOR SYSTEM) Signal Name Signal Name Connector Name FRONT POWER WINDOW SWITCH RH T I L Т T Т 12 Н 4 4 3 2 3 WHITE Connector Color WHITE 6 D508 D112 \_\_\_∞ Color of Wire Color of Wire 1 2 1 6 7 GВ ß ŋ Ш ≥ ш Connector Name Connector Color Connector No. Connector No. Terminal No. Terminal No. 15 ო 4 N ო H.S. H.S. J 佢 E SEC Signal Name Signal Name L 14 Т I 1 I 15 Connector Name WIRE TO WIRE Connector Name WIRE TO WIRE 16 17 7 6 19 18 Μ Connector Color WHITE Connector Color WHITE D505 D101 9 8 21 20 Color of Wire Color of Wire ŋ ВВ ш ш 12 11 10 24 23 22 Ν Connector No. Connector No. Terminal No. Terminal No. 19 20 H.S. $\sim$ -H.S. 佢 佢 Ο

AAKIA1813GB

Ρ

# [WITHOUT INTELLIGENT KEY SYSTEM]

INFOID:000000010284497

# BASIC INSPECTION DIAGNOSIS AND REPAIR WORKFLOW

Work Flow

**OVERALL SEQUENCE** 

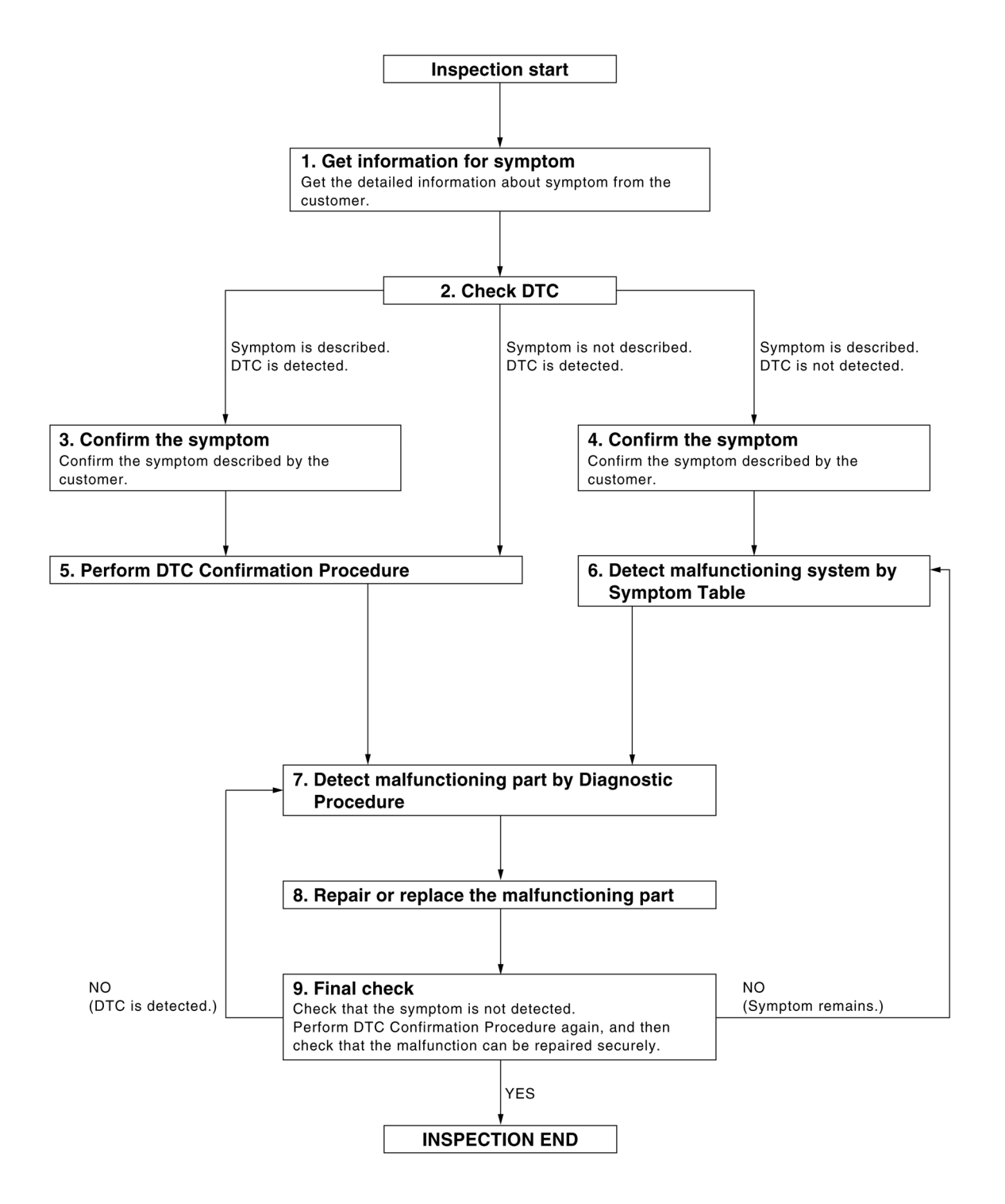

ALKIA2308GB

#### DIAGNOSIS AND REPAIR WORKFLOW

# < BASIC INSPECTION >

# [WITHOUT INTELLIGENT KEY SYSTEM]

| 1.0                                                          | GET INFORMATION FOR SYMPTOM                                                                                                    |
|--------------------------------------------------------------|----------------------------------------------------------------------------------------------------|
| Get<br>the i                                                 | the detailed information from the customer about the symptom (the condition and the environment when ncident/malfunction occurred).                                                                                                    |
| _                                                            | >> GO TO 2.                                                                                                    |
| <b>2</b> .c                                                  | CHECK DTC                                                                                                    |
| 1.<br>2.                                                     | Check DTC for BCM.<br>Perform the following procedure if DTC is displayed.                                                                                                    |
| -                                                            | Erase DTC.                                                                                                    |
| -<br>3.                                                      | Study the relationship between the cause detected by DTC and the symptom described by the customer.<br>Check related service bulletins for information.                                                                                                    |
| <u>Is ar</u>                                                 | ny symptom described and any DTC detected?                                                                                                    |
| Syı                                                          | mptom is described, DTC is displayed>>GO TO 3.<br>mptom is described, DTC is not displayed>>GO TO 4.<br>mptom is not described, DTC is displayed>>CO TO 5.                                                                                                    |
| зу<br>З с                                                    | CONFIDM THE SYMPTOM                                                                                                    |
|                                                              |                                                                                                    |
| Con<br>Con<br>Verit                                          | nect CONSULT to the vehicle in "Data Monitor" mode and check real-time diagnosis results.<br>fy relation between the symptom and the condition when the symptom is detected.                                                                                                    |
|                                                              | >> GO TO 5.                                                                                                    |
| <b>4.</b> c                                                  | CONFIRM THE SYMPTOM                                                                                                    |
| Con<br>Con<br>Verit                                          | firm the symptom described by the customer.<br>nect CONSULT to the vehicle in "Data Monitor " mode and check real-time diagnosis results.<br>fy relation between the symptom and the condition when the symptom is detected.                                                                                                    |
|                                                              | >> GO TO 6.                                                                                                    |
| 5.p                                                          | PERFORM DTC CONFIRMATION PROCEDURE                                                                                                    |
| Perf<br>If tw<br>troul<br>Is D                               | form DTC Confirmation Procedure for the displayed DTC, and then check that DTC is detected again.<br>to or more DTCs are detected, refer to <u>BCS-107, "DTC Inspection Priority Chart"</u> (BCM) and determine<br>ble diagnosis order.<br><u>TC detected?</u><br>S >> GO TO 7.                                                                                                    |
| YE<br>NC                                                     | <i>&gt;&gt;</i> Refer to <u>GI-41, intermittent incident</u> .                                                                                                    |
| YE<br>NC<br>6.D                                              | DETECT MALFUNCTIONING SYSTEM BY SYMPTOM TABLE                                                                                                    |
| YE<br>NC<br>6.C                                              | DETECT MALFUNCTIONING SYSTEM BY SYMPTOM TABLE<br>Detect malfunctioning system according to Symptom Table based on the confirmed symptom in step 4.                                                                                                    |
| YE<br>NC<br>6.D                                              | DETECT MALFUNCTIONING SYSTEM BY SYMPTOM TABLE<br>ect malfunctioning system according to Symptom Table based on the confirmed symptom in step 4.                                                                                                    |
| YE<br>NC<br>6.D                                              | Select to GI-41. Intermittent incident. DETECT MALFUNCTIONING SYSTEM BY SYMPTOM TABLE ect malfunctioning system according to Symptom Table based on the confirmed symptom in step 4. >> GO TO 7.                                                                                                    |
| YE<br>NC<br>6.D<br>Dete                                      | <ul> <li>&gt;&gt; Refer to GI-41. Intermittent Incident.</li> <li>DETECT MALFUNCTIONING SYSTEM BY SYMPTOM TABLE</li> <li>ect malfunctioning system according to Symptom Table based on the confirmed symptom in step 4.</li> <li>&gt;&gt; GO TO 7.</li> <li>DETECT MALFUNCTIONING PART BY DIAGNOSTIC PROCEDURE</li> </ul>                                                                                                    |
| YE<br>NC<br>6.D<br>Dete<br>7.D                               | >> Refer to GI-41, Intermittent incident.         DETECT MALFUNCTIONING SYSTEM BY SYMPTOM TABLE         ect malfunctioning system according to Symptom Table based on the confirmed symptom in step 4.         >> GO TO 7.         DETECT MALFUNCTIONING PART BY DIAGNOSTIC PROCEDURE         ect according to Diagnostic Procedure of the system.                                                                                                    |
| YE<br>NC<br>6.D<br>Dete<br>7.D<br>Insp<br>NOT<br>The<br>requ | DETECT MALFUNCTIONING SYSTEM BY SYMPTOM TABLE<br>ect malfunctioning system according to Symptom Table based on the confirmed symptom in step 4.<br>>> GO TO 7.<br>DETECT MALFUNCTIONING PART BY DIAGNOSTIC PROCEDURE<br>ect according to Diagnostic Procedure of the system.<br>TE:<br>Diagnostic Procedure is described based on open circuit inspection. A short circuit inspection is also<br>irred for the circuit check in the Diagnostic Procedure.                                                                                                    |
| YE<br>NC<br>6.C<br>Dete<br>7.C<br>Insp<br>NO1<br>The<br>requ | <ul> <li>&gt;&gt; Refer to <u>GI-41. Intermittent incident</u>.</li> <li>DETECT MALFUNCTIONING SYSTEM BY SYMPTOM TABLE</li> <li>act malfunctioning system according to Symptom Table based on the confirmed symptom in step 4.</li> <li>&gt;&gt; GO TO 7.</li> <li>DETECT MALFUNCTIONING PART BY DIAGNOSTIC PROCEDURE</li> <li>ect according to Diagnostic Procedure of the system.</li> <li>TE:</li> <li>Diagnostic Procedure is described based on open circuit inspection. A short circuit inspection is also nired for the circuit check in the Diagnostic Procedure.</li> <li>&gt;&gt; GO TO 8.</li> </ul> |

- 1. Repair or replace the malfunctioning part.
- 2. Reconnect parts or connectors disconnected during Diagnostic Procedure again after repair and replacement.

#### < BASIC INSPECTION >

3. Check DTC. If DTC is displayed, erase it.

>> GO TO 9.

# **9.**FINAL CHECK

When DTC was detected in step 8, perform DTC Confirmation Procedure or Component Function Check again, and then check that the malfunctions have been fully repaired.

When symptom was described by the customer, refer to the confirmed symptom in step 3 or 4, and check that the symptom is not detected.

Does the symptom reappear?

YES (DTC is detected)>>GO TO 7. YES (Symptom remains)>>GO TO 6.

NO >> Inspection End.

# **INSPECTION AND ADJUSTMENT**

| < BASIC INSPECTION >                                                                                                    | [WITHOUT INTELLIGENT KEY SYSTEM]                                                        |
|----------------------------------------------------------------------------------------------------|-----------------------------------------------------------------------------------------|
| INSPECTION AND ADJUSTMENT<br>ADDITIONAL SERVICE WHEN REPLACING C                                                                                                    |                                                                                         |
| ADDITIONAL SERVICE WHEN REPLACING CO                                                                                                    | NTROL UNIT : Special Repair Re-                                                         |
| Refer to the CONSULT Immobilizer mode and follow the on-scr<br>ECM RE-COMMUNICATING FUNCTION                                                                                                    | reen instructions.                                                                      |
| ECM RE-COMMUNICATING FUNCTION : Descr                                                                                                    | iption INFOID:000000010284499                                                           |
| Performing following procedure can automatically perform re-co<br>the ECM has been replaced with a new one (*1).                                                                                                    | ommunication of ECM and BCM, but only when $^{	imes}$                                   |
| *1: New one means an ECM which has never been energized of<br>(In this step, initialization procedure by CONSULT is not necess <b>NOTE</b> .                                                                                                    | on-board.<br>sary) E                                                                    |
| <ul> <li>When registering new Key IDs or replacing the ECM that is lizer mode and follow the on-screen instructions.</li> <li>If multiple keys are attached to the key holder, separate the Distinguish keys with unregistered key ID from those with</li> </ul> | is not brand new, refer to CONSULT Immobi-<br>F<br>hem before work.<br>h registered ID. |
| ECM RE-COMMUNICATING FUNCTION : Specia                                                                                                    | al Repair Requirement INFOID:000000010284500 G                                          |
| <b>1.</b> PERFORM ECM RE-COMMUNICATING FUNCTION                                                                                                    |                                                                                         |
| <ol> <li>Install ECM.</li> <li>Using a registered key (*2), turn ignition switch to "ON".</li> </ol>                                                                                                    | Н                                                                                       |
| <ul> <li>*2: To perform this step, use the key that has been used be</li> <li>3. Maintain ignition switch in "ON" position for at least 5 secon</li> <li>4. Turn ignition switch to "OFF".</li> <li>5. Start engine.</li> </ul>                                  | efore performing ECM replacement.                                                       |
| Can engine be started?                                                                                                    | J                                                                                       |
| <ul> <li>YES &gt;&gt; Procedure is completed.</li> <li>NO &gt;&gt; Initialize control unit. Refer to CONSULT Immobiliz</li> </ul>                                                                                                    | er mode and follow the on-screen instructions.                                          |

L

M

Ν

0

Ρ

## **KEYFOB ID REGISTRATION**

#### < BASIC INSPECTION >

# **KEYFOB ID REGISTRATION**

### Description

Perform the following procedure after BCM is replaced or when new keyfob ID is registered

#### Work Procedure

INFOID:000000010430538

INFOID:000000010430537

# **1.**STEP 1

Insert the first key into the ignition cylinder.

>> GO TO 2.

# 2.STEP 2

Turn ON the ignition switch.

>> GO TO 3.

# 3.STEP 3

Check that the security indicator flashes 5 times after the ignition is turned ON.

### >> GO TO 4.

# **4.**STEP 4

Turn the ignition switch OFF for a minimum of 3 seconds.

>> GO TO 5.

# 5.STEP 5

The first key has been registered.

#### >> GO TO 6.

## 6.STEP 6

Remove the first key and insert the next key to be registered.

>> GO TO 7.

# **7.**STEP 7

Repeat steps 2,3 and 4 for each additional key.

>> Registration End.

#### DTC/CIRCUIT DIAGNOSIS P1610 LOCK MODE Description INFOID:0000000010339868 ECM forcibly switches to the mode that inhibits engine start, when engine start operation is performed 5 times or more while communication between ECM and BCM is not normal. DTC Logic INFOID:000000010339869 DTC DETECTION LOGIC NOTE: If DTC B1610 is displayed with DTC U1000, first perform the trouble diagnosis for DTC U1000. Refer to DLK-104, "DTC Logic". If DTC B1610 is displayed with DTC U1010, first perform the trouble diagnosis for DTC U1010. Refer to DLK-105, "DTC Logic". DTC No. Trouble diagnosis name DTC detecting condition Possible cause When ECM detects a communication malfunction between P1610 LOCK MODE ECM and BCM 5 times or more. DTC CONFIRMATION PROCEDURE 1.PERFORM DTC CONFIRMATION PROCEDURE 1 Turn ignition switch ON. Check DTC in "Self-Diagnostic Result" mode of "ENGINE" using CONSULT. 2. Is DTC detected? YES >> Go to SEC-155, "Diagnosis Procedure". NO >> Inspection End. Diagnosis Procedure INFOID:000000010339870 **1.**CHECK ENGINE START FUNCTION 1. Check that there are no DTC's except for DTC P1610 detected. If detected, erase the DTC after fixing. 2. Turn ignition switch OFF. Insert the registered key into the ignition switch and wait 5 seconds. 3. 4. Turn ignition switch ON. 5. Turn ignition switch OFF and wait 5 seconds. 6. Repeat steps 3 and 5 twice (a total of 3 times). Check that engine can start. 7.

>> Inspection End.

< DTC/CIRCUIT DIAGNOSIS >

А

В

D

Ε

SEC

Н

Ν

Μ

Ρ

**SEC-155** 

#### P1611 ID DISCORD, IMMU-ECM

#### < DTC/CIRCUIT DIAGNOSIS >

# P1611 ID DISCORD, IMMU-ECM

## DTC Logic

INFOID:000000010339871

INFOID:000000010339872

[WITHOUT INTELLIGENT KEY SYSTEM]

#### DTC DETECTION LOGIC

| DTC No. | Trouble diagnosis name | DTC detecting condition                                 | Possible cause                                                                                                    |
|---------|------------------------|---------------------------------------------------------|----------------------------------------------------------------------------------------------------|
| P1611   | ID DISCORD, IMMU-ECM   | The ID verification results between BCM and ECM are NG. | <ul> <li>Harness or connectors<br/>(The CAN communication line is open<br/>or shorted.)</li> <li>BCM</li> <li>ECM</li> </ul> |

#### DTC CONFIRMATION PROCEDURE

# **1.**PERFORM DTC CONFIRMATION PROCEDURE

- 1. Turn ignition switch ON.
- 2. Check DTC in "Self-Diagnostic Result" mode of "ENGINE" using CONSULT.

#### Is DTC detected?

- YES >> Go to <u>SEC-156</u>, "Diagnosis Procedure".
- NO >> Inspection End.

#### Diagnosis Procedure

## **1.**PERFORM INITIALIZATION

Perform initialization of BCM and reregistration of all keys using CONSULT. Refer to the CONSULT Immobilizer mode and follow the on-screen instructions.

Can the system be initialized and can the engine be started with reregistered key?

YES >> Inspection End.

NO >> GO TO 2.

2. CHECK SELF DIAGNOSTIC RESULT

- 1. Select "Self Diagnostic Result" mode of "ENGINE" using CONSULT.
- 2. Erase DTC.
- 3. Perform DTC CONFIRMATION PROCEDURE for DTC P1611. Refer to SEC-156, "DTC Logic".

Is DTC detected?

- YES >> GO TO 3.
- NO >> Inspection End.

**3.**REPLACE BCM

- 1. Replace BCM. Refer to <u>BCS-135, "Removal and Installation"</u>.
- 2. Perform initialization of BCM and registration of all keys using CONSULT. Refer to the CONSULT Immobilizer mode and follow the on-screen instructions.

Can the system be initialized and can the engine be started with registered key?

YES >> Inspection End.

NO >> GO TO 4.

**4**.REPLACE ECM

- 1. Replace ECM. Refer to <u>EC-499, "Removal and Installation"</u>.
- 2. Perform "ADDITIONAL SERVICE WHEN REPLACING ECM". Refer to EC-136, "Work Procedure".

>> Inspection End.

### P1612 CHAIN OF ECM-IMMU

#### < DTC/CIRCUIT DIAGNOSIS >

## P1612 CHAIN OF ECM-IMMU

## DTC Logic

## DTC DETECTION LOGIC

#### NOTE:

- If DTC P1612 is displayed with DTC U1000, first perform the trouble diagnosis for DTC U1000. Refer to <u>DLK-104. "DTC Logic"</u>.
- If DTC P1612 is displayed with DTC U1010, first perform the trouble diagnosis for DTC U1010. Refer to <u>DLK-105, "DTC Logic"</u>.

| DTC No.                                                                         | Trouble diagnosis name                                                                           | DTC detecting condition                                                | Possible cause                                                                                                    |
|---------------------------------------------------------------------------------|--------------------------------------------------------------------------------------------------|------------------------------------------------------------------------|----------------------------------------------------------------------------------------------------|
| P1612                                                                           | CHAIN OF BCM-ECM                                                                                 | Inactive communication between BCM<br>and ECM                          | <ul> <li>Harness or connectors<br/>(The CAN communication line is open or<br/>shorted.)</li> <li>ECM</li> <li>BCM</li> </ul> |
| DTC CONF                                                                        | IRMATION PROCED                                                                                  | URE                                                                    | ·                                                                                                    |
| 1.PERFOR                                                                        | M DTC CONFIRMATIC                                                                                | ON PROCEDURE                                                           |                                                                                                    |
| 1. Turn ign<br>2. Check D<br>Is DTC deteo                                       | tion switch ON.<br>TC in "Self-Diagnostic<br>sted?                                               | Result" mode of "BCM" using CON                                        | NSULT.                                                                                                    |
| YES >> (<br>NO >>                                                               | Go to <u>SEC-157, "Diagr</u><br>nspection End.                                                   | nosis Procedure".                                                      |                                                                                                    |
| Diagnosis                                                                       | Procedure                                                                                        |                                                                        | INFOID:000000010339874                                                                                                    |
| NOTE:<br>• If DTC P1(<br><u>DLK-104, "</u><br>• If DTC P1(<br><u>DLK-105, "</u> | 612 is displayed with I<br><u>DTC Logic"</u> .<br>612 is displayed with I<br><u>DTC Logic"</u> . | DTC U1000, first perform the trou<br>DTC U1010, first perform the trou | ble diagnosis for DTC U1000. Refer to ble diagnosis for DTC U1010. Refer to                                                  |
| <b>1.</b> CHECK E                                                               | CM POWER SUPPLY                                                                                  | AND GROUND CIRCUIT.                                                    |                                                                                                    |
| Check BCM<br>Is the inspec                                                      | power supply and grou<br>tion result normal?                                                     | ind circuit. Refer to <u>BCS-128. "Dia</u>                             | gnosis Procedure".                                                                                                    |
| NO >>1<br><b>2.</b> CHECK E                                                     | Repair or replace the h                                                                          | arness.<br>AND GROUND CIRCUIT.                                         |                                                                                                    |
| Check ECM<br>Is the inspec                                                      | power supply and groution result normal?                                                         | ind circuit. Refer to <u>EC-165, "Diagr</u>                            | nosis Procedure".                                                                                                    |

| YES | >> GO TO 3.            |
|-----|------------------------|
|     | >> Donoir or roplage t |

NO >> Repair or replace the harness.

**3.** PERFORM DTC CONFIRMATION PROCEDURE.

Perform the DTC confirmation procedure. Refer to SEC-157, "DTC Logic".

Does the DTC return?

YES >> Replace BCM. Refer to <u>BCS-135</u>, "Removal and Installation"

NO >> Inspection End.

Revision: November 2013

0

Ρ

А

INFOID:000000010339873

-

В

С

### < DTC/CIRCUIT DIAGNOSIS >

# P161D IMMOBILIZER

## DTC Logic

INFOID:000000010375273

[WITHOUT INTELLIGENT KEY SYSTEM]

#### DTC DETECTION LOGIC

| DTC No. | Trouble diagnosis name | DTC detecting condition                                                 | Possible cause |
|---------|------------------------|-------------------------------------------------------------------------|----------------|
| P161D   | IMMOBILIZER            | When immobilizer detects a malfunction, and prohibits the engine start. | ВСМ            |

#### DTC CONFIRMATION PROCEDURE

# 1.PERFORM DTC CONFIRMATION PROCEDURE

1. Turn ignition switch ON.

2. Check DTC in "Self Diagnostic Result" mode of "ENGINE" using CONSULT.

#### Is DTC detected?

YES >> Refer to <u>SEC-160. "Diagnosis Procedure"</u>.

NO >> Inspection End.

**Diagnosis** Procedure

INFOID:000000010375274

**1**.REPLACE BCM

Replace BCM. Refer to BCS-135, "Removal and Installation".

>> Inspection End.

## **P161E IMMOBILIZER**

#### < DTC/CIRCUIT DIAGNOSIS >

# P161E IMMOBILIZER

## **DTC Logic**

1.

2.

NO

INFOID:000000010375275

А

В

D

Ε

F

Н

J

[WITHOUT INTELLIGENT KEY SYSTEM]

#### DTC DETECTION LOGIC DTC No. Trouble diagnosis name DTC detecting condition Possible cause After replacing the ECM, when the ECM is not registered to • BCM P161E **IMMOBILIZER** • ECM the vehicle by using the CONSULT. DTC CONFIRMATION PROCEDURE **1.**PERFORM DTC CONFIRMATION PROCEDURE Turn ignition switch ON. Check DTC in "Self Diagnostic Result" mode of "ENGINE" using CONSULT. Is DTC detected? >> Refer to SEC-160, "Diagnosis Procedure". YES >> Inspection End. NO **Diagnosis** Procedure INFOID:000000010375276 **1.**PERFORM REGISTRATION OF ECM Perform registration of ECM using CONSULT. Is DTC detected? YES >> Inspection End. NO >> GO TO 2. 2.REPLACE BCM

Replace BCM. Refer to BCS-135, "Removal and Installation". Is DTC detected? YES >> GO TO 3.

>> Inspection End

| 3.REPLACE ECM                                             | SEC |
|-----------------------------------------------------------|-----|
| Replace ECM. Refer to EC-499, "Removal and Installation". |     |
| >> Inspection End.                                        | L   |
|                                                           | Μ   |
|                                                           | Ν   |
|                                                           |     |

Ο

### < DTC/CIRCUIT DIAGNOSIS >

# P161F IMMOBILIZER

# DTC Logic

INFOID:000000010375277

[WITHOUT INTELLIGENT KEY SYSTEM]

#### DTC DETECTION LOGIC

| DTC No. | Trouble diagnosis name | DTC detecting condition                                                 | Possible cause |
|---------|------------------------|-------------------------------------------------------------------------|----------------|
| P161F   | IMMOBILIZER            | When immobilizer detects a malfunction, and prohibits the engine start. | ECM            |

#### DTC CONFIRMATION PROCEDURE

# 1.PERFORM DTC CONFIRMATION PROCEDURE

1. Turn ignition switch ON.

2. Check DTC in "Self Diagnostic Result" mode of "ENGINE" using CONSULT.

#### Is DTC detected?

YES >> Refer to <u>SEC-160, "Diagnosis Procedure"</u>.

NO >> Inspection End.

**Diagnosis** Procedure

INFOID:000000010375278

**1**.REPLACE ECM

Replace ECM. Refer to EC-499. "Removal and Installation".

>> Inspection End.

## B20DF STARTER RELAY OFF CIRCUIT

#### < DTC/CIRCUIT DIAGNOSIS >

# **B20DF STARTER RELAY OFF CIRCUIT**

## DTC Logic

## DTC DETECTION LOGIC

#### NOTE:

- If DTC B20DF is displayed with DTC U1000, first perform the trouble diagnosis for DTC U1000. Refer to BCS-124, "DTC Logic".
- If DTC B20DF is displayed with DTC U1010, first perform the trouble diagnosis for DTC U1010. Refer to <u>BCS-125, "DTC Logic"</u>.

| DTC No. | Trouble diagnosis name | DTC detecting condition                                                                                                    | Possible cause                                                                                                    | D |
|---------|------------------------|----------------------------------------------------------------------------------------------------|----------------------------------------------------------------------------------------------------|---|
| B20DF   | STARTER RELAY OFF      | When comparing the starter relay signal (CAN) from BCM, IPDM E/R detects that starter relay is stuck in the OFF position for 1 second or more. | <ul> <li>Harness or connectors<br/>(The CAN communication line is open<br/>or shorted.)</li> <li>Harness or connector<br/>(Starter relay circuit is open or shorted.)</li> <li>IPDM E/R</li> <li>BCM</li> <li>Starter relay</li> </ul> | E |

#### DTC CONFIRMATION PROCEDURE

**1.**PERFORM DTC CONFIRMATION PROCEDURE

- 1. Turn ignition switch under the following conditions to start engine, and wait 1 second or more.
- Selector lever: In the P position
- 2. Check DTC in "Self Diagnostic Result" mode of "BCM" using CONSULT.

#### Is DTC detected?

- YES >> Go to SEC-161, "Diagnosis Procedure".
- NO >> Inspection End.

#### Diagnosis Procedure

| Regarding | Wirina | Diagram | information. | refer to | SEC-127. | "Wiring | Diagram". |
|-----------|--------|---------|--------------|----------|----------|---------|-----------|
| regarang  | •••••• | Diagram | innormation, |          | 000 121, | winnig  | Diagram.  |

# 1. CHECK STARTER RELAY POWER SUPPLY CIRCUIT (SWITCH SIDE)

- 1. Turn ignition switch ON.
- 2. Brake pedal pressed.
- 3. Place transmission in park or neutral.

4. Check voltage between IPDM E/R harness connector and ground.

| -        | (         | +)       |        |                 |   |
|----------|-----------|----------|--------|-----------------|---|
| IPDM E/R |           |          | (-)    | (Approx.)       | Ν |
| _        | Connector | Terminal |        |                 |   |
| -        | F41       | 86       | Ground | Battery voltage | 0 |

Is the inspection result normal?

YES >> GO TO 2.

NO >> Refer to <u>SEC-90, "Diagnosis Procedure"</u>.

# **2.**CHECK STARTER RELAY POWER SUPPLY CIRCUIT (COIL SIDE)

1. Turn ignition switch ON.

2. Place transmission in park or neutral.

3. Check voltage between IPDM E/R harness connector and ground.

В

INFOID:000000010351320

А

SEC

Μ

Ρ

INFOID:000000010351321

Н

## **B20DF STARTER RELAY OFF CIRCUIT**

#### < DTC/CIRCUIT DIAGNOSIS >

# [WITHOUT INTELLIGENT KEY SYSTEM]

| (                  | +)    |        | Voltage (V)<br>(Approx.) |  |
|--------------------|-------|--------|--------------------------|--|
| IPDI               | M E/R | ()     |                          |  |
| Connector Terminal |       |        |                          |  |
| F42                | 92    | Ground | Battery voltage          |  |

#### Is the inspection result normal?

YES >> Replace IPDM E/R. Refer to PCS-35. "Removal and Installation".

NO >> Refer to <u>SEC-82, "Diagnosis Procedure"</u>.

#### B2192 ID DISCORD, IMMU-ECM [WITHOUT INTELLIGENT KEY SYSTEM]

#### < DTC/CIRCUIT DIAGNOSIS >

# B2192 ID DISCORD, IMMU-ECM

# DTC Logic

INFOID:000000010339875

| DIC NO.                                                                                                    | Trouble diagnosis name                                                                                                    | DTC detecting condition                                                                                                    | Possible cause                                                                                                    |
|----------------------------------------------------------------------------------------------------|----------------------------------------------------------------------------------------------------|----------------------------------------------------------------------------------------------------|----------------------------------------------------------------------------------------------------|
| B2192                                                                                                    | ID DISCORD BCM-ECM                                                                                                    | The ID verification results between<br>BCM and ECM are NG.                                                                 | <ul> <li>Harness or connectors<br/>(The CAN communication line is open<br/>or shorted.)</li> <li>BCM</li> <li>ECM</li> </ul> |
| TC CONFIF                                                                                                    | RMATION PROCEDUR                                                                                                    | E                                                                                                    |                                                                                                    |
| .PERFORM                                                                                                    | DTC CONFIRMATION P                                                                                                    | ROCEDURE                                                                                                    |                                                                                                    |
| . Turn igniti<br>2. Check DT<br><u>s DTC detect</u>                                                                | on switch ON.<br>C in "Self-Diagnostic Res<br><u>ed?</u>                                                                                                    | ult" mode of "BCM" using CONS                                                                                              | ULT.                                                                                                    |
| YES >> G<br>NO >> In                                                                                               | O TO <u>SEC-163, "Diagnos</u><br>spection End.                                                                                                    | sis Procedure".                                                                                                    |                                                                                                    |
| Diagnosis F                                                                                                    | Procedure                                                                                                    |                                                                                                    | INFOID:0000000103398;                                                                                                    |
|                                                                                                    |                                                                                                    |                                                                                                    |                                                                                                    |
| Perform initial                                                                                                    | ization of BCM and rerea                                                                                                    | stration of all keys using CONS                                                                                            | ULT Refer to the CONSULT Immobi                                                                                              |
| zer mode and                                                                                                    | d follow the on-screen inst                                                                                                    | ructions.                                                                                                    |                                                                                                    |
| Can the system                                                                                                    | m be initialized and can th                                                                                                    | e engine be started with reregist                                                                                          | ered key?                                                                                                    |
| YES >> In<br>NO >> G                                                                                               | spection End.<br>O TO 2.                                                                                                    |                                                                                                    |                                                                                                    |
| CHECK SE                                                                                                    | LF-DIAGNOSTIC RESUL                                                                                                    | T                                                                                                    |                                                                                                    |
| . Select "Se                                                                                                    | elf Diagnostic Result" mod                                                                                                    | e of "BCM" using CONSULT.                                                                                                  |                                                                                                    |
| 2. Erase DT<br>Perform D                                                                                           | C.<br>DTC CONFIRMATION PRO                                                                                                    | OCEDURE for DTC B2192 Refe                                                                                                 | er to SEC-163 "DTC Logic"                                                                                                    |
| s DTC detect                                                                                                    | ed?                                                                                                    |                                                                                                    |                                                                                                    |
|                                                                                                    |                                                                                                    |                                                                                                    |                                                                                                    |
| YES >> G                                                                                                    | o i o o.                                                                                                    |                                                                                                    |                                                                                                    |
| YES >> G<br>NO >> In                                                                                               | spection End.                                                                                                    |                                                                                                    |                                                                                                    |
| YES >> G<br>NO >> In<br>B.REPLACE                                                                                  | spection End.<br>BCM                                                                                                    | Pomoval and Installation"                                                                                                  |                                                                                                    |
| YES >> G<br>NO >> In<br>REPLACE<br>Replace E<br>Perform in<br>bilizer mod                                          | spection End.<br>BCM<br>BCM. Refer to <u>BCS-135, "</u><br>hitialization of BCM and re<br>de and follow the on-scree                                                                           | Removal and Installation".<br>registration of all keys using COI<br>en instructions.                                       | NSULT. Refer to the CONSULT Immo                                                                                             |
| YES >> G<br>NO >> In<br>REPLACE<br>. Replace E<br>. Perform ir<br>bilizer mo<br>Can the system                     | spection End.<br>BCM<br>BCM. Refer to <u>BCS-135, "</u><br>hitialization of BCM and re<br>de and follow the on-screa<br>m be initialized and can th                                            | Removal and Installation".<br>registration of all keys using COI<br>en instructions.<br>le engine be started with register | NSULT. Refer to the CONSULT Immo                                                                                             |
| YES >> G<br>NO >> In<br>REPLACE<br>Replace E<br>Perform ir<br>bilizer mo<br>Can the system<br>YES >> In<br>NO >> G | spection End.<br>BCM<br>BCM. Refer to <u>BCS-135, "</u><br>hitialization of BCM and re<br>de and follow the on-scree<br><u>m be initialized and can th</u><br>spection End.<br>O TO 4.         | Removal and Installation".<br>registration of all keys using COI<br>en instructions.<br>le engine be started with register | NSULT. Refer to the CONSULT Immo                                                                                             |
| YES >> G<br>NO >> In<br>REPLACE<br>Perform ir<br>bilizer mod<br>Can the system<br>YES >> In<br>NO >> G<br>REPLACE  | spection End.<br>BCM<br>BCM. Refer to <u>BCS-135, "</u><br>hitialization of BCM and re<br>de and follow the on-screa<br><u>m be initialized and can the</u><br>spection End.<br>O TO 4.<br>ECM | Removal and Installation".<br>registration of all keys using COI<br>en instructions.<br>le engine be started with register | NSULT. Refer to the CONSULT Immo                                                                                             |
| YES >> G<br>NO >> In<br>REPLACE<br>Perform ir<br>bilizer mo<br>Can the system<br>YES >> In<br>NO >> G<br>REPLACE   | spection End.<br>BCM<br>BCM. Refer to <u>BCS-135, "</u><br>hitialization of BCM and re<br>de and follow the on-scree<br><u>m be initialized and can th</u><br>spection End.<br>O TO 4.<br>ECM  | Removal and Installation".<br>registration of all keys using COI<br>en instructions.<br>le engine be started with register | NSULT. Refer to the CONSULT Immo                                                                                             |

>> Inspection End.

А

## **B2193 CHAIN OF ECM-IMMU**

#### < DTC/CIRCUIT DIAGNOSIS >

## B2193 CHAIN OF ECM-IMMU

## DTC Logic

INFOID:000000010339877

[WITHOUT INTELLIGENT KEY SYSTEM]

### DTC DETECTION LOGIC

#### NOTE:

- If DTC B2193 is displayed with DTC U1000, first perform the trouble diagnosis for DTC U1000. Refer to <u>BCS-124, "DTC Logic"</u>.
- If DTC B2193 is displayed with DTC U1010, first perform the trouble diagnosis for DTC U1010. Refer to <u>BCS-125, "DTC Logic"</u>.

| DTC No. | Trouble diagnosis name | DTC detecting condition                    | Possible cause                                                                                                    |
|---------|------------------------|--------------------------------------------|----------------------------------------------------------------------------------------------------|
| B2193   | CHAIN OF BCM-ECM       | Inactive communication between BCM and ECM | <ul> <li>Harness or connectors<br/>(The CAN communication line is open or<br/>shorted.)</li> <li>ECM</li> <li>BCM</li> </ul> |

#### DTC CONFIRMATION PROCEDURE

**1.**PERFORM DTC CONFIRMATION PROCEDURE

1. Turn ignition switch ON.

2. Check DTC in "Self-Diagnostic Result" mode of "BCM" using CONSULT.

#### Is DTC detected?

YES >> GO TO SEC-164, "Diagnosis Procedure".

NO >> Inspection End.

#### Diagnosis Procedure

INFOID:000000010339878

#### NOTE:

- If DTC B2193 is displayed with DTC U1000, first perform the trouble diagnosis for DTC U1000. Refer to <u>BCS-124, "DTC Logic"</u>.
- If DTC B2193 is displayed with DTC U1010, first perform the trouble diagnosis for DTC U1010. Refer to <u>BCS-125, "DTC Logic"</u>.

### **1.**CHECK BCM POWER SUPPLY AND GROUND CIRCUIT.

Check BCM power supply and ground circuit. Refer to <u>BCS-128. "Diagnosis Procedure"</u>. Is the inspection result normal?

YES >> GO TO 2.

NO >> Repair or replace the harness.

2.CHECK ECM POWER SUPPLY AND GROUND CIRCUIT.

Check ECM power supply and ground circuit. Refer to EC-165. "Diagnosis Procedure".

Is the inspection result normal?

YES >> Replace ECM. Refer to <u>EC-499</u>, "Removal and Installation". GO TO 3.

NO >> Repair or replace the harness.

3. PERFORM DTC CONFIRMATION PROCEDURE.

Perform the DTC confirmation procedure. Refer to <u>SEC-164, "DTC Logic"</u>.

Does the DTC return?

- YES >> Replace BCM. Refer to <u>BCS-135</u>, "Removal and Installation"
- NO >> Inspection End.

### **B2196 DONGLE UNIT**

## [WITHOUT INTELLIGENT KEY SYSTEM]

| B2                            | 2196 D                                                                              | ONGLE UNIT                                                                                                    |                         |                                                              |                                                                                |                                            |     |
|-------------------------------|-------------------------------------------------------------------------------------|----------------------------------------------------------------------------------------------------|-------------------------|--------------------------------------------------------------|--------------------------------------------------------------------------------|--------------------------------------------|-----|
| De                            | escriptio                                                                           | on                                                                                                    |                         |                                                              |                                                                                | INFOID:000000010339879                     | А   |
| BC<br>Wł                      | M perform                                                                           | ms ID verification betw<br>cation result is OK, BCI                                                           | een BCM<br>/I permits   | and dongle unit.<br>cranking.                                |                                                                                |                                            | В   |
| D                             | FC Logi                                                                             | С                                                                                                    |                         |                                                              |                                                                                | INFOID:000000010339880                     | C   |
| DT<br>NC<br>•  :<br>•  :<br>E | C DETE<br><b>)TE:</b><br>f DTC B2<br><u>3CS-124,</u><br>f DTC B2<br><u>3CS-125,</u> | CTION LOGIC<br>196 is displayed with<br><u>"DTC Logic"</u> .<br>196 is displayed with<br><u>"DTC Logic"</u> . | DTC U10<br>DTC U10      | 000, first perform the trout<br>010, first perform the trout | ble diagnosis for<br>ble diagnosis for                                         | DTC U1000. Refer to<br>DTC U1010. Refer to | D   |
|                               | DTC No.                                                                             | Trouble diagnosis name                                                                                        | [                       | DTC detecting condition                                      | Pos                                                                            | sible cause                                |     |
|                               | B2196                                                                               | DONGLE NG                                                                                                    | The ID ve<br>and dong   | erification results between BCM<br>le unit is NG.            | <ul> <li>Harness or conn<br/>(Dongle unit circ</li> <li>Dongle unit</li> </ul> | ectors<br>uit is open or shorted.)         | F   |
| DТ<br>1.                      | C CONF                                                                              | FIRMATION PROCE                                                                                               | DURE<br>ON PROC         | EDURE                                                        |                                                                                |                                            | G   |
| 1.<br>2.<br>3.<br>4           | Turn igr<br>Turn igr<br>Turn igr<br>Check "                                         | nition switch ON.<br>nition switch OFF.<br>nition switch ON.<br>Self-diagnostic result"                       | of "BCM"                | using CONSULT                                                |                                                                                |                                            | Н   |
| <br><u>Is i</u><br>Ү          | the DTC (<br>ES >>                                                                  | detected?<br>Refer to <u>SEC-165, "Di</u>                                                                     | agnosis P               | rocedure".                                                   |                                                                                |                                            | Ι   |
| Di                            | agnosis                                                                             | s Procedure                                                                                                   |                         |                                                              |                                                                                | INFOID:000000010339881                     | J   |
| Re                            | garding V                                                                           | Viring Diagram informa                                                                                        | tion, refer             | to <u>SEC-127, "Wiring Diag</u>                              | <u>ram"</u> .                                                                  |                                            | SEC |
| 1.                            | PERFOR                                                                              | RM INITIALIZATION                                                                                             |                         |                                                              |                                                                                |                                            | L   |
| 1.<br>2.<br>Do                | Perform<br>bilizer m<br>Start the<br>se the en                                      | n initialization of BCM a<br>node and follow the on-<br>e engine.<br>noine start?                             | nd reregis<br>screen in | stration of all keys using CO<br>structions.                 | ONSULT. Refer to                                                               | the CONSULT Immo-                          | M   |
| Y<br>N                        | ES >><br>O >>                                                                       | Inspection End.<br>GO TO 2.                                                                                   |                         |                                                              |                                                                                |                                            | Ν   |
| <u>∠</u> .                    |                                                                                     |                                                                                                    | IT                      |                                                              |                                                                                |                                            |     |
| 1.<br>2.<br>3.                | Turn igr<br>Disconr<br>Check c                                                      | nition switch OFF.<br>nect BCM connector an<br>continuity between BCN                                         | d dongle<br>/I harness  | unit connector.<br>connector and dongle uni                  | t harness connec                                                               | stor.                                      | 0   |
| -                             |                                                                                     | BCM                                                                                                    |                         | Dongle unit                                                  |                                                                                | Continuity                                 | Ρ   |
| -                             | Con                                                                                 | inector Term                                                                                                  | inal                    | Connector                                                    | Terminal                                                                       | Continuity                                 |     |

16 4. Check continuity between BCM harness connector and ground.

M18

< DTC/CIRCUIT DIAGNOSIS >

M5

1

Yes

## **B2196 DONGLE UNIT**

#### < DTC/CIRCUIT DIAGNOSIS >

#### [WITHOUT INTELLIGENT KEY SYSTEM]

| B                  | CM |        | Continuity |
|--------------------|----|--------|------------|
| Connector Terminal |    | Ground | Continuity |
| M18                | 16 |        | No         |

Is the inspection result normal?

YES >> GO TO 3.

NO >> Repair or replace harness.

 $\mathbf{3}$ .check dongle unit ground circuit

Check continuity between dongle unit harness connector and ground.

| Dong      | le unit            |  | Continuity |
|-----------|--------------------|--|------------|
| Connector | Connector Terminal |  | Continuity |
| M5        | 4                  |  | Yes        |

Is the inspection result normal?

YES >> Replace dongle unit.

NO >> Repair or replace harness.

## **B2198 NATS ANTENNA AMP.**

#### < DTC/CIRCUIT DIAGNOSIS >

# B2198 NATS ANTENNA AMP.

# **DTC Logic**

INFOID:000000010339921

А

[WITHOUT INTELLIGENT KEY SYSTEM]

| С |
|---|
|   |

| DTC DETEC                                                                     | CTION LOGIC                                                                                      |                                                                                       |                                                                                  |                                                                                                    |             |
|-------------------------------------------------------------------------------|--------------------------------------------------------------------------------------------------|---------------------------------------------------------------------------------------|----------------------------------------------------------------------------------|----------------------------------------------------------------------------------------------------|-------------|
| DTC No.                                                                       | Trouble diagnosis name                                                                           | DTC detec                                                                             | ting condition                                                                   | Possible cause                                                                                                    |             |
| B2198                                                                         | NATS ANTENNA AMP                                                                                 | Inactive communica<br>antenna amp. and B<br>BCM enters in the lo<br>mode (BCM sleep o | ation between NATS<br>3CM is detected when<br>by power consumption<br>condition) | <ul> <li>Harness or connectors<br/>(NATS antenna amp. circuit is oper<br/>shorted.)</li> <li>NATS antenna amp.</li> <li>BCM</li> </ul> | en or       |
| DTC CONFI                                                                     | IRMATION PROCED                                                                                  | URE                                                                                   |                                                                                  |                                                                                                    |             |
| 1.PERFORM                                                                     | M DTC CONFIRMATIC                                                                                | N PROCEDURE                                                                           |                                                                                  |                                                                                                    |             |
| <ol> <li>Make the<br/>Refer to</li> <li>Turn igni</li> <li>Check D</li> </ol> | e conditions that BCM (<br><u>BCS-84, "POWER CO</u><br>tion switch ON.<br>TC in "Self Diagnostic | enters in the low po<br><u>NSUMPTION CON</u><br>Result" mode of "B                    | wer consumption r<br>ITROL SYSTEM : S<br>CM" using CONSL                         | node (BCM sleep condition).<br>System Description".<br>ILT.                                                                            |             |
| Is DTC detec<br>YES >> (<br>NO >> I                                           | <u>sted?</u><br>Go to <u>SEC-167, "Diagn</u><br>nspection End.                                   | <u>osis Procedure"</u> .                                                              |                                                                                  |                                                                                                    |             |
| Diagnosis                                                                     | Procedure                                                                                        |                                                                                       |                                                                                  | INFOID:00000                                                                                                    | 00010339922 |
| 1. CHECK F                                                                    | USE<br>ver switch OFF.                                                                           | funn block (UD) :-                                                                    | net blown                                                                        |                                                                                                    |             |
| 2. Check th                                                                   | hat the following fuse in                                                                        | TUSE DIOCK (J/B) IS                                                                   | not blown.                                                                       |                                                                                                    |             |
|                                                                               | Signal name                                                                                      |                                                                                       |                                                                                  | Fuse No.                                                                                                    |             |
| Is the inspect                                                                | Battery power supp<br>tion result normal?                                                        | bly                                                                                   |                                                                                  | 9 (5 A)                                                                                                    |             |
| YES >> 0<br>NO >> F<br><b>2.</b> CHECK N                                      | GO TO 2.<br>Replace the blown fuse<br>IATS ANTENNA AMP.                                          | e after repairing the POWER SUPPLY                                                    | affected circuit.                                                                |                                                                                                    |             |
| <ol> <li>Disconne</li> <li>Check vo</li> </ol>                                | ect NATS antenna amp<br>oltage between NATS a                                                    | o. connector.<br>antenna amp. harne                                                   | ess connector and                                                                | ground.                                                                                                    |             |
|                                                                               | (+)                                                                                              |                                                                                       |                                                                                  | Voltage (V)                                                                                                    |             |
| C                                                                             | NAIS antenna am                                                                                  | p.<br>Terminal                                                                        | (-)                                                                              | (Approx.)                                                                                                    |             |
|                                                                               | M4                                                                                               | 3                                                                                     | Ground                                                                           | Battery voltage                                                                                                    |             |

Is the inspection result normal?

YES >> GO TO 4.

NO >> GO TO 3.

**3.**CHECK NATS ANTENNA AMP. POWER SUPPLY CIRCUIT

1. Disconnect fuse block (J/B) connector.

2. Check continuity between fuse block (J/B) harness connector and NATS antenna amp. connector. Ρ

# B2198 NATS ANTENNA AMP.

#### < DTC/CIRCUIT DIAGNOSIS >

| Fuse block (J/B) |          | NATS ant           | Continuity |            |  |
|------------------|----------|--------------------|------------|------------|--|
| Connector        | Terminal | Connector Terminal |            | Continuity |  |
| M44              | 12 R     | M4                 | 3          | Yes        |  |

Is the inspection result normal?

YES >> Replace fuse block (J/B).

NO >> Repair or replace harness.

#### **4.**CHECK NATS ANTENNA AMP. GROUND CIRCUIT

Check continuity between NATS antenna amp. harness connector and ground.

| NATS an   | tenna amp.         |  | Continuity |  |
|-----------|--------------------|--|------------|--|
| Connector | Connector Terminal |  | Continuity |  |
| M4        | 2                  |  | Yes        |  |

Is the inspection result normal?

YES >> GO TO 5.

NO >> Repair or replace harness.

#### ${f 5.}$ CHECK NATS ANTENNA AMP. COMMUNICATION SIGNAL 1

Check voltage signal between NATS antenna amp. harness connector and ground using an oscilloscope.

| (-<br>NATS ante | +)<br>enna amp. | (—)    | Condition                        |                                                                                                    | Condition                                          |  | Voltage (V)<br>(Approx.) |
|-----------------|-----------------|--------|----------------------------------|----------------------------------------------------------------------------------------------------|----------------------------------------------------|--|--------------------------|
| Connector       | Terminal        |        |                                  |                                                                                                    |                                                    |  |                          |
| M4              | 1               | Ground | Key: Key battery is re-<br>moved | Brake pedal: Depressed<br><b>NOTE:</b><br>Waveform varies each time<br>when brake pedal is depressed | (V)<br>15<br>10<br>5<br>0<br>* 40ms<br>JMKIA6232JP |  |                          |
|                 |                 |        |                                  | Brake pedal: Not depressed                                                                           | Battery voltage                                    |  |                          |

Is the inspection result normal?

YES >> GO TO 7.

NO >> GO TO 6.

#### ${f 6}$ .CHECK NATS ANTENNA AMP. OUTPUT SIGNAL CIRCUIT 1

1. Disconnect BCM connector.

2. Check continuity between NATS antenna amp. harness connector and BCM connector.

| - | NATS ante | enna amp. | BCM<br>Connector Terminal |     | Continuity |
|---|-----------|-----------|---------------------------|-----|------------|
| _ | Connector | Terminal  |                           |     | Continuity |
|   | M4        | 1         | M19                       | 109 | Yes        |

#### 3. Check continuity between NATS antenna amp. harness connector and ground.

| NATS antenna amp. |          |        | Continuity |  |
|-------------------|----------|--------|------------|--|
| Connector         | Terminal | Ground | Continuity |  |
| M4                | 1        |        | No         |  |

Is the inspection result normal?

YES >> GO TO 9.

NO >> Repair or replace harness.

**7.**CHECK NATS ANTENNA AMP. COMMUNICATION SIGNAL 2

# B2198 NATS ANTENNA AMP.

#### < DTC/CIRCUIT DIAGNOSIS >

#### [WITHOUT INTELLIGENT KEY SYSTEM]

Check voltage signal between NATS antenna amp. harness connector and ground using an oscilloscope.

| +)              | •)                 | ( ) Condition Voltag |                                  |                                                                                                    |                                                      |
|-----------------|--------------------|----------------------|----------------------------------|----------------------------------------------------------------------------------------------------|------------------------------------------------------|
| NAIS ante       | enna amp.          | (-)                  |                                  | Jonaltion                                                                                            | (Approx.)                                            |
| Connector       | Terminal           |                      |                                  |                                                                                                    |                                                      |
| M4              | 4                  | Ground               | Key: Key battery is re-<br>moved | Brake pedal: Depressed<br><b>NOTE:</b><br>Waveform varies each time<br>when brake pedal is depressed | (V)<br>15<br>10<br>50<br>• • • • 40ms<br>JMKIA6233JP |
|                 |                    |                      |                                  | Brake pedal: Not depressed                                                                           | Battery voltage                                      |
| s the inspe     | ction resu         | It normal?           |                                  |                                                                                                    |                                                      |
| YES >><br>NO >> | Replace<br>GO TO 8 | NATS ante            | enna amp. Refer to <u>SI</u>     | EC-192, "Removal and Insta                                                                           | allation".                                           |

## 8. CHECK NATS ANTENNA AMP. OUTPUT SIGNAL CIRCUIT 2

#### 1. Disconnect BCM connector.

2. Check continuity between NATS antenna amp. harness connector and BCM connector.

| NATS ant  | NATS antenna amp. |           | BCM      |            |
|-----------|-------------------|-----------|----------|------------|
| Connector | Terminal          | Connector | Terminal | Continuity |
| M4        | 4                 | M19       | 113      | Yes        |

#### 3. Check continuity between NATS antenna amp. harness connector and ground.

| NATS antenna amp. |          |        | Continuity |  |
|-------------------|----------|--------|------------|--|
| Connector         | Terminal | Ground | Continuity |  |
| M4                | 4        |        | No         |  |

Is the inspection result normal?

YES >> GO TO 9.

NO >> Repair or replace harness.

#### 9.REPLACE BCM

1. Replace BCM. Refer to <u>BCS-135, "Removal and Installation"</u>.

2. Perform initialization of BCM and registration of all keys using CONSULT.

#### >> Inspection End

Μ

Ν

Ο

Ρ

Н

< DTC/CIRCUIT DIAGNOSIS >

## B2557 VEHICLE SPEED

## DTC Logic

DTC DETECTION LOGIC

#### NOTE:

- If DTC B2557 is displayed with DTC U1000, first perform the trouble diagnosis for DTC U1000. Refer to <u>BCS-124, "DTC Logic"</u>.
- If DTC B2557 is displayed with DTC U1010, first perform the trouble diagnosis for DTC U1010. Refer to <u>BCS-125, "DTC Logic"</u>.

| DTC No. | Trouble diagnosis name | DTC detecting condition                                                                                                    | Possible causes                                                                                                    |
|---------|------------------------|----------------------------------------------------------------------------------------------------|----------------------------------------------------------------------------------------------------|
| B2557   | VEHICLE SPEED          | <ul> <li>BCM detects one of the following conditions for 10 seconds continuously.</li> <li>Vehicle speed signal from combination meter is 10 km/h (6.2 MPH) or more, and vehicle speed signal from ABS actuator and electric unit (control unit) is 4 km/h (2.5 MPH) or less.</li> <li>Vehicle speed signal from combination meter is 4 km/h (2.5 MPH) or less, and vehicle speed signal from ABS actuator and electric unit (control unit) is 10 km/h (6.2 MPH) or more.</li> </ul> | <ul> <li>Harness or connectors<br/>(The CAN communication line is<br/>open or shorted.)</li> <li>Combination meter</li> <li>ABS actuator and electric unit<br/>(control unit)</li> </ul> |

## DTC CONFIRMATION PROCEDURE

## **1.**PERFORM DTC CONFIRMATION PROCEDURE

- 1. Start engine and wait 10 seconds or more.
- 2. Drive the vehicle at a vehicle speed of 10 km/h (6.2 MPH) or more for 10 seconds or more.
- 3. Check DTC in "Self-Diagnostic Result" mode of "BCM" using CONSULT.

#### Is DTC detected?

- YES >> GO TO <u>SEC-170, "Diagnosis Procedure"</u>.
- NO >> Inspection End.

#### Diagnosis Procedure

INFOID:000000010339888

**1.**CHECK DTC OF "ABS ACTUATOR AND ELECTRIC UNIT (CONTROL UNIT)"

Check DTC in "Self-Diagnostic Result" mode of "ABS" using CONSULT.

Is DTC detected?

YES >> Perform the trouble diagnosis related to the detected DTC. Refer to <u>BRC-55</u>, "<u>DTC Index</u>". NO >> GO TO 2.

**2.**CHECK DTC OF "COMBINATION METER"

Check DTC in "Self-Diagnostic Result" mode of "METER/M&A" using CONSULT.

Is DTC detected?

YES >> Perform the trouble diagnosis related to the detected DTC. Refer to <u>MWI-30, "DTC Index"</u>. NO >> GO TO 3.

3. CHECK INTERMITTENT INCIDENT

Refer to GI-41, "Intermittent Incident" .

>> Inspection End.

## **B2602 SHIFT POSITION**

#### < DTC/CIRCUIT DIAGNOSIS >

## **B2602 SHIFT POSITION**

## DTC Logic

## DTC DETECTION LOGIC

#### NOTE:

- If DTC B2602 is displayed with DTC U1000, first perform the trouble diagnosis for DTC U1000. Refer to BCS-124, "DTC Logic".
- If DTC B2602 is displayed with DTC U1010, first perform the trouble diagnosis for DTC U1010. Refer to <u>BCS-125, "DTC Logic"</u>.

| DTC No. | Trouble diagnosis name | DTC detecting condition                                                                                                    | Possible cause                                                                                                    |
|---------|------------------------|----------------------------------------------------------------------------------------------------|----------------------------------------------------------------------------------------------------|
| B2602   | SHIFT POSITION         | <ul> <li>BCM detects the following status for 10 seconds.</li> <li>Selector lever is in the P (Park) position</li> <li>Vehicle speed is 4 km/h (2.5 MPH) or more</li> <li>Ignition switch is in the ON position</li> </ul> | <ul> <li>Harness or connectors<br/>(CAN communication line is open or<br/>shorted.)</li> <li>Harness or connectors<br/>[CVT shift selector (park position<br/>switch) circuit is open or shorted.]</li> <li>CVT shift selector (park position<br/>switch)</li> <li>Combination meter</li> <li>BCM</li> </ul> |

#### DTC CONFIRMATION PROCEDURE

# **1.**PERFORM DTC CONFIRMATION PROCEDURE

- 1. Start engine.
- 2. Drive vehicle at a speed of 4 km/h (2.5 MPH) or more for 10 seconds or more.
- 3. Check DTC in "Self-Diagnostic Result" mode of "BCM" using CONSULT.

#### Is DTC detected?

- YES >> Go to SEC-171, "Diagnosis Procedure".
- NO >> Inspection End.

#### Diagnosis Procedure

Regarding Wiring Diagram information, refer to SEC-127, "Wiring Diagram".

# 1. CHECK CVT SHIFT SELECTOR SWITCH FUNCTION

- 1. Turn ignition switch ON.
- 2. Select "DETE/CANCEL SW" and "VEH SPEED 1" in "Data Monitor" mode with CONSULT.
- 3. Check "DETE/CANCEL SW" and "VEH SPEED 1" indication under the following conditions.

| Monitor item   | Condition           |                                     | Indication | Ν |
|----------------|---------------------|-------------------------------------|------------|---|
| DETE/CANCEL SW | CV/T Shift selector | In any position other than P (Park) | OFF        |   |
| DETE/CANCEL SW |                     | P (Park)                            | ON         | 0 |
|                | Vehicle not moving  |                                     | 0          | 0 |
| VEN SFEED I    | Vehicle moving      |                                     | Varies     |   |

#### Is the inspection result normal?

- YES >> Refer to <u>GI-41, "Intermittent Incident"</u>.
- NO-1 >> If DETE/CANCEL SW is incorrect. GO TO 4.
- NO-2 >> If VEH SPEED 1 is incorrect. GO TO 2.

2. CHECK DTC OF COMBINATION METER

Check DTC in "Self-Diagnostic Result" mode of "METER/M&A" using CONSULT.

## SEC-171

#### 2014 Rogue NAM

| WITHOUT | INTEL | LIGENT | KEY | SYSTEM] |
|---------|-------|--------|-----|---------|
|---------|-------|--------|-----|---------|

А

В

INFOID:000000010339888

SEC

Μ

Ρ

INFOID:000000010339890

Н

### **B2602 SHIFT POSITION**

< DTC/CIRCUIT DIAGNOSIS >

#### Is DTC detected?

YES >> Perform the trouble diagnosis related to the detected DTC. Refer to <u>MWI-30, "DTC Index"</u>.

NO >> GO TO 3.

**\mathbf{3}**. CHECK DTC OF ABS ACTUATOR AND ELECTRIC UNIT (CONTROL UNIT)

Check DTC in "Self-Diagnostic Result" mode of "ABS" using CONSULT.

#### Is DTC detected?

YES >> Perform the trouble diagnosis related to the detected DTC. Refer to <u>BRC-55</u>, "<u>DTC Index</u>". NO >> GO TO 6.

**4.**CHECK CVT SHIFT SELECTOR CIRCUIT

1. Disconnect BCM connector and CVT shift selector connector.

2. Check continuity between CVT shift selector (park position switch) harness connector and BCM harness connector.

| CVT shift selector ( | park position switch) | BCM       |          | Continuity |
|----------------------|-----------------------|-----------|----------|------------|
| Connector            | Terminal              | Connector | Terminal | Continuity |
| M107                 | 13                    | M19       | 94       | Yes        |

3. Check continuity between CVT shift selector (park position switch) harness connector and ground.

| CVT shift selector ( | park position switch) |        | Continuity |  |
|----------------------|-----------------------|--------|------------|--|
| Connector            | Terminal              | Ground | Continuity |  |
| M107                 | 13                    |        | No         |  |

Is the inspection result normal?

YES >> GO TO 5.

NO >> Repair or replace harness.

5.CHECK CVT SHIFT SELECTOR CIRCUIT

1. Disconnect BCM connector and CVT shift selector connector.

 Check continuity between CVT shift selector (park position switch) harness connector and BCM harness connector.

| CVT shift selector ( | park position switch) | BCM       |          | Continuity |
|----------------------|-----------------------|-----------|----------|------------|
| Connector            | Terminal              | Connector | Terminal | Continuity |
| M107                 | 12                    | M18       | 17       | Yes        |

3. Check continuity between CVT shift selector (park position switch) harness connector and ground.

| CVT shift selector ( | park position switch) |        | Continuity |
|----------------------|-----------------------|--------|------------|
| Connector            | Terminal              | Ground | Continuity |
| M107                 | 12                    |        | No         |

Is the inspection result normal?

YES >> GO TO 6.

NO >> Repair or replace harness.

**6.**CHECK CVT SHIFT SELECTOR (PARK POSITION SWITCH)

Refer to SEC-173, "Component Inspection".

Is the inspection result normal?

YES >> GO TO 7.

NO >> Replace CVT shift selector. Refer to <u>TM-194</u>, "Removal and Installation".

7.CHECK INTERMITTENT INCIDENT

Refer to GI-41, "Intermittent Incident".

>> Inspection End.

## **B2602 SHIFT POSITION**

# < DTC/CIRCUIT DIAGNOSIS >

## Component Inspection

INFOID:000000010339891

А

В

Ε

F

Н

[WITHOUT INTELLIGENT KEY SYSTEM]

# 1. CHECK CVT SHIFT SELECTOR (PARK POSITION SWITCH)

- 1. Turn ignition switch OFF.
- 2. Disconnect CVT shift selector connector.

3. Check continuity between CVT shift selector (park position switch) terminals.

| CVT shift selector (park position switch)<br>Terminal |    | Condition      |                   | Continuity |     |
|-------------------------------------------------------|----|----------------|-------------------|------------|-----|
|                                                       |    |                |                   |            |     |
| 10                                                    | 12 | Solostor lovor | P (Park) position | No         | -   |
| 12 13                                                 |    | Selector level | Other than above  | Yes        | - L |

Is the inspection result normal?

YES >> Inspection End.

NO >> Replace CVT shift selector. Refer to <u>TM-194, "Removal and Installation"</u>.

J

L

Μ

Ν

Ο

Ρ

# **B260F ENGINE STATUS**

## Description

BCM receives the engine status signal from ECM via CAN communication.

### **DTC** Description

INFOID:000000010339893

INFOID:000000010339892

## DTC DETECTION LOGIC

| DTC No. | CONSULT screen items<br>(Trouble diagnosis content) | DTC detecting condition                                                                                |
|---------|-----------------------------------------------------|----------------------------------------------------------------------------------------------------|
| B260F   | ENG STATE SIG LOST<br>(Engine state signal lost)    | BCM has not yet received the engine status signal from ECM when ignition switch is in the ON position. |

#### POSSIBLE CAUSE

- Harness or connectors
- (The CAN communication line is open or shorted.)
- ECM

#### FAIL-SAFE

#### Inhibit engine cranking

#### DTC CONFIRMATION PROCEDURE

#### **1.**CHECK DTC PRIORITY

If DTC B260F is displayed with DTC U1000 or U1010, first perform the trouble diagnosis for DTC U1000 or U1010.

#### Is applicable DTC detected?

YES >> Perform diagnosis of applicable. U1000: Refer to <u>BCS-124, "DTC Logic"</u>. U1010: Refer to <u>BCS-125, "DTC Logic"</u>.

NO >> GO TO 2.

#### 2.PERFORM DTC CONFIRMATION PROCEDURE

- 1. Turn ignition switch ON and wait 2 seconds or more.
- 2. Check DTC in "Self Diagnostic Result" mode of "BCM" using CONSULT.

#### Is DTC detected?

- YES >> Refer to <u>SEC-174</u>, "Diagnosis Procedure".
- NO-1 >> To check malfunction symptom before repair: Refer to GI-41, "Intermittent Incident".
- NO-2 >> Confirmation after repair: Inspection End.

#### **Diagnosis** Procedure

INFOID:000000010339894

## **1.**CHECK DTC PRIORITY

If DTC B260F is displayed with DTC U1000 or U1010, first perform the trouble diagnosis for DTC U1000 or U1010.

#### Is applicable DTC detected?

YES >> Perform diagnosis of applicable. U1000: Refer to <u>BCS-124, "DTC Logic"</u>. U1010: Refer to <u>BCS-125, "DTC Logic"</u>.

NO >> GO TO 2.

# 2.INSPECTION START

- 1. Turn ignition switch ON.
- 2. Select "Self Diagnostic Result" mode of "BCM" using CONSULT.
- Touch "ERASE".
- Perform DTC CONFIRMATION PROCEDURE for DTC B260F. Refer to <u>SEC-174, "DTC Description"</u>.

#### Is DTC detected?

YES >> GO TO 3.

NO >> Inspection End.

Revision: November 2013

## **B260F ENGINE STATUS**

## [WITHOUT INTELLIGENT KEY SYSTEM]

|                                                        | = |  |
|--------------------------------------------------------|---|--|
| 3.REPLACE ECM                                          | ۵ |  |
| Replace ECM. Refer EC-499, "Removal and Installation". |   |  |
| >> Inspection End.                                     | В |  |
|                                                        | С |  |
|                                                        | D |  |
|                                                        | E |  |
|                                                        | F |  |
|                                                        | G |  |
|                                                        | Н |  |

J

SEC

Ν

0

Р

# **B261E VEHICLE TYPE**

## Description

There are two types of vehicles.

• HEV

Conventional

DTC Logic

# DTC DETECTION LOGIC

- NOTE:
- If DTC B261E is displayed with DTC U1000, first perform the trouble diagnosis for DTC U1000. Refer to <u>BCS-124, "DTC Logic"</u>.
- If DTC B261E is displayed with DTC U1010, first perform the trouble diagnosis for DTC U1010. Refer to <u>BCS-125, "DTC Logic"</u>.

| DTC No. | Trouble diagnosis name | DTC detecting condition          | Possible cause                                                      |
|---------|------------------------|----------------------------------|---------------------------------------------------------------------|
| B261E   | VEHICLE TYPE           | Difference of BCM configuration. | <ul><li>BCM mis-configuration</li><li>Wrong ECM installed</li></ul> |

#### DTC CONFIRMATION PROCEDURE

## **1.**PERFORM DTC CONFIRMATION PROCEDURE

- 1. Turn ignition switch ON under the following conditions.
- Shift selector lever is in the P (Park) or N (Neutral) position
- Do not depress brake pedal
- 2. Check "Self-Diagnostic Result" of "BCM" using CONSULT.

#### Is DTC detected?

- YES >> GO TO SEC-176, "Diagnosis Procedure".
- NO >> Inspection End.

#### Diagnosis Procedure

- **1.**INSPECTION START
- 1. Turn ignition switch ON.
- 2. Check "Self-diagnostic result" of "BCM" using CONSULT.
- 3. Touch "ERASE".
- Perform DTC Confirmation Procedure. Refer to <u>SEC-176, "DTC Logic"</u>.

Is the 1st trip DTC B261E displayed again?

YES >> GO TO 2.

NO >> Inspection End.

**2.** PERFORM BCM CONFIGURATION.

Perform the BCM configuration. Refer to <u>BCS-121, "CONFIGURATION (BCM) : Work Procedure"</u>.

>> GO TO 3.

# **3.**INSPECTION START

- 1. Turn ignition switch ON.
- 2. Check "Self-diagnostic result" of "BCM" using CONSULT.
- 3. Touch "ERASE".
- 4. Perform DTC Confirmation Procedure. Refer to <u>SEC-176. "DTC Logic"</u>.

Is the 1st trip DTC B261E displayed again?

YES >> GO TO 4.

NO >> Inspection End.

INFOID:000000010339895

INFOID:000000010339896

INFOID:0000000010339897

| 4.CONFIRM ECM PART NUMBER.                                                                                                    | Δ |
|----------------------------------------------------------------------------------------------------|---|
| Confirm the part number of the installed ECM is correct.                                                                                             |   |
| Is the ECM part number correct?                                                                                                    |   |
| YES >> Replace BCM. Refer to <u>BCS-135, "Removal and Installation"</u> .<br>NO >> Replace ECM. Refer to <u>EC-499, "Removal and Installation"</u> . | В |
|                                                                                                    | С |
|                                                                                                    | D |
|                                                                                                    | E |
|                                                                                                    | F |
|                                                                                                    | G |
|                                                                                                    | Н |
|                                                                                                    |   |

J

L

Μ

Ν

Ο

Ρ

#### B27D1 START CUT RELAY OFF > [WITHOUT INTELLIGENT KEY SYSTEM]

## < DTC/CIRCUIT DIAGNOSIS >

# B27D1 START CUT RELAY OFF

# DTC Logic

INFOID:000000010339900

# DTC DETECTION LOGIC

#### NOTE:

- If DTC B27D1 is displayed with DTC U1000, first perform the trouble diagnosis for DTC U1000. Refer to BCS-124, "DTC Logic".
- If DTC B27D1 is displayed with DTC U1010, first perform the trouble diagnosis for DTC U1010. Refer to <u>BCS-125, "DTC Logic"</u>.

| DTC No. | Trouble diagnosis name   | DTC detecting condition                                                                                                    | Possible cause                                                                                                    |
|---------|--------------------------|----------------------------------------------------------------------------------------------------|----------------------------------------------------------------------------------------------------|
| B27D1   | STARTER CUT RELAY<br>OFF | When comparing the starter cut relay signal (CAN) from IPDM E/R, BCM detects that starter cut relay is stuck in the OFF position for 1 second or more. | <ul> <li>Harness or connectors<br/>(The CAN communication line is open<br/>or shorted.)</li> <li>Harness or connector<br/>(Starter cut relay circuit is open or short-<br/>ed.)</li> <li>IPDM E/R</li> <li>BCM</li> <li>Starter cut relay</li> </ul> |

#### DTC CONFIRMATION PROCEDURE

# **1.**PERFORM DTC CONFIRMATION PROCEDURE

- 1. Turn ignition switch under the following conditions to start engine, and wait 1 second or more.
- Selector lever: In the P position
- 2. Check DTC in "Self Diagnostic Result" mode of "BCM" using CONSULT.

#### Is DTC detected?

- YES >> Go to SEC-178, "Diagnosis Procedure".
- NO >> Inspection End.

## Diagnosis Procedure

INFOID:000000010339901

Regarding Wiring Diagram information, refer to SEC-127, "Wiring Diagram".

#### **1.**CHECK STARTER CUT RELAY POWER SUPPLY CIRCUIT

- 1. Turn ignition switch OFF.
- 2. Disconnect starter cut relay.
- 3. Check voltage between starter cut relay harness connector and ground.

| (+)<br>Starter cut relay |          |        | Voltage (V)<br>(Approx.) |  |
|--------------------------|----------|--------|--------------------------|--|
|                          |          | (-)    |                          |  |
| Connector                | Terminal |        | <b>V FF - 7</b>          |  |
| F55                      | 1        | Ground | Batteny voltage          |  |
| 100                      | 3        | Cround | Dattery voltage          |  |

#### Is the inspection result normal?

- YES >> GO TO 2.
- NO-1 >> Check 30 A fusible link [M, located in the fuse block (J/B)].
- NO-2 >> Check harness for open or short between starter cut relay and fusible link.

## 2.CHECK STARTER CUT RELAY CONTROL

1. Reconnect starter cut relay.

2. Check voltage between BCM harness connector and ground.

# < DTC/CIRCUIT DIAGNOSIS >

# B27D1 START CUT RELAY OFF

## [WITHOUT INTELLIGENT KEY SYSTEM]

|                                                                                                    | (-                                                                                                    | +)                                                                                                    |                                                                                                    |                                                                                                    |                                                                                 |                           |                                         |  |  |  |
|----------------------------------------------------------------------------------------------------|----------------------------------------------------------------------------------------------------|----------------------------------------------------------------------------------------------------|----------------------------------------------------------------------------------------------------|----------------------------------------------------------------------------------------------------|---------------------------------------------------------------------------------|---------------------------|-----------------------------------------|--|--|--|
| _                                                                                                    | BC                                                                                                    | BCM (–) Condition                                                                                                    |                                                                                                    |                                                                                                    | Voltage (V)<br>(Approx.)                                                        |                           |                                         |  |  |  |
| _                                                                                                    | Connector                                                                                                    | Terminal                                                                                                    |                                                                                                    |                                                                                                    |                                                                                 |                           | ( 11 )                                  |  |  |  |
|                                                                                                    | F29                                                                                                    | 139                                                                                                    | Ground                                                                                                    | CVT shift selector lever                                                                                                    | N or P positi                                                                   | ion E                     | Battery voltage                         |  |  |  |
| _                                                                                                    | 220                                                                                                    | 100                                                                                                    | Croand                                                                                                    |                                                                                                    | Other than a                                                                    | above                     | 0                                       |  |  |  |
| <u>ls t</u>                                                                                                    | he inspectio                                                                                                    | n result norr                                                                                                    | nal?                                                                                                    |                                                                                                    |                                                                                 |                           |                                         |  |  |  |
| YI<br>N                                                                                                    | ES >> G(<br>0 >> G(                                                                                                    | ) TO 4.                                                                                                    |                                                                                                    |                                                                                                    |                                                                                 |                           |                                         |  |  |  |
| 3                                                                                                    |                                                                                                    |                                                                                                    |                                                                                                    |                                                                                                    |                                                                                 |                           |                                         |  |  |  |
| <u>∪.</u><br>₁                                                                                                    |                                                                                                    |                                                                                                    |                                                                                                    |                                                                                                    |                                                                                 |                           |                                         |  |  |  |
| 1.<br>2.                                                                                                    | Disconnect                                                                                                    | t BCM conne                                                                                                    | г.<br>ector.                                                                                                    |                                                                                                    |                                                                                 |                           |                                         |  |  |  |
| 3.                                                                                                    | Disconnec                                                                                                    | t starter cut i                                                                                                    | elay.                                                                                                    |                                                                                                    |                                                                                 |                           |                                         |  |  |  |
| 4.                                                                                                    | Check con                                                                                                    | tinuity betwe                                                                                                    | en BCM harne                                                                                                    | ess connector and starte                                                                                                    | er cut relay harn                                                               | ess connect               | or.                                     |  |  |  |
| -                                                                                                    |                                                                                                    | BCM                                                                                                    |                                                                                                    | Starter                                                                                                    | cut relay                                                                       |                           |                                         |  |  |  |
|                                                                                                    | Connec                                                                                                    | tor                                                                                                    | Terminal                                                                                                    | Connector                                                                                                    | Terminal                                                                        |                           | Continuity                              |  |  |  |
| -                                                                                                    | E29                                                                                                    |                                                                                                    | 139                                                                                                    | F55                                                                                                    | 2                                                                               |                           | Yes                                     |  |  |  |
| <u>ls t</u>                                                                                                    | he inspectio                                                                                                    | n result norr                                                                                                    | nal?                                                                                                    |                                                                                                    |                                                                                 |                           |                                         |  |  |  |
| Y                                                                                                    | ES >> GC                                                                                                    | D TO 4.                                                                                                    |                                                                                                    |                                                                                                    |                                                                                 |                           |                                         |  |  |  |
| N<br>1                                                                                                    | 0 >> Re                                                                                                    | pair or repla                                                                                                    | ce harness.                                                                                                    |                                                                                                    |                                                                                 |                           |                                         |  |  |  |
| 4.                                                                                                    | CHECK STA                                                                                                    | ARTER CUT                                                                                                    | RELAY CIRCL                                                                                                    | JIT                                                                                                    |                                                                                 |                           |                                         |  |  |  |
| 1.                                                                                                    | Turn ignitic                                                                                                    | on switch OF                                                                                                    | F.                                                                                                    |                                                                                                    |                                                                                 |                           |                                         |  |  |  |
| ∠.<br>3.                                                                                                    | Check con                                                                                                    | tinuitv betwe                                                                                                    | en IPDM E/R h                                                                                                    | narness connector and                                                                                                    | starter cut relav                                                               | harness co                | nnector.                                |  |  |  |
| _                                                                                                    |                                                                                                    | · · · <b>,</b> · · · ·                                                                                                    | -                                                                                                    | Check continuity between if Divi L/N hamess connector and starter cut relay hamess connector.                                                      |                                                                                 |                           |                                         |  |  |  |
|                                                                                                    | IPDM E/R Starter cut relay                                                                                                    |                                                                                                    |                                                                                                    |                                                                                                    |                                                                                 |                           |                                         |  |  |  |
| _                                                                                                    |                                                                                                    |                                                                                                    | IPDM E/R                                                                                                    |                                                                                                    | Starter cu                                                                      | ıt relay                  | Continuity                              |  |  |  |
| -                                                                                                    | Cor                                                                                                    | nnector                                                                                                    | IPDM E/R                                                                                                    | Terminal                                                                                                    | Starter cu<br>Connector                                                         | ıt relay<br>Terminal      | - Continuity                            |  |  |  |
| -                                                                                                    | Cor                                                                                                    | nnector<br>F41                                                                                                    | IPDM E/R                                                                                                    | Terminal<br>86                                                                                                    | Starter cu<br>Connector<br>F55                                                  | ut relay<br>Terminal<br>5 | - Continuity<br>Yes                     |  |  |  |
| -<br>-<br>4.                                                                                                    | Cor<br>Check con                                                                                                    | nnector<br>F41<br>tinuity betwe                                                                                                    | IPDM E/R                                                                                                    | Terminal<br>86<br>ess connector and grour                                                                                                    | Starter cu<br>Connector<br>F55<br>nd.                                           | ıt relay<br>Terminal<br>5 | - Continuity<br>Yes                     |  |  |  |
| 4.                                                                                                    | Cor<br>Check con                                                                                                    | nnector<br>F41<br>tinuity betwe                                                                                                    | IPDM E/R                                                                                                    | Terminal<br>86<br>ess connector and grour                                                                                                    | Starter cu<br>Connector<br>F55<br>nd.                                           | ıt relay<br>Terminal<br>5 | - Continuity<br>Yes                     |  |  |  |
| -<br>-<br>4.<br>-                                                                                                    | Cor<br>Check con<br>Connec                                                                                                    | nnector<br>F41<br>tinuity betwe<br>tor                                                                                                    | IPDM E/R                                                                                                    | Terminal<br>86<br>ess connector and grour                                                                                                    | Starter cu<br>Connector<br>F55<br>nd.<br>Ground                                 | ut relay<br>Terminal<br>5 | - Continuity<br>Yes<br>Continuity       |  |  |  |
| -<br>-<br>4.<br>-                                                                                                    | Cor<br>Check con<br>Connec<br>F41                                                                                                    | nnector<br>F41<br>tinuity betwe                                                                                                    | IPDM E/R                                                                                                    | Terminal<br>86<br>ess connector and grour<br>Ferminal<br>86                                                                                        | Starter cu<br>Connector<br>F55<br>nd.<br>Ground                                 | It relay<br>Terminal<br>5 | Continuity<br>Yes<br>Continuity<br>No   |  |  |  |
| 4.<br>                                                                                                    | Cor<br>Check con<br>Connec<br>F41<br>he inspectio                                                                                                    | nnector<br>F41<br>tinuity betwe<br>tor<br>n result norr                                                                                                    | IPDM E/R<br>een BCM harne<br>IPDM E/R                                                                                                    | Terminal<br>86<br>ess connector and grour<br>Ferminal<br>86                                                                                        | Starter cu<br>Connector<br>F55<br>nd.<br>Ground                                 | It relay<br>Terminal<br>5 | Continuity<br>Yes<br>Continuity<br>No   |  |  |  |
| 4.<br><u>Is t</u><br>YI                                                                                                    | Cor<br>Check con<br>Connec<br>F41<br>he inspectio<br>ES >> GC                                                                                                    | tinuity betwe                                                                                                    | IPDM E/R                                                                                                    | Terminal<br>86<br>ess connector and grour<br>Ferminal<br>86                                                                                        | Starter cu<br>Connector<br>F55<br>nd.<br>Ground                                 | It relay<br>Terminal<br>5 | Continuity<br>Yes<br>Continuity<br>No   |  |  |  |
| 4.<br><u>Is t</u><br>YI                                                                                                    | Cor<br>Check con<br>Connec<br>F41<br><u>he inspectio</u><br>ES >> GC<br>O >> Re                                                                                                    | tinuity between the second second sec | IPDM E/R                                                                                                    | Terminal<br>86<br>ess connector and grour<br>Ferminal<br>86                                                                                        | Starter cu<br>Connector<br>F55<br>nd.<br>Ground                                 | It relay<br>Terminal<br>5 | Continuity Yes Continuity No            |  |  |  |
| 4.<br><u>Is t</u><br>YI<br>N                                                                                                    | Connect<br>Check con<br>F41<br><u>he inspectio</u><br>ES >> GC<br>O >> Re<br>CHECK STA                                                                                                    | tinuity betwe<br>tor<br>n result norr<br>O TO 5.<br>pair or repla                                                                                                    | IPDM E/R<br>een BCM harne<br>IPDM E/R<br>nal?<br>ce harness.<br>RELAY                                                                                                    | Terminal<br>86<br>ess connector and grour<br>Ferminal<br>86                                                                                        | Starter cu<br>Connector<br>F55<br>nd.<br>Ground                                 | It relay<br>Terminal<br>5 | Continuity<br>Yes<br>Continuity<br>No   |  |  |  |
| 4.<br><u>Is t</u><br>N<br><b>5.</b><br>Re                                                                                                    | Cor<br>Check con<br>Connec<br>F41<br>he inspectio<br>ES >> GC<br>O >> Re<br>CHECK ST/<br>fer to <u>SEC-1</u>                                                                                                    | tinuity between tor tor to 5. pair or repla                                                                                                    | IPDM E/R<br>een BCM harne<br>IPDM E/R<br>nal?<br>ce harness.<br>RELAY<br>nent Inspectior                                                                                           | Terminal<br>86<br>ess connector and grour<br>Ferminal<br>86                                                                                        | Starter cu<br>Connector<br>F55<br>nd.<br>Ground                                 | It relay Terminal 5       | Continuity<br>Yes<br>Continuity<br>No   |  |  |  |
| 4.<br>4.<br>19<br>10<br>10<br>10<br>10<br>10<br>10<br>10<br>10<br>10<br>10<br>10<br>10<br>10                                                                  | Cor<br>Check con<br>F41<br><u>he inspectio</u><br>ES >> GC<br>O >> Re<br>CHECK ST/<br>fer to <u>SEC-1</u><br><u>he inspectio</u>                                                                                                    | tinuity between<br>tor<br>D TO 5.<br>pair or repla<br>ARTER CUT<br>80. "Compo<br>n result norr                                                                                                    | IPDM E/R<br>en BCM harne<br>IPDM E/R<br>nal?<br>ce harness.<br>RELAY<br>nent Inspection<br>nal?                                                                                    | Terminal<br>86<br>ess connector and grour<br>Ferminal<br>86                                                                                        | Starter cu<br>Connector<br>F55<br>nd.<br>Ground                                 | It relay<br>Terminal<br>5 | Continuity Yes Continuity No            |  |  |  |
| 4.<br><u>Ist</u><br><u>N</u><br>5.<br><u>Re</u><br><u>Ist</u><br><u>Y</u>                                                                                     | Correct<br>Check con<br>F41<br>Che inspectio<br>ES >> GC<br>O >> Re<br>CHECK ST/<br>fer to <u>SEC-1</u><br>he inspectio<br>ES >> GC                                                                                                    | tor<br>ARTER CUT<br>80. "Compo<br>n result norr<br>0 TO 5.<br>pair or repla<br>ARTER CUT<br>0 TO 6.<br>0 TO 6.                                                                                                    | IPDM E/R                                                                                                    | Terminal<br>86<br>ess connector and grour<br>Ferminal<br>86                                                                                        | Starter cu<br>Connector<br>F55<br>nd.<br>Ground                                 | It relay Terminal 5       | - Continuity<br>Yes<br>Continuity<br>No |  |  |  |
| 4.<br><u>Ist</u><br>N<br>5.<br>Re<br>Ist<br>N                                                                                                    | Connect<br>Check con<br>F41<br>he inspectio<br>ES >> GC<br>O >> Re<br>CHECK ST/<br>fer to <u>SEC-1</u><br>he inspectio<br>ES >> GC<br>O >> Re                                                                                                    | tor<br>To 5.<br>pair or repla<br>ARTER CUT<br>80. "Compo<br>n result norr<br>0 TO 6.<br>place starter                                                                                                    | IPDM E/R                                                                                                    | Terminal<br>86<br>ess connector and grour<br>Ferminal<br>86                                                                                        | Starter cu<br>Connector<br>F55<br>nd.<br>Ground                                 | It relay Terminal 5       | Continuity Continuity No                |  |  |  |
| 4.<br><u>Is t</u><br>YI<br><b>N</b><br><b>5</b> .<br><b>7</b><br><b>1</b><br><b>1</b><br><b>1</b><br><b>1</b><br><b>1</b><br><b>1</b><br><b>1</b><br><b>1</b> | Cor<br>Check con<br>F41<br>he inspectio<br>ES >> GC<br>O >> Re<br>CHECK STA<br>fer to <u>SEC-1</u><br>he inspectio<br>ES >> GC<br>O >> Re<br>REPLACE E                                                                                            | tor<br>ARTER CUT<br>80, "Compo<br>n result norr<br>0 TO 5.<br>pair or repla<br>ARTER CUT<br>80, "Compo<br>n result norr<br>0 TO 6.<br>place starter<br>3CM                                                                                                    | IPDM E/R                                                                                                    | Terminal<br>86<br>ess connector and grour<br>Ferminal<br>86                                                                                        | Starter cu<br>Connector<br>F55<br>nd.<br>Ground                                 | It relay Terminal 5       | - Continuity<br>Yes<br>Continuity<br>No |  |  |  |
| 4.<br><u>Is t</u><br><u>N</u><br><b>5</b><br><u>Re</u><br><u>S</u><br><u>1</u><br><u>2</u>                                                                    | Connect<br>Connect<br>F41<br>he inspectio<br>ES >> GC<br>O >> Re<br>CHECK ST/<br>fer to <u>SEC-1</u><br>he inspectio<br>ES >> GC<br>O >> Re<br>REPLACE E<br>Replace Bi<br>Replace Bi                                                              | tor<br>n result norr<br>TO 5.<br>pair or repla<br>ARTER CUT<br>80. "Compo<br>n result norr<br>TO 6.<br>place starter<br>CM. Refer to<br>tialization of                                                                                                    | IPDM E/R<br>Pen BCM harne<br>IPDM E/R<br>IPDM E/R<br>mal?<br>ce harness.<br>RELAY<br>nent Inspection<br>nal?<br>cut relay.                                                         | Terminal<br>86<br>SS connector and grour<br>Ferminal<br>86<br>1".                                                                                  | Starter cu<br>Connector<br>F55<br>nd.<br>Ground                                 | It relay Terminal 5       | Continuity Yes Continuity No            |  |  |  |
| 4.<br>$\frac{ s t}{Y }$ Re<br>$\frac{ s t}{Y }$ No<br><b>5.</b><br><b>7</b><br><b>1.</b><br><b>2.</b><br><b>3.</b>                                            | Connect<br>Check con<br>F41<br>he inspectio<br>ES >> GC<br>O >> Re<br>CHECK STA<br>fer to <u>SEC-1</u><br>he inspectio<br>ES >> GC<br>O >> Re<br>REPLACE E<br>Replace B<br>Perform ini<br>Perform D                                               | tor<br>ARTER CUT<br>80, "Compo<br>n result norr<br>TO 5.<br>pair or repla<br>ARTER CUT<br>80, "Compo<br>n result norr<br>D TO 6.<br>place starter<br>BCM<br>CM. Refer to<br>tialization of<br>TC CONFIRI                                                                                                    | IPDM E/R<br>en BCM harne<br>IPDM E/R<br>nal?<br>ce harness.<br>RELAY<br>nent Inspection<br>nal?<br>cut relay.                                                                      | Terminal 86 Ses connector and grour Ferminal 86 Second and Installation Second and Installation Second and Installation                            | Starter cu<br>Connector<br>F55<br>Ind.<br>Ground<br>CONSULT.<br>1. Refer to SEC | Terminal<br>5             | Continuity Yes Continuity No Logic".    |  |  |  |
| 4.<br><u>Is t</u><br><u>Y</u><br><u>S</u><br><u>Re</u><br><u>Is t</u><br><u>Y</u><br><u>N</u><br><u>6</u><br><u>1</u> .<br>2.<br>3.<br><u>Is t</u>            | Connect<br>Connect<br>F41<br>Connect<br>F41<br>Che inspectio<br>ES >> GC<br>O >> Re<br>CHECK ST/<br>fer to <u>SEC-1</u><br>he inspectio<br>ES >> GC<br>O >> Re<br>REPLACE E<br>REPLACE E<br>Replace B<br>Perform Ini<br>Perform D<br>he inspectio | tor<br>n result norr<br>TO 5.<br>pair or repla<br>ARTER CUT<br>80. "Compo<br>n result norr<br>TO 6.<br>place starter<br>CM. Refer to<br>tialization of<br>TC CONFIRI<br>n result norr                                                                                                    | IPDM E/R<br>Pen BCM harne<br>IPDM E/R<br>IPDM E/R<br>mal?<br>ce harness.<br>RELAY<br>nent Inspection<br>nal?<br>cut relay.<br>BCS-135, "Re<br>BCM and regis<br>MATION PROC<br>nal? | Terminal<br>86<br>SS connector and grour<br>Ferminal<br>86<br>1".<br>Emoval and Installation"<br>stration of all keys using<br>CEDURE for DTC B27D | CONSULT.<br>1. Refer to SEC                                                     | Terminal<br>5             | Continuity Yes Continuity No Logic".    |  |  |  |
| 4.<br>$\frac{ s t}{Y } = \frac{1}{N}$ Rei<br>$\frac{ s t}{Y } = \frac{1}{N}$ 1.<br>2.<br>3.<br>$\frac{ s t}{Y } = \frac{1}{N}$                                | Connect<br>Check con<br>F41<br>he inspectio<br>ES >> GC<br>O >> Re<br>CHECK STA<br>fer to <u>SEC-1</u><br>he inspectio<br>ES >> GC<br>O >> Re<br>REPLACE E<br>Replace B<br>Replace B<br>Perform ini<br>Perform D<br>he inspectio<br>ES >> Ins     | tor<br>ARTER CUT<br>80, "Compo<br>n result norr<br>0 TO 5.<br>pair or repla<br>ARTER CUT<br>80, "Compo<br>n result norr<br>0 TO 6.<br>place starter<br>3CM<br>CM. Refer to<br>tialization of<br>TC CONFIRI<br>n result norr<br>pection End                                                                                                    | IPDM E/R<br>en BCM harne<br>IPDM E/R<br>nal?<br>ce harness.<br>RELAY<br>nent Inspection<br>nal?<br>cut relay.                                                                      | Terminal 86 Ses connector and grour Ferminal 86 Second and Installation Second and Installation Second and Installation                            | Starter cu<br>Connector<br>F55<br>Ind.<br>Ground<br>CONSULT.<br>1. Refer to SEC | Terminal<br>5             | Continuity Yes Continuity No Logic".    |  |  |  |

C

#### B27D1 START CUT RELAY OFF [WITHOUT INTELLIGENT KEY SYSTEM]

## < DTC/CIRCUIT DIAGNOSIS >

## **Component Inspection**

INFOID:000000010339902

# 1.CHECK STARTER CUT RELAY

- 1. Turn ignition switch OFF.
- 2. Disconnect starter cut relay.

3. Check continuity between starter cut relay terminals.

| Starter cut relay<br>Terminal |   | Condition                                            | Continuity |  |
|-------------------------------|---|------------------------------------------------------|------------|--|
|                               |   | Condition                                            |            |  |
| 3                             | 5 | 12 V direct current supply between terminals 1 and 2 | Yes        |  |
| 5                             | 5 | No current supply                                    | No         |  |

Is the inspection result normal?

YES >> Inspection End.

NO >> Replace starter cut relay.
#### **B27D2 START CUT RELAY ON**

#### < DTC/CIRCUIT DIAGNOSIS >

# B27D2 START CUT RELAY ON

## DTC Logic

DTC DETECTION LOGIC

#### NOTE:

- If DTC B27D2 is displayed with DTC U1000, first perform the trouble diagnosis for DTC U1000. Refer to BCS-124, "DTC Logic".
- If DTC B27D2 is displayed with DTC U1010, first perform the trouble diagnosis for DTC U1010. Refer to <u>BCS-125, "DTC Logic"</u>.

| DTC No. | Trouble diagnosis name  | DTC detecting condition                                                                                                    | Possible cause                                                                                                    | L |
|---------|-------------------------|----------------------------------------------------------------------------------------------------|----------------------------------------------------------------------------------------------------|---|
| B27D2   | STARTER CUT RELAY<br>ON | When comparing the starter cut relay signal<br>(CAN) from IPDM E/R, BCM detects that starter<br>cut relay is stuck in the ON position for 1 second<br>or more. | <ul> <li>Harness or connectors<br/>(The CAN communication line is open<br/>or shorted.)</li> <li>Harness or connector<br/>(Starter cut relay circuit is open or short-<br/>ed.)</li> <li>IPDM E/R</li> <li>BCM</li> <li>Starter cut relay</li> </ul> | F |

#### DTC CONFIRMATION PROCEDURE

# **1.**PERFORM DTC CONFIRMATION PROCEDURE

Turn ignition switch under the following conditions to start engine, and wait 1 second or more.
 Selector lever: In the P position
 Check DTC in "Self Diagnostic Result" mode of "BCM" using CONSULT.

#### Is DTC detected?

- YES >> Go to <u>SEC-181, "Diagnosis Procedure"</u>.
- NO >> Inspection End.

## Diagnosis Procedure

Regarding Wiring Diagram information, refer to SEC-127, "Wiring Diagram".

## **1.**CHECK STARTER CUT RELAY POWER SUPPLY CIRCUIT

1. Turn ignition switch OFF.

2. Disconnect starter cut relay.

3. Check voltage between starter cut relay harness connector and ground.

| (         | +)        |        |                          |   |
|-----------|-----------|--------|--------------------------|---|
| Starter   | cut relay | ()     | Voltage (V)<br>(Approx.) | Ν |
| Connector | Terminal  |        | (                        |   |
| E55       | 1         | Ground | Ratteny voltage          | 0 |
| FJJ       | 3         | Giouna | Ballery vollage          | 0 |

#### Is the inspection result normal?

YES >> GO TO 2.

NO-1 >> Check 30 A fusible link [M, located in the fuse block (J/B)].

NO-2 >> Check harness for open or short between starter cut relay and fusible link.

2.CHECK STARTER CUT RELAY CONTROL

1. Reconnect starter cut relay.

2. Check voltage between BCM harness connector and ground.

А

В

INFOID:000000010339903

SEC

Μ

Ρ

INFOID:000000010339904

Н

### < DTC/CIRCUIT DIAGNOSIS >

# B27D2 START CUT RELAY ON

#### [WITHOUT INTELLIGENT KEY SYSTEM]

| (         | +)<br>CM | ()     | Condition                |                  | Voltage (V)<br>(Approx.) |
|-----------|----------|--------|--------------------------|------------------|--------------------------|
| Connector | Terminal |        |                          |                  | ( FF - )                 |
| E20       | 130      | Ground | CVT shift selector lever | N or P position  | Battery voltage          |
| 229       | 139      | Giouna |                          | Other than above | 0                        |

Is the inspection result normal?

YES >> GO TO 4.

NO >> GO TO 3.

# **3.**CHECK STARTER CUT RELAY CONTROL CIRCUIT

- 1. Turn ignition switch OFF.
- 2. Disconnect BCM connector.
- 3. Disconnect starter cut relay.

4. Check continuity between BCM harness connector and starter cut relay harness connector.

| B         | СМ       | Starter   | cut relay | Continuity |
|-----------|----------|-----------|-----------|------------|
| Connector | Terminal | Connector | Terminal  | Continuity |
| E29       | 139      | F55       | 2         | Yes        |

Is the inspection result normal?

YES >> GO TO 4.

NO >> Repair or replace harness.

4.CHECK STARTER CUT RELAY CIRCUIT

- 1. Turn ignition switch OFF.
- 2. Disconnect IPDM E/R connector.
- 3. Check continuity between IPDM E/R harness connector and starter cut relay harness connector.

|           | IPDM E/R | Starter   | cut relay | Continuity |
|-----------|----------|-----------|-----------|------------|
| Connector | Terminal | Connector | Terminal  | Continuity |
| F41       | 86       | F55       | 5         | Yes        |

4. Check continuity between BCM harness connector and ground.

|           | IPDM E/R |        | Continuity |
|-----------|----------|--------|------------|
| Connector | Terminal | Ground | Continuity |
| F41       | 86       |        | No         |

Is the inspection result normal?

YES >> GO TO 5.

NO >> Repair or replace harness.

**5.**CHECK STARTER CUT RELAY

#### Refer to SEC-183, "Component Inspection".

Is the inspection result normal?

YES >> GO TO 6.

NO >> Replace starter cut relay.

## 6.REPLACE BCM

- 1. Replace BCM. Refer to <u>BCS-135, "Removal and Installation"</u>.
- 2. Perform initialization of BCM and registration of all keys using CONSULT.
- 3. Perform DTC CONFIRMATION PROCEDURE for DTC B27D2. Refer to SEC-181, "DTC Logic".

Is the inspection result normal?

YES >> Inspection End.

NO >> Replace IPDM E/R. Refer to PCS-35. "Removal and Installation".

#### B27D2 START CUT RELAY ON [WITHOUT INTELLIGENT KEY SYSTEM]

# < DTC/CIRCUIT DIAGNOSIS >

# **Component Inspection**

INFOID:000000010339905

А

В

Е

F

Н

# 1.CHECK STARTER CUT RELAY

- 1. Turn ignition switch OFF.
- 2. Disconnect starter cut relay.

3. Check continuity between starter cut relay terminals.

| Starter         | cut relay      | Condition                                            | Continuity | С |
|-----------------|----------------|------------------------------------------------------|------------|---|
| Ter             | minal          | Condition                                            | Continuity |   |
| 2               | 5              | 12 V direct current supply between terminals 1 and 2 | Yes        | D |
| 5               | 5              | No current supply                                    | No         |   |
| la tha inanaati | on requit norm |                                                      |            |   |

Is the inspection result normal?

YES >> Inspection End.

NO >> Replace starter cut relay.

J

L

Μ

Ν

Ο

# HEADLAMP FUNCTION

## **Component Function Check**

INFOID:000000010339906

[WITHOUT INTELLIGENT KEY SYSTEM]

# 1.CHECK FUNCTION

1. Perform "HEAD LAMP(HI)" in "Active Test" mode of "THEFT ALM" of "BCM" using CONSULT.

2. Check headlamps operation.

| Test | item | Desc           | ription        |
|------|------|----------------|----------------|
|      | ON   | Headlamps (Hi) | Light          |
|      | OFF  |                | Does not light |

Is the inspection result normal?

YES >> Inspection End.

NO >> Refer to <u>SEC-184</u>, "Diagnosis Procedure".

#### **Diagnosis** Procedure

INFOID:000000010339907

**1.**CHECK HEADLAMP FUNCTION

Refer to SEC-184, "Component Function Check".

Is the inspection result normal?

YES >> GO TO 2.

NO >> Repair or replace the malfunctioning parts.

2. CHECK INTERMITTENT INCIDENT

Refer to GI-41, "Intermittent Incident".

>> Inspection End.

## [WITHOUT INTELLIGENT KEY SYSTEM]

| Component Function Check       Material Construction         1. CHECK FUNCTION       Image: Construction of the following condition.         1. Select "HOOD SW" in "Data Monitor" mode of "IPDM E/R" using CONSULT.       Image: Construction of the following condition.         2. Check "HOOD SW" indication under the following condition.       Image: Construction of the following condition.       Image: Construction of the following condition.         3. Ethe indication normal?       YES >> Hood switch is OK.       No       >> Go to SEC-185. "Diagnosis Procedure".         Diagnosis Procedure       Material Cancelors       Image: Construction of the following Construction of the following Constructing Construction of the following Construc                                                                                                    | HOC                  | DD SWITCH                                                |                                           |                      |                            |                        |                     |                             |
|----------------------------------------------------------------------------------------------------|----------------------|----------------------------------------------------------|-------------------------------------------|----------------------|----------------------------|------------------------|---------------------|-----------------------------|
| 1. CHECK FUNCTION       Field         1. Select "HOOD SW" in "Data Monitor" mode of "IPDM E/R" using CONSULT.       Image: Construction of the following condition.         2. Check "HOOD SW" indication under the following condition.       Image: Construction of the following condition.       Image: Construction of the following condition.         3. Check "HOOD SW" Hood       Open       ON       OPEn       OPEn         1. State indication normal?       YES       >> So to SEC-165, "Diagnosis Procedure".       End       End         Diagnosis Procedure       seconconcentration of SEC-165, "Diagnosis Procedure".       End       End       End         1. CHECK HOOD SWITCH SIGNAL CIRCUITS       Image: Connector       Image: Connector                                                                                                    | Com                  | ponent Func                                              | tion Check                                |                      |                            |                        |                     | -<br> NFOID:000000010339908 |
| 1. Select "HOOD SW" in "Data Monitor" mode of "IPDM E/R" using CONSULT.                                                                                                    | <b>1.</b> c⊦         | ECK FUNCTION                                             | I                                         |                      |                            |                        |                     | E                           |
| Monitor item       Condition       Indication         HOOD SW       Hood       Open       ON         Is the indication normal?       YES       >> Hood switch is OK.       OFF       If the indication normal?         YES       >> Hood switch is OK.       NO       >> Go to SEC-165 "Diagnosis Procedure".       If the indication normal?         PYES       >> Hood switch is OK.       NO       >> Go to SEC-165 "Diagnosis Procedure".       If the indication normal?         Piegonosis Procedure       #************************************                                                                                                    | 1. S<br>2. C         | elect "HOOD SW<br>heck "HOOD SW                          | " in "Data Mor<br>" indication ur         | nitor" m<br>nder the | ode of "IPE<br>following ( | DM E/R" ι<br>condition | Ising CONSULT.      |                             |
| HOOD SW     Hood     Open     ON       Is the indication normal?     YES     >> Hood switch is OK.     OFF       YES     >> Hood switch is OK.     NO     >> Go to SEC-185. "Diagnosis Procedure".     Processore Constructions       Diagnosis     Procedure     ####################################                                                                                                    |                      | Monitor ite                                              | m                                         |                      |                            | Conditi                | on                  | Indication                  |
| Is the indication normal?       Picod       Close       OFF         YES       >> Go to SEC-185. "Diagnosis Procedure".       E         Diagnosis Procedure       wroe excesses         Regarding Wiring Diagram information, refer to SEC-137. "Wiring Diagram".       I.         1. CHECK HOOD SWITCH SIGNAL CIRCUITS       I.         1. Turn ignition switch OFF.       .         2. Disconnect hood switch connector.       .         3. Check voltage between hood switch harness connector and ground.       .         (+)       (-)       Voltage (V)         Connector       Terminal       .         E223       2       Ground       Battery voltage         Is the inspection result normal?       YES       > GO TO 3.       .         NO       > GO TO 3.       .       .         NO >> GO TO 2.       .       .       .         2. CHECK HOOD SWITCH SIGNAL CIRCUITS       .       .         1. Disconnect IPDM E/R connector.       .       .         2. CHECK HOOD SWITCH SIGNAL CIRCUITS       .       .         1. Disconnect IPDM E/R connector.       .       .         2. Check continuity between IPDM E/R harness connector and hood switch harness connector.       .         .       .       .                                                                                                    |                      |                                                          |                                           |                      | 11                         |                        | Open                | ON                          |
| is the indication normal?       YES       >> Hood switch is OK.       F         NO       >> Go to SEC-185, "Diagnosis Procedure".       Image: Section 100 and the image: Section 100 and the image: Section 100 and th |                      | HOOD SV                                                  | VV                                        |                      | Hood                       | -                      | Close               | OFF                         |
| Dragnosis Procedure         Regarding Wiring Diagram information, refer to SEC-137. "Wiring Diagram".         1. CHECK HOOD SWITCH SIGNAL CIRCUITS         1. Turn ignition switch OFF.       Disconnect hood switch connector.         Connector dod switch connector.         (+)         Hood switch connector.         Connector Terminal         (-)         Votage (V)         Connector Terminal         E223         2         Ground Battery votage         Is the inspection result normal?         YES       > GO TO 2.         2.         Check HOOD SWITCH SIGNAL CIRCUITS         1.         1.         Disconnect IPDM E/R connector.         2.         Check continuity between IPDM E/R harness connector and hood switch harness connector.         IPDM E/R         Connector Terminal Connector Terminal Continuity         E217       52         2.         Stenector Terminal Connector Terminal Ground Continuity         E217       52                                                                                                    | Is the<br>YES<br>NO  | indication norma<br>>> Hood swite<br>>> Go to <u>SEC</u> | l <u>?</u><br>ch is OK.<br>C-185, "Diagno | osis Pro             | ocedure".                  |                        |                     | E                           |
| Regarding Wiring Diagram information, refer to SEC-137. "Wiring Diagram".         1. CHECK HOOD SWITCH SIGNAL CIRCUITS         1. Turn ignition switch OFF.       Disconnect hood switch connector.         3. Check voltage between hood switch harness connector and ground.       (-)       Voltage (V)         (+)         Hood switch       (-)       Voltage (V)         Connector         E223       2       Ground       Battery voltage         Is the inspection result normal?         YES       >> GO TO 3.       NO       >         NO       >> GO TO 2.       2       Check continuity between IPDM E/R harness connector and hood switch harness connector.       Image: Continuity connector         1       Disconnect IPDM E/R connector.       Continuity       Continuity         2. CHECK HOOD SWITCH SIGNAL CIRCUITS       Image: Connector Terminal Connector       Continuity         3. Check continuity between IPDM E/R harness connector and ground.       Image: Continuity Detween IPDM E/R harness connector and ground.       Image: Continuity Connector Terminal Connector Terminal Continuity       Continuity         3. Check continuity between IPDM E/R harness connector and ground.       Image: Continuity Continuity Detween IPDM E/R harness connector and ground.       Image: Continuity Continuity E217 52 10 10 10 10 10 10 10 10 10 10 10 10 10                                                                                                    | Diag                 | nosis proced                                             | lure                                      |                      |                            |                        |                     | INFOID:000000010339909      |
| Regarding Wiring Diagram information, refer to <u>SEC-137, "Wiring Diagram"</u> .         1. CHECK HOOD SWITCH SIGNAL CIRCUITS         1. Turn ignition switch OFF.         2. Disconnect hood switch connector.         3. Check voltage between hood switch harness connector and ground.         (+)         Hood switch         (-)       Voltage (V)         Connector       Terminal         E223       2         Ground       Battery voltage         Is the inspection result normal?       YES         YES       > GO TO 3.         NO       >> GO TO 2.         2. CHECK HOOD SWITCH SIGNAL CIRCUITS       I         1. Disconnect IPDM E/R connector.       Continuity         2. Check continuity between IPDM E/R harness connector and hood switch harness connector.       I         Image: State inspection result normal?       Yes         3. Check continuity between IPDM E/R harness connector and ground.       I         Image: State inspection result normal?       Yes         3. Check continuity between IPDM E/R harness connector and ground.       I         Image: State inspection result normal?       Yes         3. Check continuity between IPDM E/R harness connector and ground.       I         IPDM E/R       Ground       Continuity                                                                                                    | _                    |                                                          |                                           | _                    |                            |                        |                     | 1                           |
| 1. CHECK HOOD SWITCH SIGNAL CIRCUITS         1. Turn ignition switch OFF.         2. Disconnect hood switch namess connector and ground.         (+)         Hood switch         Hood switch         (-)       Voltage (V)         Connector       Terminal         E223       2         Ground       Battery voltage         Is the inspection result normal?       YES         YES       >S GO TO 3.         NO       >> GO TO 2.         2. CHECK HOOD SWITCH SIGNAL CIRCUITS         1. Disconnect IPDM E/R connector.         2. Check continuity between IPDM E/R harness connector and hood switch harness connector.         Image: State inspection result normal?         YES       > Continuity between IPDM E/R harness connector and hood switch harness connector.         Image: State inspection result normal?         YES       > Check continuity between IPDM E/R harness connector and ground.         Image: State inspection result normal?         YES       >> Replace IPDM E/R         Terminal       Ground         Connector       Terminal         Ground       Continuity         Eatro       52         No       >>         Image: State inspection result normal?                                                                                                    | Rega                 | rding Wiring Diag                                        | ram informatio                            | on, refer            | r to <u>SEC-13</u>         | <u>37. "Wirin</u>      | <u>g Diagram"</u> . | G                           |
| 1. Turn ignition switch OFF.       1. Turn ignition switch OFF.       1. Disconnect hood switch onnector.         3. Check voltage between hood switch harness connector and ground.       (+)       (-)       Voltage (V)         Image: the inspection result normal?       YES       > GO TO 3.       Battery voltage       Battery voltage         Is the inspection result normal?       YES       > GO TO 3.       NO       >> GO TO 2.       State on the connector.       Image: the inspection result normal?       Image: the inspection result normal?                                                                                                    | 1                    |                                                          |                                           |                      | ште                        |                        |                     |                             |
| 1. Infinition switch OPE.         2. Disconnect hood switch connector.         3. Check voltage between hood switch harness connector and ground.         (+)         Hood switch         (-)       Voltage (V)         Connector       Terminal         E223       2         Is the inspection result normal?       YES         YES       > GO TO 3.         NO       >> GO TO 2.         2. CHECK HOOD SWITCH SIGNAL CIRCUITS         1. Disconnect IPDM E/R connector.         2. Check continuity between IPDM E/R harness connector and hood switch harness connector.         IPDM E/R       Hood switch         Connector       Terminal         Connector       Terminal         Connector       Terminal         Connector       Terminal         Connector       Terminal         Connector       Terminal         Connector       Terminal         Connector       Terminal         Connector       Terminal         Connector       Terminal         Connector       Terminal         Connector       Terminal         Ground       Continuity         E217       52         St be inspection result                                                                                                    |                      | LIECK HOOD SW                                            |                                           | CIRCU                | 115                        |                        |                     |                             |
| (+)       (-)       Voltage (V)         Connector       Terminal       (-)       Voltage (V)         E223       2       Ground       Battery voltage         Is the inspection result normal?       YES       >> GO TO 3.       NO       >> GO TO 2.         2. CHECK HOOD SWITCH SIGNAL CIRCUITS       1       Disconnect IPDM E/R connector.       2       Check continuity between IPDM E/R harness connector and hood switch harness connector.       1         1       Disconnector       Terminal       Continuity       Continuity         2       Check continuity between IPDM E/R harness connector and hood switch harness connector.       1         1       Disconnector       Terminal       Continuity         2       E217       52       E223       2       Yes         3       Check continuity between IPDM E/R harness connector and ground.       1       1       1         Image: Second Continuity Detween IPDM E/R harness connector and ground.       1       1       1       1       1       1       1       1       1       1       1       1       1       1       1       1       1       1       1       1       1       1       1       1       1       1       1       1       1                                                                                                    | 1. T<br>2. D<br>3. C | bisconnect hood s<br>heck voltage bety                   | witch connector<br>ween hood sw           | or.<br>itch har      | ness conn                  | ector and              | ground.             | Γ                           |
| Hood switch     (-)     Voltage (V)       Connector     Terminal     (-)     Voltage (V)       E223     2     Ground     Battery voltage       Is the inspection result normal?     YES     >> GO TO 3.     Second       YES     >> GO TO 2.     Second     Battery voltage       2. CHECK HOOD SWITCH SIGNAL CIRCUITS     I     Disconnect IPDM E/R connector.     I       2. Check continuity between IPDM E/R harness connector and hood switch harness connector.     Image: Continuity Continuity     Image: Continuity Continuity       2. Check continuity between IPDM E/R harness connector     Terminal     Continuity       Image: Connector     Terminal     Continuity       Connector     Terminal     Continuity       Image: Connector     Terminal     Continuity       Image: Connector     Terminal     Continuity       Image: Connector     Terminal     Ground       Image: Connector     Terminal     Ground       Image: Connector     Terminal     Ground       Image: Connector     Terminal     Ground       Image: Connector     Terminal     Ground       Image: Connector     Terminal     Ground       Image: Connector     Terminal     Ground       Image: Connector     Terminal     Ground                                                                                                    |                      |                                                          | (+)                                       |                      |                            |                        |                     |                             |
| Connector       Terminal       Battery voltage         Is the inspection result normal?       2       Ground       Battery voltage         YES       >> GO TO 3.       NO       >> GO TO 2.       See         2. CHECK HOOD SWITCH SIGNAL CIRCUITS       I       Disconnect IPDM E/R connector.       IIIIIIIIIIIIIIIIIIIIIIIIIIIIIIIIIIII                                                                                                    |                      |                                                          | Hood switch                               |                      |                            |                        | (-)                 | Voltage (V)                 |
| E223       2       Ground       Battery voltage         Is the inspection result normal?       YES       >> GO TO 3.       Second 2.       Second 2. <td></td> <td>Connector</td> <td></td> <td>Termin</td> <td>al</td> <td></td> <td></td> <td></td>                                                                                                    |                      | Connector                                                |                                           | Termin               | al                         |                        |                     |                             |
| Is the inspection result normal?       SE         YES       >> GO TO 3.         NO       >> GO TO 2.         2.CHECK HOOD SWITCH SIGNAL CIRCUITS       I         1. Disconnect IPDM E/R connector.       I         2. Check continuity between IPDM E/R harness connector and hood switch harness connector.       Image: Connector Terminal Connector Terminal Continuity         E217       52       E223       2       Yes         3. Check continuity between IPDM E/R harness connector and ground.       Image: Connector Terminal Ground Continuity       Continuity         E217       52       E223       2       Yes       No         3. Check continuity between IPDM E/R harness connector and ground.       Image: Connector Terminal Ground Continuity       Continuity         E217       52       Continuity       No       F         Is the inspection result normal?       YES       >> Replace IPDM E/R. Refer to PCS-35, "Removal and Installation".       No         YES       >> Replace IPDM E/R. Refer to PCS-35, "Removal and Installation".       No       F         3. CHECK HOOD SWITCH GROUND CIRCUIT       State of the theorem and the theorem and the theorem and the theorem and the theorem and the theorem and the theorem and the theorem and the theorem and the theorem and the theorem and the theorem and the theorem and the theorem and the theorem and the theorem and theorem and theorem and the theorem and theo                                                                                                    |                      | E223                                                     |                                           | 2                    |                            |                        | Ground              | Battery voltage             |
| YES       >> GO TO 3.<br>NO       >> GO TO 2.         2.CHECK HOOD SWITCH SIGNAL CIRCUITS       1. Disconnect IPDM E/R connector.         1. Disconnect IPDM E/R connector.       2. Check continuity between IPDM E/R harness connector and hood switch harness connector.         Image: Second State State                                         | Is the               | inspection result                                        | normal?                                   |                      |                            |                        |                     | SE                          |
| 2.CHECK HOOD SWITCH SIGNAL CIRCUITS         1. Disconnect IPDM E/R connector.         2. Check continuity between IPDM E/R harness connector and hood switch harness connector.         Image: PDM E/R connector         Image: PDM E/R connector                                                                                                    | YES<br>NO            | >> GO TO 3.<br>>> GO TO 2.                               |                                           |                      |                            |                        |                     |                             |
| 1. Disconnect IPDM E/R connector.         2. Check continuity between IPDM E/R harness connector and hood switch harness connector.         IPDM E/R       Hood switch         Connector       Terminal         Connector       Terminal         Connector       Terminal         Connector       Terminal         Connector       Terminal         Connector       Terminal         Connector       Terminal         Connector       Terminal         Ground       Continuity         Connector       Terminal         Ground       Continuity         Connector       Terminal         Ground       Continuity         Connector       Terminal         Ground       Continuity         Connector       Terminal         Ground       Continuity         Connector       Terminal         Ground       Continuity         Is the inspection result normal?         YES       >> Replace IPDM E/R. Refer to PCS-35, "Removal and Installation".         NO       >> Repair or replace harness.         3. CHECK HOOD SWITCH GROUND CIRCUIT                                                                                                    | 2.c⊦                 | IECK HOOD SW                                             | ITCH SIGNAL                               | CIRCL                | JITS                       |                        |                     |                             |
| 2. Check continuity between IPDM E/R harness connector and hood switch harness connector.       IPDM E/R       Continuity         Connector       Terminal       Continuity         E217       52       E223       2       Yes         3. Check continuity between IPDM E/R harness connector and ground.       IPDM E/R       Continuity       No         IPDM E/R       Ground       Continuity       Continuity       No         IPDM E/R       Ground       Continuity       Continuity         Is the inspection result normal?       YES       >> Replace IPDM E/R. Refer to PCS-35, "Removal and Installation".       No       No         S. CHECK HOOD SWITCH GROUND CIRCUIT       If the the data of the term of the term of the term of the term of the term of the term of the term of the term of the term of the term of the term of the term of the term of the term of the term of the term of the term of the term of the term of the term of term of the term of term of term of the term of term of term                                                                                                    | 1. D                 | isconnect IPDM I                                         | =/R connector                             |                      |                            |                        |                     |                             |
| IPDM E/R       Hood switch       Continuity         Connector       Terminal       Connector       Terminal         E217       52       E223       2       Yes         3. Check continuity between IPDM E/R harness connector and ground.       IPDM E/R       Continuity       No         IPDM E/R       IPDM E/R       Ground       Continuity       No       Image: Continuity       Image: Continuity <td>2. C</td> <td>heck continuity b</td> <td>etween IPDM</td> <td>E/R ha</td> <td>rness conn</td> <td>ector and</td> <td>I hood switch har</td> <td>ness connector.</td>                                                                                                    | 2. C                 | heck continuity b                                        | etween IPDM                               | E/R ha               | rness conn                 | ector and              | I hood switch har   | ness connector.             |
| Connector       Terminal       Connector       Terminal       Continuity         E217       52       E223       2       Yes       N         3.       Check continuity between IPDM E/R harness connector and ground.       IPDM E/R       Continuity       Continuity         IPDM E/R       Ground       Continuity       Continuity       Continuity       Continuity         IPDM E/R       Ferminal       Ground       Continuity       Continuity       Continuity       Continuity         Is the inspection result normal?       YES       >> Replace IPDM E/R. Refer to PCS-35, "Removal and Installation".       No       P         YES       >> Replace IPDM E/R. Refer to PCS-35, "Removal and Installation".       S.CHECK HOOD SWITCH GROUND CIRCUIT       Continuity       Continuity                                                                                                    |                      | IPDN                                                     | ЛЕ/R                                      |                      |                            | Hood s                 | switch              | N                           |
| E217       52       E223       2       Yes       N         3. Check continuity between IPDM E/R harness connector and ground.       IPDM E/R harness connector and ground.       Continuity       Continuity       Continu                                                                                                    |                      | Connector                                                | Terminal                                  |                      | Conne                      | ector                  | Terminal            |                             |
| 3. Check continuity between IPDM E/R harness connector and ground.       IPDM E/R       Continuity         IPDM E/R       Ground       Continuity         E217       52       No         Is the inspection result normal?       YES       >> Replace IPDM E/R. Refer to PCS-35, "Removal and Installation".       NO         YES       >> Repair or replace harness.       3. CHECK HOOD SWITCH GROUND CIRCUIT                                                                                                    |                      | E217                                                     | 52                                        |                      | E22                        | 23                     | 2                   | Yes                         |
| IPDM E/R       Continuity       Continuity         Connector       Terminal       Ground       Continuity         E217       52       No       No         Is the inspection result normal?       YES       >> Replace IPDM E/R. Refer to PCS-35, "Removal and Installation".       NO         YES       >> Repair or replace harness.       3. CHECK HOOD SWITCH GROUND CIRCUIT       Image: Continuity of the term is to be an example.       Image: Continuity of the term is to be an example.       Image: Continuity of the term is to be an example.       Image: Continuity of the term is to be an example.       Image: Continuity of the term is to be an example.       Image: Continuity of the term is to be an example.       Image: Continuity of the term is to be an example.       Image: Continuity of the term is to be an example.       Image: Continuity of the term is to be an example.       Image: Continuity of the term is to be an example.       Image: Continuity of the term is to be an example.       Image: Continuity of the term is to be an example.       Image: Continuity of the term is to be an example.       Image: Continuity of the term is to be an example.       Image: Continuity of term is to be an example.       Image: Continuity of term is to be an example.       Image: Continuity of term is to be an example.       Image: Continuity of term is to be an example.       Image: Continuity of term is to be an example.       Image: Continuity of term is to be an example.       Image: Continuity of term is to be an example.       Image: Conterm is tof term is to be an example.                                                                                                    | 3. C                 | heck continuity b                                        | etween IPDM                               | E/R ha               | rness conn                 | ector and              | l ground.           |                             |
| Connector     Terminal     Ground     Continuity       E217     52     No       Is the inspection result normal?       YES     >> Replace IPDM E/R. Refer to PCS-35, "Removal and Installation".       NO     >> Repair or replace harness.       3.CHECK HOOD SWITCH GROUND CIRCUIT                                                                                                    |                      |                                                          | IPDM E/R                                  |                      |                            |                        |                     | C                           |
| E217     52     No       Is the inspection result normal?     YES >> Replace IPDM E/R. Refer to PCS-35, "Removal and Installation".       NO >> Repair or replace harness.       3.CHECK HOOD SWITCH GROUND CIRCUIT                                                                                                    |                      | Connector                                                |                                           | Terminal             |                            |                        | Ground              | Continuity                  |
| Is the inspection result normal?<br>YES >> Replace IPDM E/R. Refer to <u>PCS-35, "Removal and Installation"</u> .<br>NO >> Repair or replace harness.<br><b>3.</b> CHECK HOOD SWITCH GROUND CIRCUIT                                                                                                    |                      | E217                                                     |                                           | 52                   |                            |                        | -                   | No                          |
| YES >> Replace IPDM E/R. Refer to <u>PCS-35, "Removal and Installation"</u> .<br>NO >> Repair or replace harness.<br><b>3.</b> CHECK HOOD SWITCH GROUND CIRCUIT                                                                                                    | Is the               | inspection result                                        | normal?                                   |                      |                            |                        | l.                  |                             |
| <b>3.</b> CHECK HOOD SWITCH GROUND CIRCUIT                                                                                                    | YES                  | >> Replace IF                                            | DM E/R. Refe                              | er to <u>PC</u>      | <u>S-35, "Rer</u>          | noval and              | Installation".      |                             |
|                                                                                                    | 3 CF                 |                                                          |                                           | s.<br>D CIRC         | спіт                       |                        |                     |                             |
| ( 'hack continuity between hood switch harness connector and around                                                                                                    |                      |                                                          | hood swite                                | h harne              |                            | tor and a              | round               |                             |

< DTC/CIRCUIT DIAGNOSIS >

# HOOD SWITCH

#### < DTC/CIRCUIT DIAGNOSIS >

#### [WITHOUT INTELLIGENT KEY SYSTEM]

| Hood      | switch   |        | Continuity |
|-----------|----------|--------|------------|
| Connector | Terminal | Ground | Continuity |
| E223      | 1        |        | Yes        |
|           | 10       |        | <u></u>    |

Is the inspection result normal?

YES >> GO TO 4.

NO >> Repair or replace harness.

**4.**CHECK HOOD SWITCH

Refer to SEC-186, "Component Inspection" .

Is the inspection result normal?

YES >> GO TO 5.

NO >> Replace hood switch. Refer to <u>DLK-370, "HOOD LOCK : Removal and Installation"</u>.

5. CHECK INTERMITTENT INCIDENT

Refer to GI-41, "Intermittent Incident".

>> Inspection End.

## Component Inspection

# 1. CHECK HOOD SWITCH

- 1. Turn ignition switch OFF.
- 2. Disconnect hood switch connector.
- 3. Check continuity between hood switch terminals.

| <br>Hood | switch | Con         | dition  | Continuity |
|----------|--------|-------------|---------|------------|
| Terr     | ninal  |             |         |            |
| <br>2    | 1      | Hood switch | Press   | No         |
| 2        | I      |             | Release | Yes        |

Is the inspection result normal?

YES >> Inspection End.

NO >> Replace hood switch. Refer to <u>DLK-370, "HOOD LOCK : Removal and Installation"</u>.

INFOID:000000010339910

## [WITHOUT INTELLIGENT KEY SYSTEM]

| Check<br>CURITY Ho<br>on.<br>Test item<br>ON<br>ON<br>N<br>ORN RELA<br>F.<br>orn relay. | ORN" in "Active Test" mode of "THEFT ALM" of "<br>Description<br>Horn Sou<br>Diagram".                                                                                            | INFOID:0000000103399;<br>BCM" using CONSULT<br>n<br>inds (for 0.5 sec)              |
|-----------------------------------------------------------------------------------------|----------------------------------------------------------------------------------------------------|-------------------------------------------------------------------------------------|
| Check                                                                                   | ORN" in "Active Test" mode of "THEFT ALM" of "I         Description         Horn       Sou         Diagram".         AY         horn relay terminal and ground under the followir | INFOID:00000001033991 BCM" using CONSULT 1 Inds (for 0.5 sec) INFOID:00000001033991 |
| CURITY HO<br>on.<br>Test item<br>ON<br>ON<br>N<br>ORN RELA<br>F.<br>orn relay.          | ORN" in "Active Test" mode of "THEFT ALM" of "<br>Description<br>Horn Sou<br>Diagram".                                                                                            | BCM" using CONSULT                                                                  |
| CURITY He<br>on.<br>Test item<br>NON<br>N<br>ORN RELA<br>F.<br>orn relay.               | ORN" in "Active Test" mode of "THEFT ALM" of "<br>Description<br>Horn Sou                                                                                                    | BCM" using CONSULT                                                                  |
| Test item<br>ON<br>'. "Wiring D<br>N<br>ORN RELA<br>F.<br>orn relay.<br>anti-theft      | Description       Horn     Sou       Diagram".       AY       horn relay terminal and ground under the followir                                                                   | וחds (for 0.5 sec)<br>וארסום:00000001033991                                         |
| NON                                                                                     | Horn Sou<br>Diagram".<br>AY                                                                                                    | Inds (for 0.5 sec)                                                                  |
| n<br>ORN RELA<br>F.<br>orn relay.                                                       | Diagram".<br>AY<br>horn relay terminal and ground under the followir                                                                                                    | INFOID:00000001033991                                                               |
|                                                                                         |                                                                                                    | ig conditions.                                                                      |
| ( )                                                                                     | Condition                                                                                                    | Voltage (V)                                                                         |
| (-)                                                                                     | Condition                                                                                                    | (Approx.)                                                                           |
|                                                                                         | 12 V direct current supply between terminals 1 and 3                                                                                                    | 12                                                                                  |
| Ground                                                                                  | No current supply                                                                                                    | 0                                                                                   |
| eft horn rel                                                                            | lay.                                                                                                    |                                                                                     |
| e                                                                                       | ft horn re                                                                                                    | ft horn relay.                                                                      |

# SECURITY INDICATOR LAMP

Component Function Check

# **1.**CHECK FUNCTION

1. Perform "THEFT IND" in "Active Test" mode of "IMMU" of "BCM" using CONSULT.

2. Check security indicator lamp operation.

| Test item |     | Description             |                     |
|-----------|-----|-------------------------|---------------------|
| THEFT IND | ON  | Security indicator lamp | Illuminates         |
|           | OFF |                         | Does not illuminate |

Is the inspection result normal?

YES >> Inspection End.

NO >> Go to <u>SEC-188, "Diagnosis Procedure"</u>.

#### Diagnosis Procedure

INFOID:000000010339914

Regarding Wiring Diagram information, refer to SEC-137. "Wiring Diagram".

# 1. CHECK SECURITY INDICATOR LAMP POWER SUPPLY CIRCUIT

- 1. Turn ignition switch OFF.
- 2. Disconnect combination meter connector.

3. Check voltage between combination meter harness connector and ground.

| (+)       |            |        |                 |  |
|-----------|------------|--------|-----------------|--|
| Combina   | tion meter | (—)    | Voltage (V)     |  |
| Connector | Terminal   |        |                 |  |
| M77       | 45         | Ground | Battery voltage |  |

Is the inspection result normal?

YES >> GO TO 2.

NO-1 >> Check 10 A fuse [No. 13, located in the fuse block (J/B)].

NO-2 >> Check harness for open or short between combination meter and fuse.

### 2.CHECK SECURITY INDICATOR LAMP SIGNAL

- 1. Connect combination meter connector.
- 2. Disconnect BCM connector.

3. Check voltage between BCM harness connector and ground.

| (+)       |          |        |                 |
|-----------|----------|--------|-----------------|
| В         | СМ       | ()     | Voltage (V)     |
| Connector | Terminal |        |                 |
| M18       | 35       | Ground | Battery voltage |

Is the inspection result normal?

YES >> GO TO 3.

>> GO TO 4. NO

3.REPLACE BCM

1. Replace BCM. Refer to BCS-135, "Removal and Installation".

2. Perform initialization of BCM and registration of all Intelligent Keys using CONSULT. Refer to the CON-SULT Immobilizer mode and follow the on-screen instructions.

>> Inspection End.

INFOID:000000010339913

# SECURITY INDICATOR LAMP

# 

| Combina                                                                                | ation meter                                                               | B                                 | CM               |                                |
|----------------------------------------------------------------------------------------|---------------------------------------------------------------------------|-----------------------------------|------------------|--------------------------------|
| Connector                                                                              | Terminal                                                                  | Connector                         | Terminal         | <ul> <li>Continuity</li> </ul> |
| M76                                                                                    | 7                                                                         | M18                               | 35               | Yes                            |
| Check continuity b                                                                     | etween combination r                                                      | meter harness conne               | ctor and ground. |                                |
| C                                                                                      | ombination meter                                                          |                                   |                  | Continuity                     |
|                                                                                        |                                                                           |                                   |                  | Continuity                     |
| Connector                                                                              | Termin                                                                    | al                                | Ground           |                                |
| Connector<br>M76<br>le inspection result<br>S >> Replace co<br>>> Repair or r          | Termin<br>7<br>normal?<br>ombination meter. Replace harness.              | fer to <u>MWI-82, "Remc</u>       | Ground           | No                             |
| Connector<br>M76<br><u>ne inspection result</u><br>S >> Replace co<br>) >> Repair or r | Termin<br>7<br><u>normal?</u><br>ombination meter. Re-<br>eplace harness. | al<br>fer to <u>MWI-82, "Remo</u> | Ground           |                                |
| Connector<br>M76<br>ne inspection result<br>S >> Replace of<br>C >> Repair or r        | Termin<br>7<br>normal?<br>ombination meter. Re<br>eplace harness.         | fer to <u>MWI-82, "Remo</u>       | Ground           |                                |

M

Ν

Ο

# NISSAN VEHICLE IMMOBILIZER SYSTEM-NATS SYMPTOMS

#### < SYMPTOM DIAGNOSIS >

# [WITHOUT INTELLIGENT KEY SYSTEM]

# SYMPTOM DIAGNOSIS

# NISSAN VEHICLE IMMOBILIZER SYSTEM-NATS SYMPTOMS

## Symptom Table

INFOID:000000010284533

#### NOTE:

- Before performing the diagnosis in the following table, check "<u>SEC-150, "Work Flow</u>"".
- Check that vehicle is under the condition shown in "Conditions of vehicle" before starting diagnosis, and check each symptom.
- If the following symptoms are detected, check systems shown in the "Diagnosis/service procedure" column in this order.

#### CONDITIONS OF VEHICLE (OPERATING CONDITIONS)

- · Mechanical key is not inserted into key cylinder.
- · Ignition knob switch is not depressed.

| Symptom                                      | Diagnosis/service procedure         | Reference page |
|----------------------------------------------|-------------------------------------|----------------|
| Security indicator does not turn ON or flash | 1. Check vehicle security indicator | <u>SEC-188</u> |
|                                              | 2. Check Intermittent Incident      | <u>GI-41</u>   |

## < SYMPTOM DIAGNOSIS >

# VEHICLE SECURITY SYSTEM

# Symptom Table

INFOID:000000010284534

| Procedure<br>Symptom                                             |                      | dure                                                                         | Diagnostia procedure                                                         | Refer to page  |
|------------------------------------------------------------------|----------------------|------------------------------------------------------------------------------|------------------------------------------------------------------------------|----------------|
|                                                                  |                      | tom                                                                          |                                                                              |                |
| Vehicle secur<br>tem cannot be                                   | ity sys-<br>e set by | Door switch                                                                  | Check door switch (front door LH, front door RH, rear door LH, rear door RH) | <u>DLK-319</u> |
| 1                                                                |                      | _                                                                            | Check Intermittent Incident                                                  | <u>GI-41</u>   |
| Security indicator does not turn ON.                             |                      |                                                                              | Check vehicle security indicator                                             | <u>SEC-188</u> |
|                                                                  |                      | s not turn ON.                                                               | Check Intermittent Incident                                                  | <u>GI-41</u>   |
| * Vehicle security<br>2 system does not<br>sound alarm when ···· | Any door is opened.  | Check door switch (front door LH, front door RH, rear door LH, rear door RH) | DLK-319                                                                      |                |
|                                                                  | _                    | Check Intermittent Incident                                                  | <u>GI-41</u>                                                                 |                |
| Vehicle security<br>3 alarm does not acti-                       | , Horn alarm         | Check horn switch                                                            | DLK-335                                                                      |                |
|                                                                  |                      | Check Intermittent Incident                                                  | <u>GI-41</u>                                                                 |                |
|                                                                  |                      | Check headlamp switch                                                        | DLK-337                                                                      |                |
| Hea                                                              |                      | Headlamp flash                                                               | Check Intermittent Incident                                                  | <u>GI-41</u>   |

**VEHICLE SECURITY SYSTEM** 

\*: Check the system is in the armed phase.

Н

J

L

Μ

Ν

Ο

[WITHOUT INTELLIGENT KEY SYSTEM]

# REMOVAL AND INSTALLATION NATS ANTENNA AMP.

# Removal and Installation

INFOID:000000010284535

#### REMOVAL

- 1. Remove the steering column covers. Refer to IP-17, "Removal and Installation".
- 2. Disconnect the harness connector from the NATS antenna amp.
- 3. Release pawls and remove NATS antenna amp. (1) from the ignition switch (2).

(\_): Pawl

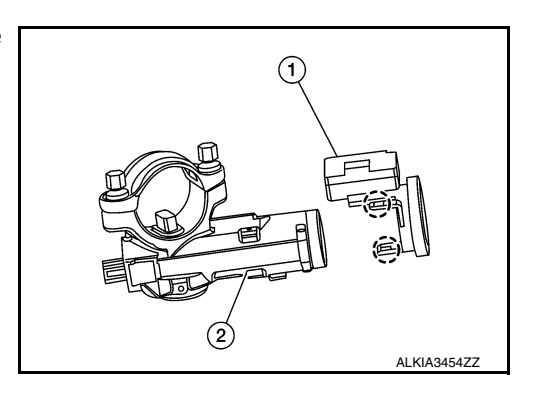

#### INSTALLATION

Installation is in the reverse order of removal.

#### NOTE:

- If NATS antenna amp. is not installed correctly, NVIS (NATS) system will not operate properly and "SELF-DIAG RESULTS" on CONSULT screen will show "LOCK MODE" or "CHAIN OF IMMU-KEY".
- Initialization is not necessary when only the NATS antenna amp. is replaced with a new one.